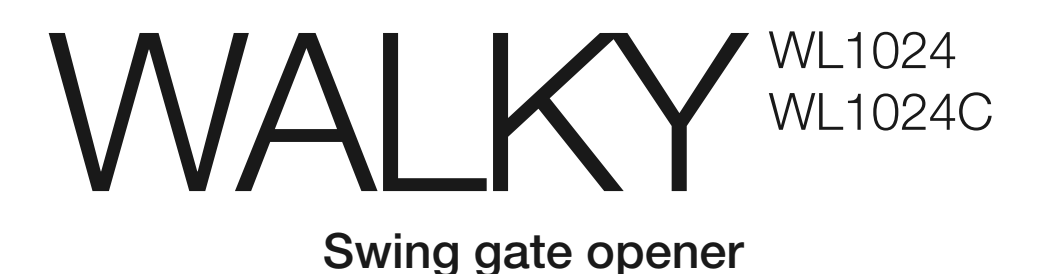

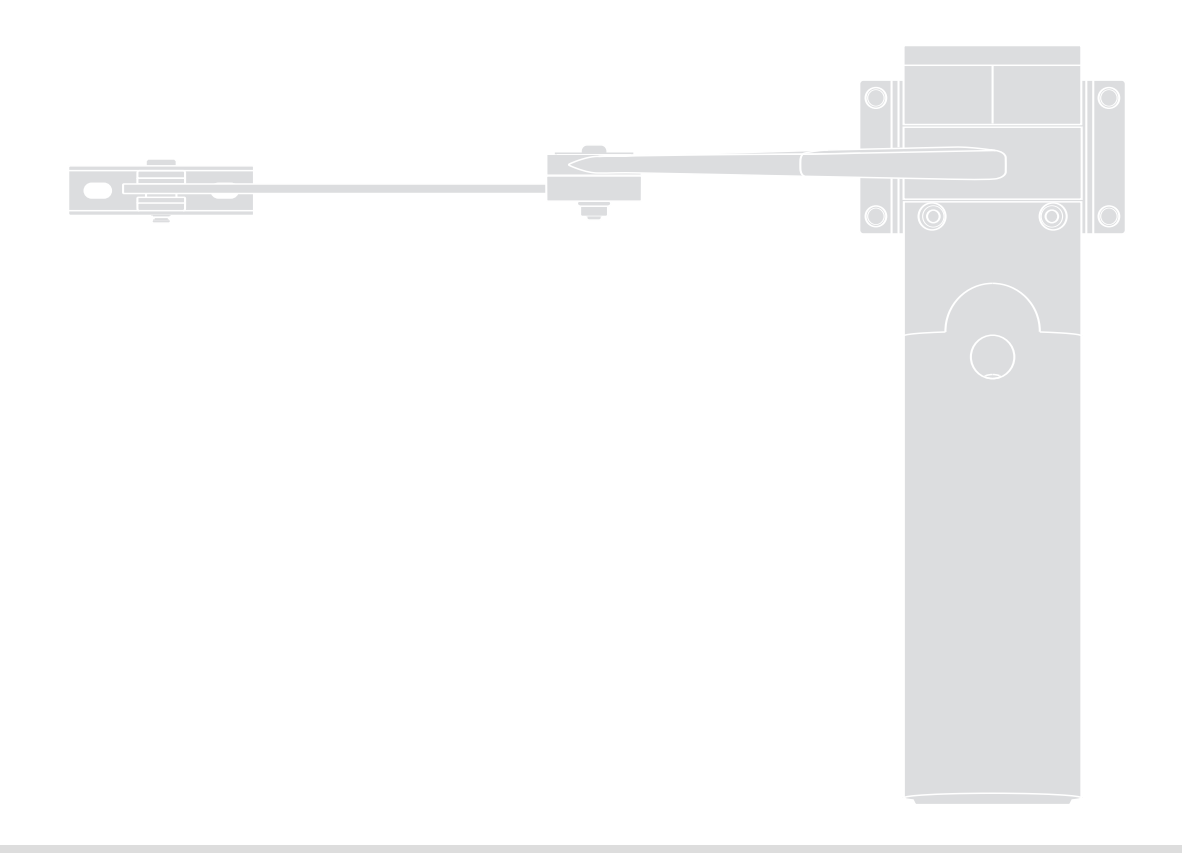

CE

Nice

EN - Instructions and warnings for installation and use
IT - Istruzioni ed avvertenze per l'installazione e l'uso
FR - Instructions et avertissements pour l'installation et l'utilisation
ES - Instrucciones y advertencias para la instalación y el uso
DE - Installierungs-und Gebrauchsanleitungen und Hinweise
PL - Instrukcje i ostrzeżenia do instalacji i użytkowania
NL - Aanwijzingen en aanbevelingen voor installatie en gebruik

### ENGLISH

# Contents

| 1 - WARNINGS AND GENERAL PRECAUTIONS         1           1.1 - Safety warnings         1           1.2 - Warnings for installation         1           1.3 - Warnings for use         1                                                                                                    |
|----------------------------------------------------------------------------------------------------|
| 2 - PRODUCT DESCRIPTION AND INTENDED USE                                                                                                    |
| 3 - INSTALLATION       2         3.1 - Pre-installation checks       2         3.2 - Usage limitation       2         3.3 - Preparatory work prior to installation       2         3.4 - Installation of the gearmotor mod. WL1024C - WL1024       3         3.4.1 - Establishing the length of the gearmotor arm       3         3.4.2 - Installation of a gearmotor with a STANDARD LENGTH ARM       3         3.4.3 - Installation of a gearmotor with a SHORTENED ARM       4         3.5 - Installation of the multi-purpose lamp mod. WLT on the gearmotor       4         3.6 - How to remove the control unit       5         3.7 - Adjusting the alignment of the gate leaves when closed       5         3.8 - Securing and releasing the gearmotor manually       5 |
| 4 - ELECTRICAL CONNECTIONS54.1 - Description of the electrical connections54.2 - Connecting the power cable64.3 - Connecting the gearmotor without a control unit mod. WL102454.4 - Connecting other devices54.5 - Addressing the connected devices64.6 - Initialisation and connection check64.7 - Recognition of the connected devices64.8 - Recognition of the positions of the mechanical stops64.9 - Gate leaves motion check6                                                                                                    |
| 5 - TESTING AND COMMISSIONING         6           5.1 - Testing         7           5.2 - Commissioning         7                                                                                                    |
| 6 - PROGRAMMING THE CONTROL UNIT76.1 - Level one programming (ON-OFF)76.2 - Level two programming (adjustable parameters)86.3 - Memory deletion86.4 - Special functions8                                                                                                    |
| 7 - WHAT TO DO IF (troubleshooting guide)                                                                                                    |
| 8 - FURTHER INFORMATION108.1 - Connection of the OXI radio receiver108.2 - Connection and installation of the back-up battery mod. PS424108.3 - Connection of the Oview programmer108.4 - Connection of the Solemyo solar power system10                                                                                                    |
| <b>9 - PRODUCT MAINTENANCE</b>                                                                                                    |
| DISPOSING OF THE PRODUCT                                                                                                    |
| PRODUCT TECHNICAL SPECIFICATIONS                                                                                                    |
| Product life span                                                                                                    |
| EC DECLARATION OF CONFORMITY                                                                                                    |
| APPENDIX                                                                                                    |

#### WARNINGS AND GENERAL PRECAUTIONS

#### 1.1 - Safety warnings

- IMPORTANT! This manual contains important instructions and warnings regarding safety. Incorrect installation may cause serious injury. Before commencing work, all sections of the manual must be read carefully. If in any doubt, suspend installation and call the Nice Support Service for clarification.
- IMPORTANT! This manual contains important instructions. Keep it for future maintenance work and disposal of the product.
- IMPORTANT! Under the latest European legislation, automatic door and gate installations <u>must be compliant with the standards specified in</u> <u>Directive 2006/42/EC (formerly 98/37/EC) (the Machinery Directive)</u> and the standards EN 12445, EN 12453, EN 12635 and EN 13241-1 in particular, which enable conformity of the automated functionality to be declared. In the light of the above, all work involving installation, connection, testing and maintenance of the product must be carried out exclusively by qualified and competent technicians!

#### 1.2 - Warnings for installation

- Before commencing the installation, check if the product is suitable for the desired type of use (see "Usage limitation" paragraph 3.2 and the "Product technical specifications"). If it is not suitable, DO NOT continue with the installation.
- All installation and maintenance work must be carried out with the automation system disconnected from the electricity supply. If the power disconnection device cannot be seen from where the automation system is positioned, then before starting work a notice must be attached to the disconnection device bearing the words "CAUTION! MAINTENANCE IN PRO-GRESS".
- The Control unit must be connected to an electricity supply line equipped with protective earthing.
- Handle the product with care during installation, taking care to avoid crushing, denting or dropping it, or contact with liquids of any kind. Keep the product away from sources of heat and naked flames. Failure to observe the above can damage the product, and increase the risk of danger or malfunction. Should this occur, suspend installation work immediately and contact the Nice Support Service.
- Do not modify any part of the product. Prohibited modifications can only lead to malfunctions. The manufacturer declines all responsibility for damage resulting from unauthorized changes made to the product.
- If the gate or door being automated has a pedestrian gate, then the system must include a control device that will inhibit the operation of the motor when the pedestrian gate is open.
- The product's packaging material must be disposed of in full compliance with local regulations.

#### 1.3 - Warnings for use

- The product is not intended for use by persons, including children, with limited physical, sensory or mental capacities, or who lack experience or knowledge, unless supervised or trained in the use of the product by a person responsible for their safety.
- Any children near the automation system must be kept under supervision to ensure that they do not play with it.
- Do not allow children to play with the fixed control devices. Keep remote control devices out of the reach of children.

#### 2 PRODUCT DESCRIPTION AND INTENDED USE

The devices comprising this product are designed to automate a gate or door with one or two leaves. **IMPORTANT!** – Any other use apart from that described herein, including in different environmental conditions from those described in this manual is to be considered improper use and is not permitted!

The principal component of the automation system comprises one or two electric gearmotors (according to the number of leaves to be automated), each equipped with a direct current motor and epicyclic reduction gear. One of the gearmotors (mod. WL1024C) has a control unit that controls its operation. The Control unit consists of a board with a radio receiver for receiving the commands sent by the transmitter.

The control unit is designed for connection to several devices belonging to the Opera system, the Bluebus system and the Solemyo solar powered system. If it is mains powered, it can house a back-up battery (mod. PS424, optional

accessory) which in the event of a power cut (electricity black-out) guarantees that the automated device will perform certain manoeuvres in the hours that follow.

In the event of a power cut, the gate leaves can be moved by releasing the gearmotor with the dedicated key; to perform the manoeuvre manually please see chapter 3.8.

Other available accessories include the receivers designed with "SM" connectors (SMXI, OXI, etc.).

The gearmotor with control unit (mod. WL1024C) is designed to accommodate the installation of the multi-purpose lamp mod. WLT (see chapter 3.5), which can operate as a flashing emergency light or courtesy light, depending on the control unit programming. In addition, it can be used as a twilight by activating a built-in light sensor; please refer to the relevant instruction manual for specifications.

### 3 INSTALLATION

#### 3.1 - Pre-installation checks

Before going ahead with the installation, check the integrity of the product components, and ensure the model chosen is suitable for its intended use and for the environment in which it is to be installed.

- Check that all the material to be used is in excellent condition and suitable for its intended use.
- Check that the ground-mounted mechanical stops (not supplied), are present both when opening and closing the automation system.
- Check that the mechanical structure of the gate is suitable for the installation
  of automation and compliant with locally applicable regulations (if necessary,
  refer to the label on the gate). This product cannot be used to automate a
  gate which is not already in good, safe working order, neither can it fix faults
  caused by incorrect installation or poor maintenance of the gate.
- Check that the operating conditions of the devices are compatible with the usage limitation declared (see paragraph 3.2).
- Move the gate leaves manually in both directions and ensure that the resistance to movement is constant at all points of travel (there should not be any points where more force or less is required).
- Bring the gate leaves manually into a position at random, then let go and check that they remain stationary.
- Check that the gearmotor fixing zone is compatible with its overall dimensions (fig. 1).
- Check that the place where the gearmotor is to be installed allows enough space for its arm to execute its full range of movement.
- Check that there is sufficient room around the gearmotor for it to be released manually when required.
- Ensure that the surfaces on which the various devices are to be installed are strong and capable of ensuring a firm hold.
- Ensure that each device is installed in a position which is protected and does not expose it to accidental impacts.
- Ensure that all the electrical cables to be used are the type listed in Table 1.

#### 3.2 - Usage limitation

Before installing the gearmotor, check that its data complies with the usage limitation specified below and falls within the limits stated in the chapter entitled "Product technical specifications":

With FULL LENGTH motor arm (as shipped from the factory):

- maximum width of leaf: 1,80 m (= maximum weight of leaf: 100 kg) - maximum height of leaf: 2 m

With SHORTENED motor arm (cut by the installer):

- maximum width of leaf: 1,60 m (= maximum weight of leaf: 100 kg) - maximum height of leaf: 2 m

• Check to run: apply to **Graph 1** the weight and width of the leaf; plot two lines from these points and check that they intersect in one of the two <u>grey areas</u> of the graph. **Important!** - If the lines cross in the white area, this product cannot be used to automate this particular gate.

 $\bullet$  To enable the installation of the gearmotor, the  $\minmum\ \underline{width}$  of the column should be 80 mm.

• The gearmotor arm must be positioned in the upper part of the gate leaf.

**IMPORTANT!** - The gearmotor must not be mounted upside down, i.e. with the arm pointing downwards.

• The arm's fastening bracket must be fitted at one of the strongest parts of the leaf (e.g. the frame), in order to ensure a firm and safe hold;

• Check distance "E" (fig. 7):

- If <u>distance "E"</u> falls in the range 80 mm (minimum) to 299 mm (maximum), the gearmotor arm will need to be shortened. In such conditions, the leaf will be able to open by up to 90°.

- If <u>distance "E"</u> is 300 mm or more, there is no need to shorten the gearmotor arm. In such conditions, the leaf will be able to open by up to 110°.

#### 3.3 - Preparatory work prior to installation

Fig. 2 illustrates an example of an automated system, achieved using  $\ensuremath{\text{Nice}}$  components (some components may not be included in the kit):

- a Gearmotor with control unit mod. WL1024C
- **b** Gearmotor without control unit mod. WL1024
- c Multi-purpose lamp mod. WLT (to be installed on the gearmotor with control unit mod. WL1024C); see chapter 3.5 and the lamp's own instruction manual
- d Pair of photocells mod. MOFB
- e Digital keyboard (mod. MOTB) Transponder reader (mod. MOMB) Key selector (mod. MOSE)
- f Pair of photocell posts
- ${\bf g}$  Opening and Closing mechanical stops
- h Electrical lock

These components are positioned according to a typical standard layout. Referring to **fig. 2**, establish the approximate position in which to install each component required for the system. **Important** – Before commencing installation, prepare the electrical cables necessary for your system, referring to **fig. 2a** and to **"Table 1 - Technical characteristics of the electrical cables**".

**Important** – While laying the tubes for the electrical cables, consider that due to the possible build-up of water in the aqueducts, the connection tubes could cause condensation to form inside the control unit and damage the electronic circuits.

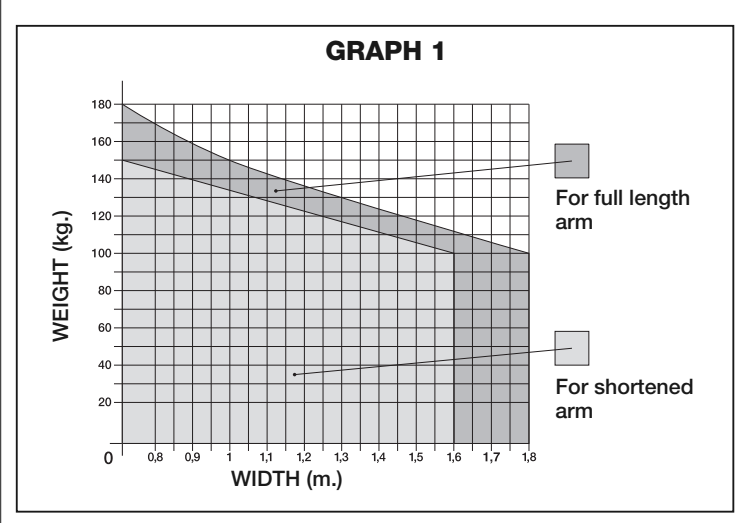

| TABLE 1 - Technical characteristics of the electrical cables |                                                      |                                  |  |
|--------------------------------------------------------------|------------------------------------------------------|----------------------------------|--|
| Connection                                                   | Type of cable                                        | Maximum permitted length         |  |
| A: POWER cable                                               | One 3 x 1.5 mm <sup>2</sup> cable                    | 30 m ( <b>note 1</b> )           |  |
| B: ELECTRICAL LOCK cable                                     | One 2 x 1 mm <sup>2</sup> cable                      | 6 m                              |  |
| C: BLUEBUS DEVICES cable                                     | One 2 x 0.5 mm <sup>2</sup> cable                    | 20 m ( <b>note 2</b> )           |  |
| D: KEY SELECTOR cable                                        | Two 2 x 0.5 mm <sup>2</sup> cables ( <b>note 3</b> ) | 50 m                             |  |
| E: GEARMOTOR POWER cable                                     | One 3 x 1.5 mm <sup>2</sup> cable                    | 6 m                              |  |
| EXTERNAL AERIAL cable (optional)                             | One type RG58 screened cable                         | 20 m (recommended less than 5 m) |  |

**Note 1** – If the power cable is more than 30 m long, you will need to use a cable with a wider cross-section (3 x 2.5 mm<sup>2</sup>) and you will have to install protective earthing near the automation system.

Note 2 – If the Bluebus cable is more than 20 m long, and up to a maximum of 40 m long, you will need to use a cable with a wider cross-section (2 x 1 mm<sup>2</sup>). Note 3 – These 2 cables can be replaced with 1 single 4 x 0.5 mm<sup>2</sup> cable.

**IMPORTANT!** – The cables used must be suitable for the type of environment where they are installed.

### 3.4 - Installation of the gearmotor mod. WL1024C - WL1024

#### WARNINGS

- Failure to install correctly can cause serious injury to the person carrying out the work and those using the system.
- Before starting to assemble the automation system, carry out the preliminary checks described in paragraphs 3.1 and 3.2.
- The gearmotor arm can be shortened from the standard length provided. It needs to be reduced in length if there is a fixed obstacle close to the gearmotor (such as a wall or post) impeding the full range of movement of the arm. In order to establish whether the arm needs to be shortened, it is therefore necessary to follow the procedure in 3.4.1 <u>before starting the installation</u>.

Assemble the component parts of the motor arm, referring to fig. 3. Do not insert the Benzing retaining ring at this stage (fig. 4). N.B.! - The curved arm must be positioned with the curved part towards the gate leaf, as shown in fig. 5.

#### 3.4.1 - Establishing the length of the gearmotor arm

01. Determine the VERTICAL position of the gearmotor:

draw a horizontal line on the column at the same height at which the fastening bracket for the arm will be located on the leaf once the installation is complete.

02. Determine the HORIZONTAL position of the gearmotor:

a) Determine the maximum opening position of the leaf: determine the maximum opening angle (maximum 110°).

#### b) Measure distance B and determine distance A:

1 - Measure  $\underline{distance \ B}$  on the column (fig. 5). This is the distance between the fulcrum of rotation of the gate leaf and the surface of the column where the rear bracket of the gearmotor will be fixed.

2 - On Graph 2A, mark  $\underline{distance}\ B$ , as just measured, and trace a vertical line from this point until it intersects with the  $\underline{area}$  which includes the angle value measured in point a.

3 - At the points where <u>the vertical line intersects with the area</u>, trace horizontal lines across column "A", to determine the values which can be used for <u>distance A</u>. Then choose a value for A from this range, one of the smaller values if possible.

4 - Mark  $\underline{distance \ A}$  on the column and trace a vertical line corresponding to it (fig. 6).

5 - If there is a wall or other immovable obstacle near the vertical line, measure the distance between this line and the obstacle (fig. 7): this is **distance E**.

#### IMPORTANT!

• If distance E falls in the range 80 mm (minimum) to 299 mm (maximum), continue the installation with procedure 3.4.3.

• If distance E is 300 mm or more, continue the installation with procedure 3.4.2.

#### ${\bf 5}$ - Release the gearmotor with the dedicated key (see chapter 3.8).

#### 3.4.2 - Installation of a gearmotor with a STANDARD LENGTH ARM

Important! - This part of the installation can only be carried out after 3.4.1 has been completed.

#### 01. Affix the gearmotor to the column (fig. 8):

a) Hold the gearmotor against the column(\*) so that its vertical centre line corresponds with the vertical line traced earlier (distance A), and its arm corresponds with the horizontal line traced during procedure 3.4.1. Now ensure that the gearmotor is completely levelled: if off-axis, it can cause the automation to malfunction.

(\*) Note - If the column surface is between 80 and 135 mm wide, then before continuing with the installation, the gearmotor's rear fastening bracket will need to be rotated by 90°. To rotate the bracket, refer to fig. 9.
b) Mark the fastening points, drill the required holes in the surface of the column and insert the plugs; now fix the gearmotor in place using suitable screws and washers.

#### 02. Affix the gearmotor arm to the gate leaf (fig. 8):

c) Bring the gate leaf into the fully Closed position;

d) Push forcefully the gearmotor arm to its maximum extension. Caution! - Make sure the arm is locked in its end stop;

e) Bring the arm up to the gate leaf and hold the fastening bracket against the leaf.

f) Ensure that the gearmotor arm is levelled properly, and use a pencil to mark <u>the centre of the slot profile</u> on the bracket, to enable fine adjustments to be made to the closure alignment of the leaf in future (see paragraph 3.7).

g) Holding the bracket against the gate leaf with one hand, attempt to open and close the gate completely, up to the respective mechanical stops. Important! - If the movement of the arm is hampered during the test by a wall or other fixed object, stop working on this procedure and go to procedure 3.4.3.

**h)** Drill holes in the gate leaf at the points marked and remove the bracket from the arm and affix it to the gate leaf with suitable screws.

i) Attach the arm to the bracket, inserting the pin and the Benzing retaining ring. **Important** - Check that the bracket and the arm are completely level. Loosen the screws of the bracket and adjust as required to ensure level. This check can also be performed by measuring a distance of 75 mm (see fig. 8 phase 2).

**I)** Fix the end stops to the ground permanently, <u>in the position</u> determined at the start of the procedure. **Important!** - Check that the gate leaf closes completely against the end stop (not supplied).

**m**) Finally, bring the leaf manually to around its midpoint of travel and secure the gearmotor using the dedicated key (see chapter 3.8). Then manually open the leaf by a few more centimetres.

**03.** If the gate being automated has two leaves, then to install the other gearmotor repeat all the actions described here in chapter 3.4.

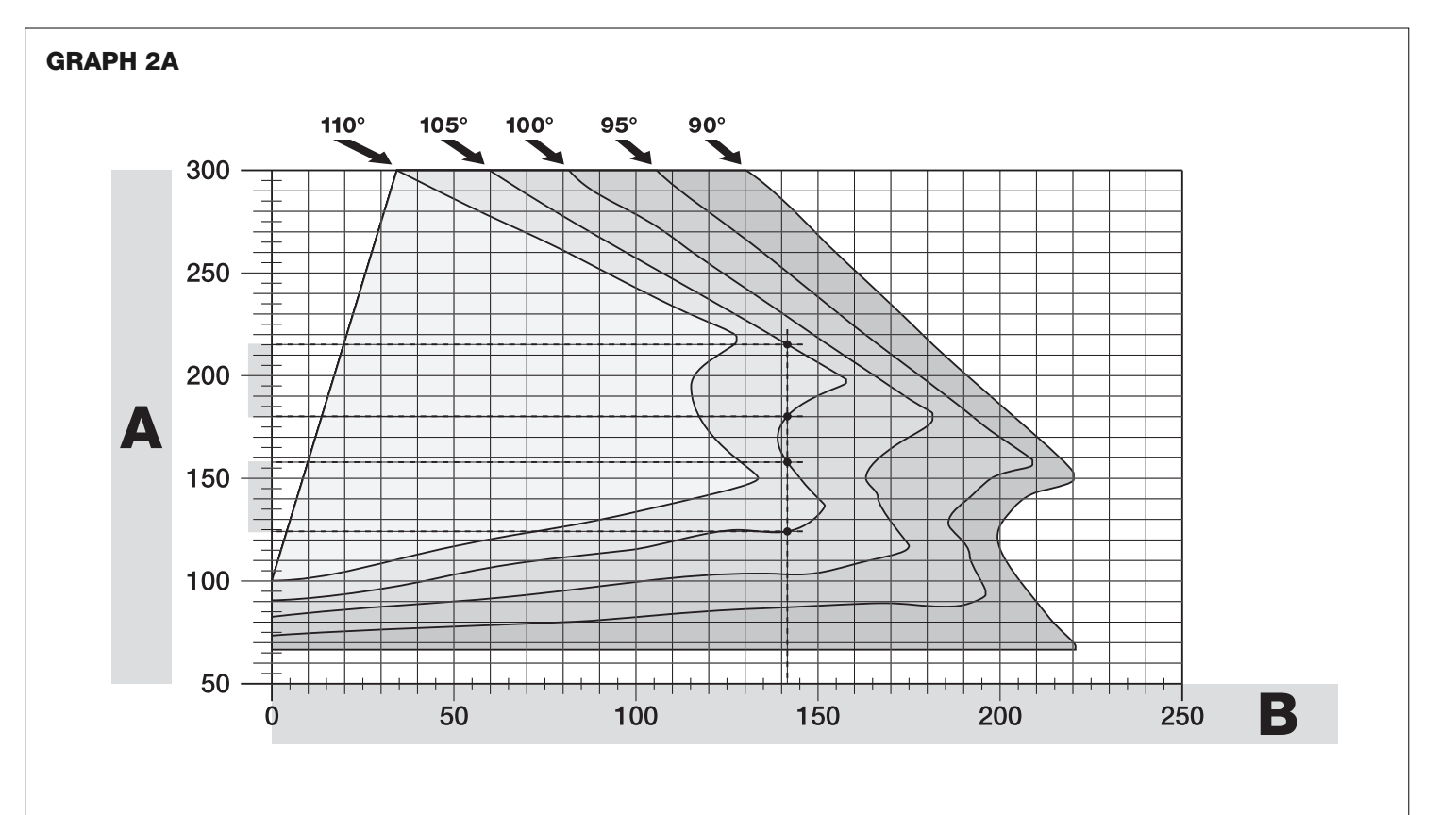

#### 3.4.3 - Installation of a gearmotor with a SHORTENED ARM

**Important!** - This part of the installation can only be carried out after 3.4.1 has been completed.

**01.** <u>Determine a new maximum opening angle for the gate leaf (max 90°):</u> ignoring the maximum opening position established for the leaf during procedure 3.4.1, bring the leaf to a new maximum opening position, ensuring that the angle does not exceed 90°. Then hold the gate leaf provisionally in this position using a ground-mounted stop.

#### 02. Determine distances A - B - C:

б

a) Measure **distance B** (fig. 10) on the column. This is the distance between the fulcrum of rotation of the gate leaf and the surface of the column where the rear bracket of the gearmotor will be fixed.

b) On Graph 2B, mark <u>distance B</u> as measured, and trace a vertical line from this point.

c) On the column, determine the value for **distance A**, at which to mount the rear bracket of the gearmotor (refer to fig. 11). N.B.! - Choose a value for A, <u>the smaller the better</u>, in order to keep the motor free of the obstacle.

d) On Graph 2B, mark <u>distance A</u> as just measured and plot a horizontal line from this point until it intersects with the vertical line traced earlier. The meeting point of these lines defines <u>distance C</u>, i.e. the distance required between the two pins on the slotted arm (fig. 12). *Example from graph 2B: if the value of B is 105 mm and A is 143 mm, then point C is 182.* 

#### 03. Affix the gearmotor to the column (fig. 13):

a) Hold the gearmotor against the column (\*) so that its vertical centre line corresponds with the vertical line traced earlier (distance A), and its arm corresponds with the horizontal line traced during procedure 3.4.1. Now ensure that the gearmotor is completely levelled: if off-axis, it can cause the automation to malfunction.

(\*) Note - If the column surface is between 80 and 135 mm wide, then before continuing with the installation, the gearmotor's rear fastening bracket will need to be rotated by 90°. To rotate the bracket, refer to fig. 8.
b) Mark the fastening points, drill the required holes in the surface of the column and insert the plugs; now fix the gearmotor in place using suitable screws and washers.

#### 04. Shorten the slotted arm (fig. 14):

a) To reduce the length of the slotted arm to **value C** (as established in point 02-d), unscrew the nut, remove the stop, adjust the two pins so that the distance between them is equal to value C, then fasten the nut in position **provisionally**.

### 05. Checking the length C of the slotted arm in this context (fig. 15 - 16):a) Bring the gate leaf into the fully Closed position;

a) Bring the gate lear into the fully Closed position;

b) Fully open the gearmotor arm to its maximum extent (see 15, phase 1);
c) Bring the arm up to the gate leaf and hold the fastening bracket against the leaf: Important! - push the curved arm against the leaf, until it is secured (maximum opening - see fig. 15, phase 1a).

**d)** Ensure that the gearmotor arm is levelled properly, and use a pencil to mark <u>the centre of the slot profile</u> on the bracket, to enable fine adjustments to be made to the closure alignment of the leaf in future (see paragraph 3.7).

e) Provisionally attach the bracket to the gate leaf and bring the leaf into its maximum opening position against the ground-mounted stop.

f) With the leaf in this position, perform the checks shown in fig. 16 (run a wire over the two pins of the slotted arm, as far as the leaf hinge). Important! - If, in relation to the hinge, the wire appears in position "BB" as in fig. 16, it will be necessary to extend distance C by a few millimetres. This must be repeated until the wire reaches position "AA" as in fig. 16 and the arm is no longer obstructed by the wall or other fixed obstacles.

#### 06. Cutting the slotted arm (fig. 17):

After checking that the articulation is operating correctly, cut the slotted arm in the following manner.

a) Trace a line on the slotted arm in the position exactly as indicated in fig.
17, phase 1. Then remove the arm from the bracket and cut the part of the arm which is not required.
b) Re-assemble the components of the arm (fig. 3).

#### 07. Affix the gearmotor arm tot he gate leaf (fig. 18):

a) Drill holes in the gate leaf at the points marked.

b) Remove the bracket from the arm and affix it to the gate leaf with suitable screws.

c) Attach the arm to the bracket, inserting the pin and the Benzing retaining ring. **Important** - Check that the bracket and the arm are completely level. Loosen the screws of the bracket and adjust as required to ensure level. This check can also be performed by measuring a distance of 75 mm (see fig. 8 phase 2).

d) Fix the end stops to the ground permanently, in the position determined at the start of the procedure.

**Important!** - Check that the gate leaf closes completely against the end stop. To make fine adjustments to the closure alignment, refer to paragraph 3.7.

e) Finally, bring the leaf manually to around its midpoint of travel and secure the gearmotor using the dedicated key (see chapter 3.8) Then manually open the leaf by a few more centimetres.

**08.** If the gate being automated has two leaves, then to install the other gearmotor repeat all the actions described here in chapter 3.4.

### 3.5 - Installation of the multi-purpose lamp mod. WLT on the gearmotor model WL1024C

**Warning** – WLT can operate as a flashing emergency light or courtesy light, depending on the control unit programming.

Follow the installation steps shown in **fig. 21**, making sure the right sequence is followed and the following warnings are adhered to:

• for phase 4 – Rotate the power unit in the direction of the arrow, keeping a careful eye on the cables underneath that connect it to the gearmotor.

 $\bullet$  for phase 7 – Open out the cables fully and insert the connector into the FLASH output as shown; secure the cables by inserting them in the cable gland.

• for phase 11 – Position the electrical board on the pin of the base, depending on the desired usage: A = diffuse light; B = directional light beam (in this case, the light beam can be directed by blocking the board in one of the holes on the base).

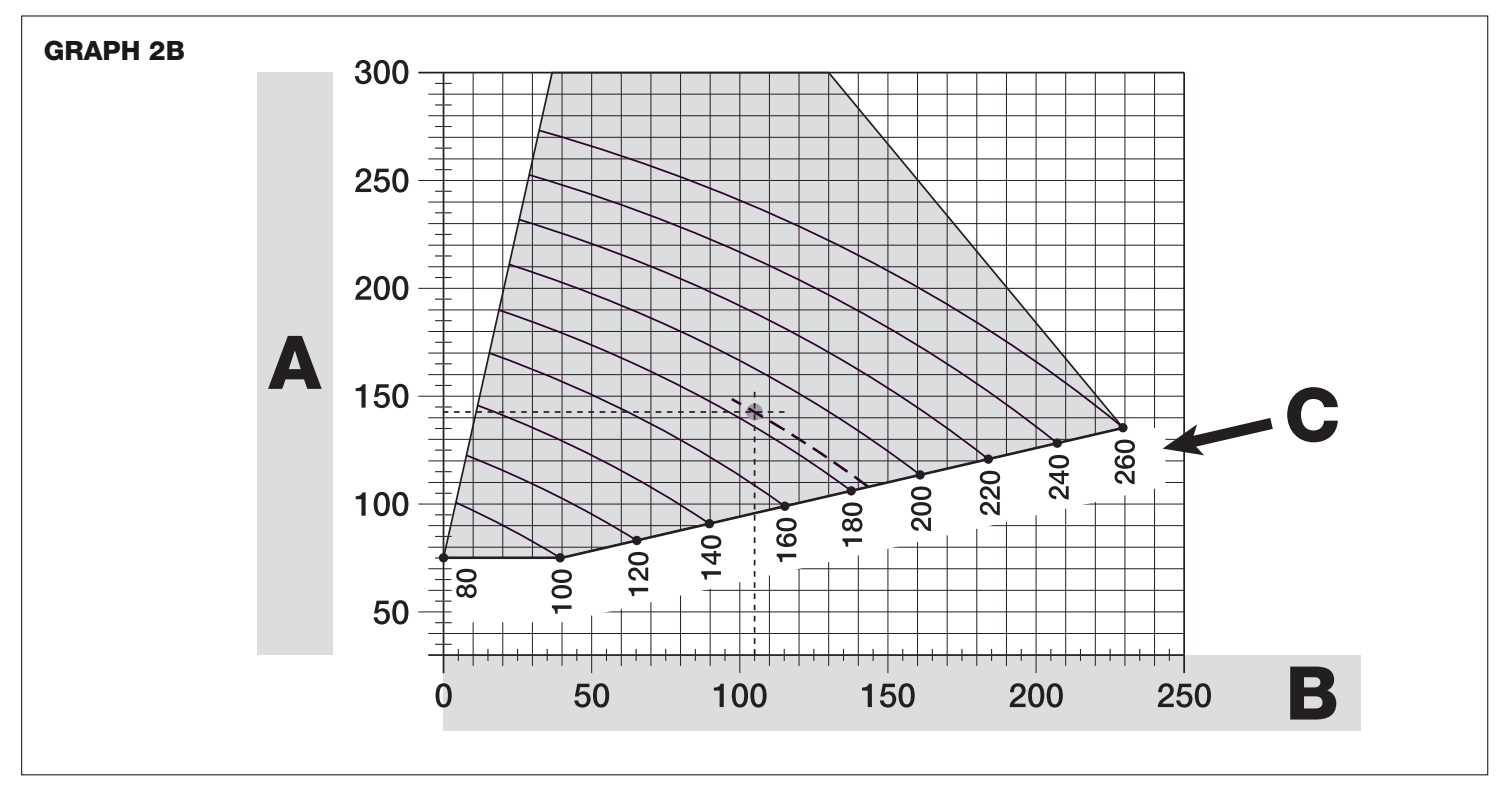

• for phase 12 – Open out the cable fully, cut the excess portion and position the cables in such a way that they do not cast any shadows over the LEDs and the light sensor fitted on the back of the electrical board.

• for phase 13 – The arrow on the cover and the one on the base should align. Ensure the 4 cogs on the base fit into the grooves inside the cover.

**Note** – If the WLT multi-purpose lamp is not installed on the upper part of the "Walky" gearmotor, it should be connected to the ELS terminal as described in paragraph 4.1- "Description of the electrical connections".

#### 3.6 - How to remove the control unit

- 01. Remove the gearmotor's lower cover (fig. 19 phase 1-2);
- 02. Undo the 4 screws of the cable sleeve support and remove it (fig. 24 phase 1-2);
- 03. Pull the control unit about 4 centimetres in the direction of the arrow, and detach the motor connector (fig. 24 phase 3-4);
- 04. Finally, remove the control unit completely;

**Important!** - When reconnecting the motor to the control unit, observe the polarity of the connector (this can only be inserted one way around!).

#### 3.7 - Adjusting the alignment of the gate leaves when closed

- **01.** Remove the slotted arm from the fastening bracket on the gate leaf;
- **02.** Loosen the screws on the bracket and move it by a few millimetres towards the gearmotor;
- 03. Then replace the slotted arm in the bracket, close the leaf and check that it is both aligned with the other leaf and in contact with the end stop. Important! If necessary, repeat point 02 until an optimum alignment is achieved;
- **04.** Drill a hole in the leaf, to correspond to the hole in the centre of the fastening bracket, and insert a screw. Then fix the bracket permanently in place by tightening the three screws;
- **05.** Finally, attach the slotted arm to the bracket, inserting the pin and the Benzing retaining ring.

#### 3.8 - Securing and releasing the gearmotor manually

The gearmotor is equipped with a mechanical system which allows the gate to be opened and closed manually.

These manual operations are required in the event of power cuts, operational faults, or during installation.

#### Releasing (fig. 22-A):

- 01. Raise the flap;
- **02.** Insert the key into the release pin;
- **03.** Turn the key by almost a full turn clockwise.
- **04.** The gate leaf can now be moved manually into the required position.

#### Securing (fig. 22-B):

- **01.** Turn the key anticlockwise in the release pin and move the gate leaf manually until you can hear the leaf engage mechanically with the drive mechanism.
- **02.** Remove the key from the pin and rotate the release disc anticlockwise by 90° so that the hole is blocked and replace the flap.

#### 4 ELECTRICAL CONNECTIONS

The electrical connection of the various devices (photocells, digital keyboards, transponder card readers, etc.) of the automation system with a control unit is carried out with the Nice "Bluebus" system. This system makes it possible to carry out the electrical connections with the use of just 2 wires along which both the electricity supply and the communication signals travel. The electrical connection to be used is parallel and does not require any polarity to be observed. During the recognition phase, every device connected to the control unit will be recognised individually by the latter, thanks to a univocal code. Every time a device is added or removed, you must carry out the control unit recognition phase (see paragraph 4.7).

#### 4.1 - Description of the electrical connections (fig. 23)

M1 gearmotor output 1

- **ELS** utput for 12 VAC electrical lock (max 15 VA). The ELS output can be programmed with other functions using the Oview programmer (see chapter 8.3) (e.g. flashing, courtesy light, etc.)
- **BLUEBUS** input for compatible devices (MOFB, MOFOB, MOB and MOTB). The device connection is in parallel with the use of 2 wires along which both the electricity supply and the communication signals travel; there is no need to observe any polarity when making the connection. Each device is recognised individually by the control unit because a univocal address is assigned to it during the installation (see paragraph 4.7)

| STOP   | input for devices which, when activated, cause the manoeuvre in progress to halt immediately, followed by a brief inversion; possibility of connecting NO, NC contacts or devices with a 8.2 k $\Omega$ constant resistance output (sensitive edges). Each device connected to this input is recognised individually by the control unit during the recognition phase (paragraph 4.7); after this phase, if the control unit detects any variation with respect to the status recognised, it causes a STOP. One or more devices - including different ones - can be connected to this input:<br>– several NO devices can be connected in parallel, with no limits as to quantity;<br>– several NC devices can be connected in series, with no limits as to quantity;<br>– 2 devices with a 8.2 k $\Omega$ constant resistance output can be connected to be connected in a cascade configuration with a single termination resistance of 8.2 k $\Omega$ ;<br>– 2 NO and NC devices can be connected in parallel, connecting in series with the NC contact a 8.2 k $\Omega$ resistance (this makes the combination of 3 NO - NC and 8.2 k $\Omega$ devices possible) |
|--------|----------------------------------------------------------------------------------------------------|
| P.P.   | input for control devices which, when activated, cause the Step-<br>step manoeuvre to take place; possibility of connecting NO contacts                                                                                                    |
| AERIAL | input for the aerial of a radio receiver                                                                                                    |

#### 4.2 - Connecting the power cable

**WARNING:** The electricity supply line must be equipped with a device which ensures the complete disconnection of the automation system from the mains. The disconnection device's contacts must have an opening distance which is sufficient to achieve full disconnection in category III overload conditions, in conformance with the rules of installation. When the need arises, this device ensures that the power is disconnected quickly and safely; it must therefore be positioned where it can be seen from the automation system. If, however, it is not located in a visible position, it must be provided with a system to prevent the power supply being reconnected accidentally or without authorisation, in order to avoid any risk. The product is not supplied with a disconnection device.

#### **IMPORTANT!**

- The connection must be carried out exclusively by qualified experts.

– All electrical connections must be carried out without any mains electrical power supply and with the back-up battery disconnected - where present in the automation system.

- 01. Access the power unit by undoing the 3 screws in the gearmotor's upper cover and slowly rotate the cover in the direction of the arrow (fig. 24), keeping a careful eve on the cables underneath;
- 02. Connect the phase and neutral wires to the power unit terminal board, observing the instructions on the label; close the earth cable grommet using the screw (fig. 25): care required! -the terminal should be pointing towards the opening from which the power cable emerges;
- **03.** Then pull the power cable towards the control unit, so that it is just long enough to allow the power unit to rotate and the cover to close;
- **04.** Close the power unit cover; tighten the screws on the cable gland; insert the control unit into its seat, and remount the cable sleeve support;

**Important!** - Fasten the cover of the power unit with all the screws and ensure that the seal is well positioned in its seat. If the seal or one of the screws is missing, this can compromise the electronics inside.

### 4.3 - Connecting the gearmotor without a control unit mod. WL1024

- **01.** Remove the lower cover of the gearmotor without control unit, as shown in **fig. 19**, phase 1-2;
- **02.** Using a Phillips screwdriver, undo the 4 screws of the cable sleeve support (**fig. 20**) and remove it (**important!** do not lose the 2 spacers).
- **03.** Loosen the two screws on the cable gland (**fig. 20**, phase 6) and feed the connection cable through; connect the 3 cables to the terminal board, observing the symbols as labelled; then tighten the screws of the cable gland.
- **04.** Adjust the 2 feet inside the gearmotor with an Allen key, until they are fully resting on the column (**fig. 20**, phase 7).
- **05.** Cut the edge of the cable sleeve support (**fig. 20**, phase 8); put the 2 spacers back into position; remount the cable sleeve support (**fig. 20**, phase 9) and replace the gearmotor's lower cover (**fig. 20**, phase 10).

#### 4.4 - Connecting other devices

If you need to power further devices in the system, such as a transponder card reader or the light for the key selector, these devices can be connected to the control unit on terminals "P.P. (positive)" and "STOP (negative)" (**fig. 23**). The supply voltage varies from 18 to 31 VDC when mains or solemyo operated and from 11 to approx. 14 VDC when operating on back-up battery PS424. The maximum available current is 200 mA.

Note – The voltage available in terminals "P.P." and "STOP" remains present even when the "Stand By" function is activated on the board.

#### 4.5 - Addressing the photocells and other BlueBus devices

To allow the control unit to recognise the photocells connected to the Bluebus system, these need to be addressed: correctly position the electric jumper of each device, as shown in **fig. 31**.

To address other devices, refer to the respective instruction manual.

#### 4.6 - Initialisation and connection check

- Once you have powered the control unit, carry out the following checks:
- after a few seconds, check that the "Bluebus" LED (fig. 26) flashes regularly at a frequency of 1 flash per second;
- check that the LEDs of the photocells, both TX and RX, emit flashes. The type of flashing emitted, at this stage, is not significant;
- check that the WLT multi-purpose lamp is turned off (set on flashing function) and connected to the FLASH output on the power supply.

If this does not happen, cut off the electricity supply to the control unit and check the various electrical connections previously carried out.

#### 4.7 - Recognition of the connected devices

Once initialisation is complete, the control unit must recognise the devices connected to the "Bluebus" and "Stop" inputs.

### **IMPORTANT!** – The recognition phase must be carried out even if the control unit is not connected to any devices.

The control unit is designed to recognise individually the various devices connected to it thanks to the recognition procedure and it can also detect with a very high degree of precision any possible problems. Consequently, the recognition of devices must be carried out each time a device is connected or removed.

LEDs "L1" and "L2" on the control unit (fig. 26) emit slow flashes to indicate that recognition needs to be carried out:

- **01.** Press and keep pressed keys " $\blacktriangleleft$ " and "**Set**" (fig. 26) simultaneously.
- **02.** Release the keys when LEDs "L1" and "L2" begin to flash quickly (after approximately 3 seconds).
- **03.** Wait a few seconds for the control unit to complete the device recognition phase.
- **04.** At the end of this phase, the "Stop" LED should be turned on and LEDs "L1" and "L2" should turn off (LEDs "L3" and "L4" may start to flash).

#### 4.8 - Recognition of the positions of the mechanical stops

After the recognition of devices (paragraph 4.7), the control unit must recognise the positions of the mechanical stops (maximum Opening and maximum Closure):

During this phase, the angle of aperture of the leaf is detected from the closing mechanical stop to the opening mechanical stop. It is vital that the mechanical stops are fixed and sufficiently sturdy.

- **01.** Identify the figure corresponding to your system in **Table 2**, fix the electric jumpers **JA** and **JB** in place on the control unit, in the position as indicated in this figure.
- **02.** Release the gearmotors with the dedicated keys (see chapter 3.8) and bring the leaves to their midpoint of travel so that they are free to open and close; then secure the gearmotors.
- **03.** On the control unit, press and keep keys "**Set**" and "▶" pressed simultaneously;
- **04.** When LEDs "L3" and "L4" begin to flash quickly, (after approximately 3 secs.) release the keys;
- **05.** Check that the automated system performs the following sequences of manoeuvres:
  - a Slow closure of gearmotor M1 to the mechanical stop
  - b Slow closure of gearmotor M2 to the mechanical stop

 ${\bf c}$  - Slow opening of gearmotor M2 and gearmotor M1 to the mechanical stop

d - Complete quick closure of gearmotors M1 and M2

• If the first manoeuvre of one or both leaves is not a closing movement, press any key to halt the recognition phase and check the positioning of electric jumpers **JA** and **JB** referring to Table 2; otherwise, check the polarity of the motor without control unit (mod. WL1024).

• If the first motor to start the closing movement is not M1, press any key to halt the recognition phase and check the positioning of electric jumpers **JA** and **JB**, referring to Table 2.

• If a device is activated during the recognition phase (photocells, key selector, pressing of a key, etc.), the recognition phase is immediately halted. It must be repeated in full.

**06.** At the end of the closing manoeuvre of both motors (d), LEDs "L3" and "L4" switch off to indicate that the procedure was completed successfully.

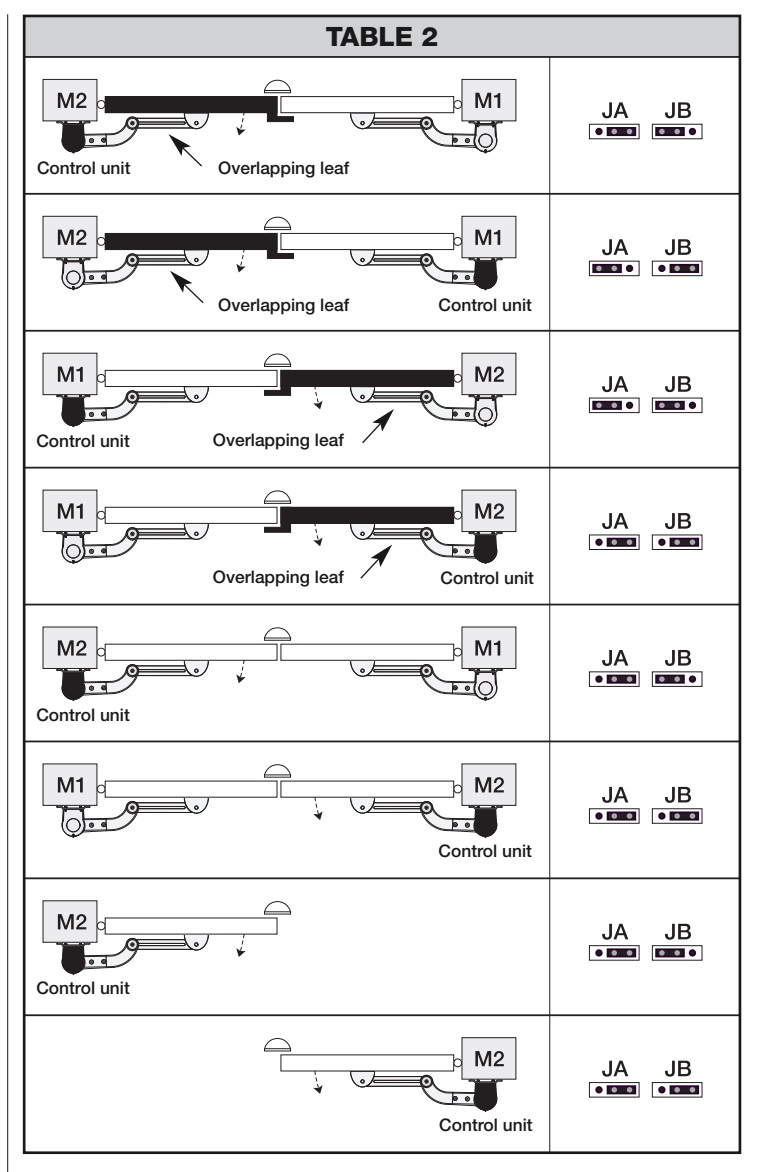

#### 4.9 - Gate leaves motion check

At the end of the recognition of the positioning of the mechanical stops, we recommend you make the control unit perform a few opening and closing manoeuvres, in order to ensure the gate moves correctly, to check for any assembly and adjustment defects or other problems:

- **01.** Press the **Open key** (**fig. 26**) and check that the Opening manoeuvre includes an acceleration phase, a phase at constant velocity, a deceleration phase and that the leaves stop against the opening mechanical end stop.
- **02.** Press the **Close key** (**fig. 26**) and check that the closing manoeuvre includes an acceleration phase, a phase at constant velocity, a deceleration phase and that the leaves stop against the closing mechanical end stop.
- **03.** Check, during manoeuvres, that the flashing performs certain flashes at 0.5 second intervals with the flashing on and 0.5 seconds with the flashing off.

### 5 TESTING AND COMMISSIONING

These are the most important phases in the installation of the automation system, in order to guarantee maximum system safety. Testing can also be used to check the devices in the automation system regularly. The automation system testing and commissioning phases must be carried out by qualified experts who must be responsible for determining the tests necessary to check the solutions adopted vis-à-vis the risks involved, and to check the observance of all legal and regulatory obligations: in particular all the requirements of the EN 12445 standard which sets forth the test methods for checking automated gates.

Additional devices must undergo specific testing, both in terms of functionality as well as their correct interaction with WALKY; please refer to the relevant individual instruction manuals.

#### 5.1 - Testing

The sequence of steps to take to carry out testing refers to a typical system (fig. 2):

- 1 Release the gearmotors manually and check that when you operate the leaf, at the point designed especially for the manual manoeuvre, the leaves
- can either be opened or closed with a force of less than 390 N. 2 Check that the leaf, when left in any position along its trave
- 2 Check that the leaf, when left in any position along its travel, does not move.
- **3** Secure the gearmotors (see chapter 3.8).
- 4 IMPORTANT! Check that the screw connections are screwed in tightly.
- 5 Using the control devices (transmitter, command button, key selector, etc.), perform some Gate Opening, Closing and Stop tests, making sure the movement of the leaves corresponds with each test. It is a good idea to carry out several tests in order to evaluate the movement of the leaves and pinpoint any assembly or adjustment defects as well as to check for any particular points of friction.
- 6 Check one by one that all the safety devices in the system work properly (photocells, sensitive edges, etc.). When a device is activated, the "BLUE-BUS" LED on the control unit emits two quicker flashes to confirm that recognition has taken place.
- 7 If the hazardous situations caused by the movement of the leaves have been safeguarded by limiting the force of impact, the force must be measured in accordance with the EN 12445 standard and, if necessary, if the control of the "gearmotor force" is used as an aid to the system to reduce the force of impact, try and then find the adjustment that achieves the best results.
- 8 Affix permanently a label describing how to release the gearmotor manually in an area adjacent to the automation system.

#### 5.2 - Commissioning

Commissioning can only take place once all the testing phases have been carried out successfully.

- 1 Put together the automation system's technical file, which should include the following documents: an overall diagram of the automation system, the diagram of the electrical connections made, the current risk analysis and the related solutions adopted, the manufacturer's declaration of conformity for all the devices used and the declaration of conformity filled in by the installer.
- 2 Affix a data plate onto the gate which specifies the following information, at least: the type of automation system, the name and address of the manufacturer (responsible for the commissioning), the serial number, the year of manufacture and the EC mark.
- **3** Fill in the declaration of conformity of the automation system and hand it over to its owner.
- 4 Fill in and hand over to the owner of the automation system the "User's guide" of the automation system.
- **5** Fill in and hand over to the owner of the automation system the "**Maintenance schedule**" which contains instructions on the maintenance of all the devices in the automation system.
- 6 Before commissioning the automation system, inform the owner of all the hazards and residual risks entailed.

For all the documentation mentioned, the Nice technical support service provides the following: instruction manuals, guides and precompiled forms. Also visit: www.nice-service.com

### **O** PROGRAMMING THE CONTROL UNIT

There are three keys on the control unit. These are **OPEN** ( $\blacktriangleleft$ ), **STOP** (**SET**) and **CLOSE** ( $\triangleright$ ) and they can be used to operate the control unit during the testing phases as well as for programming the functions available.

The programmable functions available are arranged on 2 levels and their operating status is indicated by the 4 LEDs (L1 ... L4) on the control unit (LED on = function activated; LED off = function deactivated).

#### Use the programming keys (fig. 26):

**OPEN** ( $\blacktriangleleft$ ): – key to control the gate opening; – selection key during the programming phase.

**STOP/SET:** key to stop a manoeuvre; when pressed for more than 5 seconds, it allows you to enter the programming phase.

**CLOSE** ( $\blacktriangleright$ ): – key to control the gate closing; – selection key during the programming phase.

#### 6.1 - Level one programming (ON-OFF)

All level one functions are programmed at the factory to "**OFF**" and can be changed at any time. To check the various functions please see **Table 5**. For the programming procedure, please see **Table 6**.

Note – These procedures can be performed again at any time, even after a new device has been connected to the control unit.

**IMPORTANT** – The programming procedure has a maximum time of 10 seconds between one key and another being pressed. After this time, the procedure ends automatically, storing the changes made up until that moment.

|     | TABLE 5 - Level one functions |                                                                                                    |  |  |  |
|-----|-------------------------------|----------------------------------------------------------------------------------------------------|--|--|--|
| LED | Function                      | Description                                                                                                    |  |  |  |
| L1  | Automatic close               | Function <b>ACTIVATED</b> : after an opening manoeuvre, there is a pause (equal to the programmed pause Time) after which the control unit auto-<br>matically performs a closing manoeuvre. The factory set pause time is 30 sec.<br>Function <b>DEACTIVATED</b> : operation is "semi-automatic".                                                                                                    |  |  |  |
| L2  | Close after photo             | Function ACTIVATED: if the photocells are activated during an opening or closing manoeuvre, the pause time is reduced to 5 sec. irrespective of the programmed "pause time".<br>With the "automatic close" function deactivated, if the photocells are activated during the closing manoeuvre, the "automatic close" is activated with the programmed "pause time".                                                                     |  |  |  |
| L3  | Always close                  | Function ACTIVATED: in the event of a power cut, albeit brief, when the electricity supply returns the control unit detects the open gate and auto-<br>matically starts a closing manoeuvre, after 5 sec. of pre-flashing.<br>Function DEACTIVATED: when the electricity supply returns, the gate will remain as is.                                                                                                    |  |  |  |
| L4  | Stand by (Bluebus)            | <u>Function ACTIVATED</u> : 1 minute after the manoeuvre is finished, the control unit turns off the "Bluebus" output (connected devices) and all LEDs except for the Bluebus LED which will flash more slowly. When the control unit receives a command, it restores normal operation (with a short delay). This function is designed to reduce consumption levels, which is a key feature when battery or photovoltaic panel powered. |  |  |  |

| TABLE 6 - Level one programming procedure                                                                                      |         |  |  |
|----------------------------------------------------------------------------------------------------|---------|--|--|
| <b>01.</b> Press and keep key "Set" pressed for approximately 3 seconds;                                                       | SET 3 S |  |  |
| <b>02.</b> Release the key when LED "L1" begins to flash;                                                                      | L1 SET  |  |  |
| <b>03.</b> Press key "◀" or "▶" to move the flashing LED to the LED representing the function you wish to change;              | or V    |  |  |
| <b>04.</b> Press the " <b>Set</b> " key to change the status of that function:<br>(brief flashing = OFF - long flashing = ON); | SET X V |  |  |
| <b>05.</b> Wait 10 seconds (maximum) to exit programming mode.                                                                 | 10 s    |  |  |

Note – To program other functions to "ON" or "OFF" when the procedure is in progress, repeat steps 03 and 04 during the phase itself.

#### 6.2 - Level two programming (adjustable parameters)

All level two parameters are programmed at the factory as highlighted in **grey** in Table 8 and can be modified at any time following the procedure described in **Table 7**.

The parameters are adjustable on a scale of values from 1 to 4; to check the value corresponding to each LED, please see Table 8. IMPORTANT – The pro-

gramming procedure has a maximum time of 10 seconds between one key and another being pressed. After this time, the procedure ends automatically, storing the changes made up until that moment.

#### TABLE 7 - Level two programming procedure

| <b>01.</b> Press and keep key " <b>Set</b> " pressed for approximately 3 seconds;                                                     | SET 3 S  |
|----------------------------------------------------------------------------------------------------|----------|
| <b>02.</b> Release the key when LED "L1" begins to flash;                                                                             |          |
| <b>03.</b> Press key "◀" or "▶" to move the flashing LED to the LED representing the "input LED" of the parameter you wish to change; | or V     |
| <b>04.</b> Press and keep pressed the " <b>Set</b> " key until step 06 is complete;                                                   | ♦<br>SET |
| <b>05.</b> Wait approximately 3 seconds until the LED representing the current level of the parameter to be changed is turned on;     |          |
| <b>06.</b> Press key "◀" or "▶" to move the LED representing the value of the parameter;                                              | or T     |
| 07. Release the "Set" key;                                                                                                    | SET      |
| 08. Wait 10 seconds (maximum) to exit programming mode.                                                                               | 10 s     |

TABLE 8 - Level two functions input LED Parameter LED Value Description (level) L1 11 5 seconds Pause Adjusts the pause time, i.e. the amount of time before the gate closes au-Time L2 30 seconds tomatically. Only effective is Close is L3 60 seconds activated. L4 120 seconds L2 Step-Step L1 Opens - stop - closes - stop Adjusts the sequence of commands Function associated with the "Step-Step" in-L2 Opens – stop – closes – opens put or radio command. 13 Opens - closes - opens - closes L4 Apartment building: Note – When L4 is set, the behaviour during the <u>opening</u> manoeuvre, the "Step-Step" and "Opens" commands do not have any effect; on the other hand, the "Closes" command causes of the "Opens" and "Closes" commands is also modified. the movement to be inverted, i.e. the leaves to close. • during the closing manoeuvre, the "Step-Step" and "Opens" commands cause the movement to be inverted, i.e. the leaves to open; on the other hand, the "Closes" command does not have any effect. L3 Motor 11 Slow velocity ring normal travel. L2 Medium

Adjusts the velocity of the motors du-L3 Fast 14 Very fast L4 Motor L1 Level 1 - Minimum force Adjusts the force of both motors. force L2 Level 2 - ... L3 Level 3 - ... L4 Level 4 - Maximum force

#### 6.3 - Memory deletion

To delete the memory of the control unit and restore all the factory settings, proceed as follows: press and keep pressed keys "◀" and "▶" until LEDs L1 and L2 start to flash.

#### 6.4 - Special functions

#### Function: "Move anyway"

8 - English

This function makes it possible to operate the automation system even when a safety device is not working properly or is out of order.

- The automation system can be controlled in "push to run" mode as follows:
- **01.** Send a command to operate the gate, using a transmitter or key selector, etc. If everything is working properly, the gate will move normally, otherwise proceed as follows:
- 02. Within 3 seconds, send the command again and keep it activated;
- 03. After approximately 2 seconds, the gate will perform the manoeuvre

requested in "**push to run**" mode; i.e. the gate will continue to move only for as long as the command is activated.

When the safety devices do not work, the flashing light emits a few flashes to indicate the type of problem (see chapter 7 - Table 10).

Some devices are designed to emit signals which help you recognise their operating status or any problems. If the WLT multi-purpose lamp is connected to the FLASH output on the power

If the WLT multi-purpose lamp is connected to the FLASH output on the power supply and set with the flashing function, during the performance of a manoeuvre, it emits a flashing light every second. If any problems are encountered, the flashing emits shorter flashes, which are repeated twice, divided by a 1 second

pause. **Table 10** describes the cause and solution for each type of signal. The LEDs on the control unit also emit signals; **Table 11** describes the cause and solution for each type of signal.

| TABLE 10 - Flashing light signals (FLASH)              |                                                                                                   |                                                                                                    |  |  |
|--------------------------------------------------------|---------------------------------------------------------------------------------------------------|----------------------------------------------------------------------------------------------------|--|--|
| Flashes                                                | Problem                                                                                           | Solution                                                                                                    |  |  |
| 1 brief flashing<br>1 second pause<br>1 brief flashing | Error on the Bluebus system                                                                       | The check of the devices connected to the Bluebus system, which is carried out at the beginning of the manoeuvre, does not correspond to the devices stored during the recognition phase. There might be devices which are disconnected or out of order, so you need to check and replace them if necessary. If modifications have been made, you will need to repeat the recognition of devices (see paragraph 4.7). |  |  |
| 2 brief flashes<br>1 second pause<br>2 brief flashes   | Photocell activation                                                                              | One or more photocells are not are not permitting movement or during travel they caused the movement to be inverted; check for any obstacles.                                                                                                    |  |  |
| 3 brief flashes<br>1 second pause<br>3 brief flashes   | Activation of the "Obstacle Detection"<br>by the force limiting device                            | During the movement, the motors encountered greater effort; verify the cause and increase the force of the motors if necessary                                                                                                    |  |  |
| 4 brief flashes<br>1 second pause<br>4 brief flashes   | STOP input activation                                                                             | At the beginning of the manoeuvre or during the movement, one of the devices connect-<br>ed to the STOP input was activated; verify the cause.                                                                                                    |  |  |
| 5 brief flashes<br>1 second pause<br>5 brief flashes   | Error in the internal parameters of the control unit                                              | Wait at least 30 seconds and then try to repeat the command and if necessary cut off the power supply; if the status remains the same, there might be a serious failure and the electrical board may need replacing.                                                                                                    |  |  |
| 6 brief flashes<br>1 second pause<br>6 brief flashes   | Maximum limit of consecutive manoe-<br>uvres or manoeuvres per hour excee-<br>ded.                | Wait a few minutes in order to allow the manoeuvres limiting device to return to below the maximum limit.                                                                                                    |  |  |
| 7 brief flashes<br>1 second pause<br>7 brief flashes   | Electrical circuits fault                                                                         | Wait at least 30 seconds and then try to repeat the command and if necessary cut off the power supply; if the status remains the same, there might be a serious failure and the electrical board may need replacing.                                                                                                    |  |  |
| 8 brief flashes<br>1 second pause<br>8 brief flashes   | A command has already been given,<br>which does not allow any other com-<br>mands to be performed | Check the nature of the command in progress; it could for example be the command from a clock on the "STEP-STEP" input.                                                                                                    |  |  |
| 9 brief flashes<br>1 second pause<br>9 brief flashes   | The automation system was secured<br>by a "Secure the automation system"<br>command               | Release the automation system by sending the "Release the automation system" com-<br>mand.                                                                                                    |  |  |

| TABLE 11 - Signals from the LEDs on the control unit (fig. 23) |                                                                                                    |                                                                                                    |  |  |
|----------------------------------------------------------------|----------------------------------------------------------------------------------------------------|----------------------------------------------------------------------------------------------------|--|--|
| LED Problem                                                    |                                                                                                    | Solution                                                                                                    |  |  |
| BLUEBUS<br>Always off                                          | Fault                                                                                                | Ensure the control unit is powered; check whether the fuses have blown.<br>In this case, check the cause of the fault and replace them with others of<br>the same value |  |  |
| Always on                                                      | Serious fault                                                                                        | There is a serious fault: try to cut off the electricity supply to the control unit<br>and if the status remains, then you will need to replace the electrical board    |  |  |
| 1 flash per second                                             | All ok                                                                                               | Normal operation of the control unit                                                                                                    |  |  |
| 2 fast flashes                                                 | Change in the status of the inputs                                                                   | If it normal if a variation in one of the input takes place (PP, STOP):<br>photocells activation or a command is transmitted with a transmitter                         |  |  |
| Series of flashes divided by a one-second pause                | Other                                                                                                | Please refer to Table 10                                                                                                    |  |  |
| STOP<br>Always off                                             | Activation of the devices connected to the STOP input                                                | Check the devices of the STOP input                                                                                                    |  |  |
| Always on                                                      | All ok                                                                                               | STOP input activated                                                                                                    |  |  |
| P.P.<br>Always off                                             | All ok                                                                                               | P.P. input deactivated                                                                                                    |  |  |
| Always on                                                      | Activation of the P.P. input                                                                         | It is normal if the device connected to the P.P. input is activated                                                                                                    |  |  |
| L1 - L2 Slow flashing                                          | Change in the number of devices<br>connected to the Bluebus or device recogni-<br>tion not performed | The recognition of devices must be carried out (see paragraph 4.7)                                                                                                    |  |  |
| L3 - L4 Slow flashing                                          | The recognition of the positions of the mechanical stops was not carried out                         | The recognition must be carried out (see paragraph 4.8).                                                                                                    |  |  |

The following accessories are envisaged for WALKY (radio receiver): the Oview programmer, the Solemyo solar power system and the back-up battery mod. PS424.

#### 8.1 - Connection of the OXI radio receiver

To connect the OXI receiver, first cut off the electricity supply to the control unit and proceed as illustrated in **fig. 27**. **Table 12** and **Table 13** indicate the commands which correspond to the outputs on the control unit.

#### TABLE 12

SMXI / SMXIS or OXI / OXIFM / OXIT / OXITFM in mode I or Mode II

| Output 1 | Command "P.P." (Step-Step)  |
|----------|-----------------------------|
| Output 2 | Command "Partial opening 1" |
| Output 3 | Command "Opens"             |
| Output 4 | Command "Closes"            |

#### TABLE 13

#### OXI / OXIFM /OXIT / OXITFM in mode II extended

| Step<br>I opening 1           | Command "P.P." (Step-Step)                                                                                                    |  |
|-------------------------------|----------------------------------------------------------------------------------------------------|--|
| l opening 1                   |                                                                                                    |  |
|                               | Command "partial opening 1"                                                                                                    |  |
| 5                             | Command "Opens"                                                                                                    |  |
| s                             | Command "Closes"                                                                                                    |  |
|                               | Stop the manoeuvre                                                                                                    |  |
| Step<br>ment Building         | Command in Apartment Building mode                                                                                                    |  |
| Step<br>priority              | Command even with automation system secured or com-<br>mands activated                                                                                                    |  |
| l opening 2                   | Partial opening (opening of leaf M2 to half of its total travel)                                                                                                    |  |
| l opening 3                   | Partial opening (opening of both leaves to half of their tota travel)                                                                                                    |  |
| s and Secure<br>nation system | Causes an opening manoeuvre at the end of which the<br>automation system is secured; the control unit does not<br>accept any other command except for the "Step-Step<br>high priority", "Release" automation system or (only from<br>Oview) the commands: "Release and close" and "Release<br>and open"                                                                                                    |  |
| s and Secure<br>nation system | Causes a closing manoeuvre at the end of which the<br>automation system is secured; the control unit does not<br>accept any other command except for the "Step-Step<br>high priority", "Release" automation system or (only from<br>Oview) the commands: "Release and close" and "Release<br>and open"                                                                                                    |  |
| e automation<br>n             | Causes the manoeuvre to be stopped and the automation<br>system to be secured; the control unit does not accept<br>any other command except for the "Step-Step high priori-<br>ty", "Release2 automation system or (only from Oview) the<br>commands: "Release and close" and "Release and open".                                                                                                    |  |
| se automation<br>n            | Causes the automation system to be released and normal operation to be restored                                                                                                    |  |
| ner Courtesy                  | The Courtesy light output is turned on with timed switch-<br>off                                                                                                    |  |
| f Courtesy                    | The Courtesy light output is turned on and off in On-Off mode                                                                                                    |  |
|                               | s signature of the second second seco |  |

### 8.2 - Connection and installation of the back-up battery mod. PS424

IMPORTANT! - The battery must only be connected to the control unit after all the phases of installation and programming have been completed, as the battery constitutes a source of emergency power.

To arrange connection to the Solemyo system, follow the stages of assembly fig. 28.

#### 8.3 - Connection of the Oview programmer

The control unit has a BusT4 connector to which the Oview programming unit can be connect, and which allows the complete rapid management of the installation and maintenance phase as well as the diagnosis of the entire automation system. To access this connector, proceed as shown in **fig. 29** and connect the connector to the dedicated seat. The Oview can be connected to several Control units simultaneously (up to 5 without any particular precautions, and up to 60 observing the dedicated warnings) and can stay connected to the control unit even during the normal operation of the automation system. In this case, it can be used to send the commands directly to the control unit using the specific "user" menu. The Firmware upgrade can also be carried out. If there is a radio receiver from the OXI family in the control unit, Oview can be used to gain access to the parameters of the transmitters stored in the receiver itself.

For further information, please consult the relevant instruction manual and the manual for the "Opera system book" system.

#### 8.4 - Connection of the Solemyo solar power system

IMPORTANT! – When the automation system is powered by the "Solemyo" system, IT MUST NOT BE POWERED concurrently by the electricity mains.

For further information about the Solemyo system, please refer to its instruction manual.

To arrange connection to the Solemyo system, follow the stages of assembly illustrated in  ${\it fig. \ 30}.$ 

To complete the connection between Solemyo and the gearmotor control unit, use the dedicated adapter cable.

#### **O PRODUCT MAINTENANCE**

In order to keep the safety level constant and to guarantee the maximum life span of the entire automation system, regular maintenance is vital.

All maintenance work must be carried out in compliance with the safety provisions of this manual and in accordance with existing laws and regulations.

The product requires frequent inspection to check for imbalances of the doors or signs of wear or damage to the cables. Do not use the product if adjustments or repairs are required.

### **Important** – During the product maintenance or cleaning operations, cut off the electricity supply to the control unit and any batteries envisaged.

For the other devices in the system, follow the instructions provided in their respective maintenance schedules.

For gearmotors WL1024C, WL1024, scheduled maintenance is required at the latest 6 months or 20,000 manoeuvres after the previous maintenance work. Maintenance can be performed as follows:

**01.** Cut off any electrical power source, including any back-up batteries;

- O2. Check the condition and wear of brackets and fixing plugs, paying special attention to erosion or rusting; replace all parts which do not provide sufficient guarantees;
- **03.** Perform a trial release to ensure it is working properly see paragraph 3.8.
- **04.** Reconnect the electrical power sources and perform all the checks envisaged in chapter 5.1 Testing.

#### **DISPOSING OF THE PRODUCT**

### This product is an integral part of the automation system, and should therefore be disposed of together with it.

As for the installation operations, even at the end of this product's life span, the dismantling operations must be carried out by qualified experts.

This product is made up of various types of materials: some can be recycled while others need to be disposed of. Find out about the recycling or disposal systems envisaged by your local regulations for this product category.

**Important!** – Parts of the product could contain pollutants or hazardous substances which, if released into the environment, could cause harmful effects to the environment itself as well as to human health.

As indicated by the symbol opposite, throwing away this product as domestic waste is strictly forbidden. So dispose of it as differentiated waste, in accordance with your local regulations, or return the product to the retailer when you purchase a new equivalent product.

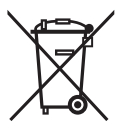

### **Important!** – the local applicable regulations may envisage heavy sanctions in the event of illegal disposal of this product.

N

#### Disposal of the back-up battery (where present)

Important! - The flat battery contains pollutants and should therefore not be thrown away as common waste.

It should be disposed of as differentiated waste, as envisaged by your local applicable regulations.

### PRODUCT TECHNICAL SPECIFICATIONS

WARNINGS: • All technical specifications are referred to a room temperature of 20°C (± 5°C). • Nice S.p.a. reserves the right to make any changes deemed necessary to the product at any time while maintaining the same functions and intended use.

| <b>Iype:</b> Electric gearmotor for automated gates and doors with direct reduction gear and mechanical release mechanism. Only for model WL1024C: built-in con-<br>trol unit and OXI radio receiver                                                                                                    |
|----------------------------------------------------------------------------------------------------|
| Maximum torque: 100 Nm                                                                                                    |
| Nominal torque: 50 Nm                                                                                                    |
| Idle velocity: 0.20 rad/s - 0.3 rad/s                                                                                                    |
| Velocity at nominal torque: 0.16 rad/s - 0.24 rad/s                                                                                                    |
| Maximum cycle frequency: 100 complete cycles per day (the control unit of WL1024C limits to a maximum of approximately 50 cycles/hour)                                                                                                    |
| Maximum continuous cycle time: approx. 10 minutes                                                                                                    |
| Usage limitation: the product can be used on gates weighing up to 180 kg (0.8 m leaf) pr with a leaf length of up to 1.8 m and an angle of aperture of up to 110°                                                                                                    |
| Power supply: WL1024C: 230 VAC (+10% -15%) 50/60 Hz; WL1024: 24 VDC (50%); WL1024C/V1: 120 VAC (+10% -15%) 50/60 Hz                                                                                                    |
| Emergency power supply: Designed to accommodate back-up battery PS424                                                                                                    |
| Solar panel power supply: designed to accommodate SOLEMYO kit                                                                                                    |
| Nominal absorbed power from electricity mains (WL1024C): 120 W                                                                                                    |
| Nominal absorbed current (WL1024): 2 A; at pick-up the current is 3 A for a maximum time of 2 s                                                                                                    |
| Power absorbed from the electricity mains with "Standby – All (1)" function activated (including the OXI receiver): 3 W                                                                                                    |
| Power absorbed when operating on back-up battery or SOLEMYO KIT with "Standby-All (1)" function activated (including the OXI receiver): less than                                                                                                    |
| 100 mW (including the OXI receiver)                                                                                                    |
| Electrical lock output [*]: a 12 VAC max 15 VA electrical lock                                                                                                    |
| Flashing output [*]: a flashing WLT or a 12VDC lamp, 21 W max                                                                                                    |
| BLUEBUS output: an output with maximum load of 15 Bluebus units (maximum 6 pairs of MOFB or MOFOB photocells plus 2 pairs of MOFB or MOFOB pho-                                                                                                    |
| tocells addressed as opening devices plus maximum 4 MOMB or MOTB control devices)                                                                                                    |
| <b>STOP input:</b> for normally closed, normally open contacts or with a constant resistance of 8.2 kΩ; the selection of the type of contact takes place in auto-recognition and a variation compared to the status stored causes the "STOP" command                                                                                                    |
| PP input: for normally open contacts (the closing of the contact causes the Step-Step command)                                                                                                    |
| Radio connector: SM connector for receivers from the SMXI, OXI and OXIFM families                                                                                                    |
| Radio AERIAL input: 50 $\Omega$ for type RG58 or similar cable                                                                                                    |
| Programmable functions: 4 ON-OFF type functions (Table 5) and 4 adjustable functions (Table 8)                                                                                                    |
| <b>Functions in auto-recognition:</b> • Auto-recognition of the devices connected to the BlueBus output. • Auto-recognition of the type of device connected to the "STOP" terminal (NO, NC or 8.2 k $\Omega$ resistance contact). • Auto-recognition of the travel of the leaves and automatic calculation of the points of deceleration and partial opening. • Auto-recognition of operation with one or two motors |
| Assembly: Vertically, with a dedicated fastening plate                                                                                                    |
| Operating temperature: from -20°C to +50°C (at low temperatures the efficiency of the gearmotor decreases)                                                                                                    |
| Usage in particularly acidic or saline or potentially explosive atmosphere: NO                                                                                                    |
| Protection rating: IP 44 (with casing intact)                                                                                                    |
| Dimensions (mm): 90 x 125 x 385 h                                                                                                    |
| Weight (kg): (WL1024C) 4.8; (WL1024) 4.3                                                                                                    |

#### Note:

[1] - The outputs of the terminals on the control unit ("Electrical lock") and on the power unit ("Flash") can be reprogrammed with other functions, using the Oview programmer. The electrical characteristics of these two outputs are adapted depending ont he type of function chosen:

• "electrical lock" function: 12VAC, 15VA max;

• other types of functions: a lamp or a relay at 24VDC (-30% and +30%), 4 W max, if the control unit is mains powered, or a lamp or relay at 12VDC (-10% and +25%), 4 W max, if the control unit is powered by the back-up battery PS424.

<sup>(1) -</sup> Function which can be activated with the Oview programmer.

<sup>• &</sup>quot;flashing" function: a WLT multi-purpose lamp, or a 12VDC lamp, 21W max;

#### Product life span

N I I

The product life span is its average commercial life. The value of the product life span is strongly affected by the strenuousness index of the manoeuvres performed by the automation system: i.e. the sum of all the factors which contribute to the product wear (see Table 14).

To determine the probable life span of your automation system, proceed as follows:

01. Calculate the <u>strenuousness index</u> by adding together the percentage values of the items in Table 14;

**02.** In **Graph A** trace a vertical line from the value as just calculated until it intersects the curve; from this point, trace a horizontal line until it intersects the line of the "manoeuvre cycles". The value determined is the <u>estimated life span</u> of your product.

The life span estimate is based on design calculations and on the results of tests performed on prototypes. Indeed, since it is an estimate, it is in no way a guarantee as to the actual duration of the product.

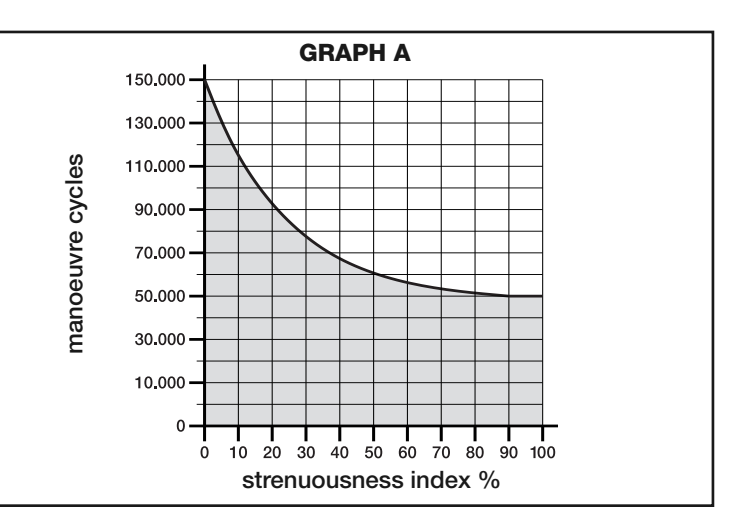

**Example of life span calculation for a Walky with full length arm gearmotor (please refer to Table 14 and Graph A):**\_- weight of leaf: 100 kg; - length of leaf = 1.7 m (strenuousness index: 55%); - no other straining elements present; <u>Total strenuousness index</u> = 55%; <u>Estimated life span</u> = 55.000 manoeuvre cycles

| TABLE 14                                                       |          |                     |               |
|----------------------------------------------------------------|----------|---------------------|---------------|
| Length of leaf Weight of leaf                                  |          | Strenuousness index |               |
|                                                                |          | STANDARD LENGTH ARM | SHORTENED ARM |
| < 1,2 m                                                        | > 100 kg | 55%                 | 65%           |
|                                                                | < 100 kg | 30%                 | 50%           |
| 1,2 - 1,6 m                                                    | > 80 kg  | 55%                 | 65%           |
|                                                                | < 80 kg  | 40%                 | 50%           |
| 1.0                                                            | > 60 kg  | 55%                 | -             |
| > 1,0 11                                                       | < 60 kg  | 40%                 | -             |
| Room temperature above 40°C or below 0°C or humidity above 80% |          | 15%                 | 15%           |
| Blind leaf                                                     |          | 15%                 | 10%           |
| Installation in windy area                                     |          | 15%                 | 10%           |
|                                                                |          |                     |               |

#### EC DECLARATION OF CONFORMITY

Note - The contents of this declaration correspond to the declarations contained in the latest available revision, prior to printing of this manual, of the official document on file at the headquarters of Nice S.p.a. This text was readapted for editorial purposes.

#### Revision: 0

The undersigned Luigi Paro, as Managing Director, declares on his own responsibility that the product:

| 0 0                   | 0 0                                       | •        | 2         |
|-----------------------|-------------------------------------------|----------|-----------|
| Name of manufacturer: | NICE s.p.a.                               |          |           |
| Address:              | Via Pezza Alta 13, Z.I. Rustignè, 31046 - | Oderzo ( | TV) Italy |
| Туре:                 | Electric gearmotor                        |          |           |
| Models:               | WL1024C, WL1024                           |          |           |
| Accessories:          | OXI, OVBT, OVBTGSM, SYKCE, PS424          |          |           |
|                       |                                           |          |           |

are compliant with the provisions of the following EC directives:

- 98/37/CE (89/392/EEC amended) DIRECTIVE 98/37/EC OF THE EUROPEAN PARLIAMENT AND OF THE COUNCIL of 22 June 1998 concerning standardization of the legislation of member states on machinery
- As envisaged in directive 98/37/EC, please note that the commissioning of the above product is not permitted until the machine in which the product is installed has been identified and declared as conforming to directive 98/37/EC.

The product is also compliant with the provisions of the following EC directives, as amended by Directive 93/68/EEC of the council of 22 July 1993:

• 2006/95/EEC (ex-directive 73/23/EC) DIRECTIVE 2006/95/EC OF THE EUROPEAN PARLIAMENT AND OF THE COUNCIL of 12 December 2006 concerning standardization of member states on electrical material to be used within certain voltage limits

In accordance with the following harmonized standards: EN 60335-1:1994+A11:1995+A1:1996+A12:1996+A13:1998+A14:1998+A15:2000+A2:2000+A16:2001

2004/108/EEC (ex-directive 89/336/EEC) DIRECTIVE 2004/108/EC OF THE EUROPEAN PARLIAMENT AND OF THE COUNCIL of 15 December 2004 concerning standardization of the legislation of member states on electromagnetic compatibility and which repeals 89/336/EEC In accordance with the following harmonized standards: EN 61000-6-2:2005; EN 61000-6-3:2007

It is also compliant - limited to the applicable parts - with the following standards: EN 60335-1:2002+A1:2004+A11:2004+A12:2006+ A2:2006, EN 60335-2-103:2003, EN 13241-1:2003; EN 12453:2002; EN 12445:2002; EN 12978:2003

Oderzo, 29 May 2009

Number: 322/WL..

Luigi Paro (Managing Director)

### FRANÇAIS

# Sommaire

| 1 - RECOMMANDATIONS ET PRÉCAUTIONS GÉNÉRALES       1         1.1 - Recommandations pour la sécurité       1         1.2 - Recommandations pour l'installation       1         1.3 - Recommandations pour l'utilisation       1                                                                                                    |
|----------------------------------------------------------------------------------------------------|
| 2 - DESCRIPTION DU PRODUIT ET UTILISATION PRÉVUE                                                                                                    |
| 3 - INSTALLATION       2         3.1 - Contrôles à effectuer avant l'installation       2         3.2 - Limites d'emploi       2         3.3 - Travaux de préparation pour l'installation       2         3.4 - Installation de l'opérateur mod. WL1024C - WL1024       3         3.4.1 - Déterminer la longueur du bras de l'opérateur       3         3.4.2 - Installation de l'opérateur avec BRAS DE LONGUEUR STANDARD 3       3.4.3 - Installation de l'opérateur avec BRAS DE LONGUEUR RÉDUITE 4         3.5 - Installation de la lampe multifonctions mod. WLT sur l'opérateur       4                                        |
| 3.6 - Comment extraire la centrale de commande       5         3.7 - Réglage de l'alignement des vantaux en fermeture       5         3.8 - Débloquer et bloquer manuellement l'opérateur       5                                                                                                    |
| 4 - BRANCHEMENTS ÉLECTRIQUES       5         4.1 - Description des branchements électriques       5         4.2 - Branchement du câble d'alimentation       5         4.3 - Branchement de l'opérateur sans centrale mod. WL1024       5         4.4 - Branchement d'autres dispositifs       5         4.5 - Adressage des dispositifs branchés       6         4.6 - Premier allumage et contrôle des branchements       6         4.7 - Apprentissage des dispositifs branchés       6         4.8 - Apprentissage des positions des arrêts mécaniques       6         4.9 - Contrôle du mouvement des vantaux du portail       6 |
| 5 - ESSAI ET MISE EN SERVICE         6           5.1 - Essai         7           5.2 - Mise en service         7                                                                                                    |
| 6 - PROGRAMMATION DE LA CENTRALE DE COMMANDE       7         6.1 - Programmation premier niveau (ON-OFF)       7         6.2 - Programmation deuxième niveau (paramètres réglables)       8         6.3 - Effacement de la mémoire       8         6.4 - Fonctions spéciales       8                                                                                                    |
| 7 - QUE FAIRE SI (guide de résolution des problèmes)                                                                                                    |
| 8 - APPROFONDISSEMENTS       10         8.1 - Branchement du récepteur radio OXI       10         8.2 - Branchement et installation de la batterie tampon mod. PS424       10         8.3 - Branchement du programmateur Oview       10         8.4 - Branchement du système à énergie solaire Solemyo       10                                                                                                    |
| 9 - MAINTENANCE DU PRODUIT                                                                                                    |
| MISE AU REBUT DU PRODUIT                                                                                                    |
| CARACTÉRISTIQUES TECHNIQUES DU PRODUIT                                                                                                    |
| Durabilité du produit                                                                                                    |
| DÉCLARATION CE DE CONFORMITÉ                                                                                                    |
| APPENDICE                                                                                                    |

#### RECOMMANDATIONS ET PRÉCAUTIONS GÉNÉRALES

#### 1.1 - Recommandations pour la sécurité

- ATTENTION ! Le présent manuel contient d'importantes instructions et recommandations en matière de sécurité. Une mauvaise installation peut causer de graves blessures. Avant de commencer le travail, lire attentivement toutes les parties du manuel. En cas de doutes, interrompre l'installation et demander des précisions au service après-vente Nice.
- ATTENTION ! Instructions importantes : conserver ce manuel pour toute intervention de maintenance et de mise en rebut du produit.
- ATTENTION ! Conformément à la plus récente législation européenne, la réalisation d'un vantail ou d'un portail automatique <u>doit respecter</u> les normes prévues par la Directive 2006/42/CE (ex 98/37/CE) (Directive <u>Machines</u>) et en particulier, les normes EN 12445; EN 12453; EN 12635 et EN 13241-1 qui permettent de déclarer la conformité de l'automatisation. **Pour cette raison**, toutes les opérations d'installation, de branchement, d'essai et de maintenance du produit doivent être confiées exclusivement à un technicien qualifié et compétent !

#### 1.2 - Recommandations pour l'installation

- Avant de commencer l'installation, contrôler si le présent produit est adapté au type d'utilisation souhaitée (voir les "Limites d'emploi" paragraphe 3.2 et les "Caractéristiques techniques du produit"). En cas contraire, NE PAS procéder à l'installation.
- Toutes les opérations d'installation et de maintenance doivent être effectuées avec l'automatisation débranchée. Si le dispositif de déconnexion de l'alimentation n'est pas visible du lieu où est positionné l'automatisme, avant de commencer le travail accrocher sur le dispositif de déconnexion un panneau avec écrit "ATTENTION ! MAINTENANCE EN COURS".
- La centrale doit être branchée à une ligne d'alimentation électrique équipée de mise à la terre de sécurité.
- Durant l'installation manipuler avec soin le produit afin d'éviter tout écrasement, choc, chute ou contact avec des liquides de toute nature. Ne pas mettre le produit près de sources de chaleur, ni l'exposer à des flammes libres. Toutes ces actions peuvent l'endommager et créer des dysfonctionnements ou des situations de danger. Au cas où, interrompre immédiatement l'installation et s'adresser au service après-vente Nice.
- Aucune modification du produit ne peut être effectuée. Opérations non admises car celles-ci entraîneraient des dysfonctionnements. Le fabricant décline toute responsabilité pour dommages dérivant de modifications arbitraires du produit.
- Si le portail à automatiser est équipé d'un vantail pour piétons, préparer l'installation avec un système de contrôle qui désactive le fonctionnement du moteur lorsque le vantail pour piétons est ouvert.
- Le matériau de l'emballage du produit doit être éliminé conformément aux normes locales.

#### 1.3 - Recommandations pour l'utilisation

- Le produit n'est pas destiné à être utilisé par des personnes (enfants compris) dont les capacités physiques, sensorielles ou mentales sont réduites ou manquant d'expérience ou de connaissance, à moins que celles-ci n'aient pu bénéficier, à travers l'intermédiation d'une personne responsable de leur sécurité, d'une surveillance ou d'instructions concernant l'utilisation du produit.
- Les enfants se trouvant à proximité de l'automatisation doivent être surveillés ; contrôler qu'ils ne jouent pas avec cette dernière.
- Ne pas laisser les enfants jouer avec les dispositifs de commande fixes. Garder les dispositifs de commande portables (à distance) hors de la portée des enfants.

#### 2 DESCRIPTION DU PRODUIT ET UTILISATION PRÉVUE

Les dispositifs qui composent le présent produit sont destinés à l'automatisation d'un portail à un ou deux vantaux. **ATTENTION ! – Toute autre utilisation** différente de celle décrite et dans des conditions environnementales différentes de celles reportées dans ce manuel doit être considéré comme impropre et interdite !

La partie principale de l'automatisme est composée d'un ou de deux opérateurs électromécaniques (suivant le nombre de vantaux à automatiser), équipés chacun d'un moteur en courant continu et d'un réducteur épicycloïdal. Un des opérateurs (mod. WL1024C) est équipé d'une centrale de commande qui en gère le fonctionnement. La centrale est formée d'une carte avec un récepteur radio incorporé, pour la réception des commandes envoyées par l'émetteur.

La centrale est préparée pour être branchée à différents dispositifs appartenant au Système Opera, au système Bluebus et au système d'alimentation à énergie solaire Solemyo.

Si alimentée depuis réseau, elle peut accueillir une batterie tampon (mod. PS424, accessoire en option) qui en cas de coupure électrique (black-out élec-

trique) permet à l'automatisme d'effectuer, dans les heures qui suivent, quelques manœuvres.

En cas de coupure électrique, il est possible de déplacer les vantaux du portail en débloquant l'opérateur avec la clé prévue à cet effet ; pour effectuer la manœuvre manuelle voir chapitre 3.8.

Les autres accessoires disponibles sont les récepteurs prévus avec élément "SM" (SMXI, OXI, etc.).

Sur l'opérateur avec centrale (mod. WL1024C) il est possible d'installer la lampe multifonctions mod. WLT (voir chapitre 3.5), pouvant fonctionner comme lumière de signalisation clignotante ou comme lumière de courtoisie, selon la programmation de la centrale. Elle peut également être utilisée comme lumière crépusculaire en activant un capteur de lumière intégré ; pour les spécifications se référer au manuel des instructions.

### 3 INSTALLATION

#### 3.1 - Contrôles à effectuer avant l'installation

Avant de procéder à l'installation, il est nécessaire de vérifier l'intégrité des composants du produit, l'adaptabilité du modèle choisi et la conformité de l'environnement destiné à l'installation :

- Contrôler que tout le matériel à utiliser soit intact et adapté à l'utilisation prévue.
  Contrôler que sur l'installation soient présents les arrêts mécaniques au sol (non fournis), aussi bien en fermeture qu'en ouverture.
- Contrôler que la structure mécanique du portail soit adaptée pour l'automatisation et conforme aux normes en vigueur sur le territoire (éventuellement se référer aux données reportées sur l'étiquette du portail). Le présent produit ne peut automatiser un portail que ci celui-ci est efficace et sûr ; en outre, il ne peut pas résoudre les défauts causés par une installation erronée du portail ou par une mauvaise maintenance.
- Contrôler que les conditions de fonctionnement des dispositifs soient compatibles avec les limites d'emploi déclarées (voir paragraphe 3.2).
- Bouger manuellement les vantaux du portail dans les deux sens et s'assurer que le mouvement se produise avec un frottement constant sur chaque point de la course (il ne doit pas y avoir de moments demandant un effort excessif ou moindre).
- Amener manuellement les vantaux du portail dans une quelconque position ; puis les laisser à l'arrêt et s'assurer qu'ils ne bougent pas.
- Contrôler que la zone de fixation de l'opérateur soit compatible avec l'encombrement de ce dernier (fig. 1).
- S'assurer qu'il y ait l'espace suffisant pour la rotation complète du bras sur le lieu d'installation de l'opérateur.
- S'assurer qu'il y ait l'espace suffisant pour effectuer la manœuvre manuelle de déblocage de l'opérateur près de celui-ci.
- S'assurer que les surfaces choisies pour installer les différents dispositifs soient solides et puissent garantir une fixation stable.
- S'assurer que chaque dispositif à installer soit placé dans une position protégée et à l'abri de chocs accidentels.
- Contrôler que tous les câbles électriques à utiliser correspondent au type énuméré dans le Tableau 1.

#### 3.2 - Limites d'emploi

Avant d'effectuer l'installation de l'opérateur, contrôler que ses données rentrent dans les limites d'emploi reportées ci-dessous et dans les limites des valeurs reportées au chapitre "Caractéristiques techniques du produit" :

Avec le bras du moteur de longueur ENTIÈRE (d'usine) :

- largeur maximale du vantail : 1,80 m (= poids maximal du vantail : 100 kg) - hauteur maximale du vantail : 2 m
- Avec le bras du moteur de longueur RÉDUITE (coupée par l'installateur) :
- largeur maximale du vantail : 1,60 m (= poids maximal du vantail : 100 kg)
- hauteur maximale du vantail : 2 m

• Contrôle à effectuer : reporter sur le **Graphique 1**, le poids et la largeur du vantail ; tracer depuis ces points deux lignes et s'assurer que celles-ci se croisent dans une des deux <u>zones grises</u> du graphique. **Attention !** - Si les lignes se croisent dans la zone blanche, il n'est pas possible d'utiliser ce produit pour automatiser le portail.

• Afin de permettre l'installation de l'opérateur, la largeur minimale du pilier doit être de 80 mm.

• Le bras de l'opérateur doit être placé dans la partie haute du vantail du portail.

ATTENTION ! - Il est interdit de monter l'opérateur dans une position renversée, c'est-à-dire avec le bras orienté vers le bas.

• La patte de fixation du bras doit se trouver dans une zone robuste du vantail (par exemple, le cadre), pour garantir une fixation solide et sûre ;

• Contrôler la cote "E" (fig. 7) :

- Si la <u>cote "E"</u> est une valeur comprise entre 80 mm (minimum) et 299 mm (maximum), il faut raccourcir le bras de l'opérateur. Dans ces conditions, l'ouverture maximale du vantail peut arriver jusqu'à 90°.

- Si la <u>cote "E"</u> est une valeur égale ou supérieure à 300 mm, il ne faut pas raccourcir le bras de l'opérateur. Dans ces conditions, l'ouverture maximale du vantail peut arriver jusqu'à 110°.

#### 3.3 - Travaux de préparation pour l'installation

La fig. 2 reporte un exemple d'installation d'automatisation, réalisé avec des composants **Nice** (certains composants peuvent <u>ne pas être</u> présents dans le kit) :

- a Opérateur avec centrale mod. WL1024C
- b Opérateur sans centrale mod. WL1024
- c Lampe multifonctions mod. WLT (à installer sur l'opérateur avec centrale mod. WL1024C) ; voir chapitre 3.5 et manuel d'instructions
- d Paire de photocellules mod. MOFB
- e Clavier numérique (mod. MOTB) Lecteur à transponder (mod. MOMB) -Sélecteur à clé (mod. MOSE)
- f Paire de colonnes pour photocellules
- g Arrêts mécaniques en Ouverture et en Fermeture
- h Serrure électrique

Ces composants sont positionnés selon un schéma typique. En se référant à la fig. 2, établir la position approximative dans laquelle installer chaque composant prévu sur l'installation. Important – Avant d'effectuer l'installation, préparer les câbles électriques nécessaires pour votre installation, en se référant à la fig. 2a et au **"Tableau 1 - Caractéristiques techniques des câbles élec**triques".

Attention – Durant la pose des conduits pour le passage des câbles électriques, considérer qu'à cause de possibles dépôts d'eau présents dans les regards de dérivation, les conduits de raccordement peuvent créer des phénomènes de condensation à l'intérieur de la centrale et endommager les circuits électroniques.

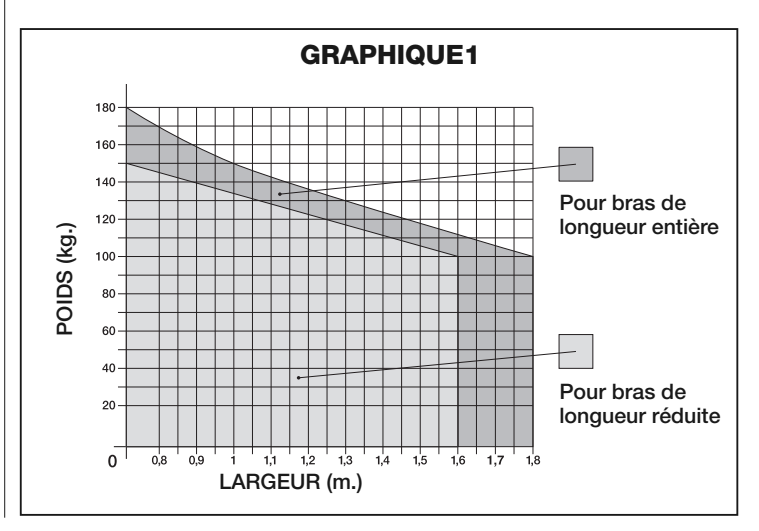

| TABLEAU 1 - Caractéristiques 1 | echniques des câbles électriques |
|--------------------------------|----------------------------------|
|--------------------------------|----------------------------------|

| Branchement                      | Type de câble                                      | Longueur maximale admise         |
|----------------------------------|----------------------------------------------------|----------------------------------|
| A : Câble ALIMENTATION           | 1 câble 3 x 1,5 mm <sup>2</sup>                    | 30 m ( <b>note 1</b> )           |
| B : Câble SERRURE ÉLECTRIQUE     | 1 câble 2 x 1 mm <sup>2</sup>                      | 6 m                              |
| C : Câble DISPOSITIFS BLUEBUS    | 1 câble 2 x 0,5 mm <sup>2</sup>                    | 20 m ( <b>note 2</b> )           |
| D : Câble SÉLECTEUR À CLÉ        | 2 câbles 2 x 0,5 mm <sup>2</sup> ( <b>note 3</b> ) | 50 m                             |
| E : Câble ALIMENTATION OPÉRATEUR | 1 câble 3 x 1,5 mm <sup>2</sup>                    | 6 m                              |
| Câble ANTENNE EXTERNE (option)   | 1 câble blindé type RG58                           | 20 m (conseillé inférieur à 5 m) |

**Note 1** – Si le câble d'alimentation dépasse 30 m de longueur, il faut utiliser un câble avec une section supérieure (3 x 2,5 mm<sup>2</sup>) et il est nécessaire d'installer une mise à la terre de sécurité à proximité de l'automation.

**Note 2** – Si le câble Bluebus dépasse 20 m de longueur, jusqu'à un maximum de 40 m, il faut utiliser un câble avec une section supérieure (2 x 1 mm<sup>2</sup>). **Note 3** – Ces 2 câbles peuvent être remplacés par un unique câble de 4 x 0,5 mm<sup>2</sup>.

ATTENTION ! - Les câbles utilisés doivent être adaptés au type de lieu d'installation.

#### 3.4 - Installation de l'opérateur mod. WL1024C - WL1024 RECOMMANDATIONS

- Une installation incorrecte peut causer de graves blessures aux personnes qui effectuent le travail et à celles qui utiliseront le produit.
- Avant de commencer l'assemblage de l'automatisation, effectuer les contrôles préliminaires décrits aux paragraphes 3.1 et 3.2.
- Le bras de l'opérateur peut être raccourci par rapport à la longueur standard fournie. Une longueur inférieure est nécessaire lorsqu'il y a, contre l'opérateur, un obstacle fixe (mur, poteau, etc.) qui empêche le mouvement complet du bras. Par conséquent, pour comprendre s'il faut raccourcir ou pas le bras, <u>avant de commencer l'installation</u> il faut effectuer la procédure 3.4.1.

Assembler les composants qui constituent le bras du moteur, en se référant à la fig. 3. Durant cette phase ne pas insérer la bague d'arrêt benzing (fig. 4). IMPORTANT ! - Le bras courbe doit être positionné avec la courbe orientée vers le vantail du portail comme illustré sur la fig. 5.

#### 3.4.1 - Déterminer la longueur du bras de l'opérateur

#### 01. Établir la position de l'opérateur dans le sens VERTICAL :

- tracer sur le pilier une ligne horizontale à la même hauteur que celle où se trouvera la patte de fixation du bras, après l'installation.
- 02. Établir la position de l'opérateur dans le sens HORIZONTAL :

a) <u>Établir l'ouverture maximale du vantail</u> : déterminer l'angle d'ouverture maximale (maximum 110°).

b) Mesurer la cote B et déterminer la cote A :

1 - Mesurer sur le pilier la <u>cote B</u> (fig. 5). C'est la distance entre l'axe de rotation du vantail et la surface du pilier où sera fixée la patte arrière de l'opérateur.

2 - Marquer sur le **Graphique 2A** la **<u>cote</u> B** à peine trouvée et tracer depuis ce point une ligne verticale, jusqu'à croiser la <u>zone</u> qui comprend la valeur de l'angle mesuré au point **a**.

3 - Aux points d'intersection entre <u>la ligne verticale et la zone</u>, tracer des lignes horizontales jusqu'à la colonne "A, pour déterminer les valeurs utilisables pour la <u>cote A</u>. Et choisir parmi celles-ci une valeur de A si possible minimale.

4 - Reporter sur le pilier la valeur de la  $\underline{cote\ A}$  et tracer à cette hauteur une ligne verticale (fig. 6).

5 - Si il y a un mur ou un autre obstacle fixe près de la ligne verticale, mesurer la distance entre cette ligne et l'obstacle (fig. 7) : cette distance est la <u>cote E</u>.

#### ATTENTION !

• Si la cote E est une valeur comprise entre 80 mm (minimum) et 299 mm (maximum), continuer l'installation en effectuant la procédure 3.4.3 ci-dessous.

• Si la cote E est une valeur égale ou supérieure à 300 mm, continuer l'installation en effectuant la procédure 3.4.2 ci dessous.

5 - Débloquer l'opérateur avec la clé prévue à cet effet (voir chap. 3.8).

#### 3.4.2 - Installation de l'opérateur avec BRAS DE LONGUEUR STANDARD

Attention ! - Cette installation ne peut être effectuée qu'après avoir complété la procédure 3.4.1.

#### 01. Fixer l'opérateur sur le pilier (fig. 8) :

a) Poser l'opérateur sur le pilier (\*) en faisant coïncider sa ligne médiane verticale avec la ligne verticale tracée auparavant (cote A) et son bras avec la ligne horizontale tracée durant la procédure 3.4.1. Durant cette phase, s'assurer que l'opérateur soit parfaitement à niveau : un opérateur hors axe peut provoquer des dysfonctionnements à l'automation.

(\*) Remarque - Si la surface du pilier a une largeur comprise entre 80 et 135 mm, avant de continuer l'installation il est nécessaire de tourner de 90° la patte de fixation de l'opérateur. Pour tourner la patte, se référer à la fig. 9.
b) Marquer les points de fixation, percer la surface du pilier et insérer les chevilles ; puis fixer l'opérateur en utilisant des vis et des rondelles adéquates.

#### 02. Fixer le bras de l'opérateur sur le vantail (fig. 8) :

c) Amener le vantail du portail en position d'ouverture maximale ;

d) Pousser avec force le bras de l'opérateur jusqu'à son extension maximale. Attention ! - S'assurer que le bras se bloque dans sa fin de course ;

e) Approcher le bras au vantail, en posant sur ce dernier la patte de fixation.
f) S'assurer que le bras de l'opérateur soit à niveau et marquer <u>le centre du</u> profil des trous de la patte, afin de permettre à l'avenir un réglage précis de la fermeture du vantail (voir le paragraphe 3.7).

g) En tenant d'une main la patte en contact avec le vantail, essayer d'effectuer une ouverture et une fermeture complète jusqu'aux butées mécaniques respectives. **Attention ! - Si durant l'essai le mouvement du bras est empêché par un mur ou autre objet fixe, interrompre la procédure et effectuer la procédure 3.4.3.** 

h) Percer le vantail aux points marqués et détacher la patte du bras et la fixer au vantail du portail avec des vis adéquates.

i) Fixer le bras à la patte, en insérant le pivot et la bague d'arrêt benzing.
 Important - Contrôler que la patte et le bras soient parfaitement à niveau.
 Si nécessaire, desserrer les vis de la patte et mettre à niveau. Cette vérification peut être aussi effectuée en mesurant la cote de 75 mm (voir fig. 8 phase 2).

 Fixer au sol les butées de fin de course, de manière stable et définitive, <u>dans la même position</u> que celle établie au début de la procédure. Attention ! -Vérifier que le vantail ferme parfaitement contre la butée de fin de course (non fournie).

m) Enfin amener manuellement le vantail du portail à environ mi-course et bloquer l'opérateur avec la clé prévue à cet effet (voir chap. 3.8). Puis, déplacer manuellement le vantail de quelques centimètres, en direction de l'ouverture.

**03.** Si le portail à automatiser est à deux vantaux, pour installer l'autre opérateur, répéter toutes les opérations décrites dans le chapitre 3.4.

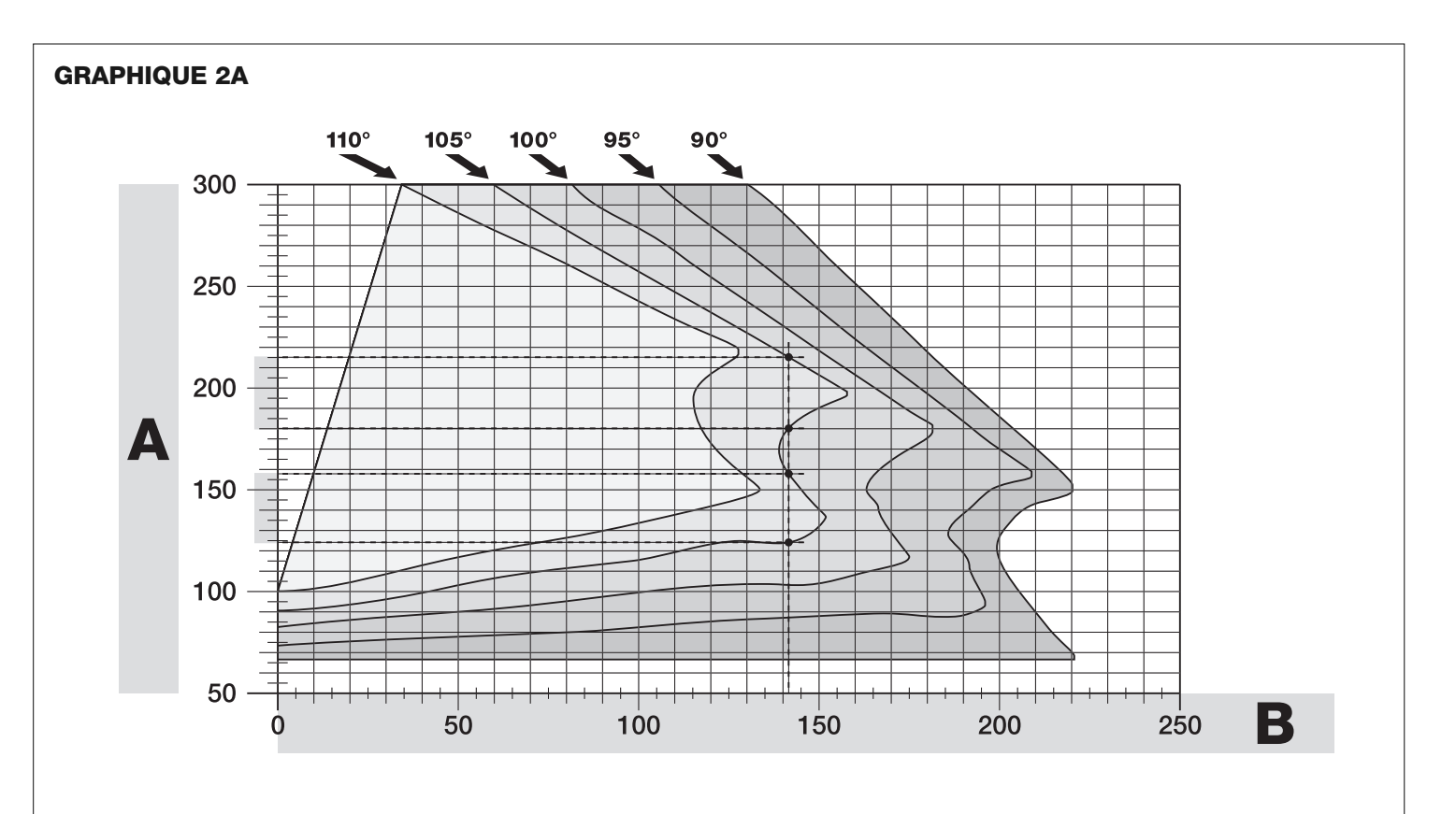

#### 3.4.3 - Installation de l'opérateur avec BRAS DE LONGUEUR RÉDUITE

Attention ! - Cette installation ne peut être effectuée qu'après avoir complété la procédure 3.4.1.

**01.** <u>Définir une nouvelle ouverture maximale du vantail (maximum 90°)</u>: sans considérer l'ouverture maximale du vantail établie durant la procédure 3.4.1, amener le vantail sur une nouvelle position d'ouverture maximale, en s'assurant que l'angle ne dépasse pas 90°. Puis, bloquer le vantail dans cette position avec une butée au sol, fixée de manière provisoire.</u>

#### 02. Définir les cotes A - B - C :

Ĥ

a) Mesurer sur le pilier la **cote B** (fig. 10). C'est la distance entre l'axe de rotation du vantail et la surface du pilier où sera fixée la patte arrière de l'opérateur.

b) Marquer sur le Graphique 2B la <u>cote B</u> à peine trouvée et tracer depuis ce point une ligne verticale.

c) Sur le pilier, établir la valeur de la <u>cote A</u> où fixer la patte arrière de l'opérateur (se référer à la fig. 11). Important ! - Choisir une valeur de A <u>si</u> <u>possible minimale</u>, pour éloigner le moteur de l'obstacle.

d) Marquer sur le **Graphique 2B** la **<u>cote A</u>** à peine trouvée et tracer depuis ce point une ligne horizontale, jusqu'à croiser la ligne verticale tracée auparavant. Le point de rencontre entre les deux lignes définit la <u>cote C</u>, c'està-dire la distance qui doit exister entre les deux pivots du bras avec perforations (**fig. 12**). *Exemple présent dans le graphique 2B : si la valeur de B est 105 mm et A est 143 mm, le point C est 182.* 

#### 03. Fixer l'opérateur sur le pilier (fig. 13) :

a) Poser l'opérateur sur le pilier (\*) en faisant coïncider sa ligne médiane verticale avec la ligne verticale tracée auparavant (cote A) et son bras avec la ligne horizontale tracée durant la procédure 3.4.1. Durant cette phase, s'assurer que l'opérateur soit parfaitement à niveau : un opérateur hors axe peut provoquer des dysfonctionnements à l'automation.

(\*) Remarque - Si la surface du pilier a une largeur comprise entre 80 et 135 mm, avant de continuer l'installation il est nécessaire de tourner de 90° la patte de fixation de l'opérateur. Pour tourner la patte, se référer à la fig. 8.
b) Marquer les points de fixation, percer la surface du pilier et insérer les chevilles ; puis fixer l'opérateur en utilisant des vis et des rondelles adéquates.

#### 04. Réduire la longueur du bras avec perforations (fig. 14) :

a) Pour réduire la longueur du bras avec perforations à la <u>cote C</u> (celle trouvée au point 02-d), dévisser l'écrou, retirer la butée, écarter les pivots selon la cote C et, enfin, fermer l'écrou **de manière provisoire**.

#### **05.** <u>Contrôler la cote C du bras avec perforations par rapport au contexte</u> (fig. 15 - 16) :

a) Amener le vantail du portail en position d'ouverture maximale ;

b) Ouvrir complètement le bras de l'opérateur, au maximum de son angle d'ouverture (voir fig. 15, phase 1);

c) Approcher le bras au vantail, en posant sur ce dernier la patte de fixation : attention ! - pousser avec les mains le bras courbe contre le vantail, jusqu'au blocage du bras (ouverture maximale - voir fig. 15, phase 1a).
d) S'assurer que le bras de l'opérateur soit à niveau et marquer <u>le centre</u> du profil des trous de la patte, afin de permettre à l'avenir un réglage précis de la fermeture du vantail (voir le paragraphe 3.7).

e) Fixer provisoirement la patte sur le vantail et amener le vantail dans la position d'ouverture maximale contre la butée au sol.

f) Avec le vantail dans cette position, effectuer le contrôle indiqué sur la fig. 16 (tendre un fil passant au-dessus des deux pivots du bras avec perforations et arrivant au gond du vantail). Attention ! - Si <u>par rapport au gond</u> le fil se trouve en position « BB » de la fig. 16, il faut allonger de quelques millimètres la cote C. Cette opération doit être répétée jusqu'à ce que le fil se trouve dans la position « AA » de la fig. 16 et jusq'uà ce que le bras ne heurte plus le mur ou un autre obstacle fixe.

#### 06. Couper le bras avec perforations (fig. 17) :

Après avoir vérifié le fonctionnement correct de l'articulation, couper le bras avec perforations de la façon suivante.

a) Tracer une ligne sur le bras avec perforations, dans l'exacte position indiquée à la fig. 17, phase 1. Démonter ensuite le bras par rapport à la patte et couper la partie superflue du bras.

b) Assembler de nouveau les composants du bras (fig. 3).

#### 07. Fixer le bras de l'opérateur sur le vantail (fig. 18) :

a) Percer le vantail au niveau des points marqués précédemment.

b) Détacher la patte du bras et la fixer au vantail du portail avec des vis adéquates.

c) Fixer le bras à la patte, en insérant le pivot et le bague d'arrêt benzing.
Important - Contrôler que la patte et le bras soient parfaitement à niveau.
Si nécessaire, desserrer les vis de la patte et mettre à niveau. Cette vérification peut être aussi effectuée en mesurant la cote de 75 mm (voir fig. 8 phase 2).

d) Fixer au sol les butées de fin de course, de manière stable et définitive, dans la même position que celle établie au début de la procédure.

Attention ! - Vérifier que le vantail ferme parfaitement contre la butée de fin de course. Pour un réglage précis de la fermeture, se référer au paragraphe 3.7.

e) Enfin, amener manuellement le vantail du portail à environ mi-course et bloquer l'opérateur avec la clé prévue à cet effet (voir chap. 3.8) Puis, déplacer manuellement le vantail de quelques centimètres, dans le sens de l'ouverture.

**08.** Si le portail à automatiser est à deux vantaux, pour installer l'autre opérateur, répéter toutes les opérations décrites dans le chapitre 3.4.

### 3.5 - Installation de la lampe multifonctions mod. WLT sur l'opérateur modèle WL1024C

**Recommandation** – WLT peut fonctionner comme lumière de signalisation clignotante ou comme lumière de courtoisie, selon la centrale de commande à laquelle celle-ci est branchée.

Suivre les phases d'installation illustrées à la fig. 21, en respectant la séquence et les recommandations suivantes :

• pour la phase 4 – Tourner l'alimentateur dans le sens de la flèche, en faisant attention aux câbles qui le raccordent à l'opérateur.

• pour la phase 7 – Étendre bien les câbles et insérer le connecteur dans la sortie FLASH comme indiqué ; bloquer les câbles en les insérant dans le serre-câble.

• pour la phase 11 – Positionner la carte électronique sr le pivot de la base, selon l'utilisation souhaitée : A = lumière diffuse ; B = lumière à faisceau direc-

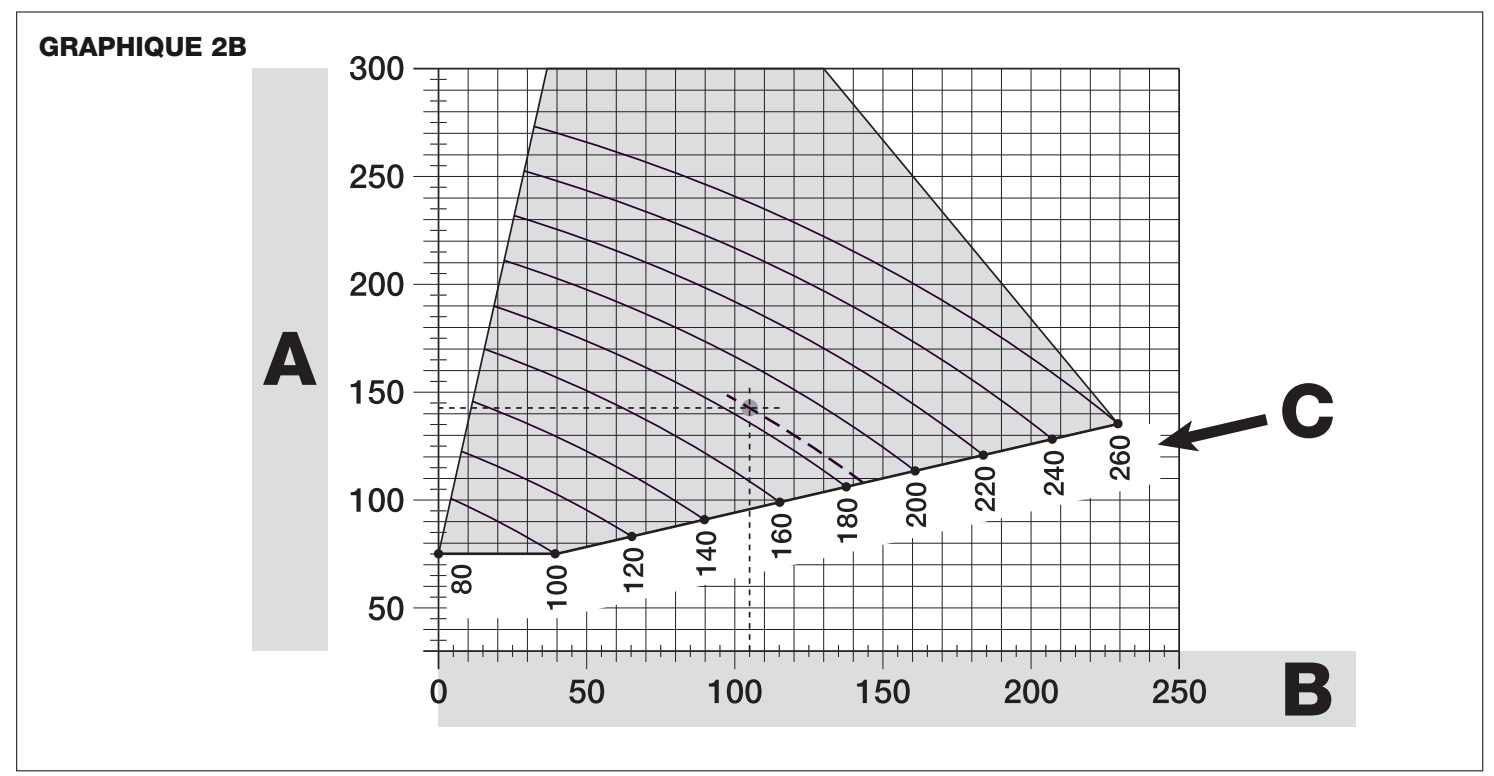

tionnel (dans ce cas le faisceau lumineux peut être orienté en encastrant la carte dans un des trous prévus sur la base).

• pour la phase 12 – Étendre bien les câbles, couper la partie en plus et positionner les câbles de manière à ce qu'ils ne projettent pas d'ombres sur les leds et sur le capteur de lumière présent au dos de la carte électronique.

• pour la phase 13 – Faire coïncider entre elles la flèche présente sur le couvercle et celle présente sur la base. S'assurer que les 4 dents présentes sur la base s'encastrent dans les rainures internes du couvercle.

**Remarque** – Si la lampe multifonctions WLT n'est pas installée dans la partie supérieure de l'opérateur "Walky", elle doit être branchée à la borne ELS comme décrit au paragraphe 4.1- "Description des branchements électriques".

#### 3.6 - Comment extraire la centrale de commande

- **01.** Retirer le couvercle inférieur de l'opérateur (fig. 19, phase 1-2) ;
- **02.** Dévisser les 4 vis du support passe-câble et le retirer (fig. 24, phase 1-2);
- **03.** Tirer la centrale dans le sens de la flèche sur environ 4 centimètres et débrancher le connecteur du moteur (**fig. 24**, phase 3-4) ;
- 04. Enfin, extraire complètement la centrale.

Attention ! - Lorsque le moteur est de nouveau branché à la centrale, respecter la polarité du connecteur (celui-ci ne peut être inséré que dans un sens !).

#### 3.7 - Réglage de l'alignement des vantaux en fermeture

- **01.** Retirer le bras avec perforations de la patte de fixation sur le vantail ;
- **02.** Desserrer les vis de la patte et déplacer celle-ci de quelques millimètres, en direction de l'opérateur ;
- 03. Remettre le bras avec perforations dans la patte, fermer le vantail et s'assurer que celui-ci soit aligné avec l'autre vantail et en contact avec la butée de fin de course. Attention ! Si nécessaire, répéter le point 02 jusqu'à obtenir un alignement optimal ;
- **04.** Percer le vantail, à hauteur du trou présent au centre de la patte de fixation et mettre une vis. Puis bloquer définitivement la patte en serrant les trois vis ;
- **05.** Enfin, fixer le bras avec perforations à la patte, en insérant le pivot et la bague d'arrêt benzing.

#### 3.8 - Débloquer et bloquer manuellement l'opérateur

L'opérateur est muni d'un système de déblocage mécanique qui permet d'ouvrir et de fermer manuellement le portail.

Ces opérations manuelles doivent être effectuées en cas de coupure de courant électrique ou d'anomalies de fonctionnement ou durant les phases d'installation.

#### Débloquer (fig. 22-A) :

- **01.** Soulever le volet ;
- 02. Insérer la clé dans le pivot de déblocage prévu à cet effet ;
- Tourner la clé dans le sens des aiguilles dune montre, en effectuant un tour complet.
- **04.** Il est maintenant possible de déplacer le vantail du portail dans la position souhaitée.

#### Bloquer (fig. 22-B) :

- 01. Tourner dans le sens contraire des aiguilles d'une montre la clé présente sur le pivot de déblocage et déplacer manuellement le vantail jusqu'à entendre le bruit mécanique d'accrochage du vantail au mécanisme de traction.
- **02.** Retirer la clé du pivot et remettre en position le volet.

#### **4** BRANCHEMENTS ÉLECTRIQUES

Le branchement électrique des différents dispositifs (photocellules, claviers numériques, lecteurs de cartes à transponder, etc.) présents sur l'automatisation avec la centrale de commande s'effectue moyennant le système "Bluebus" de Nice. Ce système permet d'effectuer les branchements électriques avec l'utilisation de seulement 2 connecteurs sur lesquels transite aussi bien l'alimentation électrique que les signaux de communication. Le branchement électrique à utiliser est de type parallèle et ne nécessite pas de respecter les polarités. Durant la phase d'apprentissage, chaque dispositif branché à la centrale sera reconnu individuellement par celle-ci, grâce à un code univoque. À chaque prentissage de la part de la centrale (voir paragraphe 4.7).

#### 4.1 - Description des branchements électriques (fig. 23)

#### M1 sortie pour opérateur 1

- ELS sortie pour serrure électrique de 12 Vac (maximum 15 VA). La sortie ELS peut être programmée avec d'autres fonctions (par exemple, clignotant, lumière de courtoisie, etc) moyennant le programmateur Oview (voir chapitre 8.3).
- **BLUEBUS** entrée pour dispositifs compatibles (MOFB, MOFOB, MOB, MOTB etc.). Le branchement des dispositifs est du type parallèle par 2 conducteurs sur lesquels passe aussi bien l'alimentation électrique que le signal de communication ; en effectuant le branchement, il n'est pas nécessaire de respecter les polarités. Chaque dispositif est

reconnu individuellement par la Centrale grâce à une adresse univoque qui est assignée pendant l'installation (voir paragraphe 4.7)

| STOP | entrée pour des dispositifs qui avec leur intervention provoquent<br>l'arrêt immédiat de la manœuvre en cours, suivi d'une brève inver-<br>sion ; possibilité de brancher des contacts de type NO, NF ou des<br>dispositifs avec sortie à résistance constante 8,2 k $\Omega$ (bords sen-<br>sibles). Chaque dispositif branché à cette entrée est reconnu indivi-<br>duellement par la centrale durant la phase d'apprentissage (para-<br>graphe 4.7) ; après cette phase, si la centrale relève une variation<br>quelconque par rapport à l'état appris, cela provoque un ARRÊT. Il<br>est possible de brancher à cette entrée un ou plusieurs dispositifs<br>différents entre eux :<br>– brancher en parallèle plusieurs dispositifs NO, sans limites de<br>quantité ;<br>– brancher en série plusieurs dispositifs NC, sans limites de quantité ;<br>– brancher en parallèle 2 dispositifs avec sortie à résistance constan-<br>te 8,2 k $\Omega$ . Si les dispositifs sont plus de 2, il est nécessaire de les<br>raccorder en cascade avec 1 seule résistance terminale de 8,2 k $\Omega$ ;<br>– brancher en parallèle 2 dispositifs NO et NF, en mettant en série<br>au contact NF une résistance de 8,2 k $\Omega$ (ceci rend également pos-<br>sible la combinaison entre 3 dispositifs NO - NF et 8,2 k $\Omega$ ) |
|------|----------------------------------------------------------------------------------------------------|
| P.P. | entrée pour dispositifs de commande qui intervenant provoquent la manœuvre avec modalité Pas à Pas ; possibilité de brancher les contacts de type NO                                                                                                    |

ANTENNE entrée pour l'antenne d'un récepteur radio

#### 4.2 - Branchement du câble d'alimentation

**RECOMMANDATION:** sur la ligne électrique d'alimentation, il est nécessaire de prévoir un dispositif assurant la déconnexion complète de l'automatisation du réseau. Le dispositif de déconnexion doit avoir les contacts avec une distance d'ouverture permettant la déconnexion complète, dans les conditions prévues par la catégorie de surtension III et conformément aux règles d'installation. Si nécessaire, ce dispositif garantit une déconnexion rapide et sûre de l'automatisation. Si par contre il est placé dans une position non visible, il doit avoir un système qui bloque une éventuelle reconnexion accidentelle ou non autorisée de l'alimentation, afin d'éviter tout danger. Le dispositif de déconnexion n'est pas fourni avec le produit.

#### **ATTENTION !**

 Les opérations de branchements doivent exclusivement être confiées à un personnel qualifié.

 Tous les branchements électriques doivent être effectués après avoir coupé l'alimentation électrique de réseau et avec la batterie tampon débranchée, si présente sur l'automatisation.

- 01. Accéder à l'alimentateur : dévisser les 3 vis présentes sur le couvercle supérieur de l'opérateur et tourner lentement le couvercle dans la direction de la flèche (fig. 24),en faisant attention aux câbles sous-jacents.
- 02. Brancher les câbles de phase et neutre au bornier de l'alimentateur, en respectant les indications présentes sur l'étiquette ; bloquer l'œillet du câble de terre avec la vis (fig. 25): attention! orienter la cosse de câble vers l'embouchure d'ou sort le câble d'alimentation;
- 03. Tirer sur le câble d'alimentation vers la centrale, de manière à ce que sa longueur soit à peine suffisante pour faire tourner l'alimentateur et refermer le couvercle;
- **04.** Refermer le couvercle de l'alimentateur ; serrer les vis du serre-câble ; insérer la centrale de commande dans son logement ; remonter le support passe-câble.

Attention ! - Fermer le couvercle de l'alimentateur avec toutes les vis et s'assurer que le joint soit bien positionné dans son logement. L'absence d'une vis ou du joint peut compromettre les circuits internes.

#### 4.3 - Branchement de l'opérateur sans centrale mod. WL1024

- **01.** Retirer le couvercle inférieur de l'opérateur sans centrale comme montré à la fig. 19, phase 1-2) ;
- 02. Dévisser à l'aide d'un tournevis à étoile les 4 vis du support passe-câble (fig. 20) et le retirer (attention ! - ne pas perdre les 2 entretoises).
- 03. Desserrer les deux vis du serre- câble (fig. 20, phase 6) et passer le câble de branchement ; brancher les 3 câbles au bornier en respectant les symboles présents sur l'étiquette ; enfin, serrer les vis du serre-câble.
- 04. À l'aide d'une clé à six pans, régler les 2 pieds à l'intérieur de l'opérateur, jusqu'à les faire poser complètement sur le pilier (fig. 20, phase 7).
- 05. Insérer dans les trous du support passe-câble (fig. 20, phase 8) ; remettre en position les 2 entretoises ; remonter le support passe-câbles (fig. 20, phase 9) et remettre le couvercle inférieur de l'opérateur (fig. 20, phase 10).

#### 4.4 - Branchement d'autres dispositifs

Au cas où il faudrait alimenter d'autres dispositifs prévus sur l'installation, par exemple un lecteur de cartes à transponder ou l'éclairage pour le sélecteur à clé, il est possible de brancher ces dispositifs à la centrale de commande sur les bornes "P.P. (positif)" et "STOP (négatif)" (**fig. 23**). La tension d'alimentation va de 18 à 31 Vdc avec fonctionnement avec tension de réseau ou solemyo et de environ 11 à 14 Vdc avec fonctionnement avec batterie tampon PS424. Le courant maximal disponible est de 200 mA.

Note – La tension disponible sur les bornes "P.P." et "STOP" reste présente même l'orsquest activée la fonction "Stand By" sur la carte.

#### 4.5 - Adressage des photocellules et d'autres dispositifs BlueBus

Afin de permettre à la centrale de reconnaître les photocellules branchées au bornier Bluebus, il est nécessaire d'effectuer leur adressage : positionner correctement la connexion volante électrique présente sur chaque dispositif, comme montré à la **fig. 31**.

Pour effectuer l'adressage d'autres dispositifs, consulter les manuels d'instructions relatifs.

#### 4.6 - Premier allumage et contrôle des branchements

Après avoir transmis l'alimentation électrique à la centrale, effectuer les contrôles suivants :

- une fois écoulées quelques secondes, contrôler que la Led "Bluebus" (fig. 26) clignote régulièrement avec une fréquence d'un clignotement par seconde ;
- contrôler que les Leds des photocellules, soit TX soit RX, clignotent. Le type de clignotement émis, durant cette phase, n'est pas significatif ;
- contrôler que la lampe multifonctions WLT (configurée avec fonction clignotante) branchée à la sortie FLASH présente sur l'alimentateur soit éteinte.

En cas contraire, couper l'alimentation électrique de la centrale et contrôler les différents branchements précédemment effectués.

#### 4.7 - Apprentissage des dispositifs branchés

Après avoir effectué le premier allumage, faire reconnaître à la centrale les dispositifs branchés aux entrées "Bluebus" et "Stop".

### **ATTENTION !** – La phase d'apprentissage doit être effectuée même si la centrale n'est branchée à aucun dispositif.

La centrale est en mesure de reconnaître individuellement les différents dispositifs branchés grâce à la procédure d'apprentissage et même de relever très précisément les possibles anomalies présentes. Pour cela, effectuer l'apprentissage des dispositifs toutes les fois qu'un de ceux-ci est branché ou est retiré.

Les Leds "L1" et "L2" présentes sur la centrale (fig. 26) clignotent lentement pour indiquer qu'il faut effectuer l'apprentissage :

- Appuyer et maintenir enfoncées simultanément les touches "◄" et "Set" (fig. 26).
- Relâcher les touches lorsque les leds "L1" et "L2" commencent à clignoter rapidement (après environ 3 secondes).
- **03.** Attendre quelques secondes pour que la centrale complète la phase d'apprentissage des dispositifs.
- 04. À la fin de cette phase la Led "Stop" doit être allumée et les Leds "L1" et "L2" doivent s'éteindre (les Leds "L3" et "L4" pourraient commencer à clignoter).

#### 4.8 - Apprentissage des positions des arrêts mécaniques

Après l'apprentissage des dispositifs (paragraphe 4.7), effectuer l'apprentissage de la part de la centrale des positions des arrêts mécaniques (Ouverture maximale et Fermeture maximale);

Durant cette phase est relevé l'angle d'ouverture des vantaux de l'arrêt mécanique de fermeture jusqu'à l'arrêt mécanique d'ouverture. La présence d'arrêts mécaniques fixes et suffisamment robustes est indispensable.

- **01.** Repérer dans le **Tableau 2** la figure qui correspond à votre installation, configurer sur la centrale les connexions volantes électriques, **JA** et **JB**, dans la même position que celle prévue par la figure.
- **02.** Débloquer les opérateurs avec les clés prévues à cet effet (voir chapitre 3.8) et amener les vantaux à mi-course de manière à ce qu'ils soient libres de bouger en ouverture et en fermeture ; bloquer ensuite les opérateurs.
- O3. Sur la centrale, appuyer et maintenir enfoncées simultanément les touches "Set" et "▶";
- **04.** Lorsque les leds "L3" et "L4" commencent à clignoter rapidement (après environ 3 sec.), relâcher les touches ;
- **05.** Contrôler que l'automatisme effectue les séquences de manœuvres suivantes :
  - a Fermeture lente de l'opérateur M1 jusqu'à l'arrêt mécanique
  - b Fermeture lente de l'opérateur M2 jusqu'à l'arrêt mécanique
  - c Fermeture lente de l'opérateur M2 et de l'opérateur M1 jusqu'à l'arrêt mécanique
  - d Fermeture rapide complète des opérateurs M1 et M2

• Si la première manœuvre d'un ou des deux vantaux n'est pas une fermeture, appuyer sur une touche quelconque pour arrêter la phase d'apprentissage et contrôler la position des connexions volantes électriques **JA** et **JB** en se référant au Tableau 2 ; ou contrôler les polarités du moteur sans centrale (mod. WL1024).

• Si le premier moteur à déplacer en fermeture n'est pas M1, appuyer sur une touche quelconque pour arrêter la phase d'apprentissage et contrôler la position des connexions volantes électriques **JA** et **JB**, en se référant au Tableau 2.

• Si durant la phase d'apprentissage il y a intervention d'un dispositif (photocellules, sélecteur à clé, pression des touches, etc.), la phase d'apprentissage sera immédiatement arrêtée. Il faudra donc la répéter du début jusqu'à la fin.

06. À la fin de la manœuvre de fermeture des 2 moteurs (d), les leds "L3" et "L4" s'éteignent pour indiquer que la procédure a été effectuée correctement.

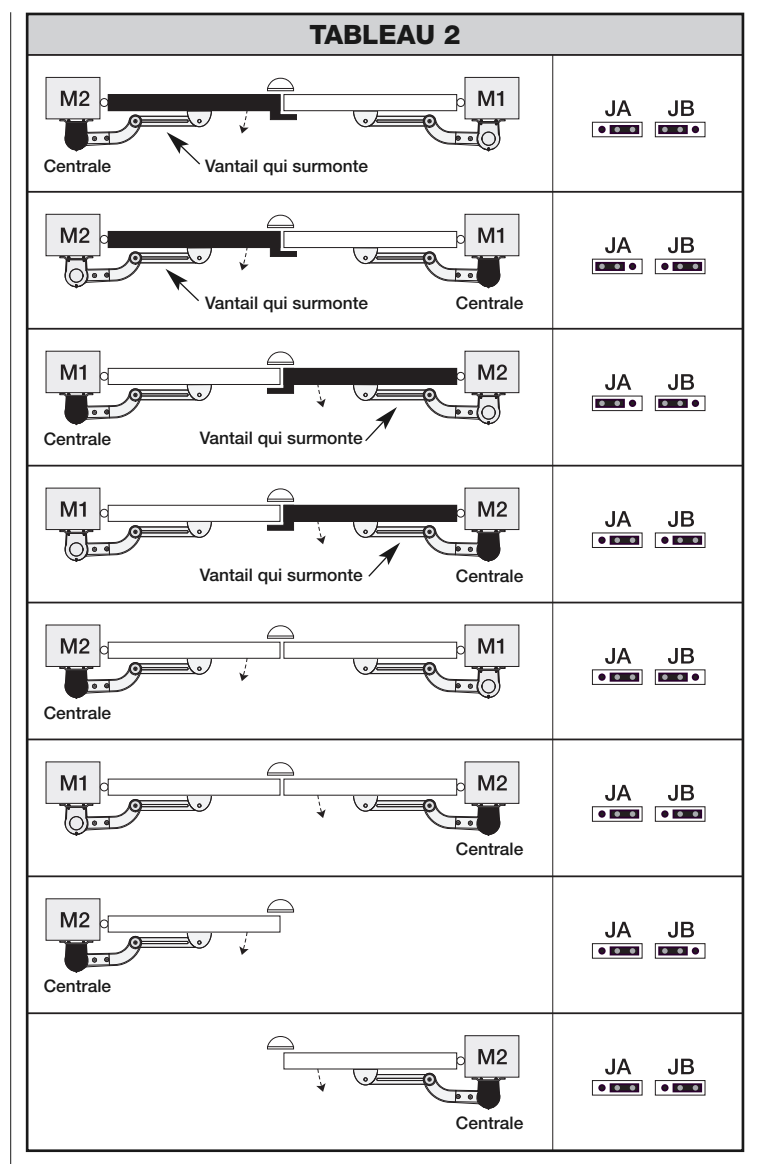

#### 4.9 - Contrôle du mouvement des vantaux du portail

À la fin de la phase d'apprentissage et des positions des arrêts mécaniques, il est conseillé de faire effectuer à la centrale certaines manœuvres d'ouverture et fermeture, de manière à vérifier le correct mouvement du portail, les éventuels défauts de montage et de réglage ou d'autres anomalies :

- **01.** Appuyer sur la touche **Open (fig. 26)** et contrôler que durant la manœuvre d'Ouverture soit présente la phase d'accélération, la phase à vitesse constante, la phase de ralentissement et que les vantaux se ferment contre la fin de course mécanique d'ouverture.
- **02.** Appuyer sur la touche **Close** (**fig. 26**) et contrôler que durant la manœuvre de Fermeture soit présente la phase d'accélération, la phase à vitesse constante, la phase de ralentissement et que les vantaux se ferment contre la fin de course mécanique de fermeture.
- **03.** Contrôler, durant les manœuvres, que le clignotant effectue quelques clignotements avec un intervalle de 0,5 seconde avec clignotant allumé et de 0,5 secondes avec clignotant éteint.

### 5 ESSAI ET MISE EN SERVICE

Celles-ci sont les phases les plus importantes de la réalisation de l'automatisation, afin de garantir la sécurité maximale de l'installation. L'essai peut également être utilisé pour vérifier périodiquement les dispositifs qui composent l'automatisation. Les phases d'essai et de mise en service de l'automatisation doivent être effectuées par un personnel qualifié et expert qui devra établir les essais nécessaires pour vérifier les solutions adoptées par rapport aux risques présents et contrôler le respect de ce qui est prévu par les lois, normes et règlements : en particulier, de toutes les caractéristiques requises par la norme EN 12445 qui établit les méthodes d'essai pour le contrôle des automatismes pour portails.

Les dispositifs supplémentaires doivent être soumis à un essai spécifique, aussi bien pour ce qui concerne la fonctionnalité que pour ce qui concerne leur correcte interaction avec WALKY. ; se référer aux manuels d'instructions de chaque dispositif.

#### 5.1 - Essai

La séquence d'opérations à effectuer pour l'essai se réfère à une installation typique (fig. 2) :

- 1 Débloquer manuellement les opérateurs et contrôler que en agissant sur le vantail, au point prévu pour la manœuvre manuelle, il soit possible de déplacer les vantaux en ouverture et en fermeture avec une force inférieure à 390 N.
- 2 Contrôler que le vantail, laissé à l'arrêt dans une position de sa course, ne se déplace.
- **3** Bloquer les opérateurs (voir chapitre 3.8).
- 4 ATTENTION ! Contrôler que les branchements à vis soient bien vissés.
- 5 En utilisant les dispositifs de commande (émetteur, bouton de commande, sélecteur à clé, etc.), effectuer des essais d'Ouverture, Fermeture et Arrêt du portail, en veillant à ce que le mouvement des vantaux corresponde à ce qui est prévu. Il convient d'effectuer différents essais afin d'évaluer le mouvement des vantaux et de contrôler d'éventuels défauts de montage, de réglage ou la présence de points de frottement particuliers.
- 6 Contrôler un à un le correct fonctionnement de tous les dispositifs de sécurité présents sur l'installation (photocellules, bords sensibles, etc.). Lorsqu'un dispositif intervient, la led "BLUEBUS", présente sur la centrale, émet 2 clignotements plus rapides pour confirmer la reconnaissance.
- 7 Si les situations dangereuses provoquées par le mouvement des vantaux ont été prévenues moyennant la limitation de la force d'impact, mesurer la force selon ce qui est prévu par la norme EN 12445 et éventuellement si le contrôle de la "force opérateur" est utilisé comme aide au système pour la réduction de la force d'impact, essayer et enfin trouver le réglage fournissant les meilleurs résultats.
- 8 Fixer de manière permanente, dans une zone adjacente de l'automatisation, une étiquette qui décrit comment débloquer manuellement l'opérateur.

#### 5.2 - Mise en service

La mise en service ne peut avoir lieu qu'après avoir effectué de manière positive toutes les phases d'essai.

- 1 Préparer le dossier technique de l'automatisation, celui-ci devra comprendre les documents suivants : un dessin général de l'automatisation, le schéma des branchements électriques effectués, l'analyse des risques présents et les relatives solutions adoptées, la déclaration de conformité du fabricant de tous les dispositifs utilisés et la déclaration de conformité remplie par l'installateur.
- 2 Accrocher sur le portail une plaquette contenant au moins les données suivantes : type d'automatisation, nom et adresse du fabricant (responsable de la "mise en service"), numéro de fabrication, année de fabrication et marque "CE".
- **3** Remplir et fournir au propriétaire de l'automatisation la déclaration de conformité de l'automatisation.
- **4** Remplir et fournir au propriétaire de l'automatisation le **"Manuel d'utilisa-tion**" de l'automatisation.
- **5** Remplir et fournir au propriétaire de l'automatisation le **"Plan de maintenance**" qui comprend les prescriptions concernant la maintenance de tous les dispositifs de l'automatisation.
- 6 Avant de mettre en service l'automatisation, informer de manière adéquate le propriétaire sur les dangers et les risques résiduels encore présents.

Pour toute la documentation citée, Nice à travers son propre service d'assistance technique met à disposition : manuels d'instructions, guides et fiches pré-remplies. Voir aussi sur : www.nice-service.com

O PROGRAMMATION DE LA CENTRALE DE COMMANDE

Sur la centrale sont présentes 3 touches **OPEN** (◄), **STOP** (**SET**), **CLOSE** (►) qui peuvent être utilisées aussi bien pour commander la centrale durant les phases d'essai que pour la programmation des fonctions disponibles.

Les fonctions programmables disponibles sont disposées sur 2 niveaux et leur état de fonctionnement est signalé par les 4 leds (L1 ... L4) présentes sur la centrale (<u>led allumée</u> = fonction active ; <u>led éteinte</u> = fonction non active).

#### Utiliser les touches de programmation (fig. 26) :

**OPEN** ( $\blacktriangleleft$ ) : – touche pour commander l'Ouverture du portail ; – touche de sélection en phase de programmation.

**STOP/SET** : touche pour confirmer une manœuvre ; si enfoncée pendant plus de 5 secondes, elle permet d'entrer en phase de programmation.

**CLOSE** ( $\blacktriangleright$ ) : – touche pour commander la Fermeture du portail ; – touche de sélection en phase de programmation.

#### 6.1 - Programmation premier niveau (ON-OFF)

Toutes les fonctions du premier niveau sont programmées en usine sur "**OFF**" et peuvent être modifiées à tout moment. Pour contrôler les différentes fonctions voir Tableau **5**. Pour la procédure de programmation voir **Tableau 6**.

Note – Ces procédures peuvent être de nouveau effectuées à tout moment, même après avoir branché un nouveau dispositif à la centrale.

**IMPORTANT** – La procédure de programmation présente un temps maximal de 10 secondes entre chaque pression de touche. Une fois ce temps écoulé, la procédure s'arrête automatiquement en mémorisant les modifications faites jusqu'à ce moment.

#### **TABLEAU 5 - Fonctions de premier niveau** I FD Fonction Description 11 Fonction ACTIVE : après une manœuvre d'ouverture, une pause est effectuée (égale au Temps de pause programmée). Après celle-ci, la centra-Fermeture automatique le effectue automatiquement une manœuvre de fermeture. La valeur du Temps de pause configurée en usine est égale à 30 sec. Fonction NON ACTIVE : le fonctionnement est de type "semi-automatique" L2 Refermer après photo Fonction ACTIVE : si durant la manœuvre d'ouverture ou de fermeture interviennent les photocellules, le temps de pause se réduit à 5 sec. indépendamment du "temps de pause" programmé. Avec la "fermeture automatique" désactivée, si durant la Fermeture interviennent les photocellules, la "fermeture automatique" avec le "temps de pause" programmé s'active. 13 Fonction ACTIVE : en cas de panne d'électricité, même si brève, lors du rétablissement du courant électrique, la centrale relève le portail ouvert Fermer touiours et automatiquement effectue une manœuvre de Fermeture, précédée de 5 sec. de pré-clignotement. Fonction NON ACTIVE : lorsque le courant électrique revient, le portail reste là où il est. L4 Stand by (Bluebus) Fonction ACTIVE : 1 minute après la fin de la manœuvre, la centrale éteint la sortie "Bluebus" (dispositifs branchés) et toutes les leds, sauf la led Bluebus qui clignotera plus lentement. Lorsque la centrale reçoit une commande, celle-ci rétablit le fonctionnement normal (avec un bref retard). Cette fonction a pour but de réduire les consommations ; aspect important avec alimentation à batteries ou panneaux photovoltaïques.

| TABLEAU 6 - Procédure de programmation premier niveau                                                                                               |         |
|----------------------------------------------------------------------------------------------------|---------|
| <b>01.</b> Appuyer et maintenir enfoncée la touche " <b>Set</b> " pendant environ 3 secondes ;                                                      | SET 3 S |
| <b>02.</b> Relâcher la touche lorsque la led "L1" commence à clignoter ;                                                                            | L1 SET  |
| <b>03.</b> Appuyer sur la touche " <b>4</b> " ou " <b>&gt;</b> " pour passer de la led clignotante à la led qui représente la fonction à modifier ; |         |
| <b>04.</b> Appuyer sur la touche " <b>Set</b> " pour changer l'état de la fonction :<br>(clignotement bref = OFF - clignotement long = ON) ;        |         |
| <b>05.</b> Attendre 10 secondes (temps maximal) pour sortie de la programmation.                                                                    | 10 s    |

Note – Pour programmer d'autres fonctions sur "ON" ou "OFF", durant l'exécution de la procédure, répéter les points 03 et 04 durant la phase.

#### 6.2 - Programmation deuxième niveau (paramètres réglables)

Tous les paramètres du deuxième niveau sont programmés en usine et mis en évidence en **gris** dans le Tableau 8 et peuvent être modifiés à tout moment, en procédant comme décrit dans le **Tableau 7**. Les paramètres sont réglables sur une échelle de valeurs de 1 à 4 ; pour contrôler la valeur correspondant à chaque Led voir **Tableau 8**. **IMPORTANT** – La procédure de programmation présente un temps maximal de 10 secondes entre chaque pression de touche. Une fois ce temps écoulé, la procédure s'arrête automatiquement en mémorisant les modifications faites jusqu'à ce moment.

#### TABLEAU 7 - Procédure de programmation deuxième niveau

| 01. | Appuyer et maintenir enfoncée la touche "Set" pendant environ 3 secondes ;                                                             | SET 3 S |
|-----|----------------------------------------------------------------------------------------------------|---------|
| 02. | Relâcher la touche lorsque la led "L1" commence à clignoter ;                                                                          | L1 SET  |
| 03. | Appuyer sur la touche "◀" ou "▶" pour passer de la led clignotante à la led qui représente la "led d'entrée" du paramètre à modifier ; |         |
| 04. | Appuyer et maintenir enfoncée la touche " <b>Set</b> " jusqu'à la conclusion du point 06 ;                                             | SET     |
| 05. | Attendre environ 3 secondes, jusqu'à ce que s'allume la led qui représente le niveau actuel du paramètre à modifier ;                  |         |
| 06. | Appuyer sur la touche "◀" ou "▶" pour changer la led qui représente la valeur du paramètre ;                                           |         |
| 07. | Relâcher la touche " <b>Set</b> " ;                                                                                                    | SET     |
| 08. | Attendre 10 secondes (temps maximal) pour sortie de la programmation.                                                                  | 10 s    |

Note – Pour programmer plusieurs paramètres, durant l'exécution de la procédure, répéter les opérations du point 03 au point 07 durant la phase.

| TABLEAU 8 - Fonctions de deuxième niveau |                           |                      |                                                                                                    |                                                                                                    |
|------------------------------------------|---------------------------|----------------------|----------------------------------------------------------------------------------------------------|----------------------------------------------------------------------------------------------------|
| Led de<br>entrée                         | Paramètre                 | Led<br>(niveau)      | Valeur                                                                                                    | Description                                                                                                    |
| L1                                       | Temps<br>Pause            | L1<br>L2<br>L3<br>L4 | 5 secondes<br>30 secondes<br>60 secondes<br>120 secondes                                                                                                    | Règle le temps de pause avant la re-<br>fermeture automatique. N'a effet que<br>si la Fermeture est active.                                                                                                    |
| L2                                       | Fonction<br>Pas à Pas     | L1<br>L2<br>L3<br>L4 | Ouverture – stop – fermeture – stop         Ouverture – stop – fermeture – ouverture         Ouverture – fermeture – ouverture – fermeture         Habitation collective :         Iors de la manœuvre d <u>ouverture</u> la commande "Pas à Pas" et "Ouverture" ne provoquent aucun effet ; par contre, la commande "Fermeture" provoque         l'inversion du mouvement, c'est-à-dire la fermeture des vantaux.         Iors de la manœuvre de fermeture la commande "Pas à Pas" et "Ouverture" provoquent l'inversion du mouvement, c'est-à-dire la fermeture des vantaux.         Iors de la manœuvre de fermeture la commande "Pas à Pas" et "Ouverture" provoquent l'inversion du mouvement, c'est-à-dire l'ouverture des vantaux ; par contre, la commande "Fermeture" ne provoque aucun effet. | Règle la séquence des commandes<br>associées à l'entrée "Pas à Pas" ou à<br>la commande radio.<br><b>Note</b> – En configurant <b>L4</b> , le compor-<br>tement des commandes "Ouverture"<br>et "Fermeture" est également modifié. |
| L3                                       | Vitesse<br>des<br>moteurs | L1<br>L2<br>L3<br>L4 | Lente<br>Moyenne<br>Rapide<br>Très rapide                                                                                                    | Règle la vitesse des moteurs durant la course normale.                                                                                                    |
| L4                                       | Force<br>moteurs          | L1<br>L2<br>L3<br>L4 | Niveau 1 - Force minimale         Niveau 2         Niveau 3         Niveau 4 - Force maximale                                                                                                    | Règle la force des deux moteurs.                                                                                                    |

#### 6.3 - Effacement de la mémoire

Pour effacer la mémoire de la centrale et rétablir toutes les configurations faites en usine, procéder de la manière suivante : appuyer et maintenir enfoncées les touches "◀" et "▶" jusqu'à ce que les leds L1 et L2 commencent à clignoter.

#### 6.4 - Fonctions spéciales

#### Fonction : "Déplacer quand même"

Cette fonction permet de faire fonctionner l'automatisation même lorsque le dispositif de sécurité ne fonctionne pas correctement ou est hors service. Il est possible de commander l'automatisation en modalité "homme présent", en procédant de la manière suivante :

- **01.** Envoyer une commande pour actionner le portail, avec un émetteur ou un sélecteur à clé, etc. Si tout fonctionne correctement, le portail se déplacera régulièrement, sinon procéder comme suit :
- **02.** Dans les 3 secondes, actionner de nouveau la commande et la maintenir actionnée ;

**03.** Après environ 2 secondes, le portail effectuera la manœuvre requise en modalité "**homme présent**" ; le portail ne continuera donc à se déplacer que lorsque la commande est maintenue actionnée.

Lorsque les dispositifs de sécurité ne fonctionnent pas, le clignotant émet quelques clignotements pour signaler le type de problème (voir chapitre 7 - Tableau 10).

8 – Français

Certains dispositifs sont prédéfinis pour émettre des signalisations grâce auxquelles il est possible de reconnaître l'état de fonctionnement ou les éventuelles anomalies. Si à la sortie FLASH présente sur l'alimentateur est branchée la lampe multifonctions WLT, configurée avec fonction clignotante, celle-ci durant l'exécution d'une manœuvre clignote avec un intervalle d'1 seconde. Si se vérifient des anomalies, le clignotant émet des clignotements plus brefs ; ceux-ci sont ré-

pétés deux fois avec une pause d1 seconde. Dans le **Tableau 10** sont décrites la cause et la solution pour chaque type de signalisation. Les Leds présentes sur la centrale émettent également des signalisations ; dans

Les Leds présentes sur la centrale émettent également des signalisations ; dans le **Tableau 11** sont décrites la cause et la solution pour chaque type de signalisation.

| TABLEAU 10 - Signalisations du clignotant (FLASH)                    |                                                                                             |                                                                                                    |  |
|----------------------------------------------------------------------|---------------------------------------------------------------------------------------------|----------------------------------------------------------------------------------------------------|--|
| Clignotements                                                        | Problème                                                                                    | Résolution                                                                                                    |  |
| 1 clignotement bref<br>pause de 1 seconde<br>1 clignotement bref     | Erreur sur le système Bluebus                                                               | Le contrôle des dispositifs branchés au système Bluebus, qui est effectué au début de la manœuvre, ne correspond pas aux dispositifs mémorisés durant la phase d'apprentissa-<br>ge. Il est possible que certains dispositifs soient débranchés ou en panne, il faut donc contrôler et remplacer. Si des modifications ont été apportées, refaire l'apprentissage des dispositifs (voir paragraphe 4.7). |  |
| 2 clignotements brefs<br>pause de 1 seconde<br>2 clignotements brefs | Intervention d'une photocellule                                                             | Une ou plusieurs photocellules ne permettent pas le mouvement ou durant la course ont<br>provoqué une inversion du mouvement ; contrôler si sont présents des obstacles.                                                                                                    |  |
| 3 clignotements brefs<br>pause de 1 seconde<br>3 clignotements brefs | Intervention de la fonction "Détection<br>d'Obstacles" depuis limitateur de force           | Durant le mouvement les moteurs ont dû faire un effort supérieur ; vérifier la cause et<br>éventuellement augmenter le niveau de force des moteurs                                                                                                    |  |
| 4 clignotements brefs<br>pause de 1 seconde<br>4 clignotements brefs | Intervention de l'entrée de STOP                                                            | Au début de la manœuvre ou durant le mouvement, il y a intervention des dispositifs branchés à l'entrée STOP ; en vérifier la cause.                                                                                                    |  |
| 5 clignotements brefs<br>pause de 1 seconde<br>5 clignotements brefs | Erreur au niveau des paramètres internes de la centrale de commande                         | Attendre au moins 30 secondes, réessayer de transmettre une commande et éventuel-<br>lement éteindre aussi l'alimentation ; si l'état reste, il pourrait y avoir une panne grave et<br>il faut remplacer la carte électronique.                                                                                                    |  |
| 6 clignotements brefs<br>pause de 1 seconde<br>6 clignotements brefs | La limite maximale de manœuvres<br>consécutives ou de manœuvres par<br>heure a été dépassée | Attendre quelques minutes de manière à ce que le limitateur de manœuvres retourne sous la limite maximale.                                                                                                    |  |
| 7 clignotements brefs<br>pause de 1 seconde<br>7 clignotements brefs | Anomalie sur les circuits électriques                                                       | Attendre au moins 30 secondes, réessayer de transmettre une commande et éventuel-<br>lement éteindre aussi l'alimentation ; si l'état reste, il pourrait y avoir une panne grave et<br>il faut remplacer la carte électronique.                                                                                                    |  |
| 8 clignotements brefs<br>pause de 1 seconde<br>8 clignotements brefs | Une commande qui ne permet pas<br>d'effectuer d'autres commandes est<br>déjà présente       | Contrôler la nature de la commande toujours présente ; par exemple il pourrait s'agir de<br>la commande d'une horloge sur l'entrée de "PAS À PAS.                                                                                                    |  |
| 9 clignotements brefs<br>pause de 1 seconde<br>9 clignotements brefs | L'automatisation a été bloquée par<br>une commande "Bloquer l'automati-<br>sation".         | Débloquer l'automatisation en envoyant la commande "Débloquer l'automatisation".                                                                                                    |  |

| TABLEAU 11 - Signalisations des Leds présentes sur la centrale de commande (fig. 23) |                                                                                                    |                                                                                                    |  |
|--------------------------------------------------------------------------------------|----------------------------------------------------------------------------------------------------|----------------------------------------------------------------------------------------------------|--|
| Led                                                                                  | Problème                                                                                                 | Résolution                                                                                                    |  |
| BLUEBUS<br>Toujours éteint                                                           | Anomalie                                                                                                 | Contrôler si la centrale est alimentée ; contrôler si les fusibles ne sont<br>pas intervenus. Dans ce cas contrôler la cause de la panne et les rem-<br>placer avec d'autres de la même valeur |  |
| Toujours allumé                                                                      | Anomalie grave                                                                                           | Est présent un problème grave : essayer de débrancher la centrale et si l'état persiste, remplacer la carte électronique                                                                       |  |
| 1 clignotement par seconde                                                           | Tout est normal                                                                                          | Fonctionnement régulier de la centrale                                                                                                    |  |
| 2 clignotements rapides                                                              | Variation de l'état des entrées                                                                          | Il est régulier si a lieu une variation sur une des entrées (PP, STOP) : inter-<br>vention des photocellules ou bien est transmise une commande avec un<br>émetteur                            |  |
| Série de clignotements divisés<br>par une pause de 1 seconde                         | Divers                                                                                                   | Se référer au Tableau 10                                                                                                    |  |
| <b>STOP</b><br>Toujours éteint                                                       | Intervention des dispositifs branchés à l'en-<br>trée STOP                                               | Contrôler les dispositifs de l'entrée STOP                                                                                                    |  |
| Toujours allumé                                                                      | Tout est normal                                                                                          | Entrée STOP active                                                                                                    |  |
| <b>P.P.</b><br>Toujours éteint<br>Toujours allumé                                    | Tout est normal<br>Intervention de l'entrée P.P.                                                         | Entrée P.P. non active<br>Il est régulier si est actif le dispositif branché à l'entrée P.P.                                                                                                   |  |
| L1 - L2 Clignotement lent                                                            | Variation du nombre de dispositifs<br>branchés au Bluebus ou apprentissage du<br>dispositif non effectué | Il est nécessaire d'effectuer l'apprentissage des dispositifs<br>(voir paragraphe 4.7)                                                                                                    |  |
| L3 - L4 Clignotement lent                                                            | L'apprentissage des positions des arrêts<br>mécaniques n'a jamais été effectué.                          | Il est nécessaire d'effectuer l'apprentissage (voir paragraphe 4.8).                                                                                                    |  |

#### **S** APPROFONDISSEMENTS

Pour WALKY sont prévus les accessoires suivants (récepteur radio) : le programmateur Oview, le système à énergie solaire Solemyo et la batterie tampon mod. PS424.

#### 8.1 - Branchement du récepteur radio OXI

Pour brancher le récepteur OXI, couper l'alimentation électrique de la centrale et procéder comme illustré à la **fig. 27**. Dans les **Tableaux 12** et **13** sont reportées les commandes qui correspondent aux sorties présentes sur la centrale.

#### Tableau 12

SMXI / SMXIS ou OXI / OXIFM / OXIT / OXITFM en mode I ou mode II

| Sortie N°1 | Commande "P.P." (Pas à Pas       |
|------------|----------------------------------|
| Sortie N°2 | Commande "Ouverture partielle 1" |
| Sortie N°3 | Commande "Ouverture"             |
| Sortie N°4 | Commande "Fermeture"             |

#### Tableau 13 OXI / OXIFM /OXIT / OXITFM en mode II étendu

| N° | Commande                                  | Description                                                                                                    |
|----|-------------------------------------------|----------------------------------------------------------------------------------------------------|
| 1  | Pas à pas                                 | Commande "P.P." (Pas à Pas)                                                                                                    |
| 2  | Ouverture Partielle 1                     | Commande "Ouverture partielle 1"                                                                                                    |
| 3  | Ouverture                                 | Commande "Ouverture"                                                                                                    |
| 4  | Fermeture                                 | Commande "Fermeture"                                                                                                    |
| 5  | Stop                                      | Arrêt de la manœuvre                                                                                                    |
| 6  | Pas à Pas<br>Habitation collective        | Commande en modalité Habitation collective                                                                                                    |
| 7  | Pas à Pas<br>haute priorité               | Commande aussi avec automatisation bloquée ou com-<br>mandes actives                                                                                                    |
| 8  | Ouverture partielle 2                     | Ouverture partielle (ouverture du vantail M2, égale à la moi-<br>tié de l'ouverture totale)                                                                                                    |
| 9  | Ouverture partielle 3                     | Ouverture partielle (ouverture des deux vantaux, égale à la moitié de l'ouverture totale)                                                                                                    |
| 10 | Ouverture et<br>Blocage<br>automatisation | Provoque une manœuvre d'ouverture et à la fin de celle-ci<br>le blocage de l'automatisation ; la centrale n'accepte au-<br>cune autre commande sauf celle de "Pas à pas haute prio-<br>rité", "Déblocage" automatisation ou (uniquement depuis<br>Oview) les commandes : "Déblocage et fermeture" et "Dé-<br>blocage et ouverture". |
| 11 | Fermeture et<br>Blocage<br>automatisation | Provoque une manœuvre de fermeture et à la fin de celle-<br>ci le blocage de l'automatisation ; la centrale n'accepte<br>aucune autre commande sauf celle de "Pas à pas haute<br>priorité", "Déblocage" automatisation ou (uniquement de-<br>puis Oview) les commandes : "Déblocage et fermeture" et<br>"Déblocage et ouverture".   |
| 12 | Blocage<br>automatisation                 | Provoque un arrêt de la manœuvre et le blocage de l'auto-<br>matisation ; la centrale n'accepte aucune autre commande<br>sauf celle de "Pas à pas haute priorité", "Déblocage" auto-<br>matisation ou (uniquement depuis Oview) les commandes :<br>"Déblocage et fermeture" et "Déblocage et ouverture".                            |
| 13 | Déblocage<br>automatisation               | Provoque le déblocage de l'automatisation et le rétablisse-<br>ment du fonctionnement normal                                                                                                    |
| 14 | On Timer Lumière<br>de Courtoisie         | La sortie Lumière de courtoisie avec extinction temporisée s'allume                                                                                                    |
| 15 | On-Off Lumière<br>de Courtoisie           | La sortie Lumière de courtoisie en modalité On - Off s'allu-<br>me et s'éteint                                                                                                    |
| -  |                                           |                                                                                                    |

### 8.2 - Branchement et installation de la batterie tampon mod. PS424

ATTENTION ! - Le branchement électrique de la batterie à la centrale ne doit être effectué qu'après avoir conclu toutes les phases d'installation et de programmation, car la batterie représente une alimentation électrique d'urgence.

Pour installer et brancher la batterie, suivre les phases de montage illustrées à la fig. 28.

#### 8.3 - Branchement du programmateur Oview

Sur la centrale est présent le connecteur BusT4 auquel il est possible de brancher l'unité de programmation Oview, qui permet une gestion complète et rapide de la phase d'installation, de maintenance et de diagnostic de toute l'automatisation. Pour accéder au connecteur, il est nécessaire de procéder comme illustré à la **fig. 29** et de brancher le connecteur dans le logement prévu à cet effet. L'Oview peut être branché à plusieurs Centrales simultanément (jusqu'à 5 sans précautions particulières, jusqu'à 60 en suivant les recommandations) et peut rester branché à la centrale durant le fonctionnement normal de l'automatisation. Dans ce cas, il peut être utilisé pour envoyer directement les commandes à la centrale en utilisant le menu "utilisateur" spécifique. Il est également possible d'effectuer la mise à jour du Firmware. Si sur la centrale est présent un récepteur radio appartenant à la famille OXI, en utilisant l'Oview il est possible d'avoir accès aux paramètres des émetteurs mémorisés dans le récepteur.

Pour tous les approfondissements, consulter le respectif manuel d'instructions et le manuel du système "Opera system book".

#### 8.4 - Branchement du système à énergie solaire Solemyo

ATTENTION ! – Lorsque l'automatisation est alimentée par le système "Solemyo", elle NE DOIT ÊTRE ALIMENTÉE simultanément par le réseau électrique.

Pour toute autre information concernant le système Solemyo, se référer au manuel d'instructions.

Pour préparer le branchement du système Solemyo, suivre les phases de montage illustrées à la fig. 30.

Pour compléter le branchement entre Solemyo et la centrale de l'opérateur, utiliser le câble adaptateur prévu à cet effet.

### 9

#### MAINTENANCE DU PRODUIT

Pour maintenir constant le niveau de sécurité et pour garantir la durée maximale de toute l'automatisation, une maintenance régulière est nécessaire.

La maintenance doit être effectuée dans le respect total des prescriptions sur la sécurité du présent manuel et conformément à ce qui est prévu par les lois et normes en vigueur.

Contrôler fréquemment sur le produit qu'il n'y ait pas de déséquilibres des vantaux ou de signes d'usure, ou de dommages aux câbles. Ne pas utiliser le produit au cas où des réparations ou des réglages seraient nécessaires.

**Important** – Durant les phases de maintenance ou d'entretien du produit, débrancher la centrale de l'alimentation électrique et des batteries si elles sont prévues.

Pour les autres dispositifs présents sur l'installation, suivre ce qui est prévu dans les respectifs plans de maintenance.

Pour les opérateurs WL1024C, WL1024 est nécessaire une maintenance programmée au maximum dans les 6 mois ou 20.000 manœuvres qui suivent la précédente maintenance.

Pour effectuer la maintenance, procéder de la façon suivante :

- **01.** Débrancher toute source d'alimentation électrique, éventuelles batteries tampon comprises ;
- 02. Contrôler l'état de détérioration des pattes et des chevilles de fixation avec une attention particulière pour les phénomènes d'érosion ou d'oxydation des parties ; remplacer les parties qui ne fournissent pas de garanties suffisantes ;
- **03.** Effectuer un essai de déblocage pour vérifier son fonctionnement correct, voir paragraphe 3.8 ;
- 04. Rebrancher les sources d'alimentation électrique et effectuer tous les essais et les contrôles prévus au chapitre 5.1 Essai.

#### **MISE AU REBUT DU PRODUIT**

#### Ce produit est partie intégrante de l'automatisation et doit donc être éliminé avec celle-ci.

Comme pour les opérations d'installation, même à la fin de la vie de ce produit, les opérations de démantèlement doivent être effectuées par un personnel qualifié.

Ce produit est composé de différents types de matériaux : certains peuvent être recyclés, d'autres doivent être éliminés. S'informer sur les systèmes de recyclage ou de mise au rebut prévus par les règlements en vigueur sur le territoire, pour cette catégorie de produit.

Attention ! – Certaines parties du produit peuvent contenir des substances polluantes ou dangereuses qui, si dispersées dans l'environnement, pourraient provoquer des effets nocifs sur l'environnement et sur la santé humaine.

Comme indiqué par le symbole ci-contre, il est interdit de jeter ce produit dans les déchets domestiques. Effectuer une "collecte séparée" pour la mise au rebut, selon les méthodes prévues par les règlements en vigueur sur le territoire, ou amener le produit au vendeur au moment de l'achat d'un nouveau produit équivalent.

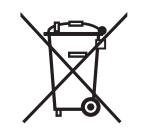

### Attention ! - les règlements en vigueur au niveau local peuvent prévoir de lourdes sanctions en cas de mise au rebut abusif de ce produit.

#### Mise au rebut de la batterie tampon (si présente)

Attention ! – La batterie déchargée contient des substances polluantes et ne doit pas être jetée dans les déchets communs.

Il faut l'éliminer en utilisant les méthodes de collecte séparée, prévues par les normes en vigueur dans le territoire.

#### CARACTÉRISTIQUES TECHNIQUES DU PRODUIT

**RECOMMANDATIONS :** • Toutes les caractéristiques techniques reportées se réfèrent à une température ambiante de 20°C (± 5°C). • Nice S.p.a. se réserve le droit d'apporter des modifications au produit, à tout moment et si considérées nécessaires, tout en maintenant les mêmes fonctionnalités et l'utilisation pour laquelle celui-ci est prévu.

| Typologie : Opérateur électromécanique pour automatismes de portails automatiques avec moteur en courant continu, réducteur épicycloïdal, déblo-<br>cage mécanique. Uniquement pour modèle WL1024C : centrale de commande incorporée et récepteur radio OXI                                                                                                    |
|----------------------------------------------------------------------------------------------------|
| Couple maximal : 100 Nm                                                                                                    |
| Couple nominal : 50 Nm                                                                                                    |
| Vitesse à vide : 0,20 rad/s - 0,3 rad/s                                                                                                    |
| Vitesse audu couple nominal : 0,16 rad/s - 0,24 rad/s                                                                                                    |
| Fréquence maximale des cycles : 100 cycles complets par jour (la centrale de WL1024C limite à un maximum d'environ 50)                                                                                                    |
| Temps maximal du cycle continu : 10 minutes environ                                                                                                    |
| Limites d'emploi : le produit peut être utilisé sur des portails ayant un poids allant jusqu'à 180 kg (vantail de 0,8 m) ou une longueur du vantail allant jusqu'à 1.8 m et un angle douverture allant jusqu'à 110°                                                                                                    |
| Alimentation : WL1024C: 230 Vac (+10% -15%) 50/60 Hz; WL1024: 24 Vdc (50%); WL1024C/V1: 120 Vac (+10% -15%) 50/60 Hz                                                                                                    |
| Alimentation d'urgence : Préparation pour batterie tampon PS424                                                                                                    |
| Alimentation à panneaux solaires : préparation pour Kit SOLEMYO                                                                                                    |
| Puissance nominale absorbée au réseau électrique (WL1024C): 120 W                                                                                                    |
| Courant nominal absorbé (WL1024): 2 A ; au démarrage le courant est de 3 A pour un temps maximal de 2 s                                                                                                    |
| Puissance absorbée au réseau électrique avec fonction "Standby – Tout (1)" active (récepteur OXI compris) : 3 W                                                                                                    |
| Puissance absorbée avec fonctionnement à batterie tampon ou KIT SOLEMYO avec fonction "Standby-Tout (1)" active (y compris le récepteur OXI) : inférieure à 100 mW                                                                                                    |
| Sortie serrure électrique [*] : une serrure électrique de 12 Vac max 15 VA                                                                                                    |
| Sortie clignotante [*] : un clignotant WLT ou une lampe 12Vdc, 21 W max                                                                                                    |
| Sortie BLUEBUS : une sortie avec chargement maximal de 15 unités Bluebus (maximum 6 paires de photocellules MOFB ou MOFOB plus 2 paires de photo-<br>cellules MOFB ou MOFOB adressées comme dispositifs d'ouverture, plus un maximum de 4 dispositifs de commande MOMB ou MOTB)                                                                                                    |
| Entrée STOP : pour contacts normalement fermés, normalement ouverts ou à résistance constante 8,2 kΩ ; la sélection du type de contact a lieu en auto-<br>apprentissage et une variation par rapport à l'état mémorisé provoque la commande "STOP"                                                                                                    |
| Entrée PP : pour contacts normalement ouverts (la fermeture du contact provoque la commande Pas à Pas)                                                                                                    |
| Élément radio : connecteur SM pour récepteurs de la famille SMXI, OXI et OXIFM                                                                                                    |
| Entrée ANTENNE Radio : 50 $\Omega$ pour câble type RG58 ou analogues                                                                                                    |
| Fonctions programmables : 4 fonctions de type ON-OFF (Tableau 5) et 4 fonctions réglables (Tableau 8)                                                                                                    |
| Fonctions en auto-apprentissage : • Auto-apprentissage des dispositifs branchés à la sortie BlueBus. • Auto-apprentissage du type de dispositif branché à la borne "STOP" (contact NO, NF ou résistance 8,2 kΩ). • Auto-apprentissage de la course des vantaux et calcul en automatique des points de ralentissement et ouverture partielle. • Auto-apprentissage du fonctionnement avec un ou deux moteurs |
| Montage : En verticale, avec une plaque de fixation dédiée                                                                                                    |
| Température de fonctionnement : de -20°C à +50°C (aux basses températures le rendement de l'opérateur diminue)                                                                                                    |
| Utilisation avec une atmosphère particulièrement acide ou saline ou potentiellement explosive : NON                                                                                                    |
| Degré de protection : IP 44 (avec boîtier intact)                                                                                                    |
| Dimensions (mm) : 90 x 125 x 385 h                                                                                                    |
| Poids (kg) : (WL1024C) 4,8; (WL1024) 4,3                                                                                                    |

#### Remarques :

(1) - Fonction activable avec programmateur Oview.

[1] - Les sorties des bornes sur la centrale ("Serrure électrique") et sur l'alimentateur ("Flash") peuvent être reprogrammées avec d'autres fonctions, en utilisant le programmateur Oview. Les caractéristiques électriques de ces deux sorties s'adaptent en fonction du type de fonction choisie :

• fonction "serrure électrique" : 12Vac, 15VA max ;

• fonction "clignotant" : une lampe multifonctions WLT, ou une lampe à 12Vdc, 21W max ;

• autres types de fonction : une lampe ou un relais à 24Vdc (-30% et +30%), 4 W max, si le fonctionnement de la centrale est avec tension de réseau, ou une lampe ou un relais à 12Vdc (-10% e +25%), 4 W max, si le fonctionnement de la centrale est avec batterie tampon PS424.

#### Durabilité du produit

La durabilité est la vie économique moyenne du produit. La valeur de la durabilité est fortement influencée par l'indice de charge de travail des manœuvres effectuées par l'automatisme : c'est-à-dire la somme de tous les facteurs qui contribuent à l'usure du produit (voir Tableau 14).

Pour établir la durabilité probable de l'automatisme, procéder de la façon suivante : 01. Calculer l'<u>indice de charge de travail</u> en additionnant entre eux les valeurs en pourcentage des points présents dans le **Tableau 14**;

**02.** Dans le **Graphique A** de la valeur à peine trouvée, tracer une ligne verticale jusqu'à croiser la courbe ; depuis ce point tracer une ligne horizontale jusqu'à croiser la ligne des "cycles de manœuvres". La valeur déterminée est la <u>durabilité estimée</u> du produit.

L'estime de durabilité est effectuée sur la base des calculs conceptuels et des résultats d'essais effectués sur les prototypes. En effet, étant une estime, elle ne représente aucune garantie sur l'effective durée du produit.

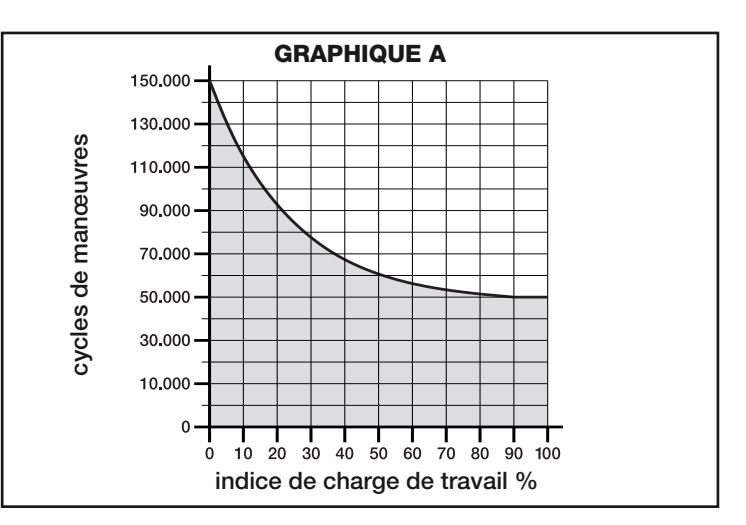

**Exemple du calcul de durabilité d'un opérateur Walky avec bras entier (se référer au Tableau 14 et au Graphique A) :**\_- poids du vantail : 100 Kg ; - longueur du vantail = 1,7 m (indice de charge de travail : 55%) ; - autres éléments de frottement non présents ; <u>Indice de charge de travail total</u> = 55% <u>Durabilité estimée</u> = 55.000 cycles de manœuvres

|                                                                                         | TABLEA           | <b>NU 14</b>                |                          |
|-----------------------------------------------------------------------------------------|------------------|-----------------------------|--------------------------|
| Longueur du vantail                                                                     | Poids du vantail | Indice de charge de travail |                          |
|                                                                                         |                  | BRAS DE LONGUEUR STANDARD   | BRAS DE LONGUEUR RÉDUITE |
| < 1.2 m                                                                                 | > 100 kg         | 55%                         | 65%                      |
| < 1,2 11                                                                                | < 100 kg         | 30%                         | 50%                      |
| 10 16m                                                                                  | > 80 kg          | 55%                         | 65%                      |
| 1,2 - 1,0 11                                                                            | < 80 kg          | 40%                         | 50%                      |
| × 1 6 m                                                                                 | > 60 kg          | 55%                         | -                        |
| > 1,0 III                                                                               | < 60 kg          | 40%                         | -                        |
| Température ambiante supérieure à 40°C ou inférieure à 0°C ou humidité supérieure à 80% |                  | 15%                         | 15%                      |
| Vantail plein                                                                           |                  | 15%                         | 10%                      |
| Installation dans une zone ventilée                                                     |                  | 15%                         | 10%                      |

#### DÉCLARATION CE DE CONFORMITÉ

Remarque - Le contenu de cette déclaration correspond à ce qui est déclaré dans la dernière révision disponible, avant l'impression de ce manuel, du document officiel déposé auprès du siège de Nice Spa. Le présent texte a été réadapté pour des raisons éditoriales.

#### Révision : 0

Le soussigné Luigi Paro en tant qu'Administrateur Délégué déclare sous sa propre responsabilité que le produit :

| 0 0                 |             | Ũ                            |                      |
|---------------------|-------------|------------------------------|----------------------|
| Nom du producteur : | NICE s.p.a. |                              |                      |
| Adresse :           | Via Pezza A | lta 13, Z.I. Rustignè, 31046 | 6 Oderzo (TV) Italie |
| Туре :              | Opérateur é | lectromécanique              |                      |
| Modèles :           | WL1024C, \  | NL1024                       |                      |
| Accessoires :       | OXI, OVBT,  | OVBTGSM, SYKCE, PS42         | 4                    |
|                     |             |                              |                      |

Est conforme à ce qui est prévu par les directives communautaires suivantes :

 98/37/CE (89/392/CEE modifiée) DIRECTIVE 98/37/CE DU PARLEMENT EUROPÉEN ET DU CONSEIL du 22 juin 1998 concernant le rapprochement des législations des États membres relatives aux machines.

Comme prévu par la directive 98/37/CE, la mise en service du produit susmentionné n'est pas permise tant que la machine, dans laquelle le produit est incorporé, n'a pas été identifiée et déclarée conforme à la directive 98/37/CE.

Et le produit est également conforme à ce qui est prévu par les suivantes directives communautaires, tout comme celles modifiées par la Directive 93/68/CEE du conseil du 22 Juillet 1993 :

 2006/95/CEE(ex directive 73/23/CE) DIRECTIVE 2006/95/CE DU PARLEMENT EUROPÉEN ET DU CONSEIL du 12 décembre 2006 concernant le rapprochement des législations des états membres relatives au matériel électrique destiné à être employé dans certaines limites de tension. Selon les normes harmonisées suivantes :

EN 60335-1:1994+A11:1995+A1:1996+A12:1996+A13:1998+A14:1998+A15:2000+A2:2000+A16:2001

 2004/108/CEE(ex directive 89/336/CEE) DIRECTIVE 2004/108/CE DU PARLEMENT EUROPÉEN ET DU CONSEIL du 15 décembre 2004 relative au rapprochement des législations des États membres concernant la compatibilité électromagnétique et abrogeant la directive 89/336/CEE Selon les normes harmonisées suivantes : EN 61000-6-2:2005; EN 61000-6-3:2007

Il est en outre conforme ; de manière limitée pour les parties applicables aux normes suivantes : EN 60335-1:2002+A1:2004+A11:2004+A12:2006+ A2:2006, EN 60335-2-103:2003, EN 13241-1:2003; EN 12453:2002; EN 12445:2002; EN 12978:2003

Oderzo, 29 mai 2009

Numéro : 322/WL..

Luigi Paro (Administrateur Délégué)

### DEUTSCH

# Inhaltsverzeichnis

| 1 - HINWEISE UND ALLGEMEINE SICHERHEITSMASSNAHMEN       1         1.1 - Sicherheitshinweise       1         1.2 - Installationshinweise       1         1.3 - Gebrauchshinweise       1                                                                                                    |
|----------------------------------------------------------------------------------------------------|
| 2 - PRODUKTBESCHREIBUNG UND BESTIMMUNGSZWECK 1                                                                                                    |
| 3 - INSTALLATION       2         3.1 - Überprüfungen vor der Installation       2         3.2 - Einsatzgrenzen       2         3.3 - Installationsvorbereitung       2         3.4 - Installation des Getriebes Mod. WL1024C - WL1024       3         3.4.1 - Die Länge des Getriebeauslegers bestimmen       3         3.4.2 - Installation des Getriebes mit AUSLEGER IN STANDARDLÄNGE 3         3.4.3 - Installation des Getriebes mit AUSLEGER IN STANDARDLÄNGE 4         3.5 - Installation der Multifunktionsleuchte Mod. WLT am Getriebe         Modell WL1024C WL1024C       4         3.6 - Herausnahme des Steuergerätes       5         3.7 - Einstellung der Flügelausrichtung beim Schließen       5         3.8 - Blockieren oder Freigeben des Getriebes von Hand       5 |
| 4 - ELEKTRISCHE ANSCHLÜSSE54.1 - Beschreibung der elektrischen Anschlüsse54.2 - Anschluss des Versorgungskabels54.3 - Installation des Getriebes ohne Steuergerät Mod. WL102454.4 - Anschluss der übrigen Vorrichtungen64.5 - Adressierung der angeschlossenen Vorrichtungen64.6 - Erste Einschaltung und Anschlussüberprüfung64.7 - Erlernen der angeschlossenen Vorrichtungen64.8 - Erlernen der mechanischen Stoppstellungen64.9 - Überprüfung der Torflügelbewegung6                                                                                                    |
| 5 - ENDABNAHME UND INBETRIEBNAHME         6           5.1 - Endabnahme         7           5.2 - Inbetriebnahme         7                                                                                                    |
| 6 - PROGRAMMIERUNG DES STEUERGERÄTES76.1 - Programmierung zweites Niveau (ON-OFF)76.2 - Programmierung erstes Niveau (einstellbare Parameter)86.3 - Löschung des Speichers86.4 - Spezielle Funktionen8                                                                                                    |
| 7 - WAS TUN, WENN (Leitfaden zur Problemlösung)                                                                                                    |
| 8 - EINGEHENDE ERKLÄRUNGEN108.1 - Anschluss des Funkempfängers OXI108.2 - Anschluss und Installation der Pufferbatterie Mod. PS424108.3 - Anschluss des Programmierers Oview108.4 - Anschluss des Solarenergiesystems Solemyo10                                                                                                    |
| 9 - WARTUNG DES PRODUKTS 10                                                                                                    |
| ENTSORGUNG DES PRODUKTS 11                                                                                                    |
| TECHNISCHE MERKMALE DES PRODUKTS                                                                                                    |
| Haltbarkeit des Produkts                                                                                                    |
| EU-KONFORMITÄTSERKLÄRUNG12                                                                                                    |
| Anhang I<br>Anweisungen und Hinweise für den Benutzer VII<br>Bilder X                                                                                                    |

#### HINWEISE UND ALLGEMEINE SICHERHEITS-MASSNAHMEN

#### 1.1 - Sicherheitshinweise

- ACHTUNG! Das vorliegende Handbuch enthält wichtige Anweisungen und Hinweise zur Sicherheit. Eine falsche Installation kann zu schweren Verletzungen führen. Vor Arbeitsbeginn muss die ganze Gebrauchsanleitung aufmerksam durchgelesen werden. Bei Zweifeln, die Installation unterbrechen und den Kundendienst Nice um Klärung bitten.
- ACHTUNG! Wichtige Anweisungen: f
  ür Wartungseingriffe und die Entsorgung des Produkts ist diese Gebrauchsanweisung sorgf
  ältig aufzubewahren.
- ACHTUNG! Nach der neusten Europäischen Gesetzgebung muss die Ausführung einer Automatiktür oder eines ebensolchen Tors den Normen der Richtlinie 2006/42/CE (vorher 98/37/EG) (Maschinenrichtlinie) und im Besonderen den Normen EN 12445; EN 12453; EN 12635 und EN 13241-1entsprechen, durch sie wird die vorausgesetzte Konformität der Automation erklärt. In Anbetracht dessen, müssen alle Installationsund Anschlussarbeiten, die Endabnahme und Wartung des Produkts ausschließlich von zuständigen und qualifizierten Technikern durchgeführt werden!

#### 1.2 - Installationshinweise

- Vor Installationsbeginn pr
  üfen, ob sich das Produkt f
  ür den gew
  ünschten Einsatz eignet (siehe "Einsatzgrenzen" Absatz 3.2 und "Technische Merkmale des Produkts"). Erweist es sich als ungeeignet, die Installation NICHT vornehmen.
- Bei allen Installations- und Wartungsarbeiten muss die Automation vom Stromnetz abgetrennt sein. Wenn die Abtrennvorrichtung vom Unterbringungsort der Automatisierung nicht zu sehen ist, muss vor Beginn der Arbeiten auf der Abtrennvorrichtung ein Schild mit der Schrift "ACHTUNG! LAU-FENDE WARTUNG" angebracht werden.
- Das Steuergerät muss an eine Stromleitung mit einer sicheren Erdung angeschlossen werden.
- Das Produkt während der Installation vorsichtig handhaben, um Quetschungen,Schläge, Herunterfallen oder Berührung mit Flüssigkeiten gleich welcher Natur zu vermeiden. Das Produkt keiner Wärmequelle oder einer offenen Flamme aussetzen. All dies kann zu Beschädigungen führen und Betriebsstörungen oder gefährliche Situationen hervorrufen. Sollte dies der Fall sein, die Installation sofort abbrechen und den Kundendienst Nice verständigen.
- An keinem Teil des Produkts Änderungen vornehmen. Nicht zulässige Eingriffe verursachen nur Störungen. Für willkürliche Änderungen des Produkts übernimmt der Hersteller keine Haftung.
- Falls das zu automatisierende Tor eine Geht
  ür hat, muss mit einem Kontrollsystem daf
  ür gesorgt werden, dass der Motorbetrieb bei offener Geht
  ür unterdr
  ückt ist.
- Das Verpackungsmaterial des Produkts muss unter Beachtung der örtlichen Bestimmungen entsorgt werden.

#### 1.3 - Gebrauchshinweise

- Das Produkt darf nicht von Personen (einschließlich Kinder) mit eingeschränkten körperlichen, geistigen oder wahrnehmlich gestörten Fähigkeiten oder fehlender Erfahrung oder Kenntnis benutzt werden, es sei denn, eine für ihre Sicherheit verantwortliche Person überwacht sie oder unterweist sie im Gebrauch des Produkts.
- Kinder, die sich in der N\u00e4he der Automatisierung aufhalten, m\u00fcssen beaufsichtigt werden, damit sie nicht mit der letzteren spielen.
- Kinder d
  ürfen nicht mit den befestigten Bedienvorrichtungen spielen. Die tragbaren Bedienvorrichtungen (Fernbedienungen) geh
  ören nicht in Kinderh
  ände.

#### 2 PRODUKTBESCHREIBUNG UND BESTIMMUNGSZWECK

Die Vorrichtungen, aus denen sich dieses Produkt zusammensetzt, sind zur Automatisierung eines Tors oder einer Tür mit einem oder Flügeln bestimmt. **ACHTUNG!** – Jeder andere Gebrauch als der in dieser Gebrauchsanweisung beschriebene in abweichenden Umfeldbedingungen ist als unsachgemäß anzusehen und verboten!

Der Hauptteil der Automatisierung besteht aus einem oder zwei elektromechanischen Getrieben (nach der Anzahl der Flügel, die zu automatisieren sind), ein jedes verfügt über einen Gleichstrommotor und ein Planetengetriebe. Eines der Getriebe (Mod. WL1024C) ist mit einem Steuergerät ausgerüstet, das den Betrieb regelt. Das Steuergerät besteht aus einer Karte mit eingebautem Funkempfänger für den Empfang der Befehle, die vom Sender übertragen werden. Das Steuergerät ist für den Anschluss an verschiedene Vorrichtungen der Sys-

teme Opera, Bluebus und an das Solarenergiesystem Solemyo vorgerüstet. Wenn es vom Stromnetz gespeist wird, kann es eine Pufferbatterie aufnehmen (Mod. PS424, optionales Zubehör), die bei Stromausfall (elektrischer Blackout) dafür sorgt, dass die Automatik in den nächsten Stunden einige Manöver ausführen kann. Bei einem Stromausfall können die Torflügel durch Entriegelung des Getriebes mit dem entsprechenden Schlüssel bewegt werden; für das Manöver von Hand siehe Kapitel 3.8.

Ein weiteres lieferbares Zubehör sind die Empfänger, die mit der Steckverbindung "SM" (SMXI, OXI, usw.) vorgerüstet sind.

Am Getriebe mit Steuergerät (Mod. WL1024C) kann die Multifunktionsleuchte Mod. WLT (siehe Kapitel 3.5) installiert werden, die als hinweisendes Blinklicht oder Notbeleuchtung, je nach Programmierung des Steuergeräts funktionieren kann. Zusätzlich kann sie durch Aktivierung eines eingebauten Lichtsensors als Dämmerungslicht benutzt werden; für die Details in der betreffenden Gebrauchsanweisung nachschlagen.

### 3 INSTALLATION

ШО

#### 3.1 - Überprüfungen vor der Installation

Vor der Installation ist die Unversehrtheit der Produktbauteile, die Eignung des gewählten Modells und des Installationsortes zu prüfen.

- Prüfen, dass das gesamte zu verwendende Material in einem optimalen Zustand ist und sich für den vorgesehenen Zweck eignet.
- Prüfen, dass in der Anlage die mechanischen Arretierungen sowohl bei der Schließung als auch bei der Öffnung am Boden (gehören nicht zum Lieferumfang) vorhanden sind.
- Prüfen, ob sich der mechanische Aufbau des Tors für eine Automatisierung eignet und den gesetzlichen Bestimmungen des betreffenden Landes entspricht (ggf. die Daten des Toraufklebers zu Hilfe nehmen). Ein nicht bereits effizientes und sicheres Tor kann mit diesem Produkt nicht automatisiert werden. Darüber hinaus kann es keine Mängel beseitigen, die durch eine falsche Installation des Tors oder seine vernachlässigte Wartung verursacht wurden.
- Pr
  üfen, ob die Betriebsbedingungen der Vorrichtungen mit den erkl
  ärten Einsatzgrenzen kompatibel sind (siehe Absatz 3.2).
- Von Hand die Torflügel in beide Richtungen bewegen, sich dabei vergewissern, dass die Bewegung mit einer konstanten Reibung über den gesamten Torlauf erfolgt (es dürfen keine Stellen vorhanden sein, die einen geringeren oder stärkeren Kraftaufwand verlangen).
- Von Hand die Torflügel in eine beliebige Stellung bringen, sie anhalten und sicher stellen, dass sie sich nicht bewegen.
- Prüfen, ob der Befestigungsbereich des Getriebes für den Platzbedarf des letzteren ausreicht (Abb. 1).
- Im Umfeld, in dem das Getriebe installiert wird, muss ausreichend Platz f
  ür die komplette Rotation seines Auslegers sein (siehe Abb. 7).
- Sich vergewissern, dass in Getriebenähe ausreichend Platz f
  ür die Entriegelung des Getriebes von Hand vorhanden ist.
- Sich vergewissern, dass die Oberflächen, die für die Installation der einzelnen Vorrichtungen gewählt wurden, solide sind und eine stabile Befestigung gewährleisten.
- Prüfen, ob jede Vorrichtung, die installiert wird, sich in einer geschützten Stellung befindet und vor Schlägen sicher ist.
- Prüfen, dass alle Elektrokabel, die benutzt werden, den Angaben der **Tabelle** 1 entsprechen.

#### 3.2 - Einsatzgrenzen

Vor der Installation des Getriebes, prüfen, dass seine Daten innerhalb der nachfolgend aufgeführten Einsatzgrenzen liegen und innerhalb der Werte des Kapitels "Technische Merkmale des Produkts" bleiben:

Bei VOLLER Länge des Motorauslegers (werkseitig):

- maximale Breite des Flügels: 1,80 m (= Höchstgewicht des Flügels : 100 kg)
   maximale Höhe des Flügels: 2 m
- Bei REDUZIERTER Länge des Motorauslegers (vom Installateur gekürzt):
- maximale Breite des Flügels: 1,60 m (= Höchstgewicht des Flügels: 100 kg)
   maximale Höhe des Flügels: 2 m
- Folgende Prüfung vornehmen: Das Gewicht und die Breite des Flügels in der

**Grafik 1** eintragen, von diesen zwei Punkten zwei Linien ziehen, die sich in einem der zwei grauen Felder der Grafik kreuzen müssen. **Achtung!** - Wenn sich die Linien im weißen Feld kreuzen, kann dieses Produkt nicht für die Automatisierung des betreffenden Tors verwendet werden

• Zur Installation des Getriebes muss die Breite des Pfeilers <u>mindestens</u> 80 mm betragen.

• Der Ausleger des Getriebes muss im <u>oberen Teil</u> des Torflügels untergebracht sein;

ACHTUNG! - Das Getriebe in umgekehrter Stellung, mit dem Ausleger nach unten, zu montieren, ist verboten.

• Der Befestigungsbügel des Auslegers muss sich zur Gewährleistung einer soliden und sicheren Befestigung in einem robusten Bereich des Flügels befinden (zum Beispiel am Rahmen);

- Das Maß "E" (Abb. 7) prüfen:
- Wenn das <u>Maß "E"</u> ein Wert zwischen 80 mm (mindestens) und 299 mm (maximal) ist, muss der Ausleger des Getriebes gekürzt werden. Unter diesen Bedingungen kann sich der Flügel bis maximal 90° öffnen.

- Wenn das <u>Maß "E"</u> ein Wert von 300 mm oder darüber ist, muss der Ausleger des Getriebes nicht gekürzt werden. Unter diesen Bedingungen kann sich der Flügel bis maximal 110° öffnen.

#### 3.3 - Installationsvorbereitung

Die **Abb. 2** zeigt das Beispiel einer Automatisierungsanlage mit Bauteilen **Nice** (einige Komponenten können <u>auch nicht</u> im Bausatz enthalten sein):

- a Getriebe mit Steuergerät Mod. WL1024C
- b Getriebe ohne Steuergerät Mod. WL1024
- c Multifunktionsleuchte Mod. WLT (am Getriebe mit Steuergerät Mod. WL1024C zu installieren); siehe Kapitel 3.5 und die eigene Gebrauchsanweisung
- d Lichtschrankenpaar Mod. MOFB
- e Digitale Tastatur (Mod. MOTB) Transponder (Mod. MOMB) Schlüsselwahlschalter (Mod. MOSE)
- f Säulenpaar für Fotozellen
- g Mechanische Arretierungen in Öffnung und Schließung
- h Elektroschloss

Diese Komponenten sind nach einem typischen und gebräuchlichen Plan angebracht. Unter Bezugnahme auf die **Abb. 2**, die annähernde Stellung festlegen, in der jedes Bauteil der Anlage installiert werden soll. **Wichtig** – Vor der Installation, die für Ihre Anlage notwendigen Stromkabel vorbereiten, dabei auf die **Abb. 2a** und die "**Tabelle 1 - Technischen Merkmale der Elektrokabel**" Bezug nehmen.

Achtung – Während der Rohrverlegung für den Kabelverlauf ist zu berücksichtigen, dass durch mögliche Wasserreste in den Abzweigschächten die Anschlussrohre eine Kondensatbildung im Steuergerät hervorrufen können, die zu einer Beschädigung der elektronischen Schaltkreise führt.

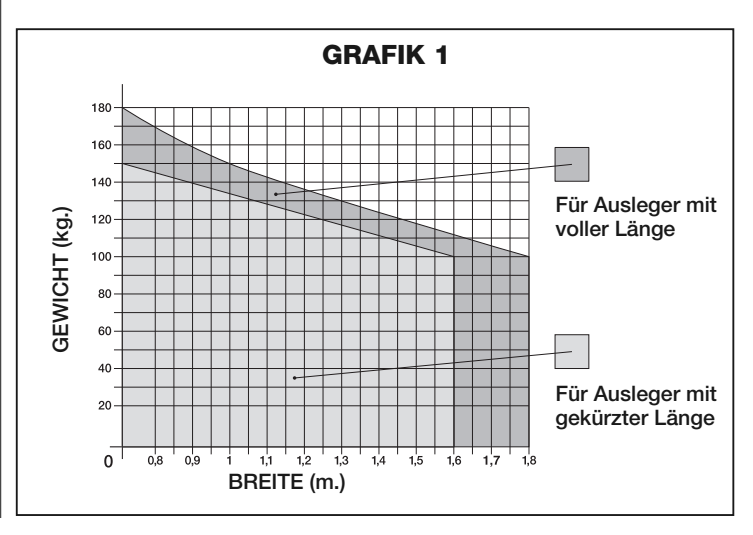

| TABELL                         | E 1 - Technische Merkmale der Elektrokal             | bel                                     |
|--------------------------------|------------------------------------------------------|-----------------------------------------|
| Anschluss                      | Kabelart                                             | zulässige Gesamtlänge                   |
| A: VERSORGUNGSKABEL            | 1 Kabel 3 x 1,5 mm <sup>2</sup>                      | 30 m ( <b>Hinweis 1</b> )               |
| B: ELEKTROSCHLOSSKABEL         | 1 Kabel 2 x 1 mm <sup>2</sup>                        | 6 m                                     |
| C: Kabel BLUEBUS-VORRICHTUNGEN | 1 Kabel 2 x 0,5 mm <sup>2</sup>                      | 20 m ( <b>Hinweis 2</b> )               |
| D: Kabel SCHLÜSSELWAHLSCHALTER | 2 Kabel 2 x 0,5 mm <sup>2</sup> ( <b>Hinweis 3</b> ) | 50 m                                    |
| E: Kabel GETRIEBEVERSORGUNG    | 1 Kabel 3 x 1,5 mm <sup>2</sup>                      | 6 m                                     |
| Kabel AUSSENANTENNE (optional) | 1 abgeschirmtes RG 58-Kabel                          | 20 m (empfohlen werden weniger als 5 m) |

Hinweis 1 – Wenn das Versorgungskabel länger als 30 m ist, muss ein Kabel mit einem größeren Querschnitt (3 x 2,5 mm<sup>2</sup>) verwendet und eine Sicherheitserdung in der Nahe der Automatisierung installiert werden.

Hinweis 2 – Wenn das Bluebus-Kabel länger als 20 m bis maximal 40 m ist, muss ein Kabel mit einem größeren Querschnitt (2 x 1 mm<sup>2</sup>) verwendet werden. Hinweis 3 – Diese 2 Kabel können durch 1 einziges Kabel mit 4 x 0,5 mm<sup>2</sup> ersetzt werden.

ACHTUNG! - Die benutzten Kabel müssen den Umfeld, in dem die Installation erfolgt, angeglichen sein.

#### 3.4 - Installation des Getriebes Mod. WL1024C - WL1024 HINWEISE

- Eine falsche Installation kann zu schweren Verletzungen der Person, die die Arbeit ausführt und Personen, die die Anlage benutzen, führen.
- Vor Beginn der Montage der Automatisierung, die im Absatz 3.1 und 3.2 beschriebenen Prüfungen vornehmen.
- Die gelieferte Standardlänge des Getriebeauslegers kann gekürzt werden. Eine geringere Länge kann dann angezeigt sein, wenn sich neben dem Getriebe ein festes Hindernis befindet (Mauer, Pfahl, usw.), das die komplette Auslegerbewegung behindert. Daher muss man, um festzustellen, ob die Länge des Auslegers gekürzt werden muss, vor der Installation den Vorgang 3.4.1 durchführen.

Die Bauteile, die den Ausleger des Motors bilden, zusammenbauen, dabei auf die Abb. 3 Bezug nehmen. Den Benzingring in dieser Phase nicht einsetzen (Abb. 4). WICHTIG - Wie in der Abb. 5 gezeigt, muss der gebogene Ausleger mit der Biegung auf den Torflügel zeigen.

#### 3.4.1 - Die Länge des Getriebeauslegers bestimmen

#### 01. Die Stellung des Getriebes in VERTIKALER Richtung festlegen:

auf der gleichen Höhe, auf der sich nach der Installation der Befestigungsbügel des Auslegers auf dem Flügel befinden wird, eine horizontale Linie auf dem Pfeiler ziehen.

#### 02. Die Stellung des Getriebes in HORIZONTALER Richtung festlegen:

a) <u>Die maximale Öffnung des Flügels festlegen</u>: den maximalen Öffnungswinkel bestimmen (maximal 110°).

b) Das Maß B messen und das Maß A bestimmen:

1 - Das **Maß B** auf der Säule messen (Abb. 5). Dies ist der Abstand zwischen dem Drehpunkt des Flügels und der Oberfläche der Säule, an der der hintere Bügel des Getriebes befestigt wird.

2 - Auf der **Grafik 2A** das so eben gefundene **Maß B** eintragen und von diesem Punkt eine vertikale Linie ziehen, bis sie den <u>Bereich</u> kreuzt, der den im Punkt **a** gemessenen Winkel beinhaltet.

3 -An den Schnittpunkten <u>der vertikalen Linie und dem Bereich</u> bis zur Spalte "A" horizontale Linien ziehen, um die benutzbaren Werte für das <u>Maß A</u> zu bestimmen. Unter diesen Werten einen möglichst niedrigen Wert A wählen.

4 - Den Wert des **Maßes A** auf der Säule eintragen und davon ausgehend eine vertikale Linie ziehen (Abb. 6).

5 - Wenn sich in der Nähe der vertikalen Linie eine Mauer oder ein anderes festes Hindernis befindet, den Abstand zwischen Linie und Hindernis messen (Abb. 7): dieser Abstand ist das <u>Maß E</u>.

#### ACHTUNG!

• Wenn das **Maß E** ein Wert zwischen (mindestens) 80 mm und (maximal) 299 mm ist, die Installation mit dem Ablauf 3.4.3 fortsetzen.

• Wenn das **Maß E** genau 300 mm beträgt oder darüber liegt, die Installation mit dem Ablauf 3.4.2 fortsetzen.

5 - Das Getriebe mit dem entsprechenden Schlüssel entriegeln (siehe Kap. 3.8).

#### 3.4.2 - Installation des Getriebes mit AUSLEGER IN STANDARDLÄNGE

Achtung! - Diese Installation kann erst nach dem Beenden des Vorgangs 3.4.1 durchgeführt werden.

#### 01. Das Getriebe an der Säule befestigen (Abb. 8):

a) Das Getriebe an der Säule (\*) anlegen, dabei muss seine vertikale Mittellinie mit der zuvor gezogenen vertikalen Linie (Maß A) und sein Ausleger mit der während des Vorgangs 3.4.1 gezogenen horizontalen Linie übereinstimmen. Bei dieser Phase muss man prüfen, dass das Getriebe vollkommen nivelliert ist: ein schief sitzendes Getriebe kann Störungen des Automatikbetriebs hervorrufen.

(\*) Hinweis - Wenn die Säulenoberfläche zwischen 80 und 135 mm liegt, muss man den hinteren Befestigungsbügel um 90° drehen und kann erst dann die Installation fortsetzen. Zum Drehen des Bügels siehe Abb. 9.
b) Die Bohrpunkte markieren, die Säulenfläche bohren und die Dübel ein-

stecken; an diesem Punkt das Getrieben mit den entsprechenden Schrauben und Unterlegscheiben befestigen.

#### 02. Den Ausleger des Getriebes am Flügel befestigen (Abb. 8):

c) Den Torflügel in die Stellung der maximalen Schließung bringen;

d) Den Getriebeausleger <u>bis zu seiner maximalen Streckung</u> kräftig drücken. Achtung! - Sich vergewissern, das der Ausleger an seinem Endanschlag anhält;

e) Den Ausleger dem Flügel nähern und den Befestigungsbügel am letzteren anlegen.

f) Sich vergewissern, dass sich der Getriebeausleger in der Waage befindet und mit einem Bleistift <u>die Mitte des Langlochprofils</u> des Bügels für eine spätere Feineinstellung der Flügelschließung markieren (siehe Absatz 3.7).

g) Den Bügel mit der Hand in Kontakt mit dem Flügel halten und eine vollständige Öffnung und Schließung bis zu den betreffenden mechanischen Arretierungen versuchen. Achtung! - Wenn die Bewegung des Auslegers während der Probe durch eine Mauer oder einen anderen festen Gegenstand behindert wird, den Vorgang unterbrechen und den Vorgang und den Ablauf 3.4.3 durchführen.

h) Den Flügel an den markierten Punkten bohren, den Bügel vom Ausleger nehmen und mit passenden Schrauben am Torflügel befestigen.

i) Durch Einsetzen des Stiftes und des Benzingringes den Ausleger am Bügel befestigen. Wichtig - Prüfen, dass sich der Bügel und der Ausleger vollkommen in der Waage befinden. Gegebenenfalls die Schrauben des Bügels für das Einstellen lockern. Diese Überprüfung kann auch mit Messen des Maßes 75 mm erfolgen (siehe **Abb. 8** Phase 2).

I) Die Arretierungen der Endanschläge stabil und endgültig in der gleichen Stellung wie zu Beginn des Vorgangs am Boden befestigen. Achtung! - Prüfen, dass der Flügel vollkommen am Endanschlag schließt. (gehört nicht zum Lieferumfang).

**m**) Zuletzt den Flügel von Hand die Hälfte seiner Strecke zurücklegen lassen und das Getriebe mit dem entsprechenden Schlüssel blockieren (siehe Kap. 3.8). Anschließend den Flügel um wenige Zentimeter in Richtung der Öffnung schieben.

**03.** Wenn das Tor, das automatisiert werden soll, zwei Flügel hat, sind alle in diesem Kapitel 3.4 beschriebenen Arbeiten mit dem anderen Getriebe zu wiederholen.

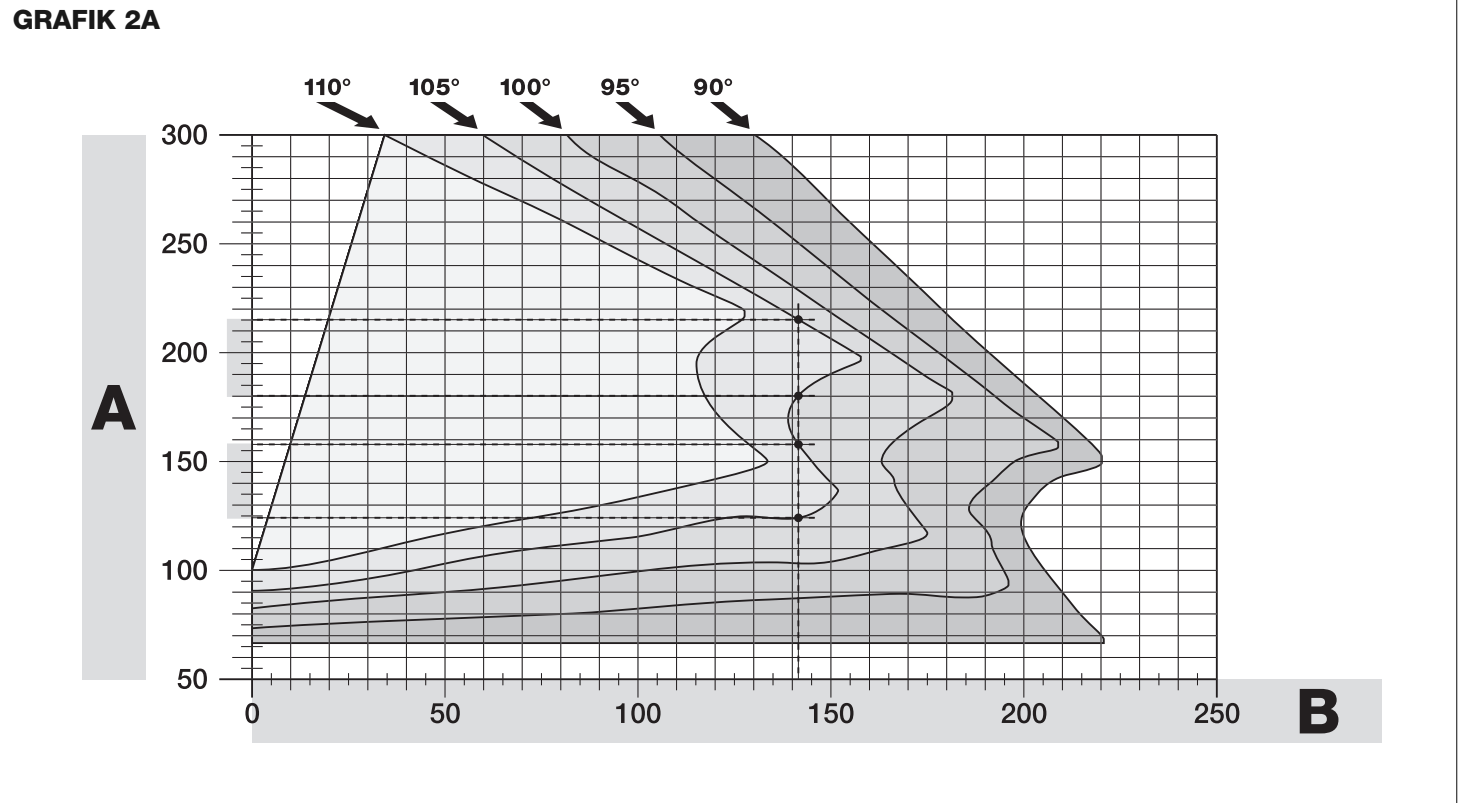

#### 3.4.3 - Installation des Getriebes mit AUSLEGER IN GEKÜRZTER LÄNGE

### Achtung! - Diese Installation kann erst nach dem Beenden des Vorgangs 3.4.1 durchgeführt werden.

**01.** <u>Eine neue maximale Öffnung des Flügels (maximal 90°)</u> festlegen: ohne dabei die maximale Öffnung des Torflügels, die während des Vorgangs 3.4.1 festgelegt wurde, zu berücksichtigen. Den Flügel in eine neue maximale Stellung bringen, darauf achten, dass der Winkel 90°nicht überschreitet. Dann den Flügel in dieser Stellung mit einer **provisorisch befes**tigten Arretierung am Boden blockieren.

#### 02. Die Maße A - B - C festlegen:

a) Das **Maß B** auf der Säule messen (Abb.10). Dies ist der Abstand zwischen dem Drehpunkt des Flügels und der Oberfläche der Säule, an der der hintere Bügel des Getriebes befestigt wird.

b) - Auf der Grafik 2B das so eben gefundene <u>Maß B</u> eintragen und von diesem Punkt eine vertikale Linie ziehen.

c) An der Säule den Wert des <u>Maßes A</u> festlegen, an dieser Stelle wird der hintere Bügel des Getriebes befestigt (siehe Abb. 11). Wichtig! - Einen möglichst niedrigen Wert A <u>wählen</u>, um den Motor vom Hindernis zu entfernen.

d) Auf der Grafik 2B das so eben gefundene <u>Maß A</u> eintragen und von diesem Punkt eine horizontale Linie ziehen bis sie die zuvor gezogene vertikale Linie kreuzt. Der Schnittpunkt der zwei Linien bildet das **Maß C**, dies ist der Abstand, der zwischen den zwei Stiften des Auslegerlanglochs vorhanden sein muss (Abb. 12). Ein Beispiel ist in der Grafik 2B zu sehen: wenn der Wert B 105 mm entspricht und A 143 mm ist, ist der Punkt C 182.

#### 03. Das Getriebe an der Säule befestigen (Abb. 13):

a) Das Getriebe an der Säule (\*) anlegen, dabei muss seine vertikale Mittellinie mit der zuvor gezogenen vertikalen Linie (Maß A) und sein Ausleger mit der während des Vorgangs 3.4.1 gezogenen horizontalen Linie übereinstimmen. Bei dieser Phase muss man prüfen, dass das Getriebe vollkommen nivelliert ist: ein schief sitzendes Getriebe kann Störungen des Automatikbetriebs hervorrufen.

(\*) Hinweis - Wenn die Säulenoberfläche zwischen 80 und 135 mm liegt, muss man den hinteren Befestigungsbügel um 90° drehen und kann erst dann die Installation fortsetzen. Zum Drehen des Bügels siehe **Abb. 8.** 

**b)** Die Bohrpunkte markieren, die Säulenfläche bohren und die Dübel einstecken; an diesem Punkt das Getrieben mit den entsprechenden Schrauben und Unterlegscheiben befestigen.

#### 04. Die Länge des Auslegers mit Langloch kürzen (Abb. 14):

a) Zum Kürzen der Länge des Auslegers mit Langloch am <u>Maß C</u> (das am Punkt 02-d gefunden wurde), die Mutter ausschrauben, die Arretierung wegnehmen, die zwei Stifte entsprechend dem Maß C auseinander rücken und die Mutter **provisorisch schließen**.

#### 05. Das Maß C des Auslegers mit Langloch diesbezüglich kontrollieren (Abb. 15 - 16):

a) Den Torflügel in die Stellung der maximalen Schließung bringen;

b) Den Ausleger des Betriebes bis zu seinem maximalen Öffnungswinkel vollständig öffnen (siehe Abb. 15, Phase 1);

c) Den Ausleger dem Flügel nähern und den Befestigungsbügel am letzteren anlegen: **Achtung! - mit den Händen, den gerundeten Ausleger** gegen den Flügel drücken, bis der Ausleger blockiert ist (maximale Öffnung - siehe Abb. 15, Phase 1a).

# d) Sich vergewissern, dass sich der Getriebeausleger in der Waage befindet und mit einem Bleistift <u>die Mitte des Langlochprofils</u> des Bügels für eine spätere Feineinstellung der Flügelschließung markieren (siehe Absatz 3.7). e) Den Bügel provisorisch am Flügel befestigen den Flügel in die maximale Öffnungsstellung gegen die Arretierung am Boden bringen.

f) Mit dem Flügel in dieser Stellung, die in der Abb. 16 gezeigte Überprüfung vornehmen (über den zwei Stiften des Auslegers mit Langloch einen durchgehenden Faden spannen, der bis zur Flügelangel reicht). Achtung! - Wenn sich im Vergleich zur Angel der Faden in der Stellung "BB" der Abb. 16 befindet, muss das Maß C um einige Millimeter verlängert werden. Dieser Vorgang muss so lange wiederholt werden, bis sich der Faden in der Stellung "AA" der Abb. 16 befindet und der Ausleger nicht mehr gegen die Mauer oder ein anderes festes Hindernis schlägt.

#### 06. Den Ausleger mit Langloch kürzen (Abb. 17):

Nach dem der ordnungsgemäße Betrieb des Gelenks geprüft wurde, den Ausleger mit Langloch wie folgt schneiden.

a) Genau in der Stellung, die in der Abb. 23, Phase 1 gezeigt wird, auf dem Ausleger mit Langloch eine Linie ziehen. Dann den Ausleger vom Bügel abnehmen und den unnötigen Teil des Auslegers abschneiden.
b) Die Bauteile des Auslegers wieder zusammenbauen (Abb. 3).

#### 07. Den Ausleger des Getriebes am Flügel befestigen (Abb. 18):

a) Den Flügel an den zuvor markierten Punkten bohren.
b) Den Bügel vom Ausleger abnehmen und mit passenden Schrauben am Torflügel befestigen.

c) Durch Einsetzen des Stiftes und des Benzingringes den Ausleger am Bügel befestigen. Wichtig - Prüfen, dass sich der Bügel und der Ausleger vollkommen in der Waage befinden. Gegebenenfalls die Schrauben des Bügels für das Einstellen lockern. Diese Überprüfung kann auch mit Messen des Maßes 75 mm erfolgen (siehe Abb. 8 Phase 2).

d) Die Arretierungen der Endanschläge stabil und endgültig <u>in der gleichen</u> <u>Stellung</u> wie zu Beginn des Vorgangs am Boden befestigen.

Achtung! - Prüfen, dass der Flügel vollkommen am Endanschlag schließt. Für eine Feineinstellung der Schließung siehe Absatz 3.7.

e) Zuletzt den Flügel von Hand etwa die Hälfte seiner Strecke zurücklegen lassen und das Getriebe mit dem entsprechenden Schlüssel blockieren (siehe Kap. 3.8) Anschließend den Flügel um wenige Zentimeter in Richtung der Öffnung schieben.

**08.** Wenn das Tor, das automatisiert werden soll, zwei Flügel hat, sind alle in diesem Kapitel 3.4 beschriebenen Arbeiten mit dem anderen Getriebe zu wiederholen.

#### 3.5 - Installation der Multifunktionsleuchte Mod. WLT am Getriebe Modell WL1024C

Hinweis – WLT kann als Blinklicht oder als Notbeleuchtung eingesetzt werden, je nach Programmierung der Steuereinheit.

Den Installationsphasen, die in den Abb. 21 gezeigt werden folgen, dabei die angegebene Reihenfolge und folgende Hinweise beachten:

• Für die Phase 4 – Das Netzgerät in Pfeilrichtung drehen, dabei auf die darunter befindlichen Kabel achten, die es an das Getriebe anschließen.

• Für die Phase 7 – Die Kabel gut ausziehen und den Steckverbinder, wie gezeigt, in den Ausgang FLASH stecken; die Kabel durch Einstecken in die Kabelklemme befestigen.

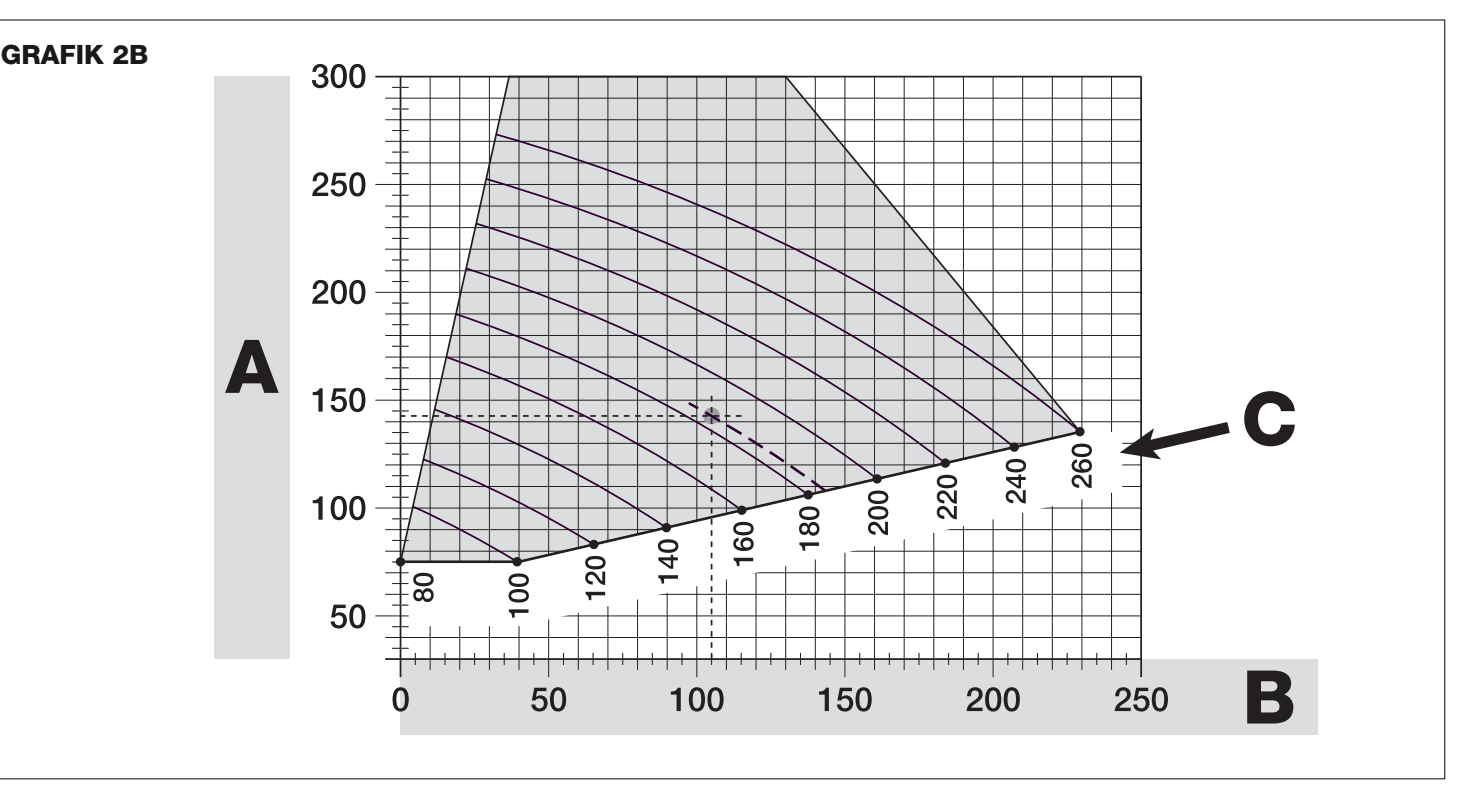

• Für die Phase 11 – Die elektrische Karte muss je nach gewünschter Funktion auf dem Stift des Unterteils positioniert werden: A = verteiltes Licht; B = Lichtstrahl in eine Richtung (in diesem Fall kann der Lichtstrahl ausgerichtet werden, in dem man die Karte in eine der vorgerüsteten Bohrungen auf dem Unterteil steckt).

Für die Phase 12 – Die Kabel gut ausziehen, den überstehenden Teil abschneiden und die Kabel so anbringen, dass sie keinen Schatten auf die Leds und auf den Lichtsensor auf der Rückseite der elektrischen Karte werfen.
Für die Phase 13 – Der Pfeil auf dem Deckel und der Pfeil auf dem Unterteil

• Fur die Phase 13 – Der Pfeil auf dem Deckel und der Pfeil auf dem Unterfeil müssen übereinstimmen. Sich vergewissern, dass die 4 Zähne auf dem Unterteil in die Innennuten des Deckels eintreten.

Hinweis – Wenn die Multifunktionslampe WLT nicht im oberen Teil des Getriebes "Walky" installiert wird, muss sie, wie im Absatz 4.1 "Beschreibung der elektrischen Anschlüsse" beschrieben, an die Klemme ELS angeschlossen werden.

#### 3.6 - Herausnahme des Steuergerätes

- 01. Den unteren Deckel des Getriebes abnehmen (Abb. 19 Phase 1-2);
- 02. Die 4 Schrauben der Kabeldurchlasshalterung herausdrehen und sie abnehmen (Abb. 24 Phase 1-2);
- Das Steuergerät etwa 4 Zentimeter in Pfeilrichtung ziehen und den Verbinder des Motors abtrennen (Abb. 24 Phase 3-4);
- 04. Zuletzt das Steuergerät ganz herausziehen.

Achtung! - Beim Neuanschluss des Motors an das Steuergerät auf die Polarität des Verbinders achten (er kann nur in eine Richtung eingesetzt werden!).

#### 3.7 - Einstellung der Flügelausrichtung beim Schließen

- 01. Den Ausleger mit Langloch vom Befestigungsbügel am Flügel abnehmen;
- **02.** Die Schrauben des Bügels lockern und ihn um einige Millimeter in Richtung Getriebe verschieben;
- 03. Den Ausleger mit Langloch wieder in den Bügel stecken, den Flügel schließen und prüfen, dass er auf den anderen Flügel ausgerichtet ist und die Arretierung des Endanschlags berührt. Achtung! Falls erforderlich, den Punkt 02 so lange wiederholen bis eine optimale Ausrichtung erreicht ist;
- **04.** In Übereinstimmung mit der Bohrung in der Mitte des Befestigungsbügels am Flügel eine Bohrung ausführen und eine Schraube einsetzen. Dann den Bügel mit den drei Schrauben definitiv befestigen;
- **05.** Durch Einsetzen des Stiftes und des Benzingringes den Ausleger mit Langloch am Bügel befestigen.

#### 3.8 - Blockieren oder Freigeben des Getriebes von Hand

Das Getriebe besitzt ein mechanisches Entriegelungssystem, mit dem sich das Tor von Hand öffnen und schließen lässt.

Diese Handabläufe sind bei Stromausfall, Betriebsstörungen oder während der Installation zu benutzen.

#### Entriegeln (Abb. 22-A):

- **01.** Die Klappe hochschieben;
- **02.** Den Schlüssel in den betreffenden Entriegelungsstift stecken.
- **03.** Mit dem Schlüssel im Uhrzeigersinn eine komplette Drehung ausführen.
- 04. Jetzt kann man den Torflügel von Hand in die gewünschte Stellung bringen.

#### Verriegeln (Abb. 22-B):

- **01.** Den Schlüssel auf dem Entriegelungsstift gegen den Uhrzeigersinn drehen und den Flügel von Hand bewegen bis das metallene Einhängegeräusch des Flügels am Zugmechanismus zu hören ist.
- **02.** Den Schlüssel vom Stift nehmen und die Klappe wieder schließen

### 4 ELEKTRISCHE ANSCHLÜSSE

Der elektrische Anschluss der einzelnen Vorrichtungen (Fotozellen, digitale Tastaturen, Lesegerät für Transponderausweiskarten, usw.) die in der Automatisierung mit Steuergerät vorhanden sind, erfolgt mit dem "Bluebus"-System von Nice. Dieses System erlaubt die elektrischen Anschlüsse mit Hilfe von nur 2 Leitern, auf denen die elektrische Versorgung und die Kommunikationssignale weitergeleitet werden. Der verwendete elektrische Anschluss muss parallel sein, eine Polarität muss dabei nicht beachtet werden. Während der Lernphase wird jede an das Steuergerät angeschlossene Vorrichtung durch einen eindeutigen Code einzeln von dieser erkannt. Immer wenn eine Vorrichtung hinzukommt oder abgetrennt wird, muss das Steuergerät diese lernen (siehe Absatz 4.7).

#### 4.1 - Beschreibung der elektrischen Anschlüsse (Abb. 23)

**BLUEBUS** Eingang für kompatible Vorrichtungen (MOFB, MOFOB, MOB, MOTB usw.). Die Vorrichtungen haben einen parallelen Ansch-

luss mit 2 Leitern, über die sowohl die Stromversorgung als auch das Kommunikationssignal geht, eine Polarität muss beim Anschließen nicht beachtet werden. Durch eine eindeutige Adresse, die während der Installation zugewiesen wird, kann jede Vorrichtung vom Steuergerät einzeln erkannt werden (siehe Absatz 4.7)

STOP Eingang für Vorrichtungen, deren Eingriff das sofortige Abbrechen des laufenden Manövers mit einer anschließenden kurzen Umkehrung bewirkt; möglicher Anschluss von NA- oder NC-Kontakten oder Vorrichtungen mit einem Ausgang mit konstantem Widerstand von 8,2 kΩ (resistive Kontaktleiste). Jede an diesem Eingang angeschlossene Vorrichtung wird vom Steuergerät während der Lernphase einzeln erkannt (Absatz 4.7); wenn das Steuergerät nach dieser Phase eine Abweichung vom erlernten Status feststellt, verursacht es ein ANHALTEN. An diesem Eingang können eine oder mehrere auch unterschiedliche Vorrichtungen angeschlossen werden:

- parallel mehrere NA-Vorrichtungen ohne Mengenbegrenzung anschließen;

 mehrere NC-Vorrichtungen ohne Mengenbegrenzung serienmäßig anschließen);

– parallel 2 Vorrichtungen mit Ausgang mit konstantem Widerstand 8,2 k $\Omega$  anschließen. Sind es mehr als 2 Vorrichtungen müssen sie als Kaskade mit 1 einzigen Abschlusswiderstand von 8,2 k $\Omega$  angeschlossen werden.

– die 2 NA- und NC-Vorrichtungen parallel anschließen, dabei serienmäßig am NC-Kontakt einen Widerstand mit 8,2 k $\Omega$  einsetzen (dieser ermöglicht auch die Kombination zwischen 3 NA - NC-Vorrichtungen und 8,2 k $\Omega$ ).

Schrittbetrieb Eingang für Bedienvorrichtungen, deren Eingriff ein Manöver im Schrittmodus bewirkt; Anschluss von NA-Kontakten möglich.

ANTENNE Antenneneingang eines Funkempfängers

#### 4.2 - Anschluss des Versorgungskabels

**HINWEIS:** an der Versorgungsleitung muss eine Vorrichtung vorhanden sein, die eine vollständige Abtrennung der Automatisierung vom Netz gewährleistet. Diese Abtrennvorrichtung muss Kontakte haben, deren Öffnungsweite unter den Bedingungen der Überspannungskategorie III die vollständige Abtrennung, den Installationsvorschriften entsprechend, gewährleistet. Im Notfall garantiert diese Vorrichtung eine schnelle und sicher Abtrennung der Versorgung; daher muss sie sichtbar nahe der Automatisierung untergebracht sein. Sollte sie sich nicht im Sichtbereich befinden, muss sie über ein System verfügen, dass zum Vermeiden einer jeden Gefahr eine versehentliche und unbefugte Wiederherstellung der Versorgung nicht erlaubt. Diese Abtrennvorrichtung gehört nicht zum Lieferumfang des Produkts.

#### ACHTUNG!

 Die Anschlussarbeiten müssen ausschlie
ßlich durch qualifiziertes Personal ausgef
ührt werden.

 Alle elektrischen Anschlüsse müssen bei unterbrochener Stromversorgung und abgetrennter Pufferbatterie, falls in der Automatisierung vorhanden, durchgeführt werden.

- **01.** Für den Zugriff auf das Netzgerät, die 3 Schrauben auf dem oberen Deckel des Getriebes herausdrehen und den Deckel langsam in Pfeilrichtung drehen (**fig. 24**), dabei auf die darunter befindlichen Kabel achten.
- 02. Den Erd- und Nullleiter an der Klemmleiste des Netzgerätes anschließen, dabei auf die Angaben auf dem Aufkleber achten; die Öse des Erdleiters mit der Schraube befestigen (Abb. 25): Achtung! - das Kabelendstück auf die Öffnung richten, aus der das Versorgungskabel austritt.
- 03. Anschließend das Versorgungskabel so in Richtung Steuergerät ziehen, dass seine Länge gerade ausreicht, um das Netzgerät zu drehen und den Deckel wieder zu schließen;
- **04.** Den Deckel des Netzgerätes wieder schließen; die Schrauben der Kabelklemme festziehen; das Steuergerät in seiner Aufnahme unterbringen; die Kabeldurchlasshalterung wieder montieren.

Achtung! - Den Deckel des Netzgerätes wieder mit allen Schrauben verschließen und prüfen, ob sich die Dichtung ordnungsgemäß in ihrer Stellung befindet. Das Fehlen einer Schraube oder der Dichtung kann die internen Schaltkreise beeinträchtigen.

#### 4.3 - Anschluss des Getriebes ohne Steuergerät Mod. WL1024

- Wie in Abb. 19 gezeigt, den unteren Deckel des Getriebes ohne Steuergerät abnehmen, Phase 1-2;
- **02.** Mit einem Sternschraubenzieher die 4 Schrauben der Kabeldurchlasshalterung (**Abb. 20**) herausdrehen und sie abnehmen (**Achtung!** - die 2 Abstandhalter dürfen nicht verloren gehen).
- 03. Die zwei Schrauben der Kabelklemme lockern (Abb. 20, Phase 6) und das Anschlusskabel durchziehen; die 3 Kabel unter Beachtung der Symbole auf dem Schild an der Klemmleiste befestigen; zuletzt die Schrauben der Kabelklemme anziehen.
- **04.** Mit einem Inbusschlüssel die 2 Füße im Getriebe so einstellen, dass sie ganz auf der Säule aufliegen (**Abb. 20**, Phase 7).
- 05. Den Rand der Kabeldurchlasshalterung abschneiden (Abb. 20, Phase 8); die 2 Abstandhalter wieder anbringen; die Kabeldurchlasshalterung wieder montieren (Abb. 20, Phase 9) und den unteren Deckel des Getriebes wieder anbringen (Abb. 20, Phase 10).

#### 4.4 - Anschluss der übrigen Vorrichtungen

Wenn noch weitere Vorrichtungen in der Anlage versorgt werden sollen, zum Beispiel ein Lesegerät für Transponderausweiskarten oder die Beleuchtung für den Schlüsselwahlschalter, kann man diese Vorrichtungen am Steuergerät an den Klemmen "Schrittbetrieb (positiv)" und "STOP (negativ)" anschließen (Abb. 26). Die Versorgungsspannung geht von 18 bis 31 Vdc mit Betrieb bei Netzspannung oder Solemyo von etwa 11 bis 14 Vdc mit Betrieb durch Pufferbatterie PS424. Der verfügbare Höchststrom beträgt 200 mA.

Anmerkung – Die an den Klemmen "Schrittbetrieb" und "STOP" verfügbare Spannung bleibt auch dann vorhanden, wenn auf der Karte die Funktion "Standby" aktiviert wird.

#### 4.5 - Adressierung der Fotozellen und der anderen Blue-Bus-Vorrichtungen

Damit das Steuergerät die Fotozellen, die an die BLUEBUS-Klemme angeschlossen sind, erkennt, muss die Adressierung vorgenommen werden: wie in der **Abb. 31** gezeigt, die elektrische Überbrückung einer jeden Vorrichtung ordnungsgemäß positionieren.

Zur Adressierung der übrigen Vorrichtungen, in den entsprechenden Gebrauchsanweisungen nachschlagen.

#### 4.6 - Erste Einschaltung und Anschlussüberprüfung

- Nachdem am Steuergerät Strom anliegt, folgende Überprüfungen vornehmen:
  nach einigen Sekunden, prüfen, ob die Led "Bluebus" (Abb. 26) regelmäßig einmal pro Sekunde blinkt;
- pr
  üfen, dass die Leds der Fotozellen sowohl TX als auch RX blinken. In dieser Phase hat die Art des Blinkens keine Bedeutung;
- prüfen, dass die Multifunktionsleuchte WLT ausgeschaltet ist (auf Blinken eingestellt), sie ist an den Ausgang FLASH des Netzgerätes angeschlossen.

Wenn dies nicht der Fall ist, muss das Steuergerät von der Stromversorgung abgetrennt und die einzelnen, zuvor ausgeführten Anschlüsse müssen überprüft werden.

#### 4.7 - Erlernen der angeschlossenen Vorrichtungen

Nach der ersten Einschaltung muss das Steuergerät die an die Eingänge "Bluebus" und "Stop" angeschlossenen Vorrichtungen anerkennen.

### **ACHTUNG!** – Die Lernphase ist auch dann durchzuführen, wenn keine Vorrichtung an das Steuergerät angeschlossen ist.

Durch den Lernvorgang ist das Steuergerät in der Lage, die angeschlossenen Vorrichtungen einzeln zu erkennen und mit großer Genauigkeit vorhandene Störungen festzustellen. Deshalb ist es notwendig bei jedem Anschluss oder Abtrennung den Lernvorgang der Vorrichtungen auszuführen.

Zur Anzeige, dass der Lernvorgang erforderlich ist blinken die Leds "L1" und "L2" am Steuergerät (Abb. 26) in einem langsamen Rhythmus:

- **01.** Die Tasten "◀" und "**Set**" (Abb. 26) drücken und gedrückt halten.
- **02.** Wenn die Leds "L1" und "L2" beginnen schnell zu blinken (nach etwa 3 Sekunden), die Tasten wieder loslassen.
- **03.** Damit das Steuergerät das Erlernen der Vorrichtungen beenden kann, noch einige Sekunden warten.
- **04.** Nach dieser Phase muss die Led "Stop" eingeschaltet sein und die Led "L1" und "L2" müssen erlöschen (die Led "L3" und "L4" könnten zu blinken beginnen).

#### 4.8 - Erlernen der mechanischen Stoppstellungen

Nach dem Erlernen der Vorrichtungen (Absatz 4.7) muss das Steuergerät die mechanischen Stoppstellungen lernen (maximale Öffnung und maximale Schließung);

In dieser Phase wird der Öffnungswinkel des Flügels von der mechanischen Schließarretierung bis zur mechanischen Öffnungsarretierung festgestellt. **Das Vorhandensein der festen mechanischen und ausreichend robusten Arretierungen ist unumgänglich.** 

- In der Tabelle 2 die Abbildung suche, die Ihrer Anlage entspricht und am Steuergerät die elektrischen Überbrückungen JA und JB genau wie in der Abbildung einstellen.
- **02.** Mit den entsprechenden Schlüsseln die Getriebe entriegeln (siehe Kapitel 3.8) und die Flügel die Hälfte ihrer Strecke zurücklegen lassen, damit sie sich bei Öffnung und Schließung frei bewegen können; danach die Getriebe blockieren.
- **03.** Am Steuergerät die Tasten "**Set**" und "**▶**" drücken und gedrückt halten;
- **04.** Wenn die Leds "L3" und "L4" schnell zu blinken beginnen (nach etwa 3 Sek.) die Tasten wieder loslassen;
- 05. Prüfen, dass die Automatisierung folgende Manöversequenzen ausführt:
   a Langsame Schließung des Getriebes M1 bis zur mechanischen Arretierung
  - b Langsame Schließung des Getriebes M2 bis zur mechanischen Arretierung
  - **c** Langsame Öffnung des Getriebes M2 und des Getriebes M1 bis zur mechanischen Arretierung
  - d Schnelle vollständige Schließung der Getriebe M1 und M2

• Wenn das erste Manöver eines oder beider Flügel keine Schließung ist, eine beliebige Taste drücken, um das Erlernen abzubrechen und die Stellung der elektrischen Überbrückungen **JA** und **JB** kontrollieren, dabei die Tabelle 2 beachten; oder die Polarität des Motors ohne Steuergerät (Mod. WL1024) kontrollieren. • Wenn der erste Motor, der eine Schließung veranlasst nicht M1 ist, eine beliebige Taste drücken, um das Erlernen abzubrechen und die Stellung der elektrischen Überbrückungen **JA** und **JB** prüfen, dabei die Tabelle 2 beachten.

- Das Erlernen wird unverzüglich abgebrochen, wenn während des Erlernens eine beliebige Vorrichtung anspricht (Fotozellen, Schlüsselwahlschalter, Drücken der Taste, usw.). Das Erlernen muss von vorn beginnen.
- 06. Nach dem Schließmanöver der 2 Motoren (d), schalten sich die Leds "L3" und "L4" aus und zeigen damit an, dass der Vorgang korrekt ausgeführt wurde.

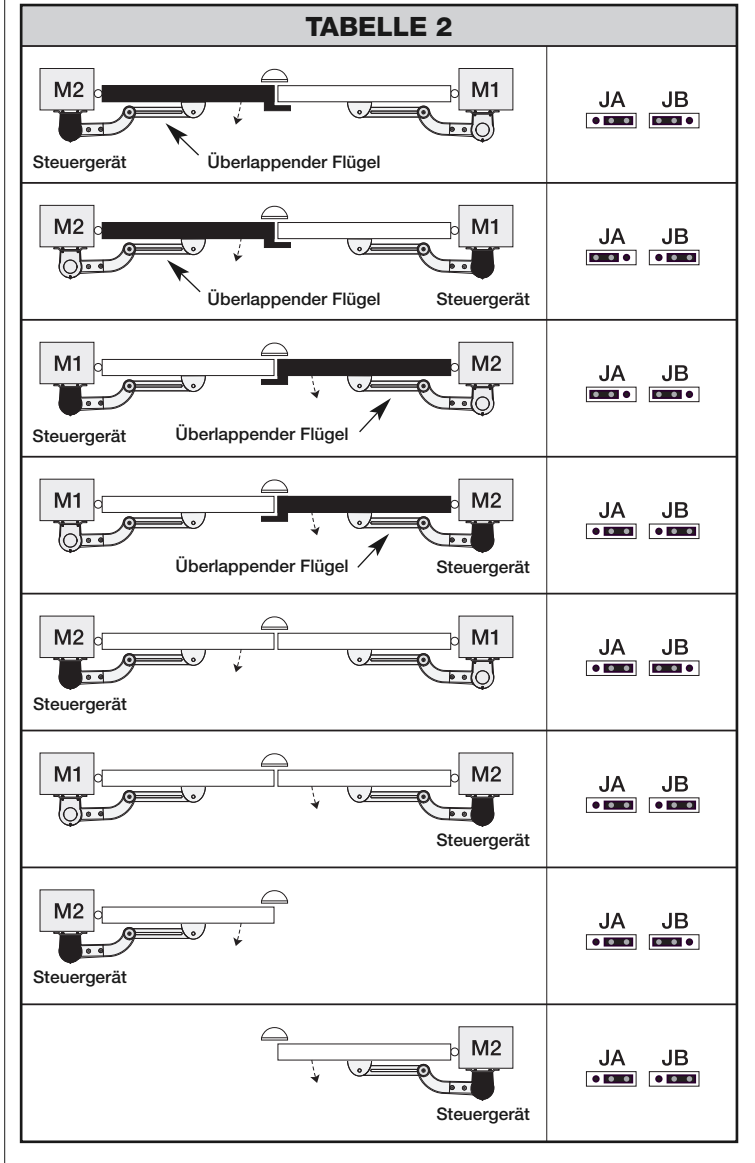

#### 4.9 - Überprüfung der Torflügelbewegung

Nach dem Erlernen und den mechanischen Stoppstellungen sollten am Steuergerät einige Öffnungen und Schließungen veranlasst werden, um die sachgemäße Bewegung des Tors zu kontrollieren und eventuelle Montage- oder Einstellfehler oder andere Störungen festzustellen:

- 01. Die Taste Open (Abb. 26) drücken und prüfen, ob während des Öffnungsmanövers die Beschleunigungsphase, die Phase mit konstanter Geschwindigkeit und Verlangsamung vorhanden sind und dass die Flügel am mechanischen Öffnungs-Endanschlag anhalten.
- **02.** Die Taste **Close** (**Abb. 26**) drücken und prüfen, ob während des Schließmanövers die Beschleunigungsphase, die Phase mit konstanter Geschwindigkeit und Verlangsamung vorhanden sind und dass die Flügel am mechanischen Schließ-Endanschlag anhalten.
- **03.** Prüfen, dass das Blinklicht, wenn es eingeschaltet ist, während der Manöver im Abstand von 0,5 Sekunden einige Male blinkt, auch wenn es ausgeschaltet ist muss es im Abstand von 0,5 Sekunden blinken.

#### 

Dies sind die wichtigsten Phasen bei der Ausführung der Automatisierung, sie gewährleisten die maximale Anlagensicherheit. Die Endabnahme kann auch zur regelmäßigen Kontrolle der Vorrichtungen, aus denen sich die Automatisierung zusammensetzt, benutzt werden. Die Endabnahme und die Inbetriebnahme der Automatisierung müssen durch qualifiziertes und erfahrenes Personal erfolgen, das die erforderlichen Tests zur Überprüfung der angewandten Lösungen zum Schutz gegen die vorhandenen Gefahren bestimmt und die Einhaltung der gesetzlichen Bestimmungen, Richtlinien und Regelungen prüft: dies sind im Besonderen alle Anforderungen der Norm EN 12445, die die Testverfahren für die Überprüfung der Automatisierungen für Tore festlegt.

Die zusätzlichen Vorrichtungen müssen sowohl bezüglich der Funktionstüchtigkeit als auch der Ansprechfähigkeit mit WALKY einer eigenen Endabnahme unterzogen werden; zu diesem Zweck in den Gebrauchsanweisungen der einzelnen Vorrichtungen nachlesen.

#### 5.1 - Endabnahme

Die Reihenfolge der Vorgänge für die Endabnahme bezieht sich auf eine Standardanlage (**Abb. 2**):

- 1 Die Getriebe von Hand entriegeln und an der Stelle am Flügel, die für das manuelle Manöver vorgesehen ist, prüfen, ob sich die Flügel mit einer Kraft unter 390 N öffnen und schließen lassen.
- 2 Prüfen, dass der Flügel sich nicht bewegt, wenn er an einer beliebigen Stelle seiner Strecke angehalten wird.
- 3 Die Getriebe blockieren (siehe Kapitel 3.8).
- **4** ACHTUNG! Prüfen, dass die Schraubanschlüsse fest angezogen sind.
- 5 Mit den Bedienvorrichtungen (Sender, Bedientaste, Schlüsselwählschalter, usw.), die Öffnung, Schließung und das Anhalten des Tors prüfen, sich vergewissern, dass die Flügelbewegung vorschriftsmäßig abläuft. Einige Proben durchführen, im die Flügelbewegung zu beurteilen und eventuelle Montage- oder Einstellfehler oder starke Reibungen herauszufinden.
- 6 Nacheinander alle Sicherheitsvorrichtungen der Anlage auf ihren sachgemäßen Betrieb hin prüfen (Fotozellen, Kontaktleisten, usw.). Beim Eingreifen einer Vorrichtung blinkt die Led "BLUEBUS" auf dem Steuergerät zur Bestätigung der Erkennung zweimal schnell.
- 7 Wenn die Gefahrensituationen, die durch die Flügelbewegung entstanden sind, durch die Herabsetzung der Aufprallkraft beseitigt wurden, muss die Kraft entsprechend der Norm EN 12445 gemessen werden und ggf. wenn

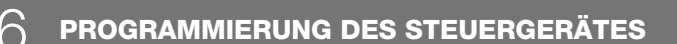

Am Steuergerät sind die 3 Tasten **OPEN** (◄), **STOP** (**SET**), **CLOSE** (►) vorhanden, mit ihnen kann man das Steuergerät während der Tests bedienen, aber auch die verfügbaren Funktionen programmieren.

Die verfügbaren und programmierbaren Funktionen sind auf 2 Niveaus verteilt, ihr Betriebsstatus wird von den 4 Leds (L1 ... L4) auf dem Steuergerät angezeigt (<u>eingeschaltete Led</u> = Aktive Funktion; <u>ausgeschaltete Led</u> = nicht aktive Funktion).

#### Benutzung der Programmierungstasten (Abb. 26):

**OPEN** (◀): – Bedientaste zur Toröffnung; – Wahltaste bei der Programmierung.

die Kontrolle der "Getriebekraft" als Hilfsmittel zur Herabsetzung der Aufprallkraft benutzt wird, versuchen die Einstellung mit den besten Ergebnissen herauszufinden.

8 In einem Bereich nahe der Automatisierung ein Etikett anbringen, auf dem die Entriegelung des Getriebes von Hand beschrieben ist.

#### 5.2 - Inbetriebnahme

#### Die Inbetriebnahme kann erst dann erfolgen, wenn alle Phasen der Endabnahme mit einem positiven Ergebnis abgeschlossen wurden.

- 1 Die technischen Unterlagen der Automatisierung ausstellen: eine Gesamtzeichnung der Automatisierung, den Schaltplan der durchgeführten elektrischen Anschlüsse, die Analyse der vorhandenen Gefahren und die hierfür angewandten Lösungen und die Konformitätserklärung des Herstellers, die vom Installateur ausgefüllt wurde.
- 2 Am Tor ein Schild anbringen, auf dem mindestens die folgenden Daten zu finden sind: Art der Automatisierung, Name und Adresse des Herstellers (für die "Inbetriebnahme" verantwortlich), Seriennummer, Baujahr und "CE"-Kennzeichen.
- **3** Die Konformitätserklärung der Automatisierung ausfüllen und sie dem Besitzer des Tors aushändigen.
- 4 Das "Gebrauchshandbuch" der Automatisierung ausfüllen und es dem Besitzer des Tors aushändigen.
- 5 Den "Wartungsplan", der die Vorschriften zur Wartung aller Vorrichtungen der Automatisierung zusammenfasst, ausfüllen und dem Besitzer des Tors aushändigen.
- 6 Vor der Inbetriebnahme der Automatisierung muss der Besitzer über die noch vorhandenen Restgefahren informiert werden.

Für alle genannten Unterlagen stellt Nice über den eigenen technischen Kundendienst folgendes zur Verfügung: Gebrauchsanweisungen, Leitfäden und vorgedruckte Formulare. Siehe auch unter: www.nice-service.com

**STOP/SET**: Taste zum Anhalten eines Manövers; wird sie länger als 5 Sekunden gedrückt, öffnet sich die Programmierung.

 $\textbf{CLOSE} (\blacktriangleright): - \text{Bedientaste zur Torschließung}; - \text{Wahltaste bei der Programmierung}.$ 

#### 6.1 - Programmierung erstes Niveau (ON-OFF)

Alle Funktionen des ersten Niveaus wurden werkseitig mit "**OFF**" programmiert, können aber jederzeit geändert werden. Zum Überprüfen der einzelnen Funktionen, siehe **Tabelle 5**. Für die Programmierung siehe **Tabelle 6**.

Anmerkung – Diese Abläufe können jederzeit erneut durchgeführt werden, auch nach dem Anschluss einer neuen Vorrichtung an das Steuergerät.

**WICHTIG** – Die Programmierung hat eine Höchstzeit von 10 Sekunden zwischen einem Tastendruck und dem nächsten. Nach dieser Zeit endet der Ablauf automatisch und speichert die bis dahin vorgenommenen Änderungen.

|     |                               | TADELLE 5 - Funktionen des ersten Niveaus                                                                                                    |
|-----|-------------------------------|----------------------------------------------------------------------------------------------------|
| Led | Funktion                      | Beschreibung                                                                                                    |
| L1  | Automatische<br>Schließung    | <u>Funktion AKTIVIERT</u> : nach einem Öffnungsmanöver tritt eine Pause ein (nach der programmierten Pausenzeit), nach deren Ablauf veranlasst das Steuergerät automatisch die Schließung. Der werkseitige Wert der Pausenzeit beträgt 30 Sek.<br><u>Funktion NICHT AKTIVIERT</u> : der Betrieb ist "halbautomatisch".                                                                                                    |
| L2  | Nach Foto<br>wieder schließen | <u>Funktion AKTIVIERT</u> : wenn die Fotozellen während der Öffnung oder Schließung eingreifen, verkürzt sich die Pausenzeit unabhängig von der pro-<br>grammierten "Pausenzeit" auf 5 Sek.<br>Bei ausgeschalteter "automatischer Schließung" und einem Eingriff der Fotozellen während der Schließung, aktiviert sich die "automatische<br>Schließung" mit der programmierten "Pausenzeit".                                                                          |
| L3  | Immer schließen               | Funktion AKTIVIERT: bei einem, wenn auch nur kurzem Stromausfall, erfasst das Steuergerät bei Rückkehr der Stromversorgung das offene Tor<br>und veranlasst die Schließung, der ein 5 Sekunden dauerndes Blinken vorausgeht.<br>Funktion NICHT AKTIVIERT: bei Stromrückkehr bleibt das Tor wo es ist.                                                                                                    |
| L4  | Standby (Bluebus)             | <u>Funktion AKTIVIERT</u> : 1 Minute nach dem Manöver schaltet das Steuergerät den Ausgang "Bluebus" (angeschlossene Vorrichtungen) und alle<br>Leds aus, davon ausgenommen ist die Bluebus-Led, die langsam weiterblinkt. Wenn das Steuergerät einen Befehl erhält, den Normalbetrieb wie-<br>der herzustellen (mit kurzer Verzögerung). Diese Funktion dient der Energieeinsparung; ein wichtiger Aspekt bei der Versorgung mit Batterie oder<br>Solarzellenpanele. |

TADELLE E . Eveletion on dee eveten Niveeve

| TABELLE 6 - Programmierung erstes Niveau                                                                                      |                             |
|----------------------------------------------------------------------------------------------------|-----------------------------|
| 01. Die Taste "Set" für etwa 3 Sekunden drücken und gedrückt halten.                                                          | SET 3 S                     |
| 02. Wenn die Led "L1" zu blinken beginnt, die Taste wieder loslassen;                                                         | L1 SET                      |
| 03. Die Taste "◀" oder "▶" drücken, um das Blinken der Led auf die Led der Funktion, die geändert werden soll, zu übertragen; |                             |
| <b>04.</b> Zur Statusänderung der Funktion die Taste " <b>Set</b> " drücken:<br>(kurzes Blinken = OFF - langes Blinken = ON); |                             |
| <b>05.</b> Zum Verlassen der Programmierung 10 Sekunden (Höchstzeit) warten.                                                  | 10 s                        |
| Anmerkung – Zum Programmieren weiterer Funktionen auf "ON" oder "OFF" sind während der Durchführung des Ablaufs die Punkt     | e 03 und 04 zu wiederholen. |

Ш

#### 6.2 - Programmierung erstes Niveau (einstellbare Parameter)

Alle Parameter des zweiten Niveaus wurden werkseitig so programmiert, wie es in **grau** in der Tabelle 8 angezeigt ist, sie können jederzeit, wie in **Tabelle 7** beschrieben, geändert werden.

Die Parameter sind auf einer Skala 1 bis 4 einstellbar; zum Kontrollieren des Wert jeder Led siehe **Tabelle 8**. **WICHTIG** – Die Programmierung hat eine Höchstzeit von 10 Sekunden zwischen einem Tastendruck und dem nächsten. Nach dieser Zeit endet der Ablauf automatisch und speichert die bis dahin vorgenommenen Änderungen.

#### **TABELLE 7 - Programmierung zweites Niveau**

| 01. Die Taste "Set" für etwa 3 Sekunden drücken und gedrückt halten.                                                                                         | SET 3 S             |
|----------------------------------------------------------------------------------------------------|---------------------|
| 02. Wenn die Led "L1" zu blinken beginnt, die Taste wieder loslassen;                                                                                        | L1 SET              |
| <ul> <li>O3. Die Taste "◄" oder "▶" drücken, um das Blinken der Led auf die Led, die als "Eingangsled" des zu ändernden Parameters anzusehen ist.</li> </ul> | ♦↑ ♦↑ ↓↓ oder ♥↑ ↓↓ |
| <b>04.</b> Die Taste " <b>Set</b> " bis zum Abschluss des Punktes 06 drücken und gedrückt halten.                                                            | ♦<br>SET            |
| 05. Etwa 3 Sekunden warten bis sich die Led einschaltet, die das aktuelle Niveau des zu ändernden Parameters darstellt.                                      | 洪                   |
| 06. Die Taste "◀" oder "▶" drücken, um die Led des Parameterwertes zu verlegen.                                                                              |                     |
| 07. Die Taste "Set" wieder loslassen.                                                                                                    | SET                 |
| 08. Zum Verlassen der Programmierung 10 Sekunden (Höchstzeit) warten.                                                                                        | 10 s                |

Anmerkung – Um während des Ablaufs mehrere Parameter zu programmieren, müssen die Vorgänge vom Punkt 03 bis zum Punkt 07 während der Phase wiederholt werden.

|                    |                      |                      | <b>TABELLE 8</b> - Funktionen des zweiten Niveaus                                                                                                    |                                                                                                    |
|--------------------|----------------------|----------------------|----------------------------------------------------------------------------------------------------|----------------------------------------------------------------------------------------------------|
| Led der<br>Eingang | Parameter            | Led<br>(Niveau)      | Wert                                                                                                    | Beschreibung                                                                                                    |
| L1                 | Zeit<br>Pause        | L1<br>L2<br>L3<br>L4 | 5 Sekunden         30 Sekunden         60 Sekunden         120 Sekunden                                                                                                    | Die Pausenzeit einstellen, das heißt<br>die Zeit vor der automatischen Sch-<br>ließung. Hat nur Wirkung wenn die<br>Schließung aktiviert ist.                                                                                             |
| L2                 | Schrittfunk-<br>tion | L1<br>L2<br>L3<br>L4 | Öffnen – Stopp – schließen – Stopp<br>Öffnen – Stopp – schließen – öffnen<br>Öffnen – schließen – öffnen – schließen<br>Wohnanlage:<br>• bei der <u>Öffnung</u> haben die Befehle "Schrittbetrieb" und "Öffnen" keine Wir-<br>kung; dagegen bewirkt der Befehl "Schließen" die Bewegungsumkehr, dass<br>heißt die Schließung der Flügel.<br>• Beim <u>Schließen</u> bewirken die Befehle "Schrittbetrieb" und "Öffnen" die<br>Bewegungsumkehr, dass heißt die Öffnung der Flügel; dagegen hat der<br>Befehl "Schließen" keine Wirkung. | Regelt die Befehlssequenz, die mit<br>dem Eingang "Schrittbetrieb" oder<br>dem Funkbefehl verknüpft ist.<br><b>Anmerkung</b> – Stellt man <b>L4</b> ein, wird<br>auch das Verhalten der Bedienungen<br>"Öffnen" und "Schließen" geändert. |
| L3                 | Motoren-<br>drehzahl | L1<br>L2<br>L3<br>L4 | Langsam<br>Mittel<br>Schnell<br>Sehr schnell                                                                                                    | Regelt während des normalen Laufs<br>die Motordrehzahl.                                                                                                    |
| L4                 | Motorstärke          | L1<br>L2<br>L3<br>L4 | Stufe 1 - Mindeststärke         Stufe 2         Stufe 3         Stufe 4 - Höchststärke                                                                                                    | Regelt die Stärke beider Motoren.                                                                                                    |

#### 6.3 - Löschung des Speichers

Zur Speicherlöschung des Steuergerätes und Wiederherstellung der werkseitigen Einstellungen, wie folgt vorgehen: die Tasten "◀" und "▶" drücken und gedrückt halten bis die Leds L1 und L2 zu blinken beginnen.

#### 6.4 - Spezielle Funktionen

Funktion: "In jedem Fall bewegen"

Mit dieser Funktion arbeitet die Automatisierung auch wenn eine Sicherheitsvorrichtung nicht richtig funktioniert oder ausgefallen ist.

Die Automatisierung kann im Modus "Totmann", gesteuert werden, dazu wie folgt vorgehen:

- 01. Mit einem Sender oder einem Schlüsselwahlschalter, usw. einen Befehl zur Betätigung des Tors senden. Wenn alles sachgerecht funktioniert, bewegt sich das Tor ordnungsgemäß, ansonsten wie folgt vorgehen:
- 02. Innerhalb 3 Sekunden den Befehl erneut erteilen und ihn betätigt halten;
- **03.** Nach etwa 2 Sekunden führt das Tor das verlangte Manöver im Modus **8** – Deutsch

"Totmann" aus; das heißt, das Tor bewegt sich so lange wie die Bedienung betätigt wird.

Wenn die Sicherheitsvorrichtungen nicht funktionieren, blinkt die Blinkanzeige einige Male, um die Art des Problems zu signalisieren (siehe Kapitel 7 - Tabelle 10). Einige Vorrichtungen sind für die Anzeige des Betriebsstatus oder eventueller Störungen vorgerüstet.

Wenn die WLT-Multifunktionsleuchte mit eingestellter Blinkfunktion am Ausgang FLASH des Netzgerätes angeschlossen ist, blinkt sie während eines Manövers im Abstand von 1 Sekunde. Beim Auftreten von Störungen werden die Blinkabstände kürzer; sie werden mit einer Pause von 1 Sekunde zweimal wiederholt. In der **Tabelle 10** sind die Ursache und Behebung einer jeden Anzeigenart beschrieben.

Auch die Leds am Steuergerät geben Signale aus; in der **Tabelle 11** sind die Ursache und Behebung einer jeden Anzeigenart beschrieben.

|                                                                 | TABELLE 10 - N                                                                                           | leldungen der Blinkanzeige (FLASH)                                                                                                    |
|-----------------------------------------------------------------|----------------------------------------------------------------------------------------------------|----------------------------------------------------------------------------------------------------|
| Blinken                                                         | Störung                                                                                                  | Behebung                                                                                                    |
| 1 kurzes Blinken<br>1 Sekunde Pause<br>1 kurzes Blinken         | Fehler im Bluebus-System                                                                                 | Die Überprüfung der an das Bluebus-System angeschlossenen Vorrichtungen, die zu Beginn des Manövers erfolgt, entspricht nicht den während des Erlernens gespeicherten Vorrichtungen. Vorrichtungen können abgetrennt oder beschädigt sein, prüfen und austauschen. Falls Änderungen vorgenommen wurden, muss das Erlernen der Vorrichtungen wiederholt werden (siehe Absatz 4.7). |
| 2 kurze Blinkzeichen<br>1 Sekunde Pause<br>2 kurze Blinkzeichen | Eingriff einer Fotozelle                                                                                 | Eine oder mehrere Fotozellen geben die Bewegung nicht frei oder haben während des Laufs eine Bewegungsumkehr bewirkt; prüfen, ob Hindernisse vorhanden sind.                                                                                                    |
| 3 kurze Blinkzeichen<br>1 Sekunde Pause<br>3 kurze Blinkzeichen | Eingreifen der Funktion "Hinderni-<br>swahrnehmung" der Kraftbegrenzung                                  | Während der Bewegung haben die Motoren einen größeren Kraftaufwand ausüben müssen, die Ursache feststellen und ggf. das Kraftniveau der Motoren erhöhen                                                                                                    |
| 4 kurze Blinkzeichen<br>1 Sekunde Pause<br>4 kurze Blinkzeichen | Eingriff des Eingangs STOP                                                                               | Zu Beginn des Manövers oder während der Bewegung haben die am Eingang STOP angeschlossen Vorrichtungen eingegriffen; die Ursache feststellen.                                                                                                    |
| 5 kurze Blinkzeichen<br>1 Sekunde Pause<br>5 kurze Blinkzeichen | Fehler bei den internen Parametern des Steuergerätes                                                     | Mindestens 30 Sekunden warten und erneut versuchen den Befehl zu erteilen, ggf. auch<br>die Versorgung abschalten; bleibt der Status unverändert, könnte ein schwerer Schaden<br>vorliegen und die elektronische Karte muss ausgetauscht werden.                                                                                                    |
| 6 kurze Blinkzeichen<br>1 Sekunde Pause<br>6 kurze Blinkzeichen | Die Höchstzahl der aufeinander fol-<br>genden Manöver oder der Manöver<br>pro Stunde wurde überschritten | Einige Minuten warten, damit der Manöverbegrenzer unter die Höchstgrenze fällt.                                                                                                    |
| 7 kurze Blinkzeichen<br>1 Sekunde Pause<br>7 kurze Blinkzeichen | Störung an den elektrischen Schalt-<br>kreisen                                                           | Mindestens 30 Sekunden warten und erneut versuchen den Befehl zu erteilen, ggf. auch<br>die Versorgung abschalten; bleibt der Status unverändert, könnte ein schwerer Schaden<br>vorliegen und die elektronische Karte muss ausgetauscht werden.                                                                                                    |
| 8 kurze Blinkzeichen<br>1 Sekunde Pause<br>8 kurze Blinkzeichen | Ein Befehl weitere Befehle nicht aus-<br>zuführen, ist bereits vorhanden                                 | Die Art des immer vorhandenen Befehls prüfen; es könnte sich beispielsweise um den Befehl einer Uhr am Eingang "PASSO-PASSO" handeln.                                                                                                    |
| 9 kurze Blinkzeichen<br>1 Sekunde Pause<br>9 kurze Blinkzeichen | Die Automatisierung wurde durch ei-<br>nen Befehl "Automatisierung blockie-<br>ren2 blockiert            | Die Automatisierung durch Senden des Befehls "Automatisierung entriegeln" freigeben.                                                                                                    |

|                                                 | TABELLE 11 - Led-Anzeigen                                                                                                 | am Steuergerät (Abb. 23)                                                                                                    |
|-------------------------------------------------|----------------------------------------------------------------------------------------------------|----------------------------------------------------------------------------------------------------|
| Led                                             | Störung                                                                                                    | Behebung                                                                                                    |
| BLUEBUS<br>Immer ausgeschaltet                  | Störung                                                                                                    | Die Versorgung des Steuergerätes prüfen; kontrollieren, ob die Sicherun-<br>gen angesprochen haben. In diesem Fall die Ursache des Schadens<br>feststellen und mit gleichwertigen Sicherungen austauschen |
| Immer eingeschaltet                             | Schwere Störung                                                                                                    | Es liegt eine schwere Störung vor: versuchen, die Stromversorgung vom<br>Steuergerät abzutrennen, wenn der Status unverändert bleibt, muss die<br>elektronische Karte ausgetauscht werden                 |
| 1 Blinken pro Sekunde                           | Alles regulär                                                                                                    | Regulärer Betrieb des Steuergerätes                                                                                                    |
| 2 schnelle Blinkanzeigen                        | Statusänderung der Eingänge                                                                                               | Er ist regulär, wenn in einem der Eingänge (PP, STOP) eine Veränderung<br>auftritt: Eingriff der Fotozellen oder von einem Sender wird ein Befehl<br>übertragen                                           |
| Eine Reihe Blinkanzeigen mit 1<br>Sekunde Pause | Verschiedenes                                                                                                    | Siehe Tabelle 10                                                                                                    |
| STOP<br>Immer ausgeschaltet                     | Eingriff der am Eingang STOP angeschlos-<br>senen Vorrichtungen                                                           | Die Vorrichtungen des Eingangs STOP prüfen                                                                                                    |
| Immer eingeschaltet                             | Alles regulär                                                                                                    | Eingang STOP aktiviert                                                                                                    |
| P.P.<br>Immer ausgeschaltet                     | Alles regulär                                                                                                    | Eingang Schrittbetrieb nicht aktiviert                                                                                                    |
| Immer eingeschaltet                             | Eingriff des Eingangs Schrittbetrieb                                                                                      | Er ist regulär, wenn die an den Eingang Schrittbetrieb angeschlossene Vor-<br>richtung aktiviert ist.                                                                                                    |
| L1 - L2 Langsames Blinken                       | Änderung der Vorrichtungsanzahl<br>die an Bluebus angeschlossen ist oder Erler-<br>nen der Vorrichtung nicht durchgeführt | Das Erlernen der Vorrichtungen muss durchgeführt werden (siehe Absatz 4.7)                                                                                                    |
| L3 - L4 Langsames Blinken                       | Das Erlernen der mechanischen Stoppstel-<br>lungen wurde nie durchgeführt.                                                | Das Erlernen muss durchgeführt werden (siehe Absatz 4.8).                                                                                                    |

DE

#### 8 EINGEHENDE ERKLÄRUNGEN

Für WALKY ist folgendes Zubehör (Funkempfänger) vorgesehen: der Programmierer Oview, das Solarenergiesystem Solemyo und die Pufferbatterie Mod. PS424.

#### 8.1 - Anschluss des Funkempfängers OXI

Zum Anschluss des Empfängers OXI muss die Stromversorgung vom Steuergerät abgetrennt und wie in **Abb. 27** gezeigt, vorgegangen werden. In der **Tabelle 12** und **13** sind die Bedienungen, die den Ausgängen am Steuergerät entsprechen, wiedergegeben.

#### TABELLE 12

#### SMXI / SMXIS oder OXI / OXIFM / OXIT / OXITFM in Modus I oder Modus II

| Auguan Nuc F   |                                 |
|----------------|---------------------------------|
| Ausgang Nr.2 E | Bedienung "Teilweise Offnung 1" |
| Ausgang Nr.3 E | Bedienung "Öffnen"              |
| Ausgang Nr.4 E | Bedienung "Schließen"           |

#### TABELLE 13

#### OXI / OXIFM /OXIT / OXITFM im erweiterten Modus II

| N° | Bedienung                                      | Beschreibung                                                                                                    |  |
|----|------------------------------------------------|----------------------------------------------------------------------------------------------------|--|
| 1  | Schrittbetrieb                                 | Bedienung "P.P." (Schrittbetrieb)                                                                                                    |  |
| 2  | Teilweise Öffnung 1                            | Bedienung "Teilweise Öffnung 1"                                                                                                    |  |
| 3  | Öffnen                                         | Bedienung "Öffnen"                                                                                                    |  |
| 4  | Schließen                                      | Bedienung "Schließen"                                                                                                    |  |
| 5  | Stop                                           | Anhalten des Manövers                                                                                                    |  |
| 6  | Schrittbetrieb<br>Wohnanlage                   | Bedienung im Modus Wohnanlage                                                                                                    |  |
| 7  | Schrittbetrieb hohe<br>Priorität               | Befiehlt auch mit blockierter Automatisierung oder aktiven Bedienungen                                                                                                    |  |
| 8  | Teilweise öffnen 2                             | Öffnet teilweise (Öffnung des Flügels M2, entspricht der Hälfte der vollen Öffnung)                                                                                                    |  |
| 9  | Teilweise öffnen 3                             | Öffnet teilweise (Öffnung beider Flügel, entspricht der Hälf-<br>te der vollen Öffnung)                                                                                                    |  |
| 10 | Öffnen und<br>blockieren<br>Automatisierung    | Bewirkt eine Öffnung und blockiert bei deren Ende die<br>Automatisierung; das Steuergerät akzeptiert keine andere<br>Bedienung als "Schrittbetrieb hohe Priorität", Automatisie-<br>rung "Entriegeln" oder (nur bei Oview) die Bedienungen:<br>"Entriegeln und schließen" und "Entriegeln und öffnen"          |  |
| 11 | Schließen und<br>blockieren<br>Automatisierung | Bewirkt eine Schließung und blockiert bei deren Ende die<br>Automatisierung; das Steuergerät akzeptiert keine andere<br>Bedienung als "Schrittbetrieb hohe Priorität", Automatisie-<br>rung "Entriegeln" oder (nur bei Oview) die Bedienungen:<br>"Entriegeln und schließen" und "Entriegeln und öffnen"       |  |
| 12 | Automatisierung<br>blockieren                  | Bewirkt den Stillstand des Manövers und die Blockierung<br>der Automatisierung; das Steuergerät akzeptiert keine an-<br>dere Bedienung als "Schrittbetrieb hohe Priorität", Automa-<br>tisierung "Entriegeln" oder (nur bei Oview) die Bedienungen:<br>"Entriegeln und schließen" und "Entriegeln und öffnen". |  |
| 13 | Automatisierung<br>entriegeln                  | Bewirkt die Entriegelung der Automatisierung und die Rü-<br>cksetzung des Normalbetriebs                                                                                                    |  |
| 14 | On Timer<br>Notbeleuchtung                     | Der Ausgang Notbeleuchtung mit zeitgesteuerter Aus-<br>schaltung schaltet sich ein.                                                                                                    |  |
| 15 | On-Off<br>Notbeleuchtung                       | Der Ausgang Notbeleuchtung schaltet sich im Modus On -<br>Off aus und ein.                                                                                                    |  |

#### 8.2 - Anschluss und Installation der Pufferbatterie Mod. PS424

ACHTUNG! - Der Stromanschluss der Batterie an das Steuergerät darf erst nach Abschluss aller Installations - und Programmierungsarbeiten erfolgen, da die Batterie eine Notstromversorgung bildet.

Zur Installation und zum Anschluss der Batterie, den in Abb. 28 gezeigten Montagephasen folgen.

#### 8.3 - Anschluss des Programmierers Oview

Am Steuergerät befindet sich die Steckverbindung BusT4, an der die Programmierungseinheit Oview angeschlossen werden kann. Sie ermöglicht eine vollständige und schnelle Regelung der Installation, Wartung und Diagnose der gesamten Automatisierung. Für den Zugriff auf die Steckverbindung muss wie in **Abb. 29** gezeigt, vorgegangen werden und der Stecker in der entsprechenden Aufnahme angeschlossen werden. Der Oview kann gleichzeitig an mehrere Steuergeräte gleichzeitig angeschlossen werden (bis zu 5 ohne besondere Vorsichtsmaßnahmen, bis zu 60 unter Befolgung entsprechenden Sicherheitshinweise). Er kann auch während des normalen Betriebs der Automatisierung am Steuergerät angeschlossen bleiben. In diesem Fall kann er benutzt werden, um die Bedienungen mit dem spezifischen "Benutzer"-Menü direkt an das Steuergerät zu senden. Auch die Firmware kann aktualisiert werden. Wenn im

10 - Deutsch

Steuergerät ein Funkempfänger der Gruppe OXI vorhanden ist, kann man mit dem Oview auf die Parameter der im Empfänger gespeicherten Sender zugreifen.

Für weitere Erklärungen die entsprechende Gebrauchsanweisung und das Handbuch des "Opera system book" - Systems zu Rate ziehen.

#### 8.4 - Anschluss des Solarenergiesystems Solemyo

ACHTUNG! – Wenn die Automatisierung vom System "Solemyo" versorgt wird, DARF SIE NICHT gleichzeitig auch vom Stromnetz VERSORGT WERDEN.

Für weitere Informationen zum System Solemyo in seiner Gebrauchsanweisung nachschlagen.

Für den Anschluss des Systems Solemyo, den in der Abb. 30 gezeigten Montagephasen folgen.

Mit dem entsprechenden Adapterkabel die Verbindung zwischen Solemyo und dem Steuergerät des Getriebes ergänzen.

#### 

Um das Sicherheitsniveau immer beizubehalten und die maximale Haltbarkeit zu gewährleisten, ist eine regelmäßige Wartung notwendig.

Bei der Wartung müssen die Sicherheitsvorschriften dieser Gebrauchsanweisung und die diesbezüglich geltenden gesetzlichen Bestimmungen beachtet werden.

Zum Feststellen von Verlagerungen der Flügel, Abnutzung oder Schäden an Kabeln und Federn ist die Automatisierung häufigen Überprüfungen zu unterziehen.

# **Wichtig** – Während der Wartung oder Reinigung der Automatisierung das Steuergerät von der Stromversorgung abtrennen und falls vorhanden, von den Batterien.

Für die anderen Vorrichtungen der Anlage, den Angaben der betreffenden Wartungspläne folgen.

Für die Getriebe WL1024C, WL1024 muss maximal innerhalb 6 Monaten oder nach 20.000 Manövern seit der letzten Instandsetzung eine programmierte Wartung vorgenommen werden.

Für die Wartung wie folgt vorgehen:

- **01.** Jede Versorgungsquelle, auch eventuell vorhandene Pufferbatterien abtrennen;
- **02.** Den Abnutzungszustand der Befestigungsbügel und Dübel besonders gründlich auf Erosion und Oxidation überprüfen; die Teile, die nicht ausreichend sicher sind, austauschen;
- Zur Überprüfung des ordnungsgemäßen Betriebs, einen Entriegelungstest durchführen, siehe Absatz 3.8;
- **04.** Die elektrischen Versorgungsquellen wieder anschließen und alle im Kapitel 5.1 Endabnahme vorgesehenen Tests und Überprüfungen vornehmen.

#### **ENTSORGUNG DES PRODUKTS**

### Dieses Produkt ist integrierender Teil der Automatisierung und muss mit ihr zusammen entsorgt werden.

Auch die Entsorgung, wenn das Produkt nicht mehr gebrauchsfähig ist, muss genau wie die Installation von qualifiziertem Personal durchgeführt werden.

Dieses Produkt besteht aus unterschiedlichen Materialien: einige sind wiederverwertbar, andere müssen entsorgt werden. Informieren Sie sich über das Recycling- oder Entsorgungssystem, das von den geltenden Vorschriften in Ihrem Land vorgesehen ist.

Achtung! – Einige Teile des Produkts können umweltverschmutzende oder gefährliche Substanzen enthalten, deren Freisetzung eine schädigenden Wirkung auf die Umwelt und die Gesundheit des Menschen haben könnten.

Wie das seitliche Symbol anzeigt, darf dieses Produkt nicht mit dem Hausmüll beseitigt werden. Daher müssen zur Entsorgung die Komponenten getrennt werden, wie von den landeseigenen gesetzlichen Regelungen vorgesehen ist oder man übergibt das Produkt beim Neukauf eines gleichwertigen Produkt dem Händler.

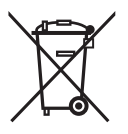

Achtung! – die örtlichen gesetzlichen Regelungen können bei einer gesetzeswidrigen Entsorgung diese Produkts schwere Strafen vorsehen.

#### Entsorgung der Pufferbatterie (falls vorhanden)

Achtung! – Die leere Batterie enthält umweltverschmutzende Substanzen und darf nicht in den Hausmüll geworfen werden.

Sie muss nach der Mülltrennungsmethode entsorgt werden, die von den geltenden Bestimmungen Ihres Landes vorgesehen ist.

#### **TECHNISCHE MERKMALE DES PRODUKTS**

HINWEISE: • Alle genannten technischen Merkmale beziehen sich auf eine Raumtemperatur von 20°C (± 5°C). • Nice S.p.a. behält sich vor, in jedem beliebigen Moment Änderungen, die als notwendig angesehen werden, unter Beibehalt der Funktionen und des Bestimmungszwecks am Produkt vorzunehmen.

| Typologie: elektromechanisches Getriebe zur Automatisierung von automatischen Toren und Eingangstüren mit Gleichstrommotor, Planetengetriebe und mechanischer Entriegelung. Nur für Modell WI 1024C; eingehautes Steuergerät und Eunkempfänger.                                                                                                    |
|----------------------------------------------------------------------------------------------------|
| Maximaler Drehmoment: 100 Nm                                                                                                    |
| Nenndrehmoment: 50 Nm                                                                                                    |
| Leerlaufdrehzahl: 0,20 rad/s - 0,3 rad/s                                                                                                    |
| Drehzahl bei Nenndrehmoments: 0,16 rad/s - 0,24 rad/s                                                                                                    |
| Höchstfrequenz der Zyklen: 100 komplette Zyklen pro Tag (Das Steuergerät WL1024C ist maximal auf etwa 50 beschränkt)                                                                                                    |
| Höchstzeit Dauerzyklus: etwa 10 Minuten                                                                                                    |
| Einsatzgrenzen: das Produkt kann für Tore mit einem Gewicht bis zu 180 kg (Flügel 0,8 m) oder mit einer Flügellänge bis zu 1,8 m und einem Öffnungswinkel bis 110° benutzt werden.                                                                                                    |
| Versorgung: WL1024C: 230 Vac (+10% -15%) 50/60 Hz; WL1024: 24 Vdc (50%); WL1024C/V1: 120 Vac (+10% -15%) 50/60 Hz                                                                                                    |
| Notversorgung: Vorrüstung für Pufferbatterie PS424                                                                                                    |
| Versorgung mit Solarenergiepanels: Vorrüstung für Bausatz SOLEMYO                                                                                                    |
| Nennleistungsaufnahme am Stromnetz (WL1024C): 120 W                                                                                                    |
| Nennstromaufnahme (WL1024): 2 A; beim Anlauf beträgt der Strom für eine Höchstzeit von 2 Sek. 3 A                                                                                                    |
| Leistungsaufnahme am Stromnetz in aktivierter Funktion "Standby – Alles (1)" (einschließlich des Empfängers OXI): 3 W                                                                                                    |
| Leistungsaufnahme im Betrieb mit Pufferbatterie oder BAUSATZ SOLEMYO in der aktivierten Funktion "Standby-Alles (1)" (einschließlich des Emp-<br>fängers OXI): weniger als 100 mW                                                                                                    |
| Ausgang Elektroschloss [*]: ein Elektroschloss mit 12 Vac max. 15 VA                                                                                                    |
| Ausgang Blinklicht [*]: ein Blinklicht WLT oder eine Leuchte 12Vdc, max.21 W                                                                                                    |
| Ausgang BLUEBUS: ein Ausgang mit Höchstlast von 15 Bluebus-Einheiten (maximal 6 Fotozellenpaare MOFB oder MOFOB + 2 Fotozellenpaare MOFB oder MOFOB als Öffnungsvorrichtungen adressiert + maximal 4 Bedienvorrichtungen MOMB oder MOTB)                                                                                                    |
| Eingang STOP: Für normalerweise geschlossene und normalerweise offene Kontakte oder mit konstantem Widerstand von 8,2 kΩ; die Kontaktwahl erfolgt be der Automatischen Erlernung und eine Abweichung vom gespeicherten Status löst die Bedienung "STOP" aus.                                                                                                    |
| Eingang Schrittbetrieb: Für normalerweise offene Kontakte (die Schließung des Kontaktes bewirkt die Bedienung Schrittbetrieb)                                                                                                    |
| Funkkopplung: SM-Steckverbinder für Empfänger der Gruppen SMXI, OXI und OXIFM                                                                                                    |
| Eingang FUNKANTENNE: 50 Ω für Kabel RG58 oder ähnliche                                                                                                    |
| Programmierbare Funktionen: 4 Funktionen des Typs ON-OFF (Tabelle 5) und 4 einstellbare Funktionen (Tabelle 8)                                                                                                    |
| <b>Funktionen der automatischen Erlernung:</b> • Automatisches Erlernen der an BlueBus angeschlossenen Vorrichtungen. • Automatisches Erlernen der an die Klemme "STOP" angeschlossenen Vorrichtung (NA- oder NC-Kontakt oder Widerstand 8,2 kΩ). • Automatisches Erlernen des Flügellaufs und automatische Berechnung der Punkte für die Verlangsamung und die teilweise Öffnung. • Automatisches Erlernen des Betriebs mit einem oder zwei Motoren |
| Montage: Vertikal mit einer Befestigungsplatte                                                                                                    |
| Betriebstemperatur: von -20°C bis +50°C ( niedrige Temperaturen setzen die Getriebeleistung herab)                                                                                                    |
| Einsatz in besonders säure- oder salzhaltiger oder potentiell explosionsgefährdeter Umgebung: NEIN                                                                                                    |
| Schutzgrad: IP 44 (mit geschlossenem Behälter)                                                                                                    |
| Maße (mm): 90 x 125 x 385 h                                                                                                    |
| Gewicht (kg): (WL1024C) 4,8; (WL1024) 4,3                                                                                                    |
|                                                                                                    |

#### Hinweise:

(1) - Mit Programmierer Oview aktivierbare Funktion.

(\*) - Die Ausgänge der Klemmen am Steuergerät ("Elektroschloss") und Netzgerät ("Flash") können mit anderen Funktionen mit Hilfe des Programmierers Oview neu programmiert werden. Die elektrischen Merkmale dieser zwei Ausgänge passen sich der gewählten Funktion an:

• Funktion "Elektroschloss": 12Vac, max. 15VA

• Funktion "Blinklicht": eine WLT-Multifunktionsleuchte oder eine Leuchte mit 12Vdc, max. 21W ;

• andere Funktionsarten: eine Leuchte oder Relais mit 24Vdc (-30% e +30%), max. 4 W, wenn der Betrieb des Steuergerätes mit Netzspannung erfolgt oder eine Leuchte oder Relais mit 12Vdc (-10% und +25%), max. 4 W, wenn der Betrieb des Steuergerätes mit von der Pufferbatterie PS424 gespeist wird.

#### Haltbarkeit des Produkts

Die Haltbarkeit und durchschnittliche Nutzdauer des Produkts. Der Haltbarkeitswert wird stark durch den Schweregrad der Manöver, die von der Automatisierung ausgeführt werden, beeinflusst: das bedeutet, von der Gesamtzahl der Faktoren, die zur Abnutzung des Produkts beitragen (siehe Tabelle 14).

Um die voraussichtliche Haltbarkeit Ihrer Automatisierung zu bestimmen, wie folgt vorgehen:

01. Den <u>Schweregrad</u> durch das Summieren aller anteiligen Werte, der in der Tabelle 14 vorhandenen Punkte berechnen.

02. Vom soeben gefundenen Wert in der Grafik A eine vertikale Linie ziehen bis sie die Kurve kreuzt; von diesem Punkt eine horizontale Linie ziehen bis sie die Linie der "Manöverzyklen kreuzt". Der gefundene Wert ist die geschätzte Haltbarkeit ihres Produkts.

Die Schätzung der Haltbarkeit erfolgt auf der Grundlage von Konstruktionsberechnungen und den Testergebnissen an den Prototypen. Da es sich lediglich um eine Schätzung handelt, ist dies keine Garantie auf die tatsächliche Lebensdauer des Produkts.

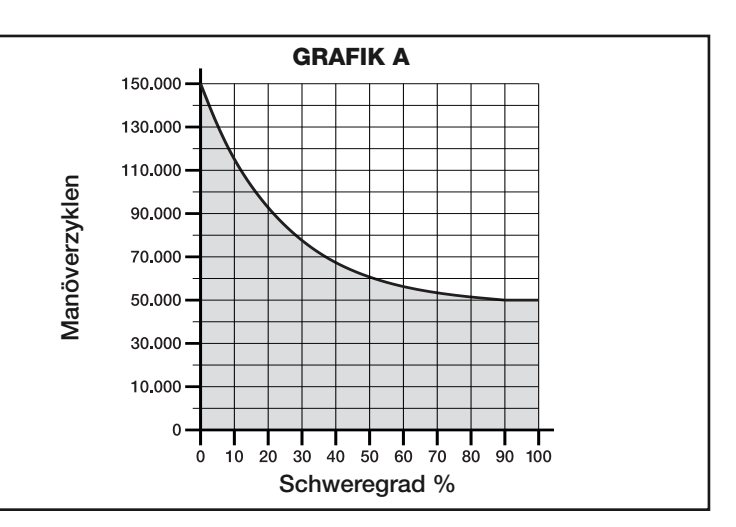

Berechnungsbeispiel der Lebensdauer des Getriebes Walky mit vollem Ausleger (siehe Tabelle 1 und Grafik A): - Flügelgewicht: 100 Kg; - Flügellänge = 1,7 m (Schweregrad: 55%); - weitere verschleißgefährdete Elemente sind nicht vorhanden; <u>Gesamter Schweregrad</u> = 55%; <u>Geschätzte Haltbarkeit</u> = 55.000 Manöverzyklen

| TABELLE 14                                                              |               |                           |                             |  |
|-------------------------------------------------------------------------|---------------|---------------------------|-----------------------------|--|
| Flügellänge                                                             | Flügelgewicht | Schweregrad               |                             |  |
|                                                                         |               | AUSLEGER IN STANDARDLÄNGE | AUSLEGER IN GEKÜRZTER LÄNGE |  |
| < 1.2 m                                                                 | > 100 kg      | 55%                       | 65%                         |  |
| < 1,2 111                                                               | < 100 kg      | 30%                       | 50%                         |  |
| 10 16m                                                                  | > 80 kg       | 55%                       | 65%                         |  |
| 1,2 - 1,0 11                                                            | < 80 kg       | 40%                       | 50%                         |  |
| ~ 16 m                                                                  | > 60 kg       | 55%                       | -                           |  |
| > 1,0 11                                                                | < 60 kg       | 40%                       | -                           |  |
| Umgebungstemperatur über 40°C oder unter 0°C oder Feuchtigkeit über 80% |               | 15%                       | 15%                         |  |
| Voller Flügel                                                           |               | 15%                       | 10%                         |  |
| Installation in windiger Zone                                           |               | 15%                       | 10%                         |  |

### **EU-KONFORMITÄTSERKLÄRUNG**

nmerkung - Der Inhalt dieser Erklärung entspricht dem des offiziellen Dokumentes, das im Firmensitz der Fa.Nice S.p.a. nach seiner letzten Revision und vor dem Druck dieser Gebrauchsanleitung hinterlegt wurde. Der vorliegende Text wurde aus verlagstechnischen Gründen neu abgefasst.

#### Nummer: 322/WL.. Revision: 0

Der Unterzeichnende Luigi Paro in seiner Aufgabe als Vertriebsleiter erklärt auf eigene Verantwortung, dass das Produkt:

| Name des Herstellers: | NICE s.p.a.                                           |
|-----------------------|-------------------------------------------------------|
| Adresse:              | Via Pezza Alta 13, Z.I. Rustignè, Oderzo (TV) Italien |
| Тур:                  | elektromechanisches Getriebe                          |
| Modelle:              | WL1024C, WL1024                                       |
| Zubehör:              | OXI, OVBT, OVBTGSM, SYKCE, PS424                      |
|                       |                                                       |

Entspricht folgenden Richtlinien der Europäischen Gemeinschaft:

 98/37/EG (89/392/CEE geändert) RICHTLINIE 98/37/EG DES EUROPÄISCHEN PARLAMENTS UND RATS vom 22. Juni 1998 zur Angleichung der Rechtsvorschriften der Mitgliedstaaten bezüglich Maschinen

Wie von der Richtlinie 98/37/EG vorgesehen, wird darauf hingewiesen, dass die Inbetriebnahme des oben genannten Produkts nicht zulässig ist, solange die Maschine, in die das Produkt eingebaut wurde, nicht identifiziert und als der Richtlinie 98/37/EG entsprechend, erklärt wurde.

Außerdem entspricht das Produkt den folgenden europäischen Richtlinien, so wie sie von der Richtlinie 93/68/EWG des Rates vom 22. Juli 1993 geändert wurden:

 2006/95/EWG (ehemals Richtlinie 73/23/EG) RICHTLINIE 2006/95/EG DES EUROPÄISCHEN PARLAMENTS UND DES RATES vom 12. Dezember 2006 zur Angleichung der Rechtsvorschriften der Mitgliedstaaten betreffend elektrischer Betriebsmittel zur Verwendung innerhalb bestimmter Spannungsgrenzen.

Nach folgenden harmonisierten Normen:

EN 60335-1:1994+A11:1995+A1:1996+A12:1996+A13:1998+A14:1998+A15:2000+A2:2000+A16:2001

2004/108/EWG (ehemals Richtlinie 89/336/EWG) RICHTLINIE 2004/108/EG DES EUROPÄISCHEN PARLAMENTS UND DES RATES des 15. Dezembers 2004 zur Angleichung der Rechtsvorschriften der Mitgliedstaaten bezüglich der elektromagnetischen Verträglichkeit und der Aufhebung der Richtlinie 89/336/EWG.

Nach folgenden harmonisierten Normen: EN 61000-6-2:2005; EN 61000-6-3:2007

Entspricht außerdem, auf die anwendbaren Teile beschränkt, folgenden Normen: EN 60335-1:2002+A1:2004+A11:2004+A12:2006+ A2:2006, EN 60335-2-103:2003, EN 13241-1:2003; EN 12453:2002; EN 12445:2002; EN 12978:2003

Oderzo, 29. Mai 2009

Luigi Paro (Vertriebsleiter)

12 - Deutsch

### **NEDERLANDS**

# Inhoudsopgave

| 1 - WAARSCHUWINGEN EN ALGEMENE VOORZORGSMAATREGELEN 1         1.1 - Veiligheidswaarschuwingen         1.2 - Waarschuwingen voor de installatie         1.3 - Waarschuwingen voor het gebruik                                                                                                    |
|----------------------------------------------------------------------------------------------------|
| 2 - BESCHRIJVING VAN HET PRODUCT EN GEBRUIKSBESTEMMING . 1                                                                                                    |
| 3 - INSTALLATIE       2         3.1 - Aan de installatie voorafgaande werkzaamheden       .2         3.2 - Gebruiksbeperkingen       .2         3.3 - Voorbereidende werkzaamheden voor de installatie       .2         3.4 - Installatie van de reductiemotor mod. WL1024C - WL1024       .3         3.4.1 - De lengte van de arm van de reductiemotor bepalen       .3         3.4.2 - Installatie van de reductiemotor met ARM MET       .3         3.4.3 - Installatie van de reductiemotor met INGEKORTE ARM       .4                                                                                                    |
| 3.5 - Installatie van de multifunctionele lamp mod. WL1 op de reductiemotor         model WL1024C       4         3.6 - De besturingseenheid verwijderen                                                                                                    |
| 4 - ELEKTRISCHE AANSLUITINGEN54.1 - Beschrijving van de elektrische aansluitingen54.2 - De stroomkabel aansluiten54.3 - De reductiemotor zonder besturingseenheid mod. WL1024 aansluiten54.4 - Andere inrichtingen aansluiten64.5 - De aangesloten inrichtingen adresseren64.6 - Eerste inschakeling en controle van de aansluitingen64.7 - De aangesloten inrichtingen herkennen64.8 - De standen van de mechanische aanslagen herkennen64.9 - Controle van de beweging van de hekdeuren6                                                                                                    |
|                                                                                                    |
| 5 - TESTEN EN INBEDRIJFSTELLING         6           5.1 - Testen         .7           5.2 - Inbedrijfstelling         .7                                                                                                    |
| 5 - TESTEN EN INBEDRIJFSTELLING       6         5.1 - Testen                                                                                                    |
| 5 - TESTEN EN INBEDRIJFSTELLING       6         5.1 - Testen                                                                                                    |
| 5 - TESTEN EN INBEDRIJFSTELLING       6         5.1 - Testen                                                                                                    |
| 5 - TESTEN EN INBEDRIJFSTELLING       6         5.1 - Testen       7         5.2 - Inbedrijfstelling       7         6 - PROGRAMMERING VAN DE BESTURINGSEENHEID       7         6.1 - Programmering van het eerste niveau (ON-OFF)       7         6.2 - Programmering van het tweede niveau (afstelbare parameters)       8         6.3 - Het geheugen wissen       8         6.4 - Speciale functies       8         7 - WAT TE DOEN ALS (probleemoplossingen)       9         8 - UITDIEPEN       10         8.1 - Aansluiting van de radio-ontvanger OXI       10         8.2 - Aansluiting van het programmeertoestel Oview       10         8.3 - Aansluiting van het programmeertoestel Oview       10         8.4 - Speciale functies       10         8.5 - MART TE DOEN ALS (probleemoplossingen)       9         8 - UITDIEPEN       10         8.1 - Aansluiting van de radio-ontvanger OXI       10         8.2 - Aansluiting van de radio-ontvanger OXI       10         8.3 - Aansluiting van het programmeertoestel Oview       10         8.4 - Aansluiting van het zonne-energiesysteem Solemyo       10         9 - ONDERHOUD VAN HET PRODUCT       10 |
| 5 - TESTEN EN INBEDRIJFSTELLING       6         5.1 - Testen       7         5.2 - Inbedrijfstelling       7         6 - PROGRAMMERING VAN DE BESTURINGSEENHEID       7         6.1 - Programmering van het eerste niveau (ON-OFF)       7         6.2 - Programmering van het tweede niveau (afstelbare parameters)       8         6.3 - Het geheugen wissen       8         6.4 - Speciale functies       8         7 - WAT TE DOEN ALS (probleemoplossingen)       9         8 - UITDIEPEN       10         8.1 - Aansluiting van de radio-ontvanger OXI       10         8.2 - Aansluiting van het programmeertoestel Oview       10         8.3 - Aansluiting van het zonne-energiesysteem Solemyo       10         8.4 - Aansluiting van het zonne-energiesysteem Solemyo       10         9 - ONDERHOUD VAN HET PRODUCT       10         HET PRODUCT AFDANKEN       11                                                                                                    |
| 5 - TESTEN EN INBEDRIJFSTELLING65.1 - Testen                                                                                                    |
| 5 - TESTEN EN INBEDRIJFSTELLING65.1 - Testen75.2 - Inbedrijfstelling76 - PROGRAMMERING VAN DE BESTURINGSEENHEID76.1 - Programmering van het eerste niveau (ON-OFF)76.2 - Programmering van het tweede niveau (afstelbare parameters)86.3 - Het geheugen wissen86.4 - Speciale functies87 - WAT TE DOEN ALS (probleemoplossingen)98 - UITDIEPEN108.1 - Aansluiting van de radio-ontvanger OXI108.2 - Aansluiting van het programmeertoestel Oview108.4 - Aansluiting van het zonne-energiesysteem Solemyo109 - ONDERHOUD VAN HET PRODUCT10HET PRODUCT AFDANKEN11TECHNISCHE KENMERKEN VAN HET PRODUCT11Duurzaamheid van het product12                                                                                                    |
| 5 - TESTEN EN INBEDRIJFSTELLING       6         5.1 - Testen                                                                                                    |

#### WAARSCHUWINGEN EN ALGEMENE VOORZORGSMAATREGELEN

#### 1.1 - Veiligheidswaarschuwingen

- LET OP! Deze handleiding bevat belangrijke instructies en waarschuwingen voor de veiligheid. Een verkeerde installatie kan ernstig letsel veroorzaken. Voordat u met het werk begint, moet de handleiding aandachtig helemaal worden doorgelezen. In geval van twijfel stopt u met installeren en vraagt u de servicedienst van Nice om uitleg.
- LET OP! Belangrijke aanwijzing: bewaar deze instructies voor eventuele onderhoudswerkzaamheden en om het product af te danken.
- LET OP! Volgens de meest recente Europese wetgeving moet een automatische deur of hek <u>de voorschriften van de richtlijn 2006/42/EG</u> (ex 98/37/EG) (Machinerichtlijn) in acht nemen en in het bijzonder de voorschriften EN 12445; EN 12453; EN 12635 en EN 13241-1, waarmee de conformiteit van de automatisering kan worden verklaard. Met het oog hierop mogen alle werkzaamheden betreffende de installatie, de aansluiting, het testen en het onderhoud van het product uitsluitend door een erkende vakman worden verricht!

#### 1.2 - Waarschuwingen voor de installatie

- Voordat u met de installatie begint, controleert u of het aanwezige product geschikt is voor het gewenste gebruik (zie "Gebruiksbeperkingen" paragraaf 3.2 en de "Technische kenmerken van het product"). Ga NIET over tot de installatie, als het niet geschikt is.
- Alle installatie- en onderhoudswerkzaamheden moeten worden verricht bij van het elektriciteitsnet gekoppelde automatisering. Als de ontkoppelinrichting van de voeding niet zichtbaar is vanaf de plaats waar het automatische systeem is geplaatst, moet er voordat met het werk begonnen wordt een bord op de ontkoppelinrichting worden bevestigd met het opschrift "LET OP! ONDERHOUD IN UITVOERING".
- De besturingseenheid moet op een elektrische voedingslijn voorzien van aarding worden aangesloten.
- Behandel het product tijdens de installatie met zorg en voorkom dat het wordt geplet, er tegen wordt gestoten, dat het valt, of in aanraking komt met welke vloeistoffen dan ook. Zet het product niet in de buurt van warmtebronnen en stel het niet bloot aan open vuur. Hierdoor kan het beschadigd worden, waardoor storingen of gevaarlijke situaties kunnen ontstaan. Als dit mocht gebeuren, stopt u de installatie onmiddellijk en wendt u zich tot de Servicedienst van Nice.
- Wijzig geen enkel deel van het product. Niet toegestane werkzaamheden kunnen alleen storingen veroorzaken. De fabrikant wijst elke vorm van aansprakelijkheid af voor schade veroorzaakt door willekeurige wijzigingen aan het product.
- Als het hek of de poort, die moet worden geautomatiseerd, van een voetgangersdeur is voorzien, moet de installatie een controlesysteem krijgen, dat de werking van de motor blokkeert als de voetgangersdeur open is.
- Het verpakkingsmateriaal van het product moet met inachtneming van de plaatselijke voorschriften worden weggegooid.

#### 1.3 - Waarschuwingen voor het gebruik

- Het is niet de bedoeling dat dit product wordt gebruikt door personen (kinderen hierbij inbegrepen) met verminderde lichamelijke, sensorische of geestelijke vermogens, of zonder voldoende ervaring en kennis, tenzij het onder toezicht van een voor hun veiligheid verantwoordelijke persoon wordt gebruikt, of hen door hem goede instructies zijn gegeven over het gebruik van het product.
- Er moet toezicht worden gehouden op kinderen, die zich in de buurt van de automatisering bevinden. Controleer of ze er niet mee spelen.
- Laat kinderen niet met vaste bedieningsinrichtingen spelen. Houd draagbare bedieningen (afstandsbedieningen) buiten het bereik van kinderen.

### 2 BESCHRIJVING VAN HET PRODUCT EN GEBRUIKSBESTEMMING

De inrichtingen waar dit product uit bestaat, zijn bestemd voor de automatisering van een hek of een poort met één of twee deuren. **LET OP! - leder ander** gebruik dan wat beschreven wordt en onder andere omgevingsomstandigheden dan die in deze handleiding staan, moeten als verkeerd en verboden worden beschouwd!

Het hoofdonderdeel van de automatisering bestaat uit één of twee elektromechanische reductiemotoren (afhankelijk van het aantal deuren dat moet worden geautomatiseerd), elk voorzien van een gelijkstroommotor en een epicycloïdale reductor. Eén van de reductiemotoren (mod. WL1024C) is voorzien van een besturingseenheid, die de werking ervan bestuurt. De besturingseenheid bestaat uit een printplaat met radio-ontvanger om de opdrachten te ontvangen, die door de zender zijn verzonden.

De besturingseenheid is ervoor gemaakt om op verschillende inrichtingen te worden aangesloten, die deel uitmaken van het Opera Systeem, het Bluebus systeem en het Solemyo voedingssysteem met zonne-energie.

Als ze door het elektriciteitsnet wordt gevoed, kan ze een bufferbatterij (mod. PS424, optioneel accessoire) bevatten, die bij stroomuitval (elektrische blackout) garandeert dat het automatische systeem in de erop volgende uren enkele handelingen kan verrichten.

Als de stroom uitvalt, kunnen de hekdeuren worden bewogen door de reduc-

tiemotor met de hiervoor bestemde sleutel te deblokkeren.Om de handmatige manoeuvre te verrichten, raadpleegt u hoofdstuk 3.8.

Andere beschikbare accessoires zijn de ontvangers voorzien van koppeling "SM" (SMXI, OXI, enz.).

Op de reductiemotor met besturingseenheid (mod. WL1024C) kan een multifunctionele lamp mod. WLT (zie hoofdstuk 3.5) worden geïnstalleerd, die afhankelijk van de programmering van de besturingseenheid als knipperend waarschuwingslicht of verlichting kan fungeren. Het kan bovendien worden gebruikt als schemerlicht door een ingebouwde sensor in te schakelen. Raadpleeg de handleiding ervan voor de specificaties.

### 

#### 3.1 - Aan de installatie voorafgaande werkzaamheden

Voordat op de installatie wordt overgegaan, moet worden gecontroleerd of de onderdelen van het product heel zijn en of het gekozen model en installatiegebied geschikt zijn:

- Controleer of alle materiaal dat gebruikt moet worden zich in zeer goede staat bevindt en geschikt is voor het voorziene gebruik.
- Controleer of de mechanische aanslagen op de grond (niet bijgeleverd), zowel bij het sluiten als bij het openen in de installatie aanwezig zijn.
- Controleer of het frame van het hek geschikt is om te worden geautomatiseerd en voldoet aan de in het gebied geldende voorschriften (raadpleeg eventueel de gegevens op het etiket van het hek). Dit product kan geen hek automatiseren dat niet al efficiënt en veilig is. Bovendien kan het geen storingen opheffen, veroorzaakt door een verkeerde installatie van het hek of door slecht onderhoud ervan.
- Controleer of de werkomstandigheden van de inrichtingen compatibel zijn met de verklaarde gebruiksbeperkingen (zie paragraaf 3.2).
- Beweeg de hekdeuren handmatig in de twee richtingen en verzeker u ervan dat de beweging op elk punt van de slag met constante wrijving plaatsvindt (er mogen geen punten zijn waarvoor meer of minder kracht nodig is).
- Zet de hekdeuren handmatig op een willekeurige stand. Laat ze los en verzeker u ervan dat ze zich niet verplaatsen.
- Controleer of het bevestigingsgebied van de reductiemotor compatibel is met de afmetingen van deze laatste (fig. 1).
- Verzeker u ervan dat er in het gebied waarin de reductiemotor moet worden geïnstalleerd voldoende ruimte is om de arm ervan helemaal te kunnen draaien.
- Verzeker u ervan dat er in de buurt van de reductiemotor voldoende ruimte is om de reductiemotor handmatig te deblokkeren.
- Verzeker u ervan dat de oppervlakken die gekozen zijn om de verschillende inrichtingen te installeren stevig zijn en een stevige bevestiging kunnen garanderen.
- Controleer of alle elektrische kabels, die gebruikt moeten worden van het type zijn, dat in **tabel 1** staat.

#### 3.2 - Gebruiksbeperkingen

Voordat u de reductiemotor installeert, controleert u of de gegevens ervan binnen de vervolgens beschreven gebruiksbeperkingen vallen en binnen de grenzen van de waarden, die in het hoofdstuk "Technische kenmerken van het product" staan:

Met een motorarm met VOLLE (fabrieks) lengte:

- maximumbreedte van de deur: 1,80 m (= maximumgewicht van de deur: 100 kg)
- maximumhoogte van de deur: 2 m

Met INGEKORTE motorarm (door de monteur afgezaagd):

- maximumbreedte van de deur: 1,60 m (= maximumgewicht van de deur:

100 kg)

- maximumhoogte van de deur: 2 m

• Te verrichten controle: voer in **grafiek 1** het gewicht en de breedte van de deur in. Trek twee lijnen vanaf deze punten en verzeker u ervan dat ze zich in één van de twee <u>grijze gebieden</u> van de grafiek kruisen. **Let op!** - Als de lijnen zich in het witte gebied kruisen, kan dit product niet worden gebruikt om het hek te automatiseren.

• Om de reductiemotor te kunnen installeren, moet de pilaar **minstens** 80 mm breed zijn.

 $\bullet$  De arm van de reductiemotor moet op het  $\underline{hoge \ gedeelte}$  van de hekdeur worden geplaatst.

**LET OP!** - Het is verboden de reductiemotor ondersteboven te monteren, d.w.z. met de arm omlaag.

• De bevestigingsbeugel van de arm moet zich op een stevige plek van de deur bevinden (bijvoorbeeld, het frame), om een stevige en veilige bevestiging te garanderen;

• Controleer afmeting "E" (fig. 7):

- Als de <u>afmeting "E"</u> tussen de 80 mm (minimum) en 299 mm (maximum) ligt, moet de arm van de reductiemotor worden ingekort. In deze situatie kan het hek maximaal 90° worden geopend.

- Als de <u>afmeting "E"</u> 300 mm of meer is, hoeft de arm van de reductiemotor niet te worden ingekort. In deze situatie kan het hek maximaal 110° worden geopend.

#### 3.3 - Voorbereidende werkzaamheden voor de installatie

Fig. 2 toont een voorbeeld van een automatisch systeem dat met Nice onderdelen is verwezenlijkt:

- a Reductiemotor met besturingseenheid mod. WL1024C
- b Reductiemotor zonder besturingseenheid mod. WL1024
- c Multifunctionele lamp mod. WLT (om op de reductiemotor met besturingseenheid mod. WL1024C te installeren); zie hoofdstuk 3.5 en de handleiding ervan
- d Stel fotocellen mod. MOFB
- e Digitaal toetsenbord (mod. MOTB) Transponderlezer (mod. MOMB) Sleutelschakelaar (mod. MOSE)
- f Stel steunen voor fotocellen
- g Mechanische aanslagen bij openen en sluiten
- **h** Elektroslot

Deze onderdelen zijn volgens een kenmerkend en gebruikelijk schema geplaatst. Door **fig. 2** te raadplegen, bepaalt u de plaats waar elk onderdeel dat door het systeem voorzien is ongeveer wordt geplaatst. **Belangrijk** – Voordat u de installatie verricht, bereidt u de elektrische kabels voor die voor uw installatie nodig zijn, door **fig. 2a** en **"Tabel 1 - Technische kenmerken van de elektrische kabels**" te raadplegen.

Let op – Houd er tijdens het plaatsen van de buizen waar de elektrische kabels doorheen moeten rekening mee, dat vanwege mogelijke aanwezigheid van water in de aftakputten, de aansluitingsbuizen condens in de besturingseenheid kunnen veroorzaken en de elektrische circuits kunnen beschadigen.

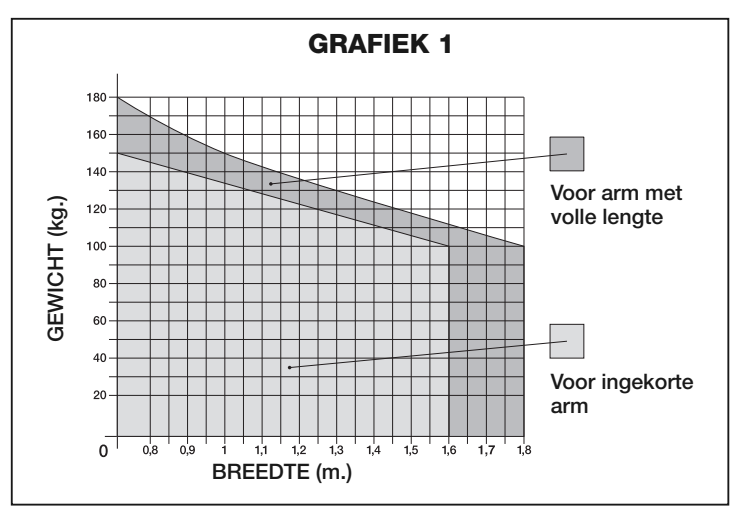

| TABEL 1 - Technische kenmerken van de elektrische kabels |                                                         |                                                       |  |
|----------------------------------------------------------|---------------------------------------------------------|-------------------------------------------------------|--|
| Aansluiting                                              | Type kabel                                              | Maximum toegestane lengte                             |  |
| A: VOEDINGSKABEL                                         | 1 kabel 3 x 1,5 mm <sup>2</sup>                         | 30 m ( <b>opmerking 1</b> )                           |  |
| B: Kabel ELEKTROSLOT                                     | 1 kabel 2 x 1 mm <sup>2</sup>                           | 6 m                                                   |  |
| C: Kabel BLUEBUS-inrichtingen                            | 1 kabel 2 x 0,5 mm <sup>2</sup>                         | 20 m ( <b>opmerking 2</b> )                           |  |
| D: Kabel SLEUTELSCHAKELAAR                               | 2 kabels 2 x 0,5 mm <sup>2</sup> ( <b>opmerking 3</b> ) | 50 m                                                  |  |
| E: Kabel VOEDING REDUCTIEMOTOR                           | 1 kabel 3 x 1,5 mm <sup>2</sup>                         | 6 m                                                   |  |
| Kabel EXTERNE ANTENNE (optie)                            | 1 afgeschermde kabel type RG58                          | 20 m (het wordt aangeraden dat hij korter is dan 5 m) |  |

**Opmerking 1** – Als de voedingskabel langer is dan 30 m, moet een dikkere kabel (3 x 2,5 mm<sup>2</sup>) worden gebruikt en moet een aarding in de buurt van de automatisering worden geïnstalleerd.

**Opmerking 2** – Als de Bluebus kabel langer is dan 20 m, tot een maximum van 40 m, moet een dikkere kabel worden gebruikt (2 x 1 mm<sup>2</sup>). **Opmerking 3** – Deze 2 kabels kunnen door één enkele kabel van 4 x 0,5 mm<sup>2</sup> worden vervangen.

LET OP! - De gebruikte kabels moeten geschikt zijn voor het soort ruimte waarin de installatie plaatsvindt.

#### 3.4 - Installatie van de reductiemotor mod. WL1024C - WL1024 WAARSCHUWINGEN

- Een verkeerde installatie kan de persoon, die het werk verricht, en de personen, die de installatie gebruiken, ernstig verwonden.
- Voordat u met de montage van de automatisering begint, verricht u de voorafgaande controles, die in paragraaf 3.1 en 3.2 beschreven worden.
- De arm van de reductiemotor kan worden ingekort. Hij moet korter zijn als zich een vast obstakel tegen de reductiemotor bevindt (muur, paal, enz.), waardoor de arm niet volledig kan bewegen. Om te begrijpen of de arm al dan niet moet worden ingekort, moet u, <u>voordat u met de installatie begint</u> procedure 3.4.1 verrichten.

Zet de onderdelen waar de arm van de motor uit bestaat in elkaar en raadpleeg hierbij fig. 3. Breng in deze fase de benzing borgring niet aan (fig. 4). BELANG-RIJK! - De gebogen arm moet met de bocht in de richting van de hekdeur worden geplaatst, zoals in fig. 5 wordt weergegeven.

#### 3.4.1 - De lengte van de arm van de reductiemotor bepalen

#### 01. Bepaal de stand van de reductiemotor in VERTICALE richting:

trek een horizontale lijn op de pilaar op dezelfde hoogte als waarop de bevestigingsbeugel van de arm na de installatie op de deur komt.

02. Bepaal de stand van de reductiemotor in HORIZONTALE richting:

a) <u>Bepaal de maximale opening van de deur</u>: stel de maximale openingshoek vast (maximaal 110°).

#### b) Meet afmeting B en bepaal afmeting A:

1 - Meet <u>afmeting B</u> (fig. 5) op de pilaar. Dit is de afstand tussen het draaipunt van de deur en het oppervlak van de pilaar, waar de beugel voor de achterkant van de reductiemotor wordt bevestigd.

2 - Geef in **grafiek 2A <u>afmeting B</u>** aan, die zojuist gevonden is en trek vanaf dit punt een verticale lijn tot de <u>zone</u> wordt gekruist, die de waarde van de bij punt **a** gemeten hoek bevat.

3 - Trek bij de snijpunten tussen de <u>verticale lijn en de zone</u> horizontale lijnen naar kolom "A", om de waarden vast te stellen, die bij <u>afmeting A</u> gebruikt kunnen worden. Kies hier vervolgens een mogelijk minimumwaarde A uit.

4 - Breng de waarde van <u>afmeting A</u> op de pilaar aan en trek een verticale lijn op deze hoogte (fig. 6).

5 - Als zich in de buurt van de verticale lijn een muur of ander vast obstakel bevindt, meet u de afstand tussen deze lijn en het obstakel (fig. 7): deze afstand is **<u>afmeting E</u>**.

#### LET OP!

• Als afmeting E tussen 80 mm (minimum) en 299 mm (maximum) ligt, gaat u met de installatie verder door vervolgens procedure 3.4.3 te verrichten.

### • Als afmeting E 300 mm of meer is, gaat u met de installatie verder door vervolgens procedure 3.4.2 te verrichten.

5 - Deblokkeer de reductiemotor met de hiervoor bestemde sleutel (zie hoofdst. 3.8).

#### 3.4.2 - Installatie van de reductiemotor met ARM MET STANDAARDLENGTE

**Let op!** - Deze installatie kan uitsluitend worden verricht na procedure 3.4.1 te hebben voltooid.

#### 01. Bevestig de reductiemotor op de pilaar (fig. 8):

a) Leg de reductiemotor op de pilaar (\*) en laat de verticale middenlijn met de voorheen getrokken verticale lijn (afmeting A) samenvallen, en zijn arm met de horizontale lijn, die u tijdens procedure 3.4.1 heeft getrokken. Verzeker u er tijdens deze fase van dat de reductiemotor perfect waterpas staat: een excentrische reductiemotor kan storingen in de automatisering veroorzaken. (\*) Opmerking - Als het oppervlak van de pilaar tussen de 80 en 135 mm breed is, moet de bevestigingsbeugel voor de achterkant van de reductiemotor eerst 90° worden gedraaid, voordat u verder kunt met de installatie. Om de beugel te draaien, raadpleegt u fig. 9.

b) Geef de bevestigingspunten aan. Boor gaten in de pilaar en breng de pluggen aan. Bevestig nu de reductiemotor en gebruik hierbij geschikte schroeven en sluitringen.

#### 02. Bevestig de arm van de reductiemotor op de deur (fig. 8):

c) Zet de hekdeur op de maximaal gesloten stand;

d) Duw de arm van de reductiemotor krachtig helemaal uit. Let op! - Verzeker u ervan dat de arm aan de eindaanslag geblokkeerd wordt;

e) Breng de arm naar de deur toe en leg de bevestigingsbeugel tegen deze laatste.

f) Verzeker u ervan dat de arm van de reductiemotor waterpas staat en geef <u>het midden van het profiel van de slobgaten</u> van de beugel met een potlood aan, om in de toekomst een fijnafstelling van de sluiting van de hekdeur mogelijk te maken (zie paragraaf 3.7).

g) Terwijl u de beugel met één hand tegen de deur houdt, probeert u de deur tot aan de bijbehorende mechanische blokkeerinrichtingen helemaal te openen en te sluiten. Let op! - Als de beweging van de arm tijdens de test door een muur of ander vast voorwerp wordt belemmerd, stopt u de procedure en verricht u procedure 3.4.3.

h) Boor op de aangegeven plaatsen gaten in de hekdeur. Neem de beugel van de arm en bevestig hem met geschikte schroeven aan de hekdeur.

 i) Bevestig de arm aan de beugel en breng de pin en de benzing borgring aan. Belangrijk - Controleer of de beugel en de arm perfect waterpas zijn. Draai de schroeven van de beugel eventueel los en zet hem waterpas. Deze controle kan ook worden verricht door een afmeting van 75 mm te meten (zie fig. 8 fase 2).

 Bevestig de blokkeerinrichtingen van de eindaanslag op dezelfde plaats, die aan het begin van de procedure is bepaald, stevig en definitief op de grond. Let op! - Controleer of de deur perfect tegen de blokkeerinrichting van de eindaanslag sluit (niet bijgeleverd).

**m**) Zet de hekdeur tenslotte handmatig halverwege de slag en zet de reductiemotor met de speciale sleutel vast (zie hoofdst. 3.8). Verplaats de hekdeur vervolgens enkele centimeters met de hand in de richting van de opening.

**03.** Als het hek dat geautomatiseerd moet worden twee deuren heeft, moeten, om de andere reductiemotor te installeren, alle handelingen worden herhaald, die in dit hoofdstuk 3.4 beschreven worden.

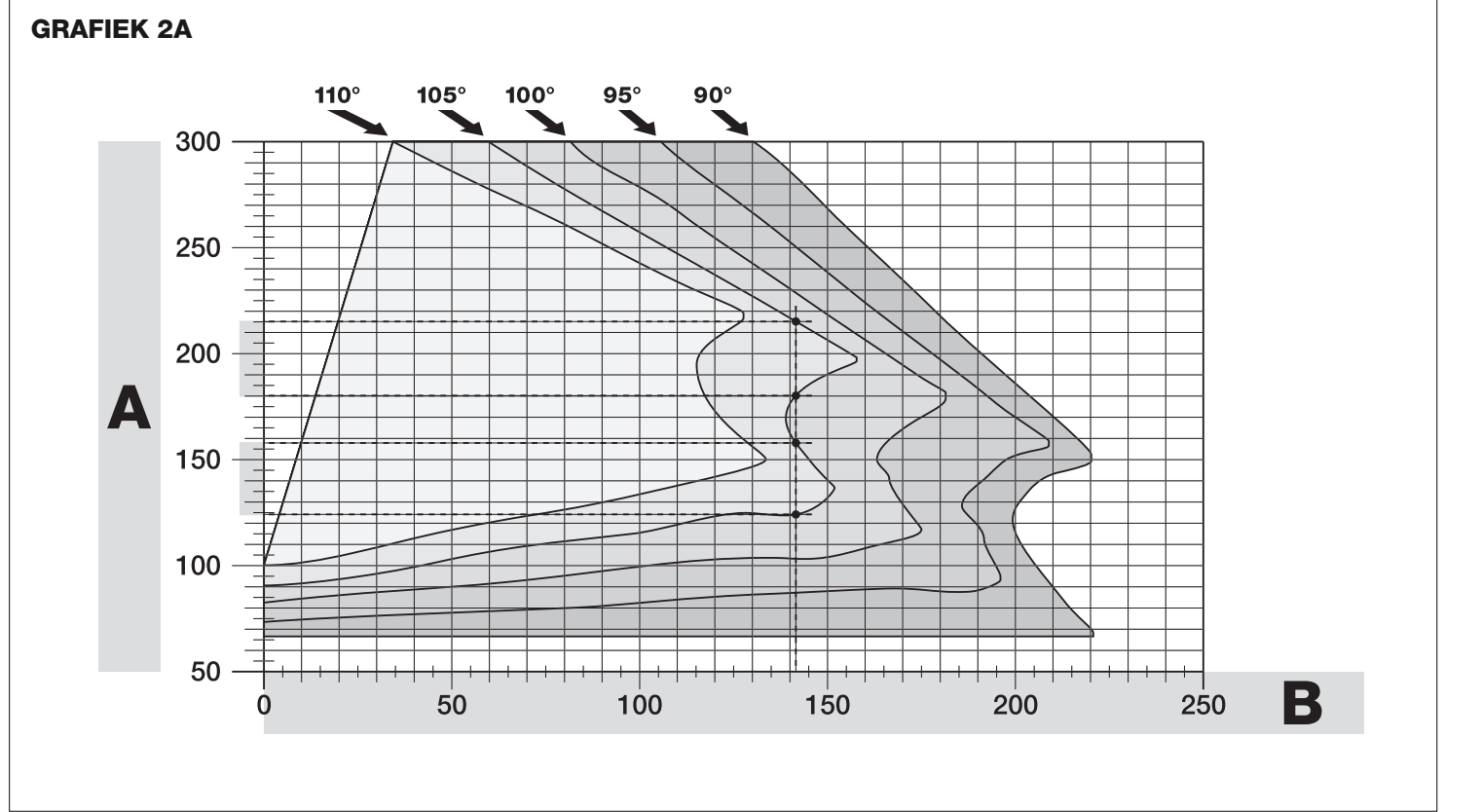

#### 3.4.3 - Installatie van de reductiemotor met INGEKORTE ARM

**Let op!** - Deze installatie kan uitsluitend worden verricht na procedure 3.4.1 te hebben voltooid.

**01.** Bepaal een nieuwe maximumopening van de deur (maximaal 90°): zonder rekening te houden met de maximumopening van de hekdeur, die tijdens procedure 3.4.1 is vastgesteld, zet u de deur op de nieuwe maximum geopende stand en verzekert u zich ervan dat de hoek niet groter is dan 90°. Zet de deur vervolgens met een provisorisch op de grond bevestigde blokkeerinrichting op deze stand vast.

#### 02. Bepaal de afmetingen A - B - C:

a) Meet <u>afmeting B</u> op de pilaar (fig. 10). Dit is de afstand tussen het draaipunt van de deur en het oppervlak van de pilaar, waar de beugel voor de achterkant van de reductiemotor wordt bevestigd.

b) Geef in grafiek 2B <u>afmeting B</u> aan, die zojuist gevonden is en trek vanaf dit punt een verticale lijn.

 c) Bepaal de waarde van <u>afmeting A</u> op de pilaar, waarop de beugel voor de achterkant van de reductiemotor moet worden bevestigd (raadpleeg fig. 11). Belangrijk! - Kies een, <u>mogelijk, minimumwaarde</u> A uit, om de motor van het obstakel te verwijderen.

d) Geef in grafiek 2B <u>afmeting A</u> aan, die zojuist gevonden is en trek vanaf dit punt een horizontale lijn, tot de voorheen getrokken verticale lijn wordt gekruist. Het ontmoetingspunt tussen de twee lijnen geeft <u>afmeting C</u> aan, d.w.z. de afstand die er moet zijn tussen de twee pinnen van de arm met slobgat (fig. 12). Voorbeeld aanwezig in grafiek 2B: als de waarde van B 105 mm is en A is 143 mm, is punt C 182.

#### 03. Bevestig de reductiemotor op de pilaar (fig. 13):

a) Leg de reductiemotor op de pilaar(\*) en laat de verticale middenlijn met de voorheen getrokken verticale lijn (afmeting A) samenvallen, en zijn arm met de horizontale lijn, die u tijdens procedure 3.4.1 heeft getrokken. Verzeker u er tijdens deze fase van dat de reductiemotor perfect waterpas staat: een excentrische reductiemotor kan storingen in de automatisering veroorzaken.

(\*) **Opmerking** - Als het oppervlak van de pilaar tussen de 80 en 135 mm breed is, moet de bevestigingsbeugel voor de achterkant van de reductiemotor eerst 90° worden gedraaid, voordat u verder kunt met de installatie. Om de beugel te draaien, raadpleegt u **fig. 8.** 

**b)** Geef de bevestigingspunten aan. Boor gaten in de pilaar en breng de pluggen aan. Bevestig nu de reductiemotor en gebruik hierbij geschikte schroeven en sluitringen.

#### 04. Kort de arm met slobgat in (fig. 14):

a) Om de arm met slobgat tot <u>afmeting C</u> in te korten (gevonden bij punt 02-d), draait u de moer los, neemt u de blokkeerinrichting weg, zet u de twee pinnen volgens afmeting C uit elkaar en sluit **u de moer tenslotte** provisorisch.

#### 05. Controleer afmeting C van de arm met slobgat in dit verband (fig. 15 - 16):

a) Zet de hekdeur op de maximaal gesloten stand;

b) Open de arm van de reductiemotor helemaal op de maximale openingshoek (zie fig. 15, fase 1);

c) Breng de arm naar de deur toe en leg de bevestigingsbeugel tegen deze laatste: **let op!** - duw de gebogen arm met de handen tegen de hekdeur, tot de arm wordt geblokkeerd (maximum opening - zie fig. 15, fase 1a). **d)** Verzeker u ervan dat de arm van de reductiemotor waterpas staat en geef <u>het midden van het profiel van de slobgaten</u> van de beugel met een potlood aan, om in de toekomst een fijnafstelling van de sluiting van de hekdeur mogelijk te maken (zie paragraaf 3.7).

e) Bevestig de beugel provisorisch tegen de hekdeur en zet de deur op de maximaal geopende stand tegen de blokkeerinrichting op de grond.

f) Verricht de controle die in fig. 16 wordt getoond met de deur op deze stand (span een draad boven de twee pinnen van de arm met slobgat tot aan de scharnier van de deur). Let op! - Als de draad zich ten opzichte van de scharnier op de stand "BB" van fig. 16 bevindt, moet afmeting C enkele millimeters verlengd worden. Deze handeling moet worden herhaald tot de draad zich op stand "AA" van fig.16 bevindt, en tot de arm niet meer tegen de muur of ander vast obstakel stoot.

#### 06. Zaag de arm met slobgat af (fig. 17):

Na de juiste werking van de beweging te hebben gecontroleerd, zaagt u de arm met slobgat als volgt af.

a) Trek een lijn op de arm met slobgat, precies op de plaats die in fig. 23 wordt getoond, fase 1. Demonteer de arm vervolgens van de beugel en zaag het overbodige deel van de arm.

b) Zet de onderdelen van de arm weer in elkaar (fig. 3).

#### 07. Bevestig de arm van de reductiemotor op de deur (fig. 18):

a) Boor op de voorheen aangegeven punten gaten in de deur.

b) Neem de beugel van de arm en bevestig hem met geschikte schroeven aan de hekdeur.

c) Bevestig de arm aan de beugel en breng de pin en de benzing borgring aan. Belangrijk - Controleer of de beugel en de arm perfect waterpas zijn.
Draai de schroeven van de beugel eventueel los en zet hem waterpas.
Deze controle kan ook worden verricht door een afmeting van 75 mm te meten (zie fig. 8 fase 2).

d) Bevestig de blokkeerinrichtingen van de eindaanslag op dezelfde plaats die aan het begin van de procedure is bepaald, stevig en definitief op de grond.

Let op! - Controleer of de deur perfect tegen de blokkeerinrichting van de eindaanslag sluit. Raadpleeg paragraaf 3.8 voor de fijnafstelling van de sluiting.

e) Zet de hekdeur tenslotte handmatig halverwege de slag en zet de reductiemotor met de speciale sleutel vast (zie hoofdst. 3.7). Verplaats de hekdeur vervolgens handmatig enkele centimeters in de richting van de opening.

**08.** Als het hek dat geautomatiseerd moet worden twee deuren heeft, moeten, om de andere reductiemotor te installeren, alle handelingen worden herhaald, die in dit hoofdstuk 3.4 beschreven worden.

#### 3.5 - Installatie van de multifunctionele lamp mod. WLT op de reductiemotor model WL1024C

Waarschuwing – WLT kan afhankelijk van de programmering van de besturingseenheid als knipperend waarschuwingslicht of verlichting fungeren.

Volg de installatiefasen, die in **fig. 21** worden getoond, en neem de aangegeven volgorde en de volgende waarschuwingen in acht:

• bij fase 4 - Draai het stroomvoorzieningstoestel in de richting van de pijl en let op de zich eronder bevindende kabels, die hem op de reductiemotor aansluiten.

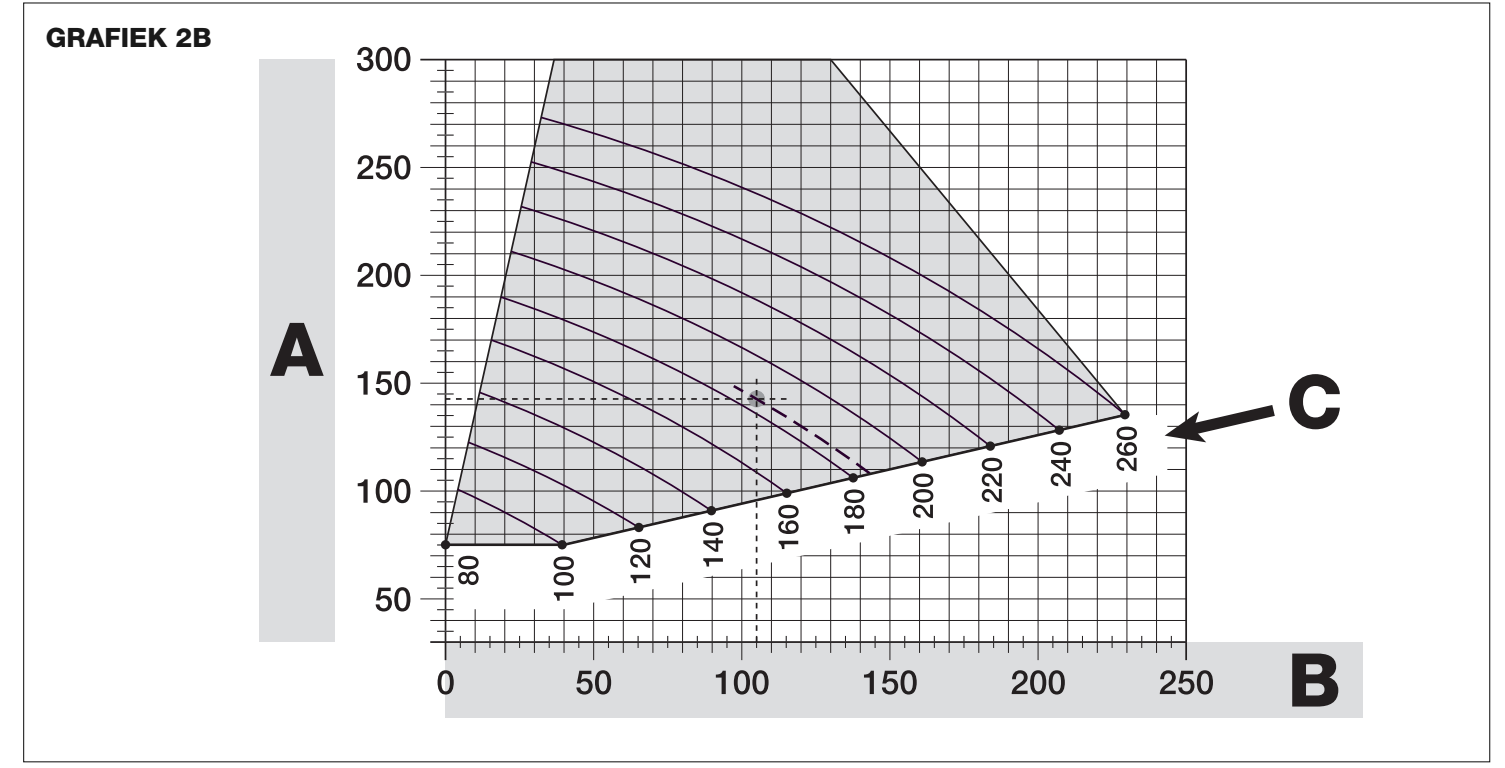

• bij fase 7 – Leg de kabels goed uitgespreid neer en steek de connector zoals getoond in de FLASH uitgang. Zet de kabels vast door ze in de kabelklem te doen.

• bij fase 11 – Plaats de printplaat volgens het gewenste gebruik op de pin van de basis, : A = diffuus licht; B = gerichte lichtstraal (in dit geval kan de lichtstraal worden gedraaid door de printplaat in één van de op de onderkant gemaakte gaten te voegen).

• bij fase 12 – Leg de kabels goed uitgespreid neer, knip het te lange gedeelte af en plaats de kabels zodanig, dat ze geen schaduwen op de leds en de lichtsensor aan de achterkant van de printplaat werpen.

• bij fase 13 – Laat de pijl op het deksel met die aan de onderkant samenvallen. Verzeker u ervan dat de 4 tanden aan de onderkant in de gleuven in het deksel worden gevoegd.

**Opmerking** – Als de multifunctionele lamp WLT niet in het bovenste gedeelte van de reductiemotor "Walky" wordt geïnstalleerd, moet hij op klem ELS worden aangesloten, zoals beschreven in paragraaf 4.1- "Beschrijving van de elektrische aansluitingen".

#### 3.6 - De besturingseenheid verwijderen

- 01. Verwijder het onderste deksel van de reductiemotor (fig. 19 fase 1-2);
- 02. Schroef de 4 schroeven van de steun van de kabeldoorgang en verwijder hem (fig. 24 fase 1-2);
- 03. Trek de besturingseenheid ongeveer 4 centimeter in de richting van de pijl en neem de connector van de motor (fig. 24 fase 3-4);
- 04. Verwijder de besturingseenheid tenslotte helemaal.

Let op! - Neem de plaats van de polen in acht als u de motor weer op de besturingseenheid aansluit (hij kan maar in één richting worden aangebracht!).

#### 3.7 - De uitlijning van de hekdeuren bij het sluiten afstellen

- **01.** Verwijder de arm met slobgat van de bevestigingsbeugel op de hekdeur;
- **02.** Draai de schroeven van de beugel los en verplaats hem enkele millimeters in de richting van de reductiemotor;
- 03. Zet de arm met slobgat weer in de beugel terug, sluit de hekdeur en verzeker u ervan dat hij met de andere hekdeur is uitgelijnd en dat hij tegen de blokkeerinrichting van de eindaanslag staat. Let op! - Indien nodig herhaalt u punt 02 tot ze optimaal zijn uitgelijnd;
- **04.** Boor een gat in de deur ter hoogte van het gat dat zich in het midden van de bevestigingsbeugel bevindt, en breng een schroef aan. Zet de beugel vervolgens definitief vast door de drie schroeven aan te draaien;
- **05.** Bevestig de arm met slobgat tenslotte aan de beugel en breng de pin en de benzing borgring aan.

#### 3.8 - De reductiemotor handmatig deblokkeren en blokkeren

De reductiemotor is voorzien van een mechanisch deblokkeringssysteem, waarmee het hek met de hand kan worden geopend en gesloten.

Deze handmatige handelingen moeten worden verricht als de stroom is uitgevallen, bij storingen of tijdens de installatie.

#### Deblokkeren (fig. 22-A):

- 01. Open het klepje;
- **02.** Steek de sleutel in de hiervoor bestemde deblokkeerpin;
- 03. Draai de deblokkeersleutel bijna een hele slag met de klok mee.
- **04.** Nu kan de hekdeur met de hand op de gewenste stand worden gezet.

#### Blokkeren (fig. 22-B):

- **01.** Draai de sleutel op de deblokkeerpin tegen de klok in en verplaats het hek met de hand tot u het mechanische geluid hoort, dat wil zeggen dat het hek aan het aandrijfmechanisme is gekoppeld.
- **02.** Neem de sleutel uit de pin en zet het klepje weer terug.

### 4 ELEKTRISCHE AANSLUITINGE

De elektrische aansluiting van de verschillende inrichtingen (fotocellen, digitale toetsenborden, lezers van transponderkaarten, enz.), die in de automatisering met besturingseenheid aanwezig zijn, vindt plaats via het "Bluebus" systeem van Nice. Met dit systeem kunnen elektrische aansluitingen worden verricht met gebruik van slechts 2 geleiders, waarover zowel de elektrische voeding als de communicatiesignalen lopen. De elektrische aansluiting die moet worden gebruikt, is van het parallelle type en hoeft geen polariteit in acht te nemen. Tijdens de herkenningsfase wordt iedere inrichting, die op de besturingseenheid is aangesloten er dankzij een eenduidige code afzonderlijk door herkend. ledere keer dat een inrichting wordt toegevoegd of weggenomen, moet de herkenning door de besturingseenheid worden verricht (zie paragraaf 4.7).

#### 4.1 - Beschrijving van de elektrische aansluitingen (fig. 23)

M1 uitgang voor reductiemotor 1

ELS uitgang voor elektroslot van 12 Vac (maximum 15 VA). De uitgang ELS kan via het programmeertoestel Oview met andere functies worden geprogrammeerd (zie hoofdstuk 8.3) (bijvoorbeeld knipperlicht, verlichting, enz.)

- **BLUEBUS** ingang voor twee compatibele inrichtingen (MOFB, MOFOB, MOB, MOTB enz). De aansluiting van de inrichtingen is van het parallelle type, via 2 geleiders waarover zowel de elektrische voeding, als het communicatiesignaal lopen; bij de aansluiting hoeft geen polariteit in acht te worden genomen. ledere inrichting wordt afzonderlijk, dankzij een eenduidig adres dat tijdens de installatie wordt toegekend, door de besturingseenheid herkend (zie paragraaf 4.7)

beperking van aantal; - sluit meerdere in serie geschakelde NC inrichtingen aan, zonder

beperking van aantal; – sluit 2 parallel geschakelde inrichtingen aan met uitgang met constante weerstand van 8,2 k $\Omega$ . Als er meer dan 2 inrichtingen zijn,

moeten ze in cascade geschakeld worden met 1 enkele afsluitweerstand van 8,2 k $\Omega$ ; – sluit 2 NO en NC inrichtingen parallel geschakeld aan en schakel

een weerstand van 8,2 k $\Omega$  in serie met het NC contact (hierdoor wordt de combinatie tussen 3 NO-NC inrichtingen en 8,2 k $\Omega$  mogelijk)

P.P. ingang voor besturingsinrichtingen, die als ze ingrijpen een stap voor stap manoeuvre veroorzaken. Mogelijkheid contacten van het NO-type aan te sluiten

ANTENNE ingang voor de antenne van een radio-ontvanger

#### 4.2 - De stroomkabel aansluiten

**WAARSCHUWING:** op de elektrische voedingslijn moet voor een inrichting worden gezorgd, die garandeert dat de hele automatisering van het net wordt gekoppeld. De ontkoppelinrichting moet contacten hebben met een zodanige opening, dat de volledige loskoppeling mogelijk is onder de omstandigheden, die overeenkomstig de installatievoorschriften door de overspanningscategorie III worden geregeld. Indien nodig garandeert deze inrichting een snelle en veilige ontkoppeling van de voeding. Ze moet daarom daar geplaatst worden, waar de automatisering te zien is. Als ze daarentegen op een niet zichtbare plaats is geplaatst, moet ze een systeem hebben, dat om alle gevaar te voorkomen een eventuele onvoorziene nieuwe verbinding of niet toegestane verbinding met de voeding blokkeert. De ontkoppelinrichting wordt niet bij het product geleverd.

#### LET OP!

De aansluitingen mogen uitsluitend door vakmensen worden verricht.
 Alle elektrische aansluitingen mogen alleen zonder elektrische netvoeding en met losgekoppelde bufferbatterij, indien in de automatisering aanwezig, worden verricht.

- 01. Verschaf u toegang tot het stroomvoorzieningstoestel door de 3 schroeven op het bovenste deksel van de reductiemotor los te draaien en het deksel langzaam in de richting van de pijl te draaien (fig. 24). Kijk goed uit voor de zich eronder bevindende kabels;
- 02. Sluit de fasekabel en nulleider op het klemmenbord van het stroomvoorzieningstoestel aan en neem de aanwijzingen op het etiket in acht. Zet het oog van de aardkabel met de schroef vast (fig. 25): let op! - draai de kabelschoen in de richting van de uitgang waar de stroomkabel uitkomt;
- **03.** Trek de stroomkabel vervolgens naar de besturingseenheid, zodat hij net lang genoeg is om het stroomvoorzieningstoestel te laten draaien en het deksel weer te sluiten;
- **04.** Sluit het deksel van het stroomvoorzieningstoestel weer. Draai de schroeven van de kabelpers weer aan, zet de besturingseenheid weer op zijn plaats en hermonteer de steun van de kabeldoorgang;

Let op! - Sluit het deksel van het stroomvoorzieningstoestel weer met alle schroeven en verzeker u ervan dat de dichting goed op zijn plaats zit. Als er een schroef of de dichting ontbreekt, kan dit de interne circuits schaden.

#### 4.3 - De reductiemotor zonder besturingseenheid mod. WL1024 aansluiten

- **01.** Verwijder het onderste deksel van de reductiemotor zonder besturingseenheid, zoals in **fig. 19** wordt getoond, fase 1-2.
- 02. Schroef de 4 schroeven met een kruisschroevendraaier van de steun van de kabeldoorgang (fig. 20) en verwijder hem (let op! raak de 2 afstandsstukken niet kwijt).
- **03.** Schroef de twee schroeven van de kabelpers los (**fig. 20**, fase 6) en haal de verbindingskabel er doorheen; sluit de 3 kabels op het klemmenbord aan en neem de symbolen op het etiket in acht; draai de schroeven van de kabelpers tenslotte aan.
- **04.** Stel de 2 pootjes in de reductiemotor met een inbussleutel af, tot ze volledig op de pilaar steunen (**fig. 20**, fase 7).
- 05. Knip de rand van de steun van de kabeldoorgang (fig. 20, fase 8); breng de 2 afstandsstukken weer op hun plaats aan; hermonteer de steun van de kabeldoorgang (fig. 20, fase 9) en breng het onderste deksel van de reductiemotor weer aan (fig. 20, fase 10).

#### 4.4. - Andere inrichtingen aansluiten

Als nog meer inrichtingen in de installatie moeten worden gevoed, bijvoorbeeld een lezer van transponderkaarten of de verlichting van de sleutelschakelaar, kunnen deze inrichtingen op de besturingseenheid op de klemmen "P.P. (positief)" en "STOP (negatief)" worden aangesloten (**fig. 23**). De voedingsspanning gaat van 18 tot 31 Vdc met werking op de netspanning of solemyo en van 11 tot ongeveer 14 Vdc met werking op bufferbatterij PS424. De maximum beschikbare stroom is 200 mA.

**Opmerking** – De spanning die op de klemmen "P.P." en "STOP" beschikbaar is, blijft ook aanwezig als de "Stand-by" functie op de printplaat wordt ingeschakeld.

#### 4.5 - De fotocellen en andere BlueBus inrichtingen adresseren

Om het de besturingseenheid mogelijk te maken de fotocellen te herkennen, die op de Bluebus klem zijn aangesloten, moeten ze worden geadresseerd: plaats de elektrische bypass, die in iedere inrichting aanwezig is, op de juiste manier, zoals in **fig. 31** wordt getoond.

Om andere inrichtingen te adresseren, raadpleegt u de bijbehorende handleidingen.

#### 4.6 - Eerste inschakeling en controle van de aansluitingen

Na de besturingseenheid elektrisch te hebben gevoed, verricht u de volgende controles:

- na enkele seconden controleert u of de "Bluebus" Led (fig. 26) regelmatig elke seconde knippert;
- controleer of de Leds van de fotocellen, zowel de zendende als ontvangende, knipperen. De manier waarop ze knipperen is in deze fase niet belangrijk;
- controleer of de multifunctionele lamp WLT (ingesteld met functie knipperlicht) op de FLASH uitgang op het stroomvoorzieningstoestel is aangesloten.

Als dit allemaal niet het geval is, moet de elektrische voeding van de besturingseenheid worden genomen en moeten de verschillende voorheen verrichte elektrische aansluitingen worden gecontroleerd.

#### 4.7 - De aangesloten inrichtingen herkennen

Ξ

Na de eerste inschakeling moet de besturingseenheid de op de "**Bluebus**" en "**Stop**" ingangen aangesloten inrichtingen herkennen.

### **LET OP!** – De herkenningsfase moet ook worden verricht als de besturingseenheid op geen enkele inrichting is aangesloten.

De besturingseenheid herkent de verschillende aangesloten inrichtingen dankzij de herkenningsprocedure afzonderlijk en kan ook de mogelijk aanwezige storingen heel nauwkeurig vaststellen. Daarom moet de herkenning van de inrichtingen iedere keer dat één ervan wordt aangesloten of verwijderd, worden verricht. De Leds "L1" en "L2" op de besturingseenheid (fig. 26) knipperen langzaam om aan te geven, dat de herkenning moet worden verricht:

- 01. Druk de toetsen "◀" en "Set" (fig. 26) tegelijk in en houd ze ingedrukt.
- **02.** Laat de toetsen weer los als de leds "L1" en "L2" snel beginnen te knipperen (na ongeveer 3 seconden).
- **03.** Wacht enkele seconden tot de besturingseenheid de herkenningsfase van de inrichtingen voltooit.
- **04.** Na deze fase moet de Led "Stop" branden en moeten de Leds "L1" en "L2" uitgaan (de Leds "L3" en "L4" zouden kunnen gaan knipperen).

#### 4.8 - De standen van de mechanische aanslagen herkennen

Na de herkenning van de inrichtingen (paragraaf 4.7) moet de besturingseenheid de plaatsen van de mechanische aanslagen herkennen (maximale opening en maximale sluiting);

In deze fase wordt de openingshoek van de hekdeur vastgesteld, van de mechanische sluitingsaanslag tot de mechanische openingsaanslag van de deur.

### Het is absoluut noodzakelijk, dat er vaste mechanische aanslagen zijn, die stevig genoeg zijn.

- **01.** Zoek in **tabel 2** de afbeelding van uw installatie en stel de elektrische bypasses **JA** en **JB** op dezelfde plaats als in de gevonden afbeelding op de besturingseenheid in.
- **02.** Deblokkeer de reductiemotoren met de speciale sleutels (zie hoofdstuk 3.8) en zet de hekdeuren halverwege de slag, zodat ze vrij zijn zich openend of sluitend te bewegen; blokkeer de reductiemotoren vervolgens.
- **03.** Druk de toetsen "**Set**" en "▶" tegelijk op de besturingseenheid in en houd ze ingedrukt.
- 04. Als de leds "L3" en "L4" snel beginnen te knipperen (na ongeveer 3 seconden), laat u de toetsen weer los;
- **05.** Controleer of het automatisme de volgende opeenvolgende manoeuvres verricht:
  - a Langzame sluiting van reductiemotor M1 tot aan de mechanische aanslag
  - **b** Langzame sluiting van reductiemotor M2 tot aan de mechanische aanslag **c** - Langzame opening van reductiemotor M2 en van reductiemotor M1 tot
  - aan de mechanische aanslag
  - d Snelle volledige sluiting van reductiemotor M1 en M2

• Als de eerste manoeuvre van één of beide deuren geen sluiting is, drukt u op een willekeurige toets om de herkenningsfase te stoppen en controleert u de plaats van de elektrische bypasses **JA** en **JB** door tabel 2 te raadplegen; of controleer de polariteit van de motor zonder besturingseenheid (mod. WL1024).

• Als de eerste motor die bij het sluiten begint te lopen niet M1 is, drukt u op een willekeurige toets om de herkenningsfase te stoppen en controleert u de plaats van de elektrische bypasses **JA** en **JB**, door tabel 2 te raadplegen.

• Als een willekeurige inrichting (fotocellen, sleutelschakelaar, druk op de

toetsen enz.) tijdens de herkenningsfase ingrijpt, wordt ze meteen gestopt. De herkenningsfase moet dus helemaal herhaald worden.

06. Na de sluitingsmanoeuvre van de 2 motoren (d) gaan de leds "L3" en "L4" uit, wat aangeeft dat de procedure goed is verricht.

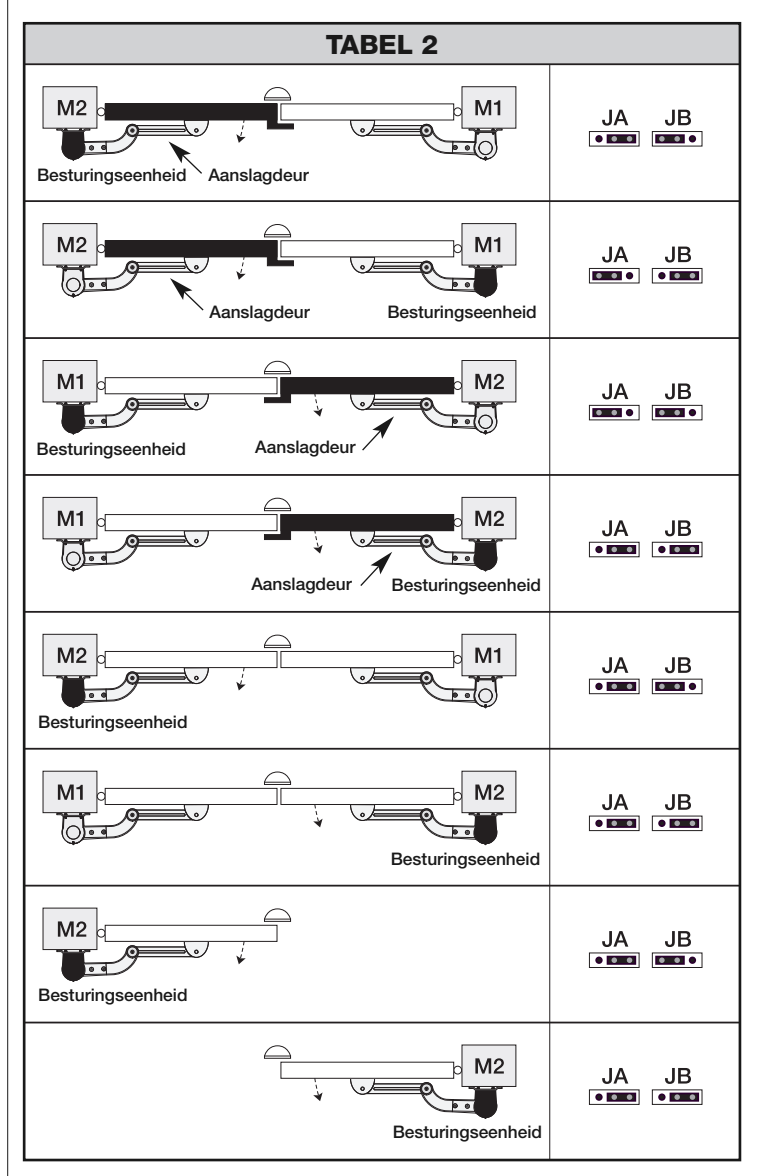

#### 4.9 - Controle van de beweging van de hekdeuren

Na de herkenningsfase en de herkenning van de plaatsen van de mechanische aanslagen wordt aangeraden de besturingseenheid enkele openings- en sluitingmanoeuvres te laten verrichten, om de juiste beweging van het hek, eventuele montage- of afstelfouten, of andere storingen te controleren:

- **01.** Druk op toets **Open** (**fig. 26**) en controleer of tijdens de openingsmanoeuvre de versnellingsfase, de fase met constante snelheid, de vertragingsfase aanwezig zijn en of de hekdeuren tegen de mechanische openingseindaanslag stoppen.
- 02. Druk op toets Close (fig. 26) en controleer of tijdens de sluitingsmanoeuvre de versnellingsfase, de fase met constante snelheid, de vertragingsfase aanwezig zijn en of de hekdeuren tegen de mechanische sluitingseindaanslag stoppen.
- **03.** Controleer tijdens de manoeuvres of het knipperlicht als het brandt enkele keren om de 0,5 seconde knippert en om de 0,5 seconden als het uitgeschakeld is.

### 5 TESTEN EN INBEDRIJFSTELLING

Dit zijn de belangrijkste fasen bij de verwezenlijking van de automatisering, om een maximale veiligheid van de installatie te garanderen. De test kan ook worden gebruikt om de inrichtingen waar de automatisering uit bestaat, periodiek te controleren. De test- en inbedrijfstellingsfasen van de automatisering moeten door vakmensen worden verricht, die het op zich moeten nemen de tests te bepalen, die nodig zijn om de aangenomen oplossingen ten opzichte van de aanwezige gevaren te controleren en de inachtneming te controleren van wat door wetten, voorschriften en wettelijke regels wordt voorgeschreven: in het bijzonder van alle vereisten van de norm EN 12445, die de testmethoden bepaalt om de automatische systemen van hekken te controleren.

De bijkomende inrichtingen moeten een specifieke test ondergaan, zowel wat betreft de functionaliteit, als hun goede interactie met WALKY; raadpleeg dus de handleidingen van de afzonderlijke inrichtingen.

#### 5.1 - Testen

De volgorde van de voor de test te verrichten handelingen heeft betrekking op een standaardinstallatie (fig. 2):

- 1 Deblokkeer de reductiemotoren handmatig en controleer of het op het punt dat voor de handmatige manoeuvre bestemd is mogelijk is de hekdeur openend of sluitend te bewegen met minder kracht dan 390 N.
- Controleer of de hekdeur zich niet beweegt als hij op een willekeurige stand van de slag wordt losgelaten.
- **3** Blokkeer de reductiemotoren (zie hoofdstuk 3.8).
- 4 LET OP! Controleer of de schroefverbindingen flink stevig zijn aangedraaid.
- **5** Terwijl u de besturingsinrichtingen (zender, bedieningsknop, sleutelschakelaar, enz.) gebruikt, verricht u openings-, sluitings- en stoptests van het hek en verzekert u zich ervan dat de beweging van de hekdeuren overeenkomt met wat voorzien is. Het is raadzaam verschillende tests te verrichten om de beweging van de deuren te beoordelen en eventuele montage- en afstelfouten en ook bijzondere wrijvingspunten vast te stellen.
- 6 Controleer de werking van alle veiligheidsinrichtingen van de installatie (fotocellen, veiligheidslijst, enz.) één voor één. Als een inrichting ingrijpt, knippert de led "BLUEBUS" op de besturingseenheid 2 keer sneller ter bevestiging van de plaatsgevonden herkenning.
- 7 Als de gevaarlijke situaties veroorzaakt door de beweging van de hekdeuren beschermd zijn door de beperking van de botskracht moet de kracht worden gemeten volgens norm EN 12445. Als de controle van de "kracht van de reductiemotor" wordt gebruikt als hulpmiddel van het systeem om de botskracht te verminderen, probeert en zoekt u tenslotte de afstelling, die voor de beste resultaten zorgt.
- 8 Bevestig op een plaats bij de automatisering op blijvende wijze een etiket dat beschrijft hoe de reductiemotor handmatig moet worden gedeblokkeerd.

#### 6 PROGRAMMERING VAN DE BESTURINGSEENHEID

De besturingseenheid heeft 3 toetsen **OPEN** ( $\triangleleft$ ), **STOP** (**SET**), **CLOSE** ( $\triangleright$ ), die zowel voor de bediening van de besturingseenheid tijdens de testfasen gebruikt kunnen worden, als voor de programmering van de beschikbare functies. De beschikbare programmeerbare functies zijn over 2 niveaus verdeeld en hun werkstaat wordt door 4 leds (L1 ... L4) op de besturingseenheid (brandend led = functie ingeschakeld; <u>uitgeschakeld led</u> = functie niet ingeschakeld) aangegeven.

#### De programmeertoetsen gebruiken (fig. 26):

**OPEN** (**4**): – toets om het hek te openen; – keuzetoets bij de programmeringsfase.

**STOP/SET**: toets om een manoeuvre te stoppen; als hij langer dan 5 seconden ingedrukt gehouden wordt, komt u in de programmeringsfase.

#### 5.2 - Inbedrijfstelling

### De inbedrijfstelling kan uitsluitend plaatsvinden na alle testfasen met positief resultaat te hebben verricht.

- 1 Stel een technisch dossier van de automatisering samen, dat de volgende documenten moet bevatten: een allesomvattende tekening van de automatisering, het schema van de verrichte elektrische aansluitingen, het onderzoek van de aanwezige gevaren en de bijbehorende aangenomen oplossingen, de verklaring van overeenstemming van de fabrikant van alle gebruikte inrichtingen en de verklaring van overeenstemming die door de installateur is opgemaakt.
- **2** Breng een plaatje op het hek aan met ten minste de volgende gegevens: soort automatisering, naam en adres van de fabrikant (verantwoordelijke van de "inbedrijfstelling"), serienummer, bouwjaar en "CE" markering.
- **3** Stel de verklaring van overeenstemming op en geef ze aan de eigenaar van de automatisering.
- **4** Stel de "Gebruikshandleiding" van de automatisering op en geef ze aan de eigenaar van de automatisering.
- 5 Stel het "Onderhoudsprogramma" op, met de onderhoudsvoorschriften van alle inrichtingen van de automatisering en geeft het aan de eigenaar van de automatisering
- 6 Voordat u de automatisering in bedrijft stelt, informeert u de eigenaar goed over de gevaren en restrisico's die er nog zijn.

Voor de geciteerde documentatie stelt Nice via haar technische servicedienst het volgende ter beschikking: handleidingen, leidraden en reeds ingevulde formulieren. Zie ook: www.nice-service.com

**CLOSE** (►): – toets om het hek te sluiten; – keuzetoets bij de programmeringsfase.

#### 6.1 - Programmering van het eerste niveau (ON-OFF)

Alle functies van het eerste niveau zijn in de fabriek op "OFF" geprogrammeerd en kunnen op elk willekeurig moment worden gewijzigd. Zie **tabel 5** om de verschillende functies te controleren. Zie **tabel 6** voor de programmeringsprocedure.

**Opmerking** – Deze procedures kunnen op elk willekeurig moment opnieuw worden verricht, ook na een nieuwe inrichting op de besturingseenheid te hebben aangesloten.

**BELANGRIJK** – De programmeringsprocedure heeft maximum 10 seconden tijd tussen de druk op de ene toets en de andere. Na deze tijd wordt de procedure automatisch afgesloten en worden de wijzigingen opgeslagen, die tot dan zijn verricht.

|     | TABEL 5 - Functies van het eerste niveau |                                                                                                    |  |  |  |
|-----|------------------------------------------|----------------------------------------------------------------------------------------------------|--|--|--|
| Led | Functie                                  | Beschrijving                                                                                                    |  |  |  |
| L1  | Automatische sluiting                    | Functie INGESCHAKELD: een openingsmanoeuvre wordt gevolgd door een pauze (die de geprogrammeerde pauzetijd duurt), waarna de besturingseenheid automatisch een sluitingsmanoeuvre verricht. De in de fabriek ingestelde duur van de pauze is 30 sec.<br>Functie NIET INGESCHAKELD: de functie is van het "semiautomatische" type.                                                                                                    |  |  |  |
| L2  | Na foto sluiten                          | <u>Functie</u> <b>INGESCHAKELD</b> : als de fotocellen tijdens de openings- of sluitingsmanoeuvre ingrijpen, wordt de pauze verkort tot 5 sec. onafhankelijk van de geprogrammeerde "pauzetijd".<br>Als de fotocellen bij uitgeschakelde "automatische sluiting" tijdens het sluiten ingrijpen, wordt de "automatische sluiting" met de geprogrammeer-<br>de "pauzetijd" ingeschakeld.                                                                                |  |  |  |
| L3  | Altijd sluiten                           | Functie INGESCHAKELD: ook bij een korte stroomuitval stelt de besturingseenheid bij terugkeer van de stroom vast dat het hek geopend is en<br>schakelt automatisch een sluitingsmanoeuvre in, die voorafgegaan wordt door 5 sec. knipperlicht.<br>Functie NIET INGESCHAKELD: als de stroom terugkeert, blijft het hek waar het is.                                                                                                    |  |  |  |
| L4  | Stand-by (Bluebus)                       | Functie <b>INGESCHAKELD</b> :1 minuut na de manoeuvre schakelt de besturingseenheid de "Bluebus" uitgang (aangesloten inrichtingen) en alle leds<br>uit, op de Bluebus led na, die langzamer knippert. Als de besturingseenheid een opdracht ontvangt, herstelt ze de normale werking (met een kor-<br>te vertraging). Deze functie heeft als doel het verbruik te verminderen, wat een belangrijk aspect is bij voeding met batterijen of fotovoltaïsche<br>panelen. |  |  |  |

| TABEL 6 - Programmeringsprocedure eerste niveau                                                                                  |         |
|----------------------------------------------------------------------------------------------------|---------|
| <b>01.</b> Druk op toets " <b>Set</b> " en houd hem ongeveer 3 seconden ingedrukt;                                               | SET 3 S |
| 02. Laat de toets los als led "L1" begint te knipperen;                                                                          |         |
| O3. Druk op toets "◀" of "▶" om de knipperende led naar de led te verplaatsen van de functie, die gewijzigd moet worden;         | of V    |
| <b>04.</b> Druk op toets " <b>Set</b> " om de staat van de functie te wijzigen:<br>(kort knipperen = OFF - lang knipperen = ON); |         |
| <b>05.</b> Wacht 10 seconden (maximumtijd) om de programmering af te sluiten.                                                    | 10 s    |
|                                                                                                    |         |

**Opmerking** – Om andere functies op "ON" of "OFF" te programmeren tijdens het verrichten van de procedure, moeten de punten 03 en 04 tijdens de fase zelf worden herhaald.

Nederlands - 7

### 6.2 - Programmering van het tweede niveau (afstelbare parameters)

Alle parameters van het tweede niveau zijn in de fabriek geprogrammeerd, volgens de **grijze kleur** in tabel 8 en kunnen op elk willekeurig moment worden gewijzigd, zoals beschreven wordt in **tabel 7**.

De parameters kunnen op een schaal van 1 tot 4 worden afgesteld. Om de bij

iedere led behorende waarde te controleren, raadpleegt u **tabel 8. BELANG-RIJK** – De programmeringsprocedure heeft maximum 10 seconden tijd tussen de druk op de ene toets en de andere. Na deze tijd wordt de procedure automatisch afgesloten en worden de wijzigingen opgeslagen, die tot dan zijn verricht.

#### TABEL 7 - Programmeringsprocedure tweede niveau

| <b>01.</b> Druk op toets " <b>Set</b> " en houd hem ongeveer 3 seconden ingedrukt;                                                  | SET 3 S |
|----------------------------------------------------------------------------------------------------|---------|
| <b>02.</b> Laat de toets los als led " <b>L1</b> " begint te knipperen;                                                             | L1 SET  |
| O3. Druk op toets "◄" of "▶" om de knipperende led naar de "ingangsled" te verplaatsen van de parameter, die gewijzigd moet worden; | of T    |
| <b>04.</b> Druk toets " <b>Set</b> " in en houd hem ingedrukt tot punt 06 klaar is;                                                 | SET SET |
| <b>05.</b> Wacht ongeveer 3 seconden tot de led gaat branden van het actuele niveau van de parameter, die gewijzigd moet worden;    | ·<br>大  |
| <b>06.</b> Druk op toets "◀" of "▶" om de led te verplaatsen, die bij de waarde van de parameter hoort;                             |         |
| 07. Laat toets "Set" los;                                                                                                    | SET     |
| <b>08.</b> Wacht 10 seconden (maximumtijd) om de programmering af te sluiten.                                                       | 10 s    |
|                                                                                                    |         |

**Opmerking** – Om meerdere parameters te programmeren tijdens het verrichten van de procedure, moeten de handelingen van punt 03 tot punt 07 tijdens de fase zelf worden herhaald.

| TABEL 8 - Functies van het tweede niveau |           |                 |                                                                                                    |                                                                                |
|------------------------------------------|-----------|-----------------|----------------------------------------------------------------------------------------------------|--------------------------------------------------------------------------------|
| Led van<br>ingang                        | Parameter | Led<br>(niveau) | Waarde                                                                                                    | Beschrijving                                                                   |
| L1                                       | Pauzetijd | L1              | 5 seconden                                                                                                    | Stelt de pauzetijd af, d.w.z. de tijd die                                      |
|                                          |           | L2              | 30 seconden                                                                                                    | voor de automatische sluiting ver-<br>strijkt Heeft alleen effect als de slui- |
|                                          |           | L3              | 60 seconden                                                                                                    | ting ingeschakeld is.                                                          |
|                                          |           | L4              | 120 seconden                                                                                                    |                                                                                |
| L2                                       | Stap      | L1              | Openen – stop – sluiten – stop                                                                                                    | Stel de volgorde van de besturingen                                            |
|                                          | voor stap | L2              | Openen – stop – sluiten – openen                                                                                                    | af, die bij de ingang "Stap voor stap"                                         |
|                                          | luncte    | L3              | Openen – sluiten – openen – sluiten                                                                                                    | of bij de radiobesturing horen.                                                |
|                                          |           | L4              | <ul> <li>Bij gemeenschappelijk gebruik:</li> <li>bij de <u>openingsmanoeuvre</u> hebben de besturingen "Stap voor stap" en<br/>"Openen" geen enkel effect; de besturing "Sluiten" daarentegen veroorzaakt<br/>een omkering van de beweging, d.w.z. het sluiten van de hekdeuren.</li> <li>bij de <u>sluitingsmanoeuvre</u> veroorzaken de besturingen "Stap voor stap" en<br/>"Openen" een omkering van de beweging, d.w.z. het openen van de hek-<br/>deuren. De besturing "Sluiten" heeft daarentegen geen enkel effect.</li> </ul> |                                                                                |
| L3                                       | Snelheid  | L1              | Langzaam                                                                                                    | Stelt de snelheid van de motoren tij-                                          |
|                                          | motoren   | L2              | Gemiddeld                                                                                                    | dens de normale slag af.                                                       |
|                                          |           | L3              | Snel                                                                                                    |                                                                                |
|                                          |           | L4              | Zeer snel                                                                                                    |                                                                                |
| L4                                       | Motor-    | L1              | Niveau 1 - Minimumkracht                                                                                                    | Stelt de kracht van beide motoren in.                                          |
|                                          | kracht    | L2              | Niveau 2                                                                                                    |                                                                                |
|                                          |           | L3              | Niveau 3                                                                                                    |                                                                                |
|                                          |           | L4              | Niveau 4 - Maximumkracht                                                                                                    |                                                                                |

#### 6.3 - Het geheugen wissen

Om het geheugen van de besturingseenheid te wissen en alle fabrieksinstellingen te herstellen, handelt u als volgt: druk op de toetsen " $\blacktriangleleft$ " en " $\blacktriangleright$ " en houd ze ingedrukt tot de leds L1 en L2 beginnen te knipperen.

#### 6.4 - Speciale functies

#### Functie: "Toch bewegen"

Met de functie kan de automatisering toch werken, ook als een veiligheidsinrichting het niet goed of helemaal niet doet.

De automatisering kan ook op de "dodemansstand" worden bestuurd, door als volgt te handelen:

**01.** Stuur een opdracht met een zender of met een sleutelschakelaar, enz. om het hek in te schakelen. Als alles goed werkt, beweegt het hek zich regelmatig. Handel anders als volgt;

- Schakel de besturing binnen 3 seconden nogmaals in en houd ze ingeschakeld;
- **03.** Na ongeveer 2 seconden verricht het hek de manoeuvre die op de "**dodemansstand**"gevraagd is en d.w.z. dat het hek zich alleen blijft bewegen, zolang de besturing ingeschakeld wordt gehouden.

Als de veiligheidsinrichtingen het niet doen, knippert het knippersignaal enkele keren om het soort probleem te melden (zie hoofdstuk 7 - tabel 10).

Sommige inrichtingen kunnen meldingen geven, waarmee de werkstaat, of de eventuele storingen te herkennen zijn.

Als de multifunctionele lamp WLT met ingestelde knipperfunctie op de FLASH uitgang van het stroomvoorzieningstoestel is aangesloten, knippert deze om de seconde tijdens het verrichten van een manoeuvre. Als zich storingen voordoen, knippert het knipperlicht met kortere flitsen. Dit geknipper wordt twee

keer herhaald, met een pauze van 1 seconde ertussen. In **tabel 10** worden de oorzaak en de oplossing van iedere soort melding beschreven. Ook de Leds op de besturingseenheid geven meldingen. In **tabel 11** worden de oorzaak en de oplossing van iedere soort melding beschreven.

| TABEL 10 - Meldingen van het knippersignaal (FLASH)                   |                                                                                          |                                                                                                    |  |  |
|-----------------------------------------------------------------------|------------------------------------------------------------------------------------------|----------------------------------------------------------------------------------------------------|--|--|
| Knipperen                                                             | Probleem                                                                                 | Oplossing                                                                                                    |  |  |
| 1 keer kort knipperen<br>pauze van 1 seconde<br>1 keer kort knipperen | Fout in Bluebus systeem                                                                  | De controle van de inrichtingen die op het Bluebus systeem zijn aangesloten, die aan het begin van de manoeuvre wordt verricht, komt niet overeen met de inrichtingen die tijdens de herkenningsfase zijn opgeslagen. Het kan zijn dat inrichtingen losgekoppeld of kapot zijn, dus moeten ze worden gecontroleerd en vervangen. Als er wijzingen zijn verricht, moet de herkenning van de inrichtingen opnieuw worden gedaan (zie paragraaf 4.7). |  |  |
| 2 keer kort knipperen<br>pauze van 1 seconde<br>2 keer kort knipperen | Ingreep van een fotocel                                                                  | Eén of meerdere fotocellen geven geen toestemming voor de beweging, of hebben tij-<br>dens de slag een omkering van de beweging veroorzaakt. Controleer of er obstakels zijn.                                                                                                    |  |  |
| 3 keer kort knipperen<br>pauze van 1 seconde<br>3 keer kort knipperen | Ingreep van de functie "Obstakelde-<br>tectie" door de krachtbegrenzer                   | Tijdens de beweging zijn de motoren zwaarder belast. Controleer de oorzaak en verhoog eventueel het krachtniveau van de motoren                                                                                                    |  |  |
| 4 keer kort knipperen<br>pauze van 1 seconde<br>4 keer kort knipperen | Ingreep van de STOP-ingang                                                               | Aan het begin van de manoeuvre, of tijdens de beweging heeft een ingreep van de op de STOP-ingang aangesloten inrichtingen plaatsgevonden. Controleer de oorzaak.                                                                                                    |  |  |
| 5 keer kort knipperen<br>pauze van 1 seconde<br>5 keer kort knipperen | Fout in de interne parameters van de<br>besturingseenheid                                | Wacht minstens 30 seconden en probeer vervolgens weer een opdracht te geven en<br>eventueel ook de voeding uit te schakelen. Als de staat onveranderd blijft, kan er een<br>ernstige storing zijn en moet de printplaat worden vervangen.                                                                                                    |  |  |
| 6 keer kort knipperen<br>pauze van 1 seconde<br>6 keer kort knipperen | Het maximaal aantal opeenvolgende,<br>of manoeuvres per uur is overschreden              | Wacht enkele minuten, zodat het beperkingssysteem van het aantal manoeuvres weer<br>onder de maximumgrens komt.                                                                                                    |  |  |
| 7 keer kort knipperen<br>pauze van 1 seconde<br>7 keer kort knipperen | Storing in de elektrische circuits                                                       | Wacht minstens 30 seconden en probeer weer een opdracht te versturen en eventueel<br>ook de voeding uit te schakelen. Als de staat onveranderd blijft, kan er een ernstige sto-<br>ring zijn en moet de printplaat worden vervangen.                                                                                                    |  |  |
| 8 keer kort knipperen<br>pauze van 1 seconde<br>8 keer kort knipperen | Er is al een opdracht, die niet toestaat<br>dat andere opdrachten worden ver-<br>richt   | Controleer de oorsprong van de steeds aanwezige opdracht, het kan bijvoorbeeld de opdracht van een klok op de ingang "STAP VOOR STAP" zijn.                                                                                                    |  |  |
| 9 keer kort knipperen<br>pauze van 1 seconde<br>9 keer kort knipperen | De automatisering is geblokkeerd door<br>een opdracht "De automatisering blok-<br>keren" | Deblokkeer de automatisering door de opdracht "De automatisering deblokkeren" te versturen.                                                                                                    |  |  |

| TABEL 11 - Meldingen van de Leds op de besturingseenheid (fig. 23)       |                                                                                                    |                                                                                                    |  |  |
|--------------------------------------------------------------------------|----------------------------------------------------------------------------------------------------|----------------------------------------------------------------------------------------------------|--|--|
| Led                                                                      | Probleem                                                                                                    | Oplossing                                                                                                    |  |  |
| <b>BLUEBUS</b><br>Altijd uit                                             | Storing                                                                                                    | Controleer of de besturingseenheid gevoed wordt; controleer of de zeke-<br>ringen niet ingegrepen hebben. Controleer in dit geval de oorzaak van de<br>storing en vervang ze met andere met dezelfde waarde |  |  |
| Altijd aan                                                               | Ernstige storing                                                                                                    | Er is een ernstig probleem: probeer de elektrische voeding van de bestu-<br>ringseenheid te koppelen en als de staat onveranderd blijft, moet de<br>printplaat worden vervangen                             |  |  |
| 1 keer knipperen per seconde                                             | Alles in orde                                                                                                    | Goede werking van de besturingseenheid                                                                                                    |  |  |
| 2 keer snel knipperen                                                    | Verandering in de staat van de ingangen                                                                                               | Het is normaal als er een verandering in één van de ingangen (PP, STOP)<br>optreedt: ingreep van de fotocellen, of er wordt een opdracht doorgege-<br>ven met een zender                                    |  |  |
| Een aantal keren knipperen<br>gescheiden door een pauze<br>van 1 seconde | Diversen                                                                                                    | Raadpleeg tabel 10                                                                                                    |  |  |
| <b>STOP</b><br>Altijd uit                                                | Ingreep van de inrichtingen die op de STOP-<br>ingang zijn aangesloten                                                                | Controleer de inrichtingen van de STOP-ingang                                                                                                    |  |  |
| Altijd aan                                                               | Alles in orde                                                                                                    | STOP-ingang ingeschakeld                                                                                                    |  |  |
| <b>P.P.</b><br>Altijd uit                                                | Alles in orde                                                                                                    | P.Pingang niet ingeschakeld                                                                                                    |  |  |
| Altijd aan                                                               | Ingreep van de P.Pingang                                                                                                    | Het is normaal als de inrichting die op de P.Pingang (stap voor stap) is aangesloten, ingeschakeld is                                                                                                    |  |  |
| L1 - L2 Langzaam knipperen                                               | Verandering van het aantal inrichtingen<br>die op de Bluebus zijn aangesloten, of de<br>herkenning van de inrichting is niet verricht | De herkenning van de inrichtingen moet worden verricht<br>(zie paragraaf 4.7)                                                                                                    |  |  |
| L3 - L4 Langzaam knipperen                                               | De herkenning van de plaatsen van de mechanische aanslagen is nooit verricht                                                          | De herkenning moet worden verricht (zie paragraaf 4.8)                                                                                                    |  |  |

### 

Bij WALKY zijn de volgende accessoires verkrijgbaar (radio-ontvanger): het programmeertoestel Oview, het zonne-energiesysteem Solemyo en de bufferbatterij mod. PS424.

#### 8.1 - Aansluiting van de radio-ontvanger OXI

Om de ontvanger OXI aan te sluiten, moet de elektrische voeding van de besturingseenheid worden genomen en zoals getoond in fig. 27 worden gehandeld. In tabel 12 en tabel 13 staan de opdrachten, die overeenkomen met de uitgangen op de besturingseenheid.

#### TABEL 12

#### SMXI / SMXIS of OXI / OXIFM / OXIT / OXITFM bij modus I bij Modus II

| Uitgang Nr.1  | Opdracht "P.P." (Stap voor stap) |
|---------------|----------------------------------|
| Uitgang Nr. 2 | Opdracht "Gedeeltelijk openen 1" |
| Uitgang Nr. 3 | Opdracht "Openen"                |
| Uitgang Nr. 4 | Opdracht "Sluiten"               |

#### TABEL 13

#### OXI / OXIFM /OXIT / OXITFM bij uitgebreide modus II

| Nr. | Opdracht                                               | Beschrijving                                                                                                    |  |  |
|-----|--------------------------------------------------------|----------------------------------------------------------------------------------------------------|--|--|
| 1   | Stap voor stap                                         | Opdracht "P.P." (Stap voor stap)                                                                                                    |  |  |
| 2   | Gedeeltelijk openen 1                                  | Opdracht "Gedeeltelijk openen 1"                                                                                                    |  |  |
| 3   | Openen                                                 | Opdracht "Openen"                                                                                                    |  |  |
| 4   | Sluiten                                                | Opdracht "Sluiten"                                                                                                    |  |  |
| 5   | Stop                                                   | De manoeuvre stoppen                                                                                                    |  |  |
| 6   | Stap voor stap bij<br>gemeenschappelijke<br>toepassing | Bediening op de gemeenschappelijke stand                                                                                                    |  |  |
| 7   | Stap voor stap hoge<br>prioriteit                      | Bediening ook bij geblokkeerde automatisering of inge-<br>schakelde bedieningen                                                                                                    |  |  |
| 8   | Gedeeltelijk<br>openen 2                               | Gedeeltelijk openen (opening van hekdeur M2, gelijk aan halverwege de volledige opening)                                                                                                    |  |  |
| 9   | Gedeeltelijk<br>openen 3                               | Gedeeltelijk openen (opening van de twee hekdeuren, gelijk aan halverwege de volledige opening)                                                                                                    |  |  |
| 10  | Automatisering<br>openen en<br>blokkeren               | Veroorzaakt een openingsmanoeuvre en hierna de blokke-<br>ring van de automatisering; de besturingseenheid accep-<br>teert geen andere opdracht, met uitzondering van "Stap<br>voor stap hoge prioriteit", automatisering "Deblokkeren" of<br>(alleen bij Oview) de opdrachten: "Deblokkeren en sluiten"<br>en "Deblokkeren en openen"  |  |  |
| 11  | Automatisering<br>sluiten en blokkeren                 | Veroorzaakt een sluitingsmanoeuvre en hierna de blokke-<br>ring van de automatisering; de besturingseenheid accep-<br>teert geen andere opdracht, met uitzondering van "Stap<br>voor stap hoge prioriteit", automatisering "Deblokkeren" of<br>(alleen bij Oview) de opdrachten: "Deblokkeren en sluiten"<br>en "Deblokkeren en openen" |  |  |
| 12  | Automatisering<br>blokkeren                            | Stopt de manoeuvre en blokkeert de automatisering; de<br>besturingseenheid accepteert geen andere opdracht, met<br>uitzondering van "Stap voor stap hoge prioriteit", automa-<br>tisering "Deblokkeren" of (alleen bij Oview) de opdrachten:<br>"Deblokkeren en sluiten" en "Deblokkeren en openen".                                    |  |  |
| 13  | Automatisering deblokkeren                             | Deblokkeert de automatisering en herstelt de normale werking                                                                                                    |  |  |
| 14  | On Timer Verlichting                                   | De uitgang Verlichting gaat branden met tijdgestuurde uit-<br>schakeling                                                                                                    |  |  |
| 15  | On -Off Verlichting                                    | De uitgang Verlichting gaat op de On - Off stand aan en uit                                                                                                    |  |  |

#### 8.2 - Aansluiting en installatie van de bufferbatterij mod. PS424

LET OP! - De batterij mag alleen elektrisch op de besturingseenheid worden aangesloten na alle installatie- en programmeringsfasen te hebben voltooid, omdat de batterij een elektrische noodvoeding is.

Om de batterij te installeren en aan te sluiten, volgt u de montagefasen, die in fig. 28 worden getoond.

#### 8.3 - Aansluiting van het programmeertoestel Oview

Op de besturingseenheid bevindt zich de connector BusT4, waarop de programmeringseenheid Oview kan worden aangesloten, die een volledige en snelle besturing van de installatie,- onderhouds-, en diagnosefase mogelijk maakt van de hele automatisering. Om toegang te krijgen tot de connector moet worden gehandeld als in **fig. 29** en de connector op zijn plaats worden aangesloten. Oview kan op meerdere besturingseenheden tegelijk worden aan gesloten (tot 5 zonder bijzondere voorzorgsmaatregelen, tot 60 door de speciale waarschuwingen te volgen) en kan ook tijdens de normale werking van de automatisering op de besturingseenheid aangesloten blijven. In dat geval kan ze worden gebruikt om opdrachten direct naar de besturingseenheid te sturen, door het speciale "gebruikersmenu" te gebruiken. Het is ook mogelijk de firmware te updaten. Als er een radio-ontvanger in de besturingseenheid zit, die deel uitmaakt van de OXI-groep, is het m.b.v. Oview mogelijk toegang te krijgen tot de parameters van de zenders, die in de ontvanger zelf zijn opgeslagen. Raadpleeg voor diepgaandere informatie de bijbehorende handleiding en de systeemhandleiding "Opera system book".

#### 8.4 - Aansluiting van het zonne-energiesysteem Solemyo

# LET OP! – Als de automatisering door het "Solemyo" systeem wordt gevoed, MAG HET NIET tegelijkertijd ook door het elektriciteitsnet GEVOED WORDEN.

Raadpleeg de handleiding ervan voor meer informatie over het Solemyo-systeem.

Om de aansluiting van het Solemyosysteem voor te bereiden, volgt u de montagefasen, die in **fig. 30** worden getoond.

Om de aansluiting tussen Solemyo en de besturingseenheid van de reductiemotor te voltooien, gebruikt u de speciale kabeladapter.

ONDERHOUD VAN HET PRODUCT

9

Om het veiligheidsniveau constant te houden en een maximale levensduur van de hele automatisering te garanderen, is regelmatig onderhoud nodig.

Het onderhoud moet met volledige inachtneming van de veiligheidsvoorschriften van deze handleiding worden verricht en volgens wat door de geldende wetten en voorschriften wordt voorgeschreven.

Controleer het product vaak om na te gaan of sprake is van onbalans van de hekdeuren, tekenen van slijtage, schade aan de elektrische kabels en veren.

**Belangrijk** – Tijdens de onderhoudsfase of de reiniging van het product koppelt u de besturingseenheid van de elektrische voeding en van de batterijen, indien aanwezig.

Voor de andere inrichtingen in de installatie volgt u wat in de respectievelijke onderhoudsprogramma's staat.

Bij de reductiemotoren WL1024C, WL1024 is maximaal binnen 6 maanden of 20.000 manoeuvres na het vorige onderhoud een geprogrammeerd onderhoud nodig.

Handel als volgt om het onderhoud te verrichten.

- **01.** Koppel alle elektrische voedingsbronnen los, inclusief eventuele bufferbatterijen.
- **02.** Controleer de slijtagestaat van de beugels en bevestigingspluggen, met bijzondere aandacht voor afslijting en oxidatie van de delen. Vervang de delen, die niet voldoende garantie bieden;
- **03.** Verricht een ontgrendelingstest om de goede werking te controleren, zie paragraaf 3.8.
- **04.** Sluit de elektrische voedingsbronnen weer aan en verricht alle tests en controles die staan in hoofdstuk 5.1 - Testen.

#### **HET PRODUCT AFDANKEN**

#### Dit product maakt integrerend deel uit van de automatisering en moet er dus samen mee worden afgedankt.

Net als bij de installatie moeten de ontmantelingswerkzaamheden aan het eind van het leven van het product door vakmensen worden verricht.

Dit product bestaat uit verschillende materialen: sommige kunnen worden gerecycled, andere moeten worden afgedankt. Win informatie in over de recyclage- of afvoersystemen voorzien door de wettelijke regels, die in uw land voor deze productcategorie gelden.

Let op! - Sommige delen van het product kunnen vervuilende of gevaarlijke stoffen bevatten, die als ze in het milieu worden achtergelaten schadelijke effecten op het milieu en de gezond kunnen hebben.

Zoals door het symbool aan de zijkant wordt aangeduid, is het verboden dit product bij het huishoudelijk afval weg te gooien. Zamel de afval dus gescheiden in, volgens de wettelijke regels die in uw land gelden, of lever het product bij aankoop van een nieuw gelijkwaardig product bij de dealer in.

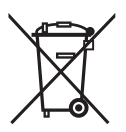

Let op! - de lokaal geldende wettelijke regels kunnen zware sancties opleggen als dit product verkeerd wordt afgedankt.

#### De bufferbatterij afdanken (indien aanwezig)

Let op! - De lege batterij bevat vervuilende stoffen en mag dus niet bij het gewone afval worden gedaan.

Ze moet via de gescheiden afvalinzameling worden weggegooid, volgens de voorschriften die in uw land gelden.

#### **TECHNISCHE KENMERKEN VAN HET PRODUCT**

WAARSCHUWING: • Alle hier beschreven technische kenmerken hebben betrekking op een omgevingstemperatuur van 20°C (± 5°C). • Nice S.p.a. behoudt zich het recht voor op ieder willekeurig moment, dat zij het noodzakelijk acht, wijzigingen aan het product aan te brengen, die echter dezelfde doelmatigheid en gebruiksbestemming ervan behouden.

Type: elektromechanische reductiemotor voor automatische systemen van automatische hekken en poorten met gelijkstroommotor, epicycloïdale reductor, mechanisch deblokkeringssysteem. Alleen bij model WL1024C: ingebouwde besturingseenheid en radio-ontvanger OXI

Maximumkoppel: 100 Nm

Nominaal koppel: 50 Nm

Snelheid onbelast: 0,20 rad/s - 0,3 rad/s

Snelheid bij de nominale koppel: 0,16 rad/s - 0,24 rad/s

Maximumfrequentie van de cycli: 100 complete cycli per dag (de besturingseenheid van WL1024C beperkt tot een maximum van ongeveer 50 cycli/uur) Maximumduur continue cyclus: ongeveer 10 minuten

Gebruiksbeperkingen: het product kan worden gebruikt op hekken met een gewicht tot 180 kg (hekdeur van 0,8 m), of met een lengte van de hekdeur tot 1,8 m en een openingshoek tot 110°

Voeding: WL1024C: 230 Vac (+10% -15%) 50/60 Hz; WL1024: 24 Vdc (50%); WL1024C/V1: 120 Vac (+10% -15%) 50/60 Hz

Noodvoeding: geschikt voor bufferbatterij PS424

Voeding met zonnepanelen: geschikt voor Kit SOLEMYO

Nominaal opgenomen vermogen van het elektriciteitsnet (WL1024C): 120 W

Nominale stroomopname (WL1024): 2 A: de initiële aanloopstroom is 3 A gedurende maximaal 2 s

Opgenomen vermogen van het elektriciteitsnet met "Helemaal stand-by (1)" functie ingeschakeld (inclusief ontvanger OXI): 3 W

Opgenomen vermogen met werking op bufferbatterij, of KIT SOLEMYO met functie "Helemaal stand-by (1)" ingeschakeld (inclusief ontvanger OXI): minder dan100 mW

Uitgang elektroslot [\*]: een elektroslot van 12 Vac max. 15 VA

Uitgang knipperlicht [\*]: een WLT knipperlicht, of een lamp van 12Vdc, 21 W max.

BLUEBUS uitgang: een uitgang met een maximumbelasting van 15 Bluebus eenheden (maximum 6 koppels fotocellen MOFB of MOFOB plus 2 koppels fotocellen MOFB of MOFOB geadresseerd als openingsinrichtingen plus maximum 4 besturingsinrichtingen MOMB of MOTB)

STOP-ingang: bij normaal gesloten, normaal open contacten, of met constante weerstand van 8,2 kΩ; de keuze van het type contact vindt plaats door de zelfleerfunctie en een verandering ten opzichte van de opgeslagen staat veroorzaakt een "STOP" opdracht

PP-ingang: voor normaal open contacten (het sluiten van het contact veroorzaakt de stap voor stap bediening)

Radiokoppeling: SM connector voor ontvangers van de groep SMXI, OXI en OXIFM

Ingang radio ANTENNE: 50  $\Omega$  voor kabel type RG58 of dergelijke

Programmeerbare functies: 4 functies van het type ON-OFF (tabel 5) en 4 afstelbare functies (tabel 8)

Zelfleerfuncties: • Zelfleerfunctie van de inrichtingen die op de BlueBus uitgang zijn aangesloten. • Zelfleerfunctie van het type inrichting dat op de "STOP" klem is aangesloten (NO, NC contact of weerstand van 8,2 kΩ). • Zelfleerfunctie van de slag van de hekdeuren en automatische berekening van de vertragingspunten en gedeeltelijke opening. • Zelfleerfunctie van de werking van één of twee motoren

Montage: verticaal met een speciale bevestigingsplaat

Werktemperatuur: van -20°C tot +50°C (bij lage temperaturen neemt de efficiëntie van de reductiemotor af)

Gebruik in een bijzonder zure, zoute, of mogelijk explosieve omgeving: NEE

Beschermingsgraad: IP 44 (bij intacte houder)

Afmetingen (mm): 90 x 125 x 385 h

Gewicht (kg): (WL1024C) 4,8; (WL1024) 4,3

#### Opmerkingen:

(1) - Functies die met het programmeertoestel Oview ingeschakeld kunnen worden.

[1] - De uitgangen van de klemmen op de besturingseenheid ("Elektroslot") en op het stroomvoorzieningstoestel ("Flash") kunnen met het programmeertoestel Oview met andere functies worden geherprogrammeerd. De elektrische kenmerken van deze twee uitgangen passen zich afhankelijk van het gekozen soort functie aan:

"elektroslot" functie: 12Vac, max. 15VA;

• "knipperlicht" functie: een multifunctionele lamp WLT, of een lamp van 12Vdc, max. 21W;

• andere soorten functies: een lamp, of een relais van 24Vdc (-30% en +30%), max. 4 W, als de besturingseenheid op netspanning werkt, of een lamp of een relais van 12 Vdc (-10% en +25%), max. 4 W, als de besturingseenheid met bufferbatterij PS424 werkt.

#### Duurzaamheid van het product

De duurzaamheid is de gemiddelde economische levensduur van het product. De levensduur wordt sterk beïnvloed door de belastingsgraad van de door het automatische systeem verrichte manoeuvres: dat wil zeggen de som van alle factoren, die bijdragen tot de slijtage van het product (zie tabel 1).

Om de mogelijke duurzaamheid van uw automatische systeem te bepalen, handelt u als volgt:

**01.** Bereken de <u>belastingsgraad</u> door alle in percentages uitgedrukte waarden van de items in **tabel 1** op te tellen;

**02.** In **Grafiek A** trekt u vanaf de zojuist gevonden waarde een verticale lijn tot u de kromme kruist; trek vanaf dit punt een horizontale lijn tot u de lijn van de "manoeuvrecycli" kruist. De vastgestelde waarde is de geschatte duurzaamheid van uw product.

De duurzaamheid wordt geschat op basis van ontwerpberekeningen en van de resultaten van tests verricht op prototypes. Aangezien het een schatting is, geeft het geen enkele garantie over de werkelijke duurzaamheid van het product.

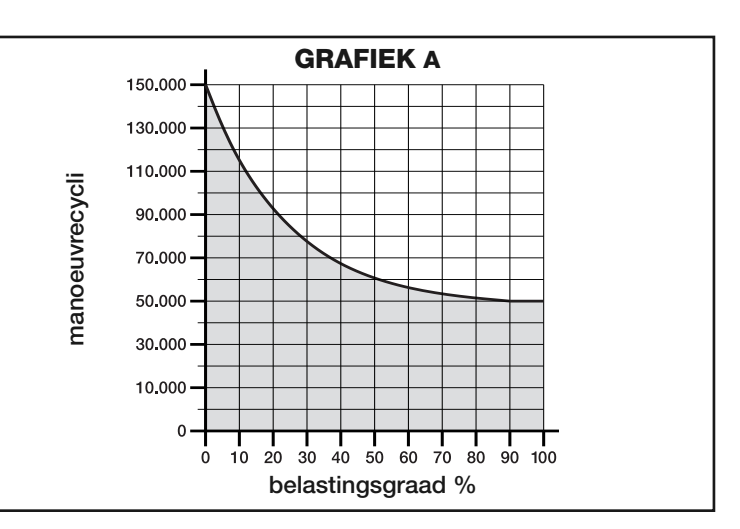

Voorbeeld van een berekening van de duurzaamheid van een reductiemotor Walky met arm met volle lengte (raadpleeg tabel 14 en grafiek A): - gewicht van de hekdeur: 100 kg; - lengte van de hekdeur = 1,7 m (belastingsgraad: 55%); - er zijn geen andere vermoeidheidselementen aanwezig; totale belastingsgraad = 55%; Geschatte duurzaamheid = 55.000 manoeuvrecycli

| TABEL 14                                         |                                       |                         |               |  |
|--------------------------------------------------|---------------------------------------|-------------------------|---------------|--|
| Lengte hekdeur                                   | Gewicht hekdeur                       | Belastingsgraad         |               |  |
|                                                  |                                       | ARM MET STANDAARDLENGTE | INGEKORTE ARM |  |
| .10 m                                            | > 100 kg                              | 55%                     | 65%           |  |
| < 1,2 m                                          | < 100 kg                              | 30%                     | 50%           |  |
| 10.16m                                           | > 80 kg                               | 55%                     | 65%           |  |
| 1,2 - 1,6 m                                      | < 80 kg                               | 40%                     | 50%           |  |
| . 16 m                                           | > 60 kg                               | 55%                     | -             |  |
| > 1,0 m                                          | < 60 kg                               | 40%                     | -             |  |
| Omgevingstemperatuur hoger dan 40° gheid dan 80% | C of lager dan 0°C of grotere vochti- | 15%                     | 15%           |  |
| Blinde hekdek                                    |                                       | 15%                     | 10%           |  |
| Installatie in winderig gebied                   |                                       | 15%                     | 10%           |  |
| Installatie in windeng gebied                    |                                       | 1370                    | 10 /0         |  |

#### EG- VERKLARING VAN OVEREENSTEMMING

**Opmerking** - De inhoud van deze verklaring stemt overeen met hetgeen verklaard is in de laatste revisie die beschikbaar was voor het ter perse gaan van deze handleiding, van het officiële document dat is neergelegd bij het hoofdkantoor van Nice Spa. De hier geschreven tekst is om redactionele redenen aangepast.

#### Revisie: 0

Ondergetekende, Luigi Paro in hoedanigheid als afgevaardigd bestuurder, verklaart onder eigen verantwoordelijkheid dat het product:

| 0                      | 5 5 F                                                      |
|------------------------|------------------------------------------------------------|
| Naam van de fabrikant: | NICE s.p.a.                                                |
| Adres:                 | Via Pezza Alta 13, Z.I. Rustignè, 31046 Oderzo (TV) Italië |
| Туре:                  | Elektromechanische reductiemotor                           |
| Modellen:              | WL1024C, WL1024                                            |
| Accessoires:           | OXI, OVBT, OVBTGSM, SYKCE, PS424                           |
|                        |                                                            |

in overeenstemming is met de volgende communautaire richtlijn:

- 98/37/EG (gewijzigde 89/392/EEG) RICHTLIJN 98/37/EG VAN HET EUROPEES PARLEMENT EN DE RAAD van 22 juni 1998 betreffende de harmonisering van de wetgevingen der lidstaten met betrekking tot machines
- Zoals voorzien door de richtlijn 98/37/EG wordt gewaarschuwd dat het niet is toegestaan bovenstaand product in bedrijf te stellen, zolang de machine waarin dit product is ingebouwd niet geïdentificeerd is en in overeenstemming met de richtlijn 98/37/EG verklaard is.
- Het product is bovendien in overeenstemming met de volgende communautaire richtlijnen, die gewijzigd zijn door de Richtlijn 93/68/EEG van de raad van 22 juli 1993:
- 2006/95/EEG (ex richtlijn 73/23/EG) RICHTLIJN 2006/95/EG VAN HET EUROPEES PARLEMENT EN DE RAAD van 12 december 2006 betreffende de onderlinge aanpassing van de wetgevingen der lidstaten inzake elektrisch materiaal bestemd voor gebruik binnen bepaalde spanningsgrenzen Volgens de volgende geharmoniseerde normen:
- EN 60335-1:1994+A11:1995+A1:1996+A12:1996+A13:1998+A14:1998+A15:2000+A2:2000+A16:2001
- 2004/108/EEG (ex richtlijn 89/336/EEG) RICHTLIJN 2004/108/EG VAN HET EUROPEES PARLEMENT EN DE RAAD van 15 december 2004 betreffende de onderlinge aanpassing van de wetgevingen der lidstaten inzake elektromagnetische compatibiliteit en tot intrekking van Richtlijn 89/336/EEG Volgens de volgende geharmoniseerde normen: EN 61000-6-2:2005; EN 61000-6-3:2007

Het is bovendien, beperkt tot de van toepassing zijnde delen, in overeenstemming met de volgende normen: EN 60335-1:2002+A1:2004+A11:2004+A12:2006+ A2:2006, EN 60335-2-103:2003, EN 13241-1:2003; EN 12453:2002; EN 12445:2002; EN 12978:2003

Oderzo, 29 mei 2009

Nummer: 322/WL..

Luigi Paro (Afgevaardigd bestuurder)

12 - Nederlands

### **EN Appendix**

- Instructions and warnings for the user
- Images

### **IT** Appendice

- Istruzioni ed avvertenze destinate all'utilizzatore
- Immagini

### **FR** Appendice

- Instructions et recommandations destinées à lutilisateur
- Images

### **ES Apéndice**

- Instrucciones y advertencias destinadas al usuario
- Imágenes

### **DE Anhang**

- Anweisungen und Hinweise für den Benutzer
- Bilder

### PL Załącznik

- Instrukcje i zalecenia przeznaczone dla użytkownika
- Zdjęcia

### **NL Bijlage**

• Aanwijzingen en aanbevelingen voor de gebruiker

T

• Afbeeldingen

### Instructions and warnings for the user

Before using the automation system for the first time, allow the installer to explain the origin of the residual risks and take a few minutes to read this instruction manual and the warnings for the user which the installer has handed you. Keep this manual in a safe place for future reference and hand it over to any new owner of the automation system.

#### IMPORTANT! – Your automation system is a machine which performs the commands you send it; improper and careless use could make it become dangerous:

- Do not operate the movement of the automation system if people, animals or objects lie in its range of action.
- It is strictly forbidden to touch parts of the automation system while the gate or door are in motion!
- The photocells are not a safety device but one that is auxiliary to safety. They are built with high reliability technology but they may, under extreme circumstances, malfunction or indeed fail and, in some cases, the failure may not immediately be visible. For these reasons, please observe the following warnings when using the automation system:
- Transit is only permitted if the gate or door is completely open and with the leaves at a standstill
- IT IS STRICTLY FORBIDDEN to transit while the gate or door is closing!
- Ensure the photocells are working properly on a regular basis.

• **Children**: an automation system guarantees a high level of safety; indeed, thanks to its detection systems, it controls and guarantees movement in the presence of people or objects. It is however prudent to forbid children from touching or playing near the automation system and not to leave remote controls within their reach to avoid involuntary activation: **it is not a game!** 

• The product is not intended for use by persons, including children, with limited physical, sensory or mental capacities, or who lack experience or knowledge, unless supervised or trained in the use of the product by a person responsible for their safety.

• **Faults**: if an operating fault is detected in the automation system, cut off the electricity supply to the automation system and release the gearmotor manually (see respective instruction manual) to operate the gate manually. Do not perform any repair work but contact your regular installer for assistance.

# • Do not change the system or the programming and adjustment parameters of the control unit: this lies within the area of responsibility of your installer.

• **Breakage or lack of power supply**: while waiting for your installer to call by or for the power supply to be re-established, if the system is not equipped with a back-up battery, the automation system can still be used: simply perform the manual release of the gearmotor (see the respective instruction manual) and move the gate leaf manually as required.

• Safety devices out of order: the automation system can still work when a safety device doesn't work properly or is out of order. The gate can be controlled in "**push to run**" mode as follows:

- **01.** Send a command to operate the gate, using a transmitter or key selector, etc. If everything is working properly, the gate will move normally, otherwise proceed as follows:
- 02. Within 3 seconds, send the command again and keep it activated;
- 03. After approximately 2 seconds, the gate will perform the manoeuvre requested in "push to run" mode; i.e. the gate will continue to move only for as long as the command is activated.

### **N.B.!** – If the safety devices are out of order, we recommend you have them repaired as soon as possible by qualified experts.

• The testing, routine maintenance and any repair work must be documented by the person who carries out the work; the documents must be kept by the owner of the system. The only operations that the user can perform regularly are the cleaning of the glass covers of the photocells (use a slightly damp soft cloth) and the removal of any leaves or pebbles which could hamper the automation system. **Important** – Before going ahead, to prevent someone from being able to activate the gate inadvertently, release the gearmotor manually (see the respective instruction manual).

• **Maintenance**: in order to keep the safety level constant and to guarantee the maximum life span of the entire automation system, regular maintenance (at least every 6 months) is vital. **All control, maintenance or repair operations must only be carried out by qualified experts.** 

• **Disposal**: at the end of the life span of the automation system, make sure that it is dismantled by qualified experts and that the materials are disposed of in accordance with the applicable local regulations.

ക

• If the automation system was secured with the command "Secure automation system": after a command is sent, the gate does not move and the flashing light emits 9 brief flashes.

#### SECURING AND RELEASING THE GEARMOTOR MANUALLY

The gearmotor is equipped with a mechanical system which allows the gate to be opened and closed manually.

These manual operations are required in the event of power cuts and operational faults.

**Note** - When there is no electrical power, the gate can still be moved using power from the back-up battery (mod. PS424), if included in your system.

#### Releasing (fig. A):

- **01.** Raise the flap;
- **02.** Insert the key into the release pin;
- **03.** Turn the key by almost a full turn clockwise.
- 04. The gate leaf can now be moved manually into the required position.

#### Securing (fig. B):

**Note** – As an effect of the elasticity of the leaf, after it is released with the leaf closed, it may not be possible to secure the leaf in the same position.

- **01.** Turn the key anticlockwise in the release pin and move the gate leaf manually until you can hear the leaf engage mechanically with the drive mechanism.
- **02.** Remove the key from the pin and and replace the flap.

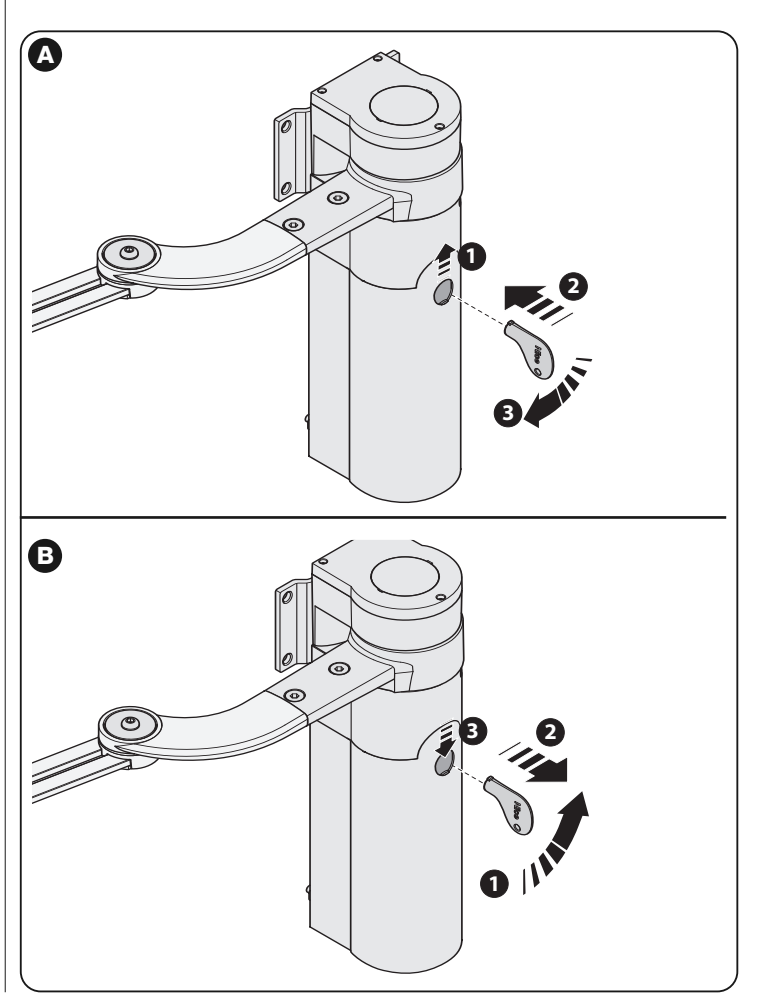

### Instructions et recommandations destinées à l'utilisateur

Avant d'utiliser pour la première fois l'automatisation, se faire expliquer par l'installateur l'origine des risques résiduels et dédier quelques minutes à la lecture de ce manuel d'instructions et recommandations pour l'utilisateur, fourni par l'installateur. Conserver le manuel pour chaque doute futur et le transmettre à un éventuel nouveau propriétaire de l'automatisation.

#### ATTENTION ! – L'automatisation est une machine qui effectue fidèlement vos commandes ; une utilisation inconsciente et incorrecte peut le rendre dangereux :

- Ne pas commander le mouvement de l'automatisation si dans son rayon d'action se trouvent des personnes, des animaux ou des choses.
- Il est absolument interdit de toucher des parties de l'automatisation tandis que le portail est en mouvement !
- Les photocellules ne sont pas un dispositif de sécurité mais seulement un dispositif de support pour la sécurité. Elles sont construites avec une technologie extrêmement fiable mais peuvent, dans des cas extrêmes, subir des dysfonctionnements ou même s'endommager et la panne pour rait ne pas être tout de suite évidente. Pour ces raisons, durant l'utilisation de l'automatisation faire attention aux recommandations suivantes :
  Le transit n'est permis que si le portail est complètement ouvert avec les vantaux à l'arrêt
- IL EST ABSOLUMENT INTERDIT de transiter alors que le portail est en train de se fermer !
- Contrôler périodiquement le correct fonctionnement des photocellules.

• Enfants : une installation d'automatisation garantit un haut degré de sécurité ; en effet, avec ses systèmes de détection elle contrôle et garantit son mouvement en présence de personnes ou de choses. Il est toutefois prudent d'interdire aux enfants de jouer à proximité de l'automatisation et de ne pas laisser les télécommandes à leur portée afin d'éviter des activations involontaires : ce n'est pas un jeu !

• Le produit n'est pas destiné à être utilisé par des personnes (enfants compris) dont les capacités physiques, sensorielles ou mentales sont réduites ou manquant d'expérience ou de connaissance, à moins que celles-ci n'aient pu bénéficier, à travers l'intermédiation d'une personne responsable de leur sécurité, d'une surveillance ou d'instructions concernant l'utilisation du produit.

• Anomalies : en cas de comportement anormal de l'automatisation, couper l'alimentation électrique de l'installation et effectuer le déblocage manuel de l'opérateur (voir manuel d'instructions respectif) pour faire fonctionner manuellement le portail. N'effectuer aucune réparation mais demander l'intervention de l'installateur de confiance.

### • Ne pas modifier l'installation et les paramètres de programmation et de réglage de la centrale de commande : la responsabilité est de l'installateur.

• Rupture et absence d'alimentation : en attendant l'intervention de l'installateur ou du retour de l'énergie électrique, si l'installation est équipée de batterie tampon, l'automatisation peut quand même être utilisée : il faut effectuer le déblocage manuel de l'opérateur (voir manuel d'instructions respectif) et déplacer le vantail manuellement comme on le souhaite.

• Dispositifs de sécurité hors service : il est possible de faire fonctionner l'automatisation même lorsque certains dispositifs de sécurité ne fonctionnent pas correctement ou sont hors service. Il est possible de commander le portail en modalité "homme présent" en procédant de la manière suivante :

- **01.** Envoyer une commande pour actionner le portail, avec un émetteur ou un sélecteur à clé, etc. Si tout fonctionne correctement, le portail se déplacera régulièrement, sinon procéder comme suit ;
- **02.** Dans les 3 secondes qui suivent, actionner de nouveau la commande et la maintenir actionnée ;
- **03.** Après environ 2 secondes, le portail effectuera la manœuvre requise en modalité "**homme présent**" ; le portail ne continuera donc à se déplacer que lorsque la commande est maintenue actionnée.

# **IMPORTANT !** – Si les dispositifs de sécurité sont hors service, il est conseillé de les faire réparer le plus rapidement possible par un technicien qualifié.

• L'essai, les opérations périodiques de maintenance et les éventuelles réparations doivent être documentées par la personne qui effectue le travail ; les documents doivent être conservés par le propriétaire de l'installation. Les seules interventions que l'utilisateur peut effectuer périodiquement sont l'entretien des vitres des photocellules (utiliser un chiffon doux et légèrement humide) et l'élimination d'éventuelles feuilles ou de cailloux qui pourraient empêcher l'automatisme. **Important** – Avant de procéder et afin d'empêcher que quelqu'un puisse actionner accidentellement le portail, débloquer manuellement l'opérateur (voir le respectif manuel d'instructions).

• **Maintenance** : pour maintenir constant le niveau de sécurité et pour garantir la durée maximale de toute l'automatisation, une maintenance régulière est nécessaire (au moins tous les 6 mois). **Toute intervention de contrôle, maintenance ou réparation ne doit être effectuée que par un personnel qualifié.** 

ക

• **Mise au rebut** : à la fin de la vie de l'automatisation, s'assurer que le démantèlement soit effectué par un personnel qualifié et que les matériaux soient recyclés ou éliminés conformément aux normes en vigueur au niveau local.

#### • Si l'automatisation a été bloquée avec la commande "Blocage

**automatisation**" : après l'envoi d'une commande, le portail ne se déplace pas et le clignotant émet 9 clignotements brefs.

#### DÉBLOQUER ET BLOQUER MANUELLEMENT L'OPÉRATEUR

L'opérateur est muni d'un système de mécanique qui permet d'ouvrir et de fermer manuellement le portail.

Ces opérations manuelles doivent être effectuées en cas de coupure de courant électrique ou d'anomalies de fonctionnement.

Note - En cas de coupure de courant électrique, pour déplacer le portail il est possible d'utiliser aussi l'énergie fournie par la batterie tampon (mod. PS424), si celle-ci est présente sur l'installation.

#### Débloquer (fig. A) :

- **01.** Soulever le volet ;
- 02. Insérer la clé dans le pivot de déblocage prévu à cet effet ;
- **03.** Tourner la clé dans le sens des aiguilles d'une montre, en effectuant un tour complet.
- **04.** Il est maintenant possible de déplacer le vantail du portail dans la position souhaitée.

#### Bloquer (fig. B) :

Note – À cause de l'élasticité du vantail, après le déblocage à vantail fermé il pourrait ne pas être possible d'effectuer le blocage du vantail dans la même position.

- 01. Tourner dans le sens contraire des aiguilles dune montre la clé présente sur le pivot de déblocage et déplacer manuellement le vantail jusqu'à entendre le bruit mécanique d'accrochage du vantail au mécanisme de traction.
- 02. Retirer la clé du pivot et remettre en position le volet.

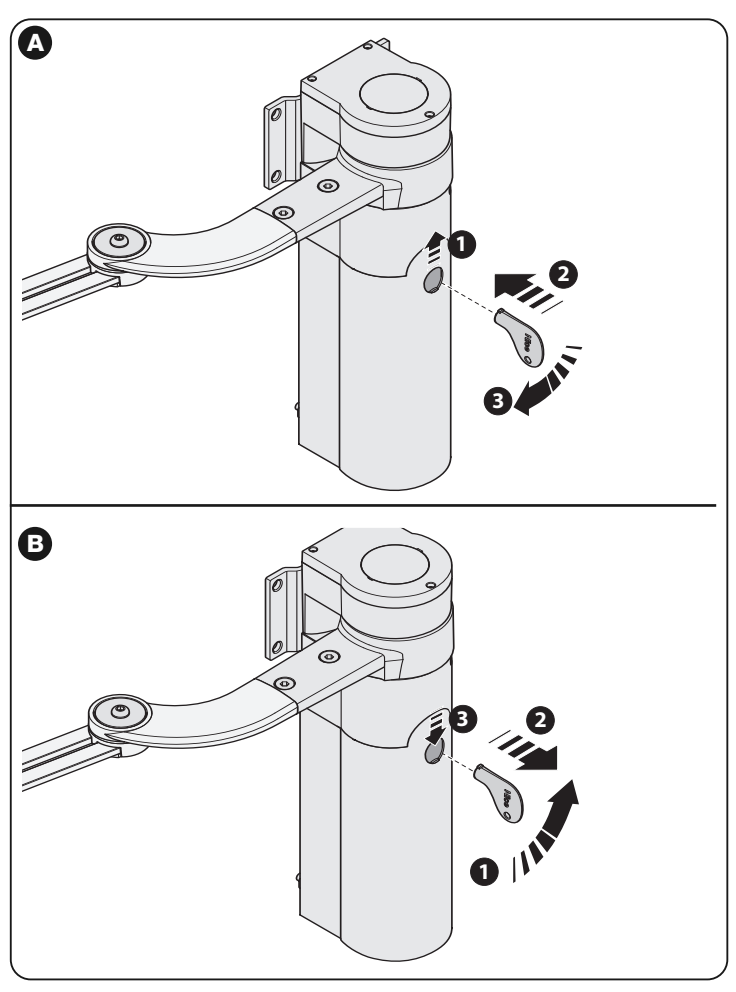

### Anweisungen und Hinweise für den Benutzer

Bevor man zum ersten Mal die Automatisierung benutzt, sich vom Installateur die Ursache der Restgefahren erklären lassen und die Zeit zum Durchlesen dieser Gebrauchsanweisung und der Hinweise für den Benutzer finden, die vom Installateur überlassen wurden. Die Gebrauchsanweisung für ein Nachschlagen bei späteren Zweifeln und für die Weitergabe an einen eventuellen neuen Besitzer der Automatisierung aufbewahren.

#### ACHTUNG! – Ihre Automatisierung ist ein Gerät , dass getreu Ihre Befehle ausführt: ein leichtsinniger und unsachgemäßer Gebrauch kann sie zu einer Gefahrenquelle werden lassen:

- Nicht die Bewegung der Automatisierung veranlassen, wenn sich in ihrem Aktionsradius Personen, Tiere oder Gegenstände befinden.
- Das Berühren der Automatisierungsteile während der Bewegung des Tors oder der Eingangstür ist absolut verboten!
- Die Fotozellen sind keine Sicherheitsvorrichtung, sondern nur eine zusätzliche Einrichtung zur Sicherheit. Sie sind mit einer äußerst zuverlässigen Technologie konstruiert, können aber in extremen Situationen Störungen aufweisen oder beschädigt werden. In einigen Fällen könnte der Schaden nicht sofort bemerkt werden. Aus diesen Gründen müssen während des Gebrauchs der Automatisierung folgende Hinweise beachtet werden:

- Das Durchqueren ist nur erlaubt, wenn das Tor oder die Eingangstür ganz offen ist und die Flügel stillstehen.

- Wenn sich das das Tor oder die Eingangstür schließt, ist das Durchqueren STRIKT VERBOTEN!
- Den einwandfreien Betrieb der Fotozellen regelmäßig prüfen.

• **Kinder**: eine Automatisierungsanlage gewährt einen hohen Sicherheitsgrad; mit ihrem Erfassungssystem kontrolliert und garantiert sie ihre Bewegung in Anwesenheit von Personen oder Gegenständen. Als Vorsichtsmaßnahme sollten Kinder nicht in der Nähe der Automatisierung spielen und die Fernbedienungen sollten sich außerhalb ihrer Reichweite befinden, um ungewollte Aktivierungen auszuschließen: **sie sind kein Spielzeug!** 

• Das Produkt darf nicht von Personen (einschließlich Kinder) mit eingeschränkten körperlichen, geistigen oder wahrnehmlich gestörten Fähigkeiten oder fehlender Erfahrung oder Kenntnis benutzt werden, es sei denn, eine für ihre Sicherheit verantwortliche Person überwacht sie oder unterweist sie im Gebrauch des Produkts.

• **Störungen**: sobald ein ungewöhnliches Verhalten der Automatisierung auftritt, die Stromversorgung zur Anlage unterbrechen und die manuelle Entriegelung des Getriebes vornehmen (siehe entsprechende Gebrauchsanweisung), damit das Tor im Handbetrieb arbeitet. Nicht reparieren, sondern einen zuverlässigen Installateur verständigen.

### • Die Anlage und die Parameter der Programmierung und der Einstellung des Steuergerätes nicht ändern: hierfür ist der Installateur verantwortlich.

• **Beschädigung oder Stromausfall**: während man auf den Installateur oder auf die Stromrückkehr wartet, kann die Automatisierung auch wenn keine Pufferbatterie vorhanden ist, trotzdem benutzt werden: von Hand das Getriebe entriegeln (siehe entsprechende Gebrauchsanweisung) und den Torflügel manuell wie gewünscht bewegen.

• Ausgefallene Sicherheitsvorkehrungen: die Automatisierung kann auch dann funktionieren, wenn Sicherheitsvorkehrungen nicht funktionieren oder ausgefallen sind. Das Tor kann im Modus "Totmann", bedient werden, dazu wie folgt vorgehen:

- **01.** Mit einem Sender oder einem Schlüsselwahlschalter, usw. einen Befehl zur Betätigung des Tors senden. Wenn alles sachgerecht funktioniert, bewegt sich das Tor ordnungsgemäß, ansonsten wie folgt vorgehen:
- 02. innerhalb 3 Sekunden den Befehl erneut erteilen und ihn betätigt halten;
- **03.** nach etwa 2 Sekunden führt das Tor das verlangte Manöver im Modus "**Totmann**" aus; das heißt, das Tor bewegt sich nur so lange wie die Bedienung betätigt wird.

# **WICHTIG!** – Wenn die Sicherheitsvorrichtungen ausgefallen sind, sollten sie so schnell wie möglich von einem qualifizierten Techniker repariert werden.

 Die Endabnahmen, regelmäßigen Wartungen und eventuelle Reparaturen von demjenigen, der die Arbeiten durchführt schriftlich festgehalten werden. Die Schriftstücke müssen vom Anlagenbesitzer aufbewahrt werden. Die einzigen Eingriffe, die der Besitzer regelmäßig durchführen kann, sind die Reinigung der Glasscheiben der Fotozellen (ein weiches und leicht angefeuchtetes Tuch benutzen) und das Entfernen von Blättern und Steinen, die die Automatisierung behindern könnten. Wichtig – Zuvor muss das Getriebe von Hand entriegelt werden, damit das Tor nicht unversehens betätigt wird (siehe betreffende Gebrauchsanweisung). • Wartung: Um das Sicherheitsniveau immer beizubehalten und die maximale Haltbarkeit zu gewährleisten ist eine regelmäßige Wartung notwendig (mindestens alle 6 Monate). Jede Kontrolle, Wartung und Reparatur muss von qualifiziertem Personal durchgeführt werden.

• Entsorgung: Wenn die Automatisierung nicht mehr verwendbar ist, sicher stellen, dass die Zerlegung durch qualifiziertes Personal erfolgt und die Materialien nach den örtlichen, geltenden Bestimmungen wiederverwertet oder entsorgt werden.

• Falls die Automatisierung mit der Bedienung "Automatisierung blockieren" blockiert wurde: nach dem Senden eines Befehls bewegt sich das Tor nicht und das Blinklicht blinkt 9-mal kurz auf.

#### DAS GETRIEBE VON HAND ENTRIEGELN UND BLOCKIEREN

Das Getriebe besitzt ein mechanisches System, mit dem sich das Tor von Hand öffnen und schließen lässt.

Diese Handabläufe sind bei Stromausfall und Betriebsstörungen zu benutzen.

Hinweis - Bei Stromausfall kann man für die Torbewegung auch die Energie aus der Pufferbatterie (Mod.PS424) benutzen, falls sie in die Anlage eingebaut ist.

#### Entriegeln (Abb. A):

- 01. Die Klappe hochschieben;
- 02. Den Schlüssel in den betreffenden Entriegelungsstift stecken.
- **03.** Mit dem Schlüssel im Uhrzeigersinn eine komplette Drehung ausführen.
- 04. Jetzt kann man den Torflügel von Hand in die gewünschte Stellung bringen.

#### Blockieren (Abb. B):

Anmerkung – Auf Grund der Flügelelastizität könnte nach einer Entriegelung bei geschlossenem Flügel, die Blockierung des Flügel in der gleichen Stellung nicht möglich sein.

- 01. Den Schlüssel auf dem Entriegelungsstift gegen den Uhrzeigersinn drehen und den Flügel von Hand bewegen bis das metallene Einhängegeräusch des Flügels am Zugmechanismus zu hören ist.
- 02. Den Schlüssel vom Stift nehmen und die Klappe wieder schließen.

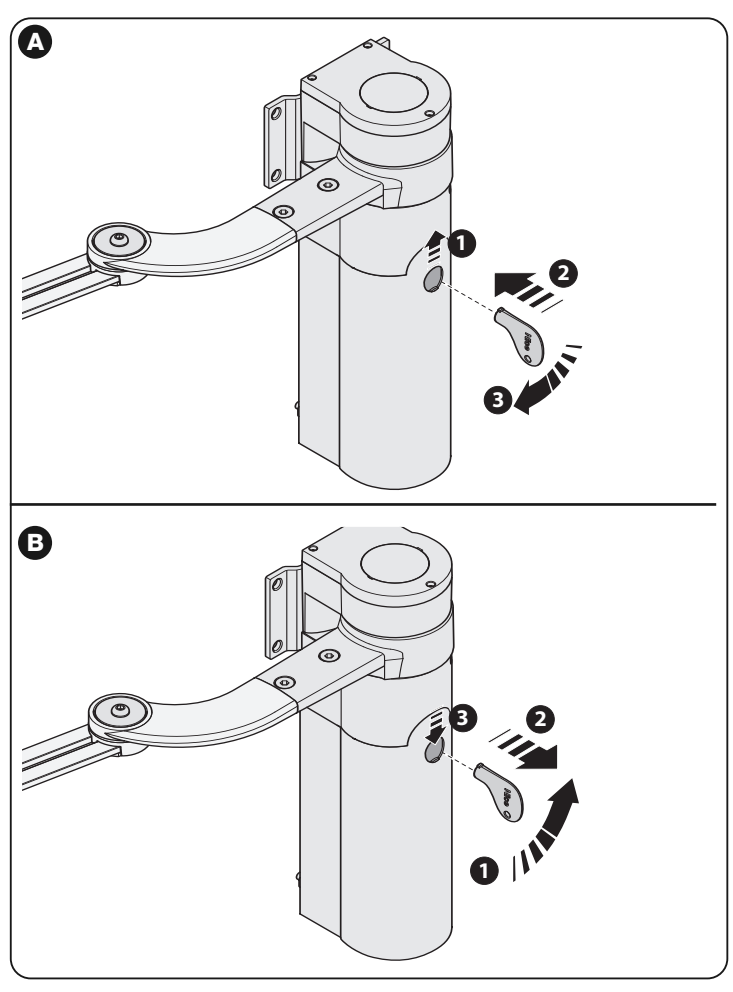

 $\mathcal{P}$ 

### Instructies en waarschuwingen voor de gebruiker

Voordat u de automatisering voor de eerste keer gebruikt, moet de installateur u de oorsprong van de restrisico's uitleggen. Wijd enkele minuten aan het lezen van deze handleiding en waarschuwingen voor de gebruiker, die de installateur u gegeven heeft. Bewaar deze handleiding om haar ook in de toekomst te kunnen raadplegen en geef haar aan een eventuele nieuwe eigenaar van de automatisering.

#### LET OP! – Uw automatisering is een machine die op betrouwbare wijze uw opdrachten uitvoert. Door een onverantwoordelijk en oneigenlijk gebruik kan ze gevaarlijk worden:

- Bedien de beweging van de automatisering niet als zich personen, dieren of voorwerpen binnen haar actieradius bevinden.
- Het is strikt verboden aan delen van de automatisering te komen, terwijl het hek of de poort in beweging is!
- De fotocellen zijn geen veiligheidsinrichting, maar slechts een hulpmiddel voor de veiligheid. Ze zijn volgens een zeer betrouwbare technologie gemaakt, maar kunnen onder extreme omstandigheden een storing hebben of zelfs kapotgaan en in sommige gevallen kan de storing niet meteen duidelijk zijn. Daarom moet tijdens het gebruik van de automatisering op de volgende waarschuwingen worden gelet:
- De doorgang is alleen toegestaan als het hek of de poort helemaal geopend is en de deuren stilstaan

- HET IS STRIKT VERBODEN het hek of de poort in of uit te gaan, terwijl het sluit!

- Controleer de goede werking van de fotocellen regelmatig.

• **Kinderen**: een automatisering garandeert een hoge veiligheidsgraad. Door haar detectiesystemen controleert en belet ze de beweging ervan in aanwezigheid van personen of voorwerpen. Het is echter verstandig kinderen te verbieden in de buurt van de automatisering te spelen en de afstandbedieningen buiten hun bereik te houden om ongewenste inschakelingen te vermijden: **het is geen speelgoed!** 

• Het is niet de bedoeling dat dit product wordt gebruikt door personen (kinderen hierbij inbegrepen) met verminderde lichamelijke, sensorische of geestelijke vermogens, of zonder voldoende ervaring en kennis, tenzij het onder toezicht van een voor hun veiligheid verantwoordelijke persoon wordt gebruikt, of hen door hem goede instructies zijn gegeven over het gebruik van het product.

• **Storing**: als de automatisering zich ongewoon gedraagt, neemt u de elektrische voeding van de installatie en deblokkeert u de reductiemotor handmatig (zie de bijbehorende handleiding) om het hek handmatig te laten werken. Probeer het hek niet te repareren, maar wend u tot uw vertrouwde installateur.

#### • Breng geen wijzigingen aan de installatie en de programmerings- en afstelparameters van de besturingseenheid aan: dit is de verantwoordelijkheid van uw installateur.

• **Defect of stroomuitval**: in afwachting van de reparatie door uw installateur of tot de stroom terugkomt, kan de automatisering als de installatie geen bufferbatterij heeft toch worden gebruikt: de reductiemotor moet handmatig worden gedeblokkeerd (zie de bijbehorende handleiding). Beweeg de hekdeur met de hand naar wens.

• Veiligheidsinrichtingen buiten gebruik: u kunt de automatisering toch laten werken, ook als een veiligheidsinrichting het niet goed of helemaal niet doet. Het hek kan ook op de "dodemansstand" worden bestuurd, door als volgt te handelen:

- **01.** Stuur een opdracht met een zender of een sleutelschakelaar, enz. om het hek in te schakelen. Als alles goed werkt, beweegt het hek zich regelmatig. Handel anders als volgt:
- **02.** schakel de besturing binnen 3 seconden nogmaals in en houd ze ingeschakeld;
- **03.** Na ongeveer 2 seconden verricht het hek de manoeuvre die op de "**dode-mansstand**"gevraagd is en d.w.z. dat het hek zich alleen blijft bewegen, zolang de besturing ingeschakeld wordt gehouden.

**BELANGRIJK!** – Als de veiligheidsinrichtingen buiten gebruik zijn, wordt aangeraden ze zo gauw mogelijk door een vakman te laten repareren.

• De test, het periodieke onderhoud en de eventuele reparaties moeten worden gedocumenteerd door degene die het werk verricht. De papieren moeten door de eigenaar van de installatie worden bewaard. De enige ingrepen die de gebruiker periodiek kan verrichten, zijn het schoonmaken van het glas van de fotocellen (gebruik een zachte, lichtelijk vochtige doek) en het verwijderen van eventuele bladeren of stenen, die het automatische systeem kunnen belemmeren. **Belangrijk** – Voordat u begint, deblokkeert u de reductiemotor handmatig (zie de bijbehorende handleiding) om te voorkomen dat iemand het hek per ongeluk in werking kan stellen.

• **Onderhoud**: om het veiligheidsniveau constant te houden en een maximale levensduur van de hele automatisering te garanderen, is regelmatig onderhoud nodig (minstens om de 6 maanden).

 $\mathcal{P}$ 

Alle controles, onderhoud, of reparaties mogen alleen door vakmensen worden verricht.

• Afdanken: aan het einde van het leven van de automatisering moet u zich ervan verzekeren, dat de ontmanteling door vakmensen wordt verricht en dat de materialen volgens de geldende lokale voorschriften worden gerecycled of afgedankt.

• Als de automatisering met de bediening "Automatisering blokkeren" is geblokkeerd: na een opdracht te hebben verstuurd, beweegt het hek zich niet en knippert het knipperlicht 9 keer kort.

#### DE REDUCTIEMOTOR HANDMATIG DEBLOKKEREN EN BLOKKEREN

De reductiemotor is voorzien van een mechanisch systeem, waarmee het hek met de hand kan worden geopend en gesloten.

Deze handmatige handelingen moeten worden verricht als de stroom is uitgevallen en bij storingen in de werking.

**Opmerking** - Om het hek te verplaatsen als de stroom is uitgevallen, kan ook gebruik gemaakt worden van de energie van de bufferbatterij (mod. PS424), als deze zich in de installatie bevindt.

#### Deblokkeren (fig. A):

- 01. Open het klepje;
- 02. Steek de sleutel in de hiervoor bestemde deblokkeerpin;
- **03.** Draai de deblokkeersleutel bijna een hele slag met de klok mee.
- 04. Nu kan de hekdeur met de hand op de gewenste stand worden gezet.

#### Blokkeren (fig. B):

**Opmerking** – Als gevolg van de elasticiteit van de hekdeur kan het mogelijk zijn, dat de hekdeur niet op dezelfde stand kan worden geblokkeerd na de deur op de gesloten stand te hebben gedeblokkeerd.

- **01.** Draai de sleutel op de deblokkeerpin tegen de klok in en verplaats het hek met de hand tot u het mechanische geluid hoort, dat wil zeggen dat het hek aan het aandrijfmechanisme is gekoppeld.
- **02.** Neem de sleutel uit de pin en zet het klepje weer terug.

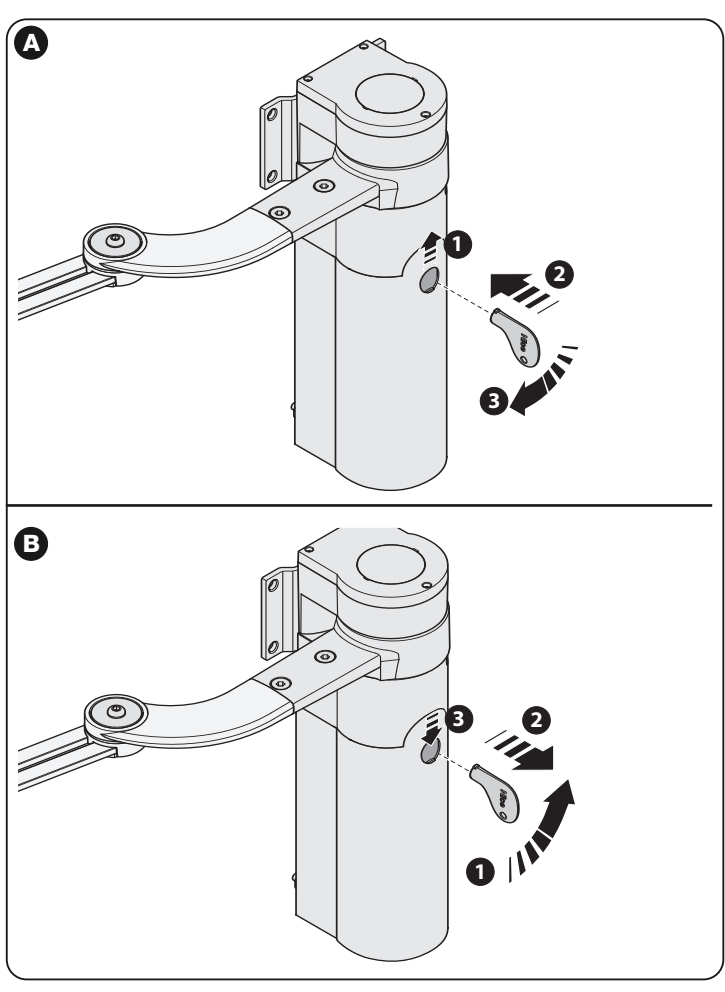

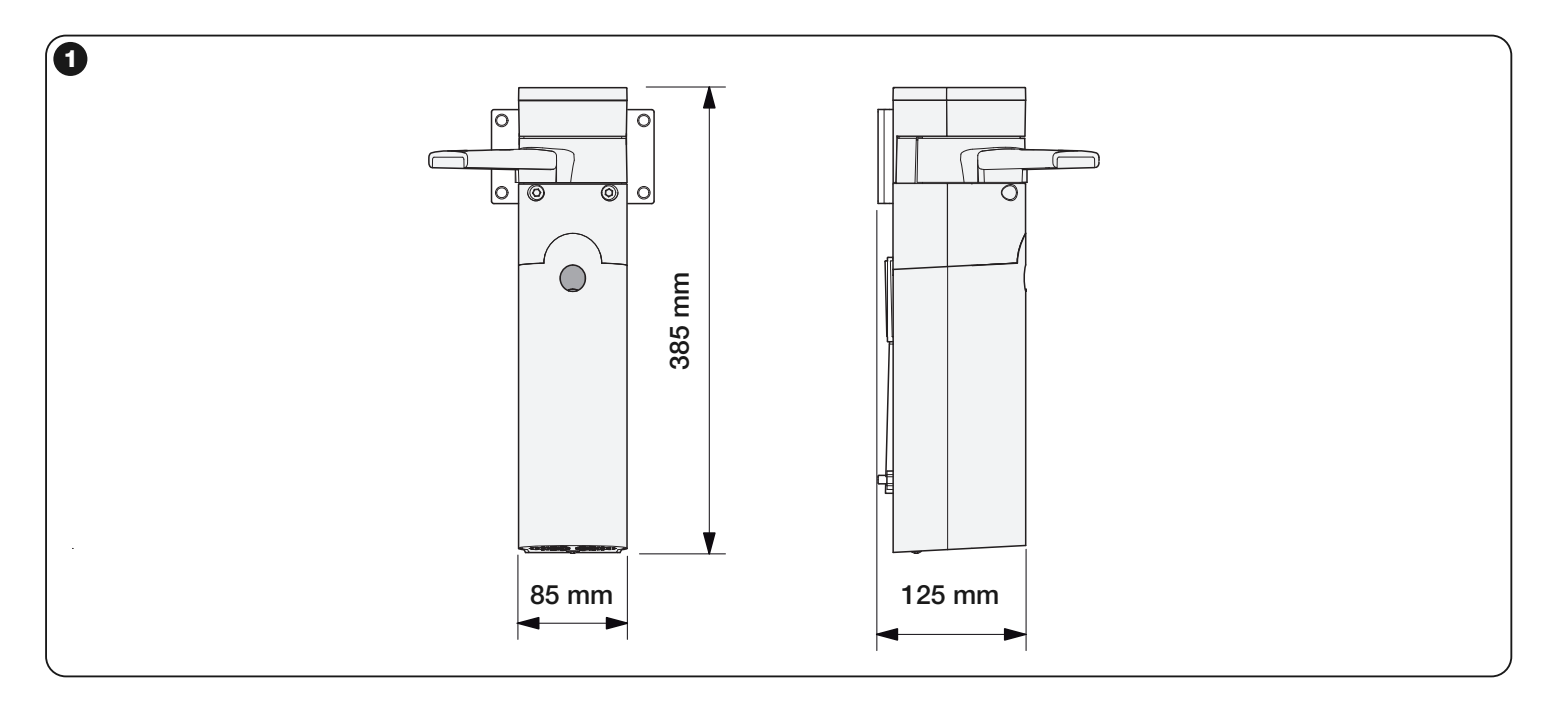

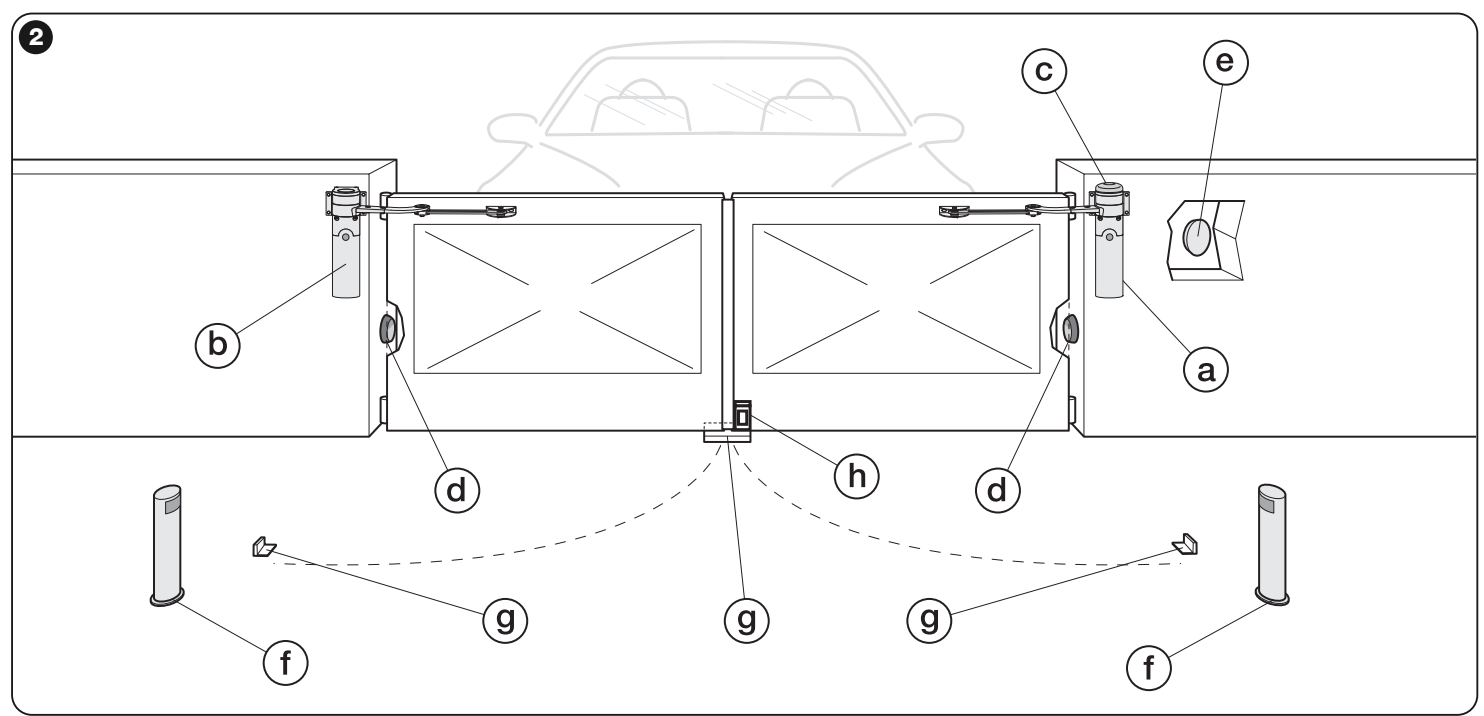

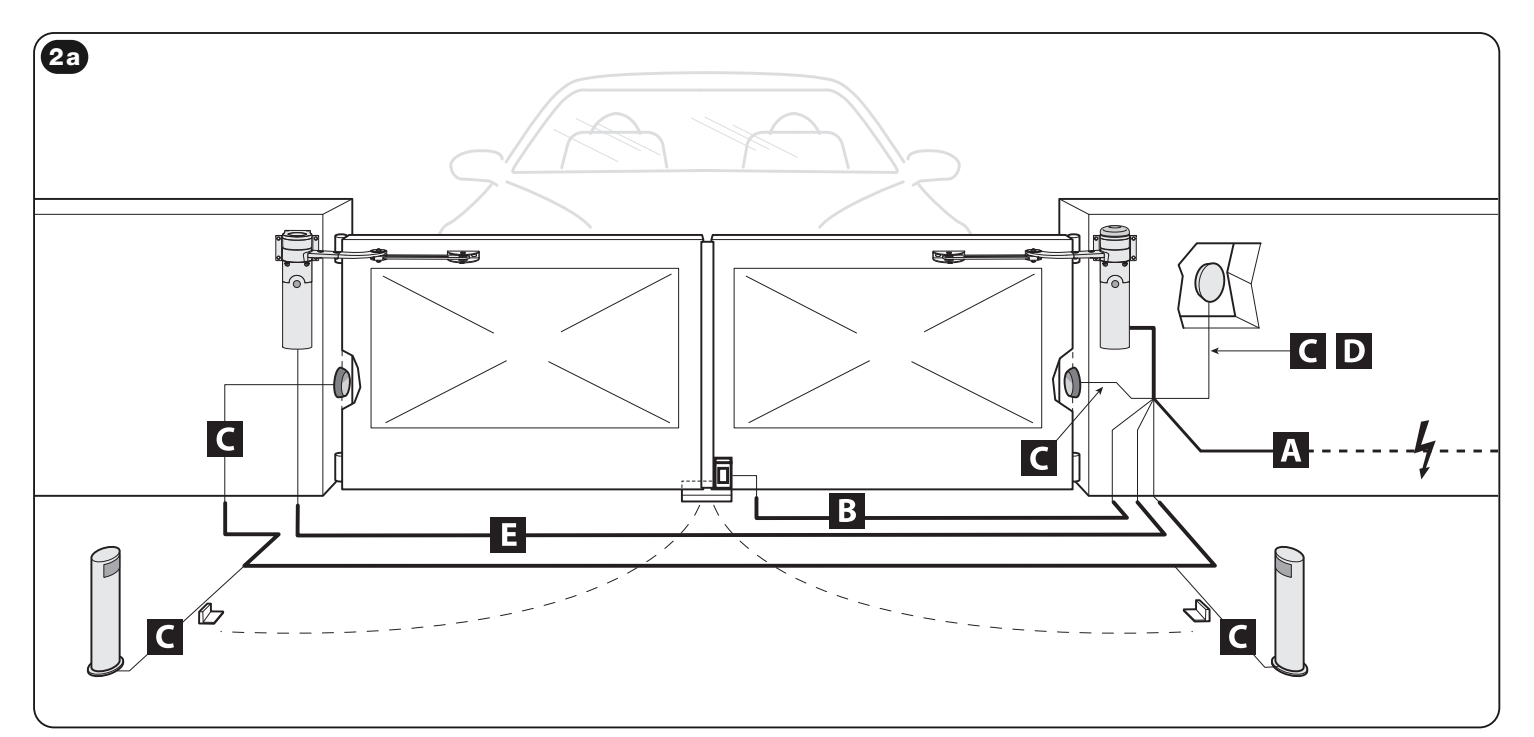

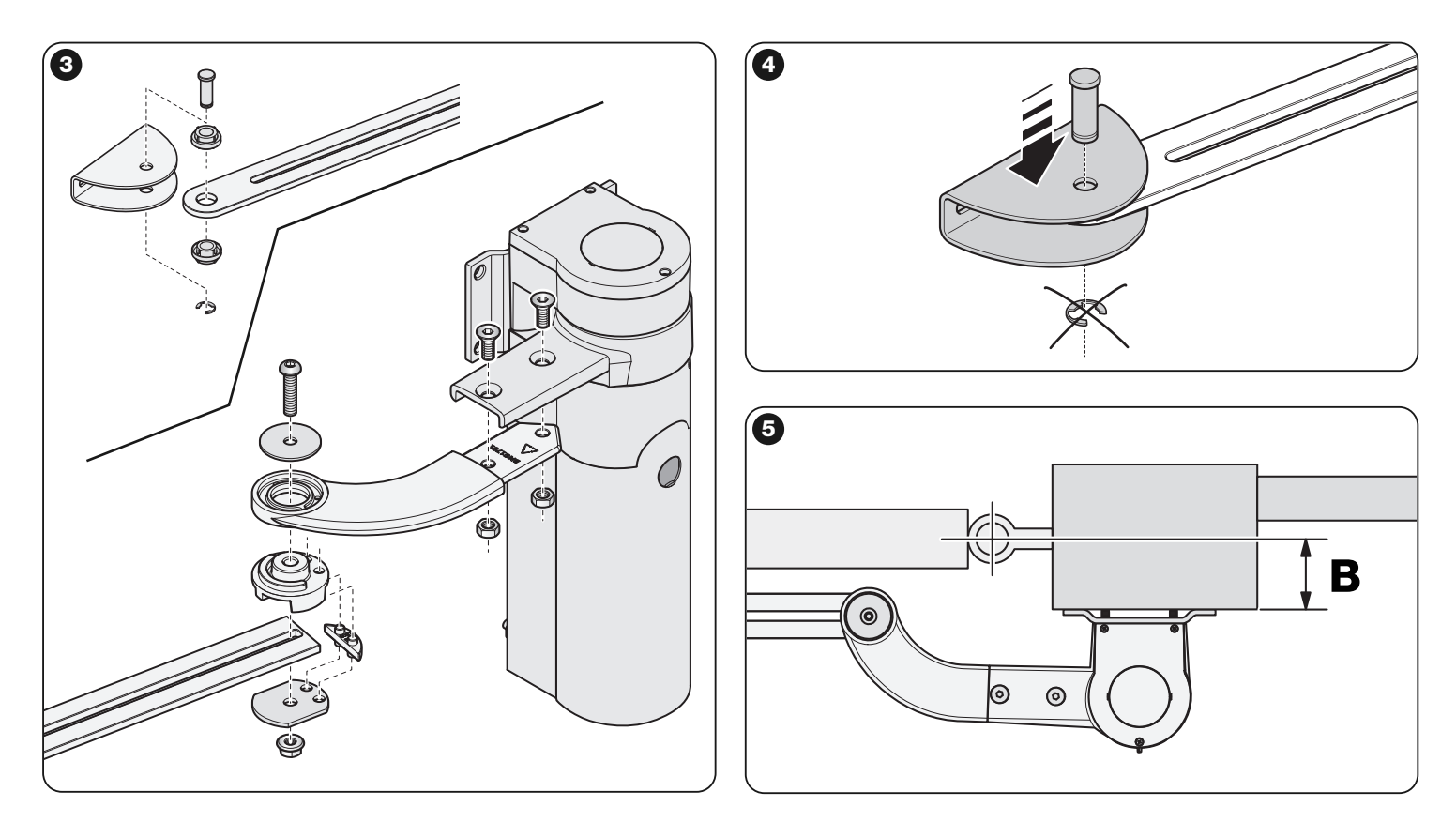

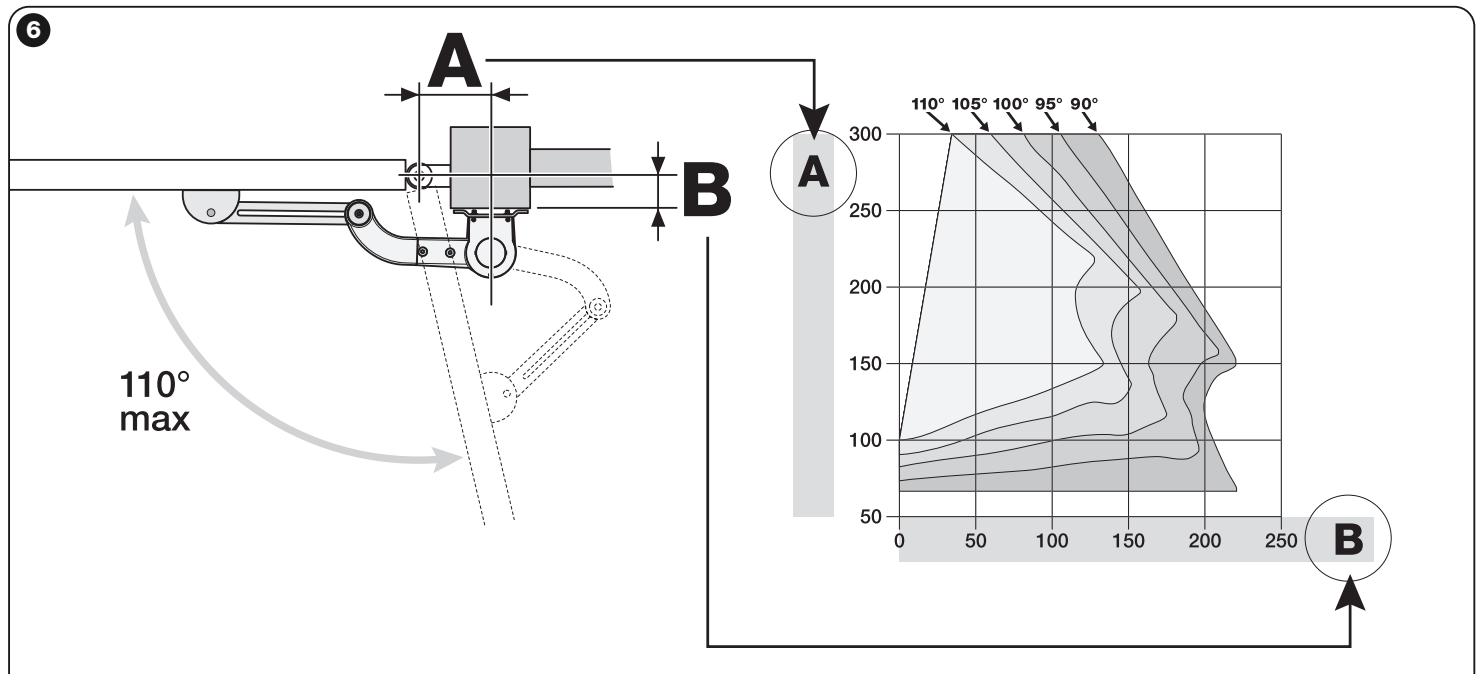

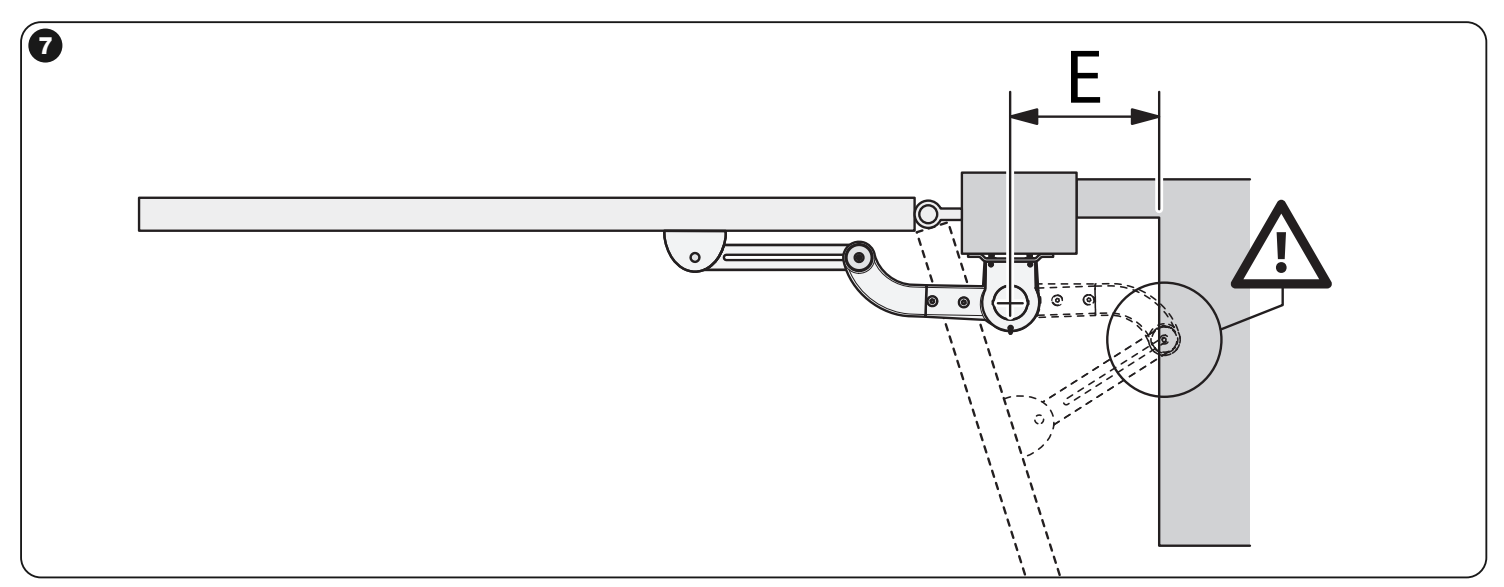

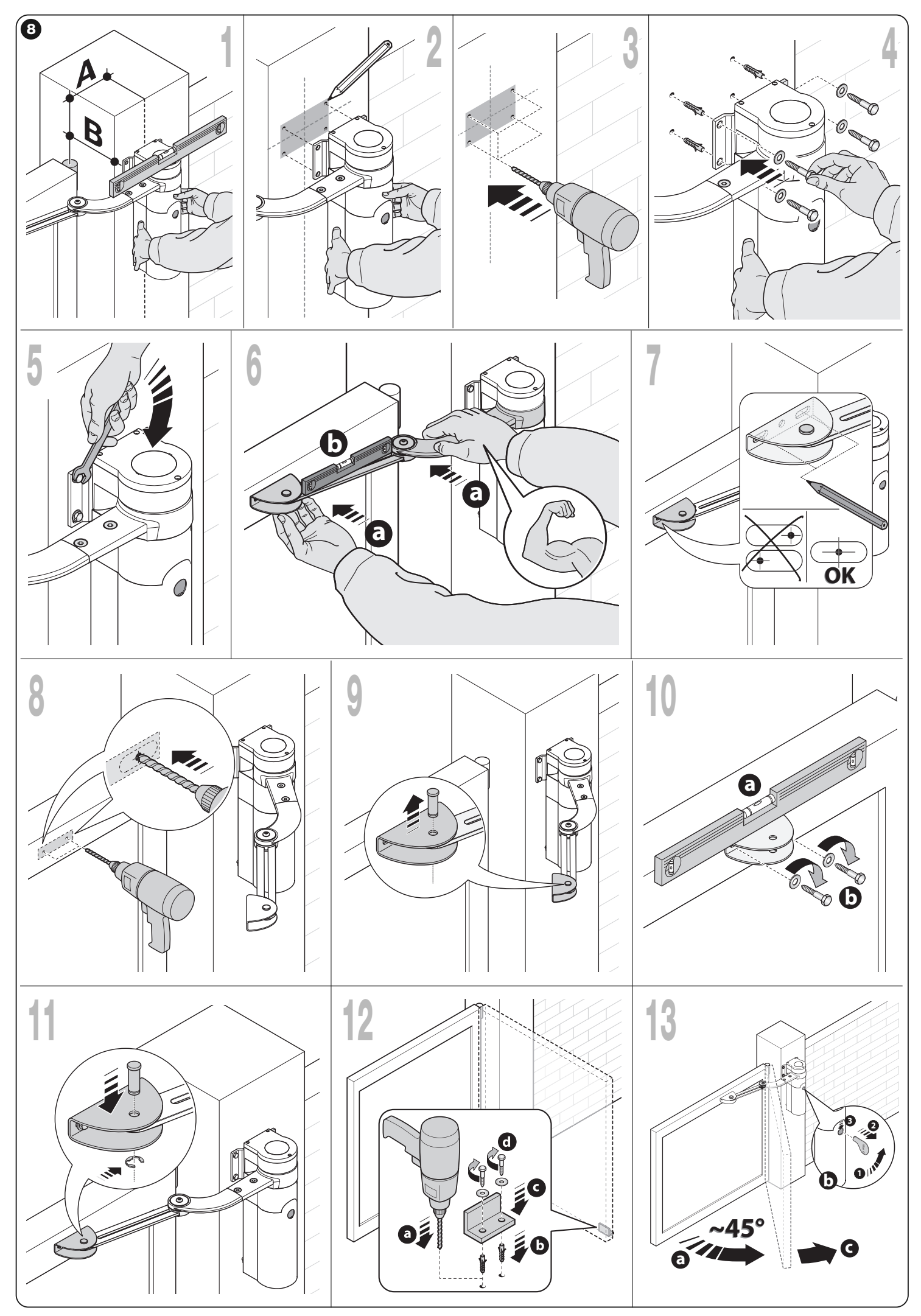

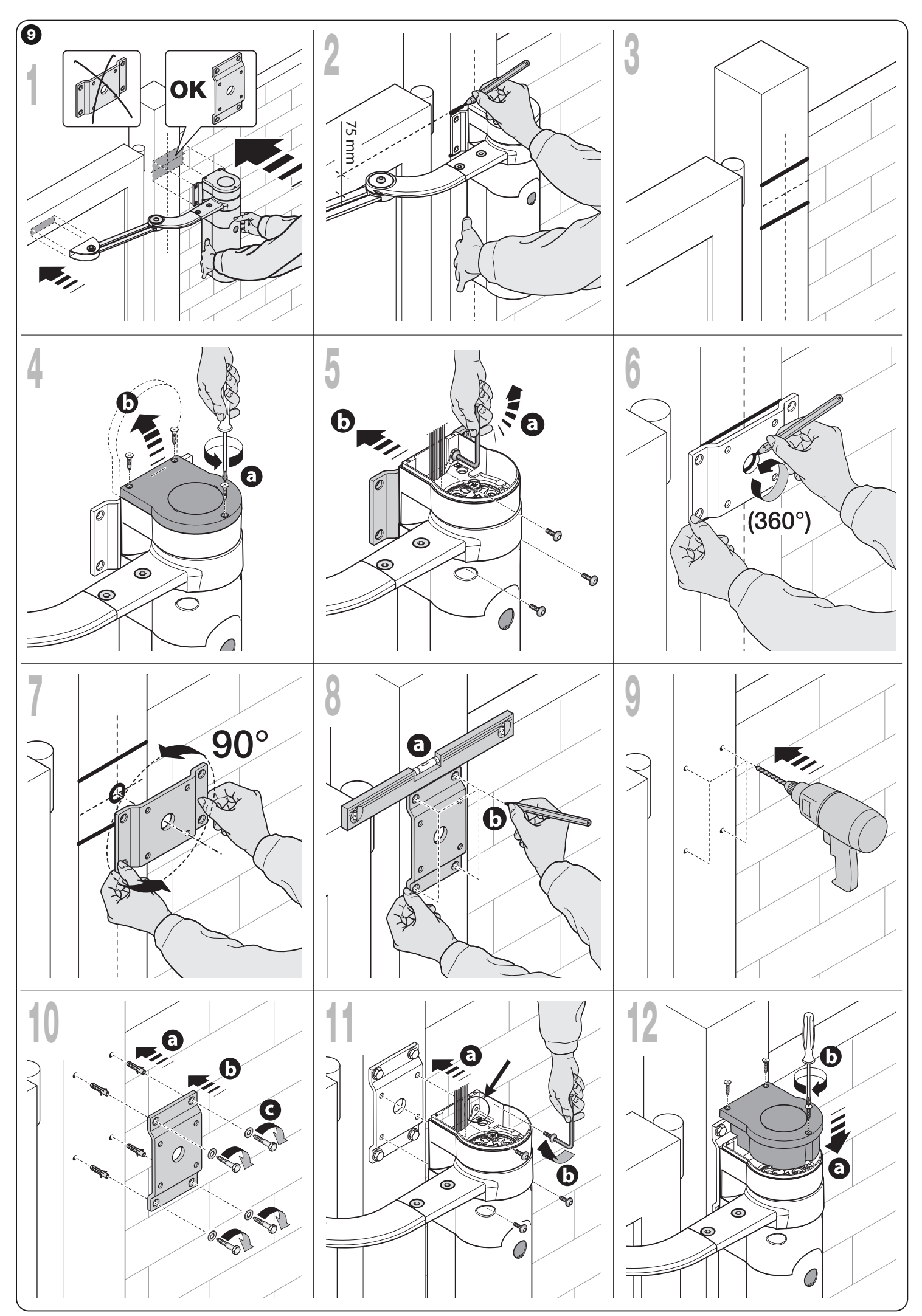

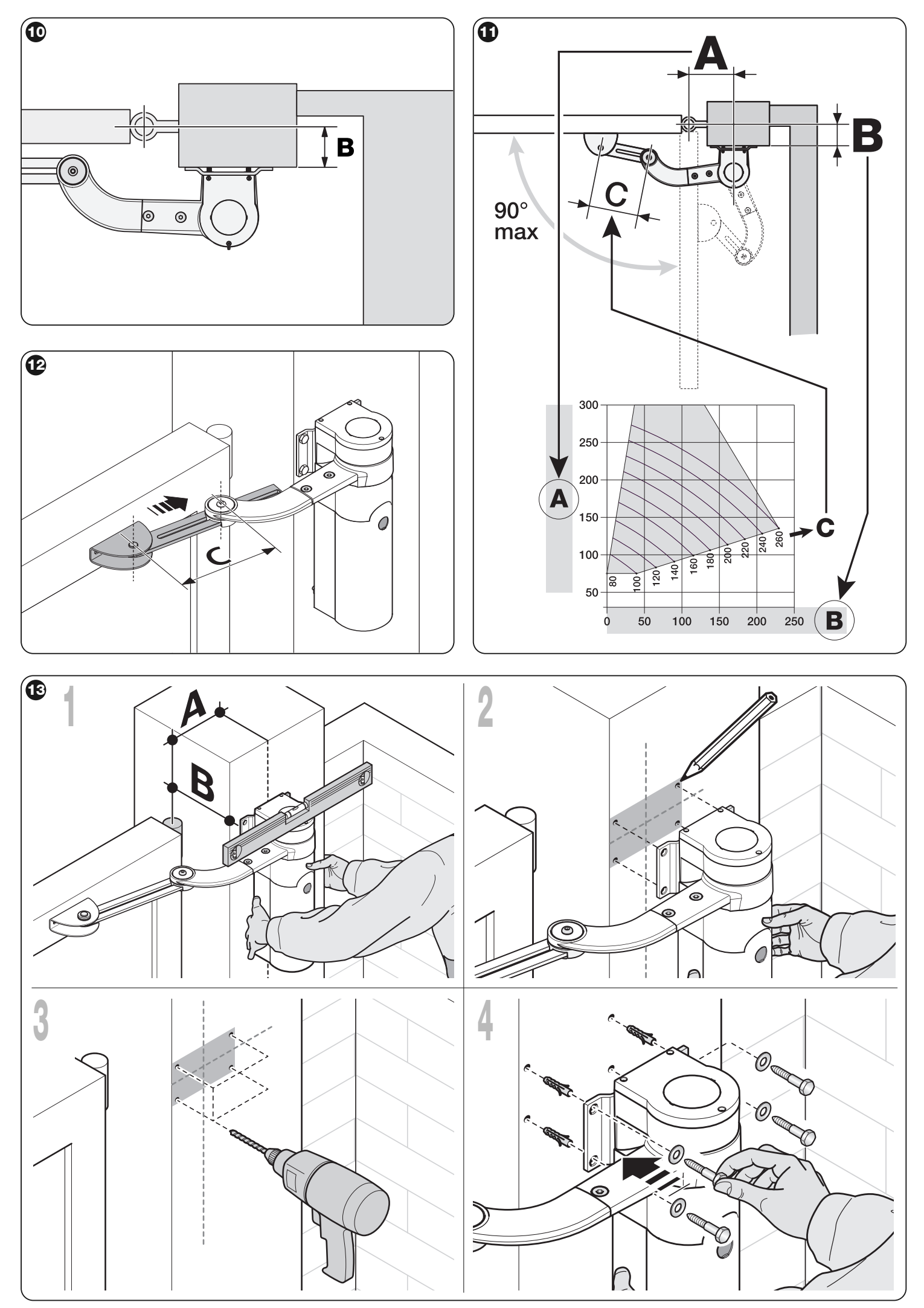

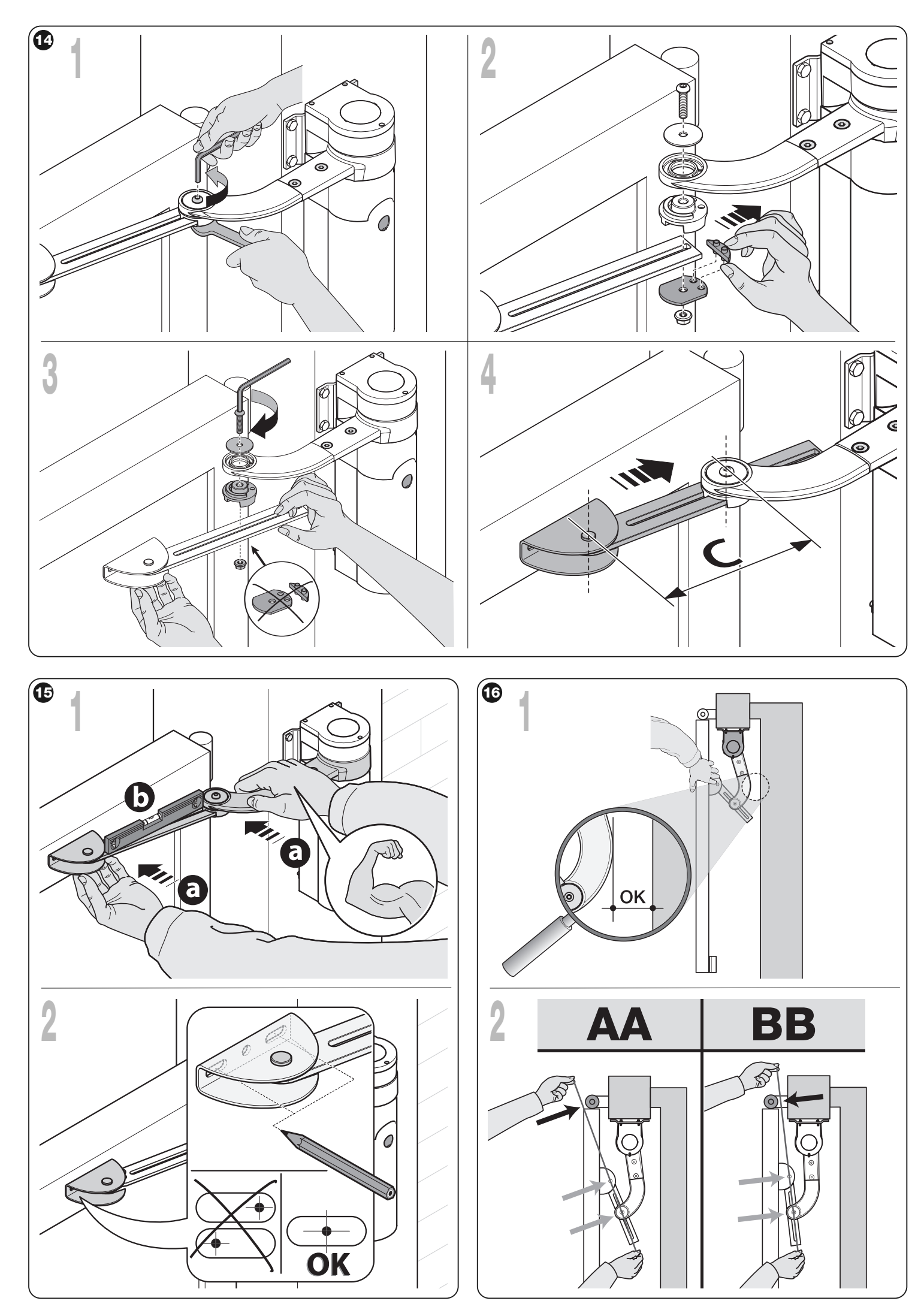

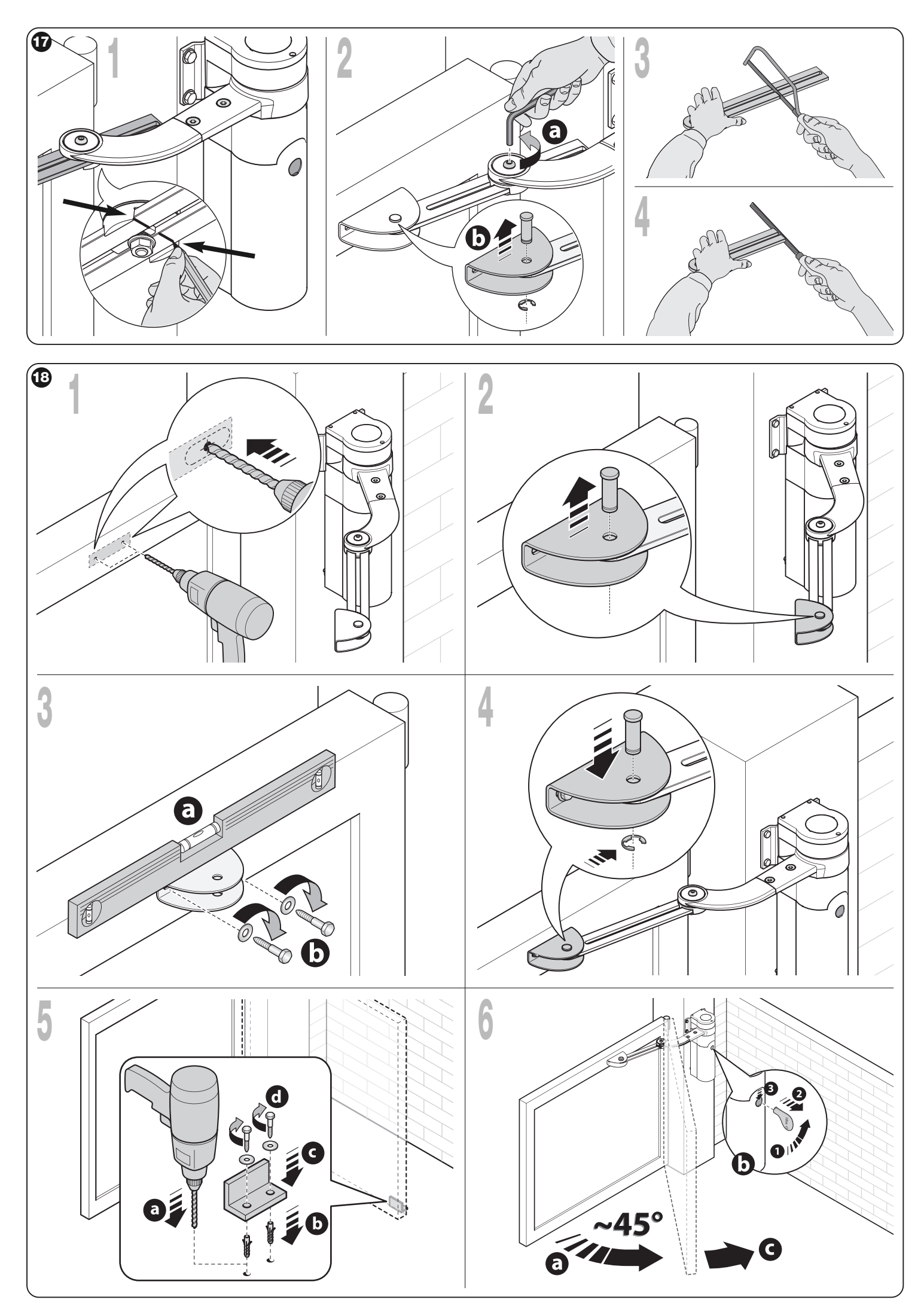

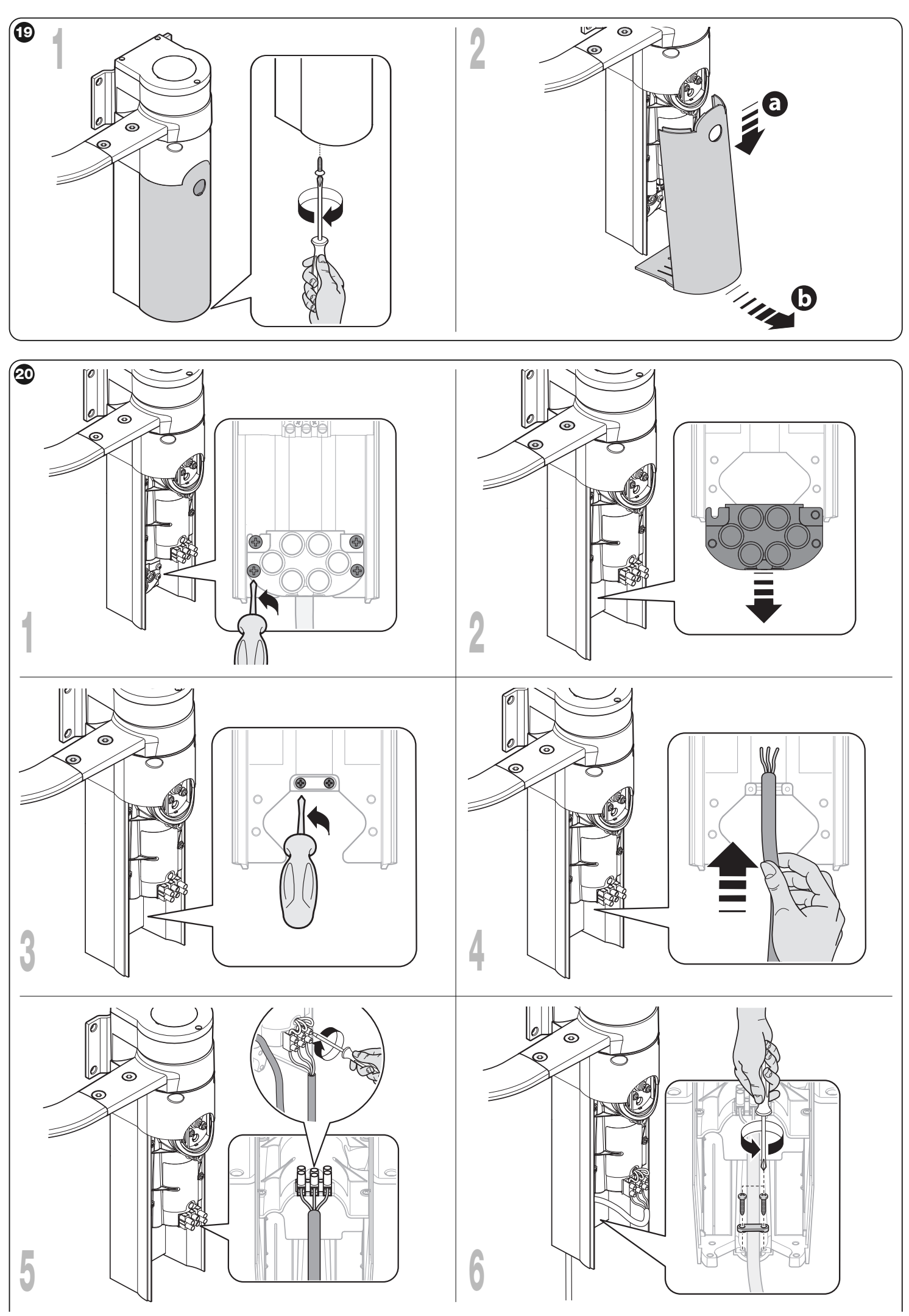

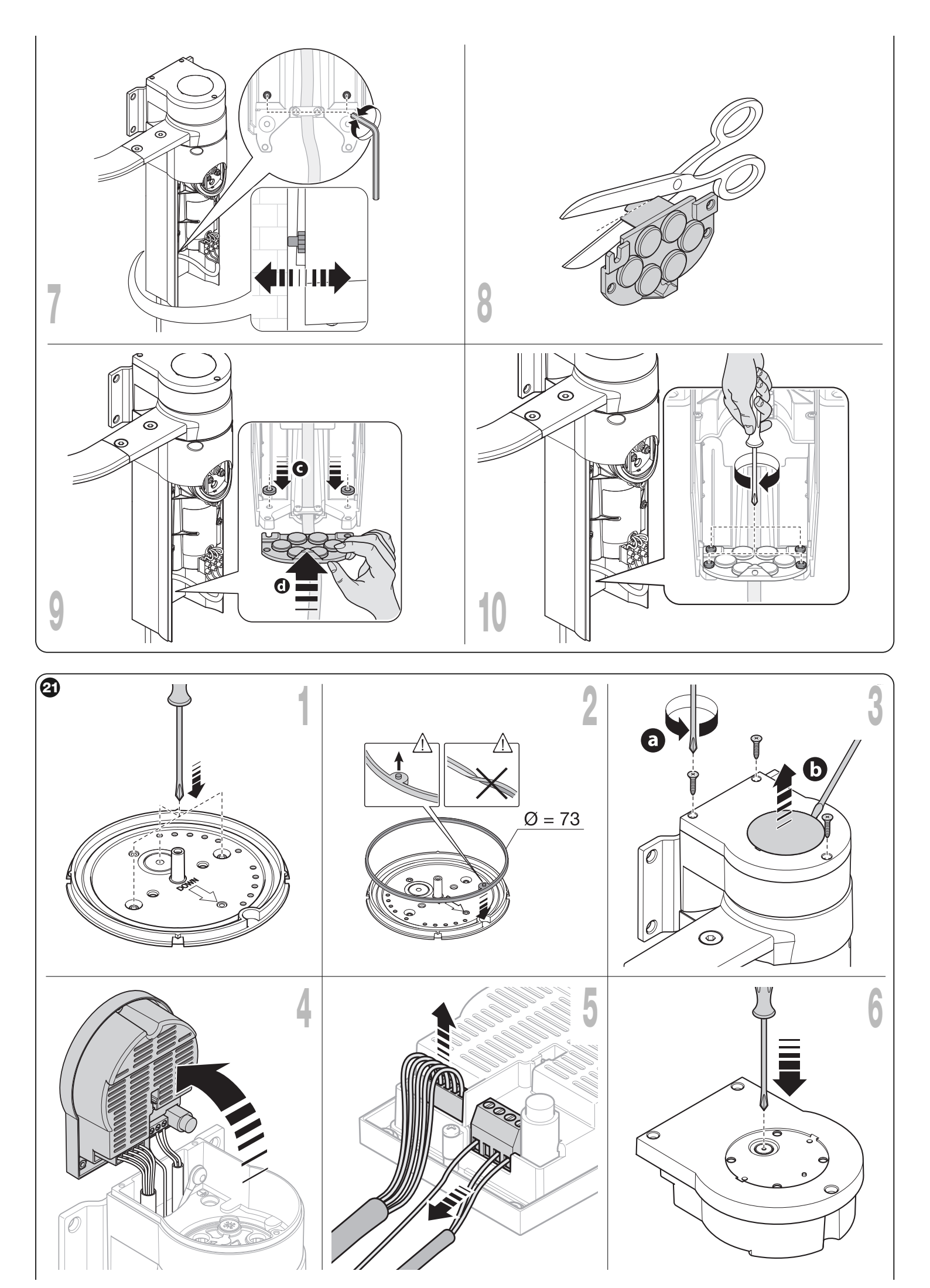

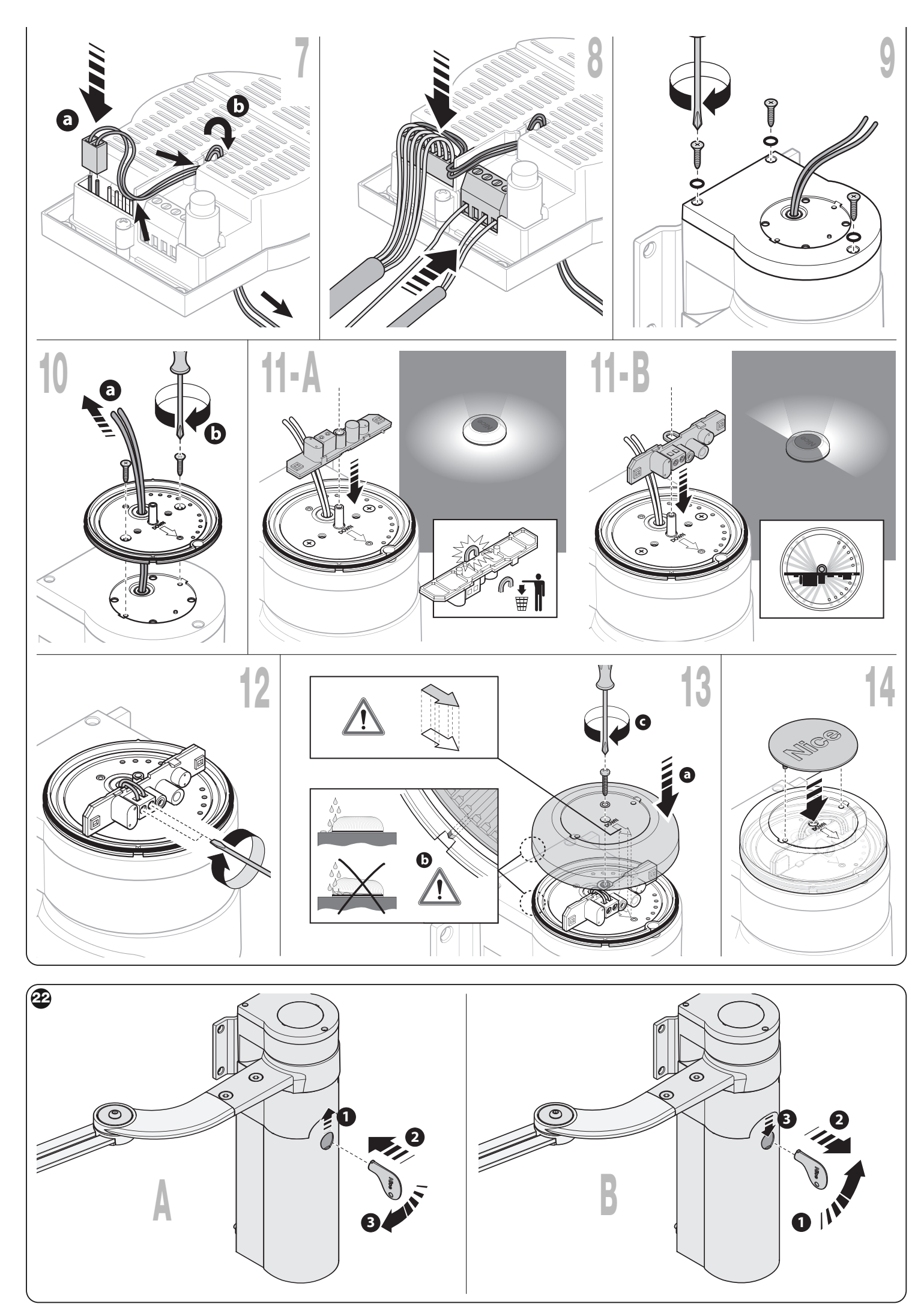

хіх

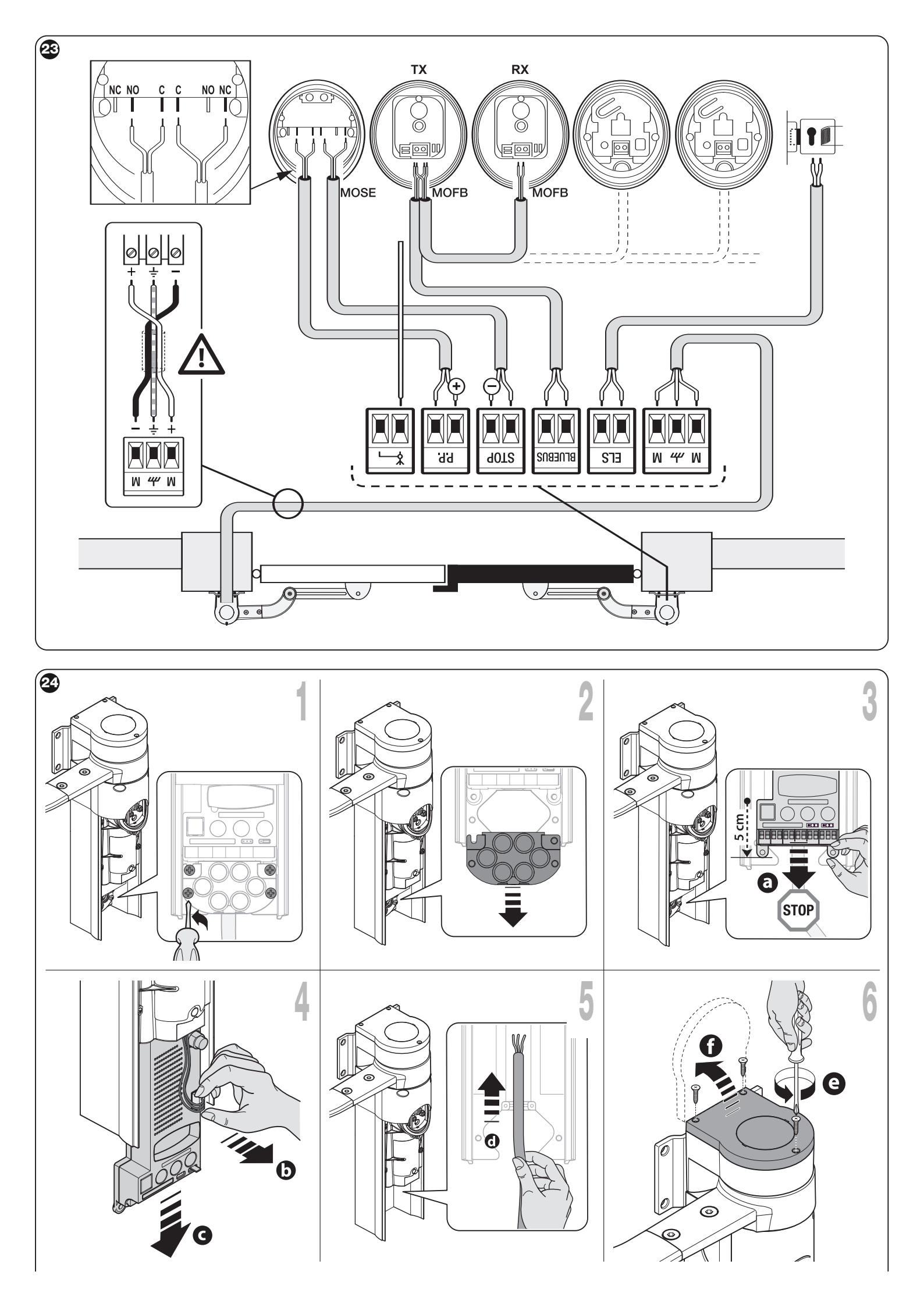

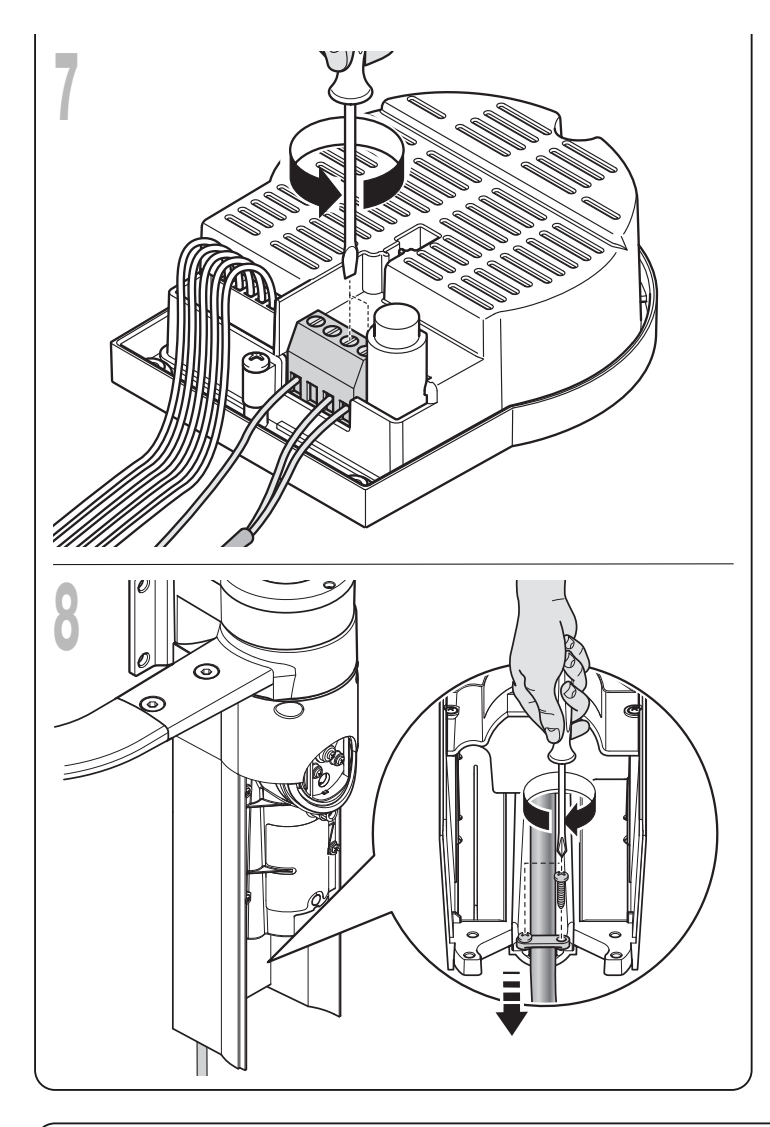

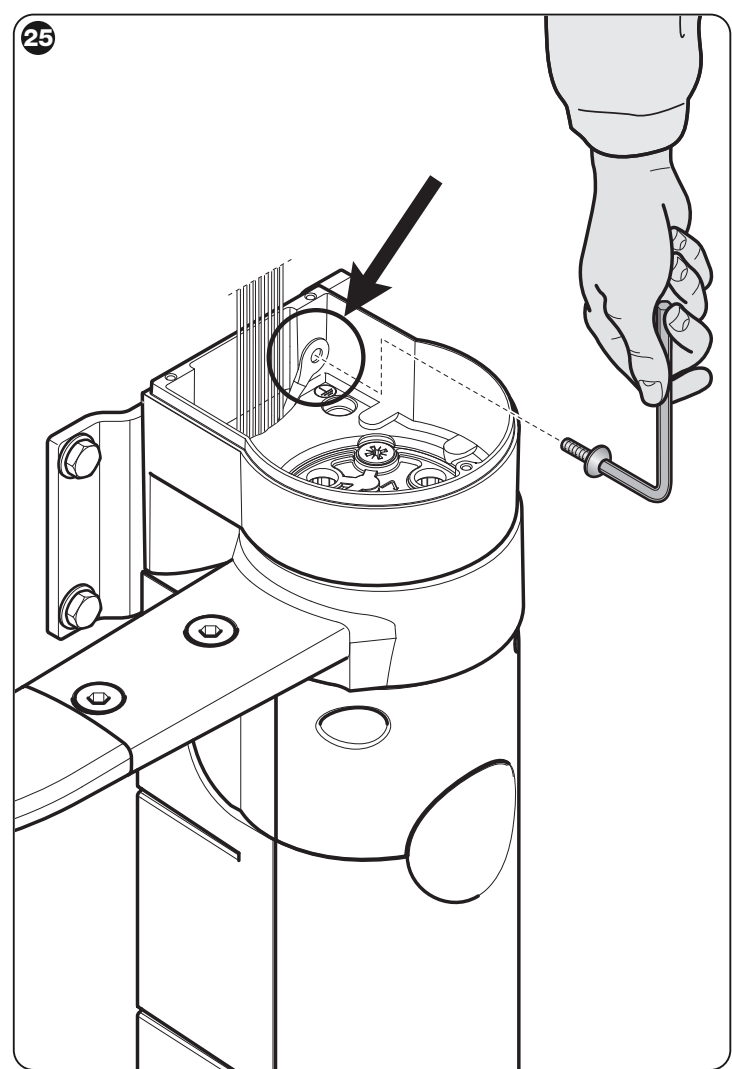

26

- EN Connector for battery / Solemyo photovoltaic power

   IT Connettore per batteria / alimentazione fotovoltaica Solemyo FR Connecteur pour batterie / alimentation phovoltaica Solemyo ES Conector para bateria / alimentación fotovoltaica Solemyo DE Steckverbinder für Batterie / Versorgung durch Solarzellen Solemyo PL Wtyczka dla akumulatorka rezerwowego / zasilania fotovoltaicznego Solemyo

   NL Connector voor batterij / fotovoltaische voeding Solemyo
- 2 EN Fuse for control unit IT Fusibile della centrale
  - FR Fusible de la centrale
     ES Fusible de la central
     DE Sicherung des Steuergeräts
     PL Bezpiecznik centrali
  - NL Zekering van de besturingseenheid
- 3 EN Connector for motor IT Connettore per motore
  - FR Connecteur pour moteur ES Conector para motor •
     DE Steckverbinder für Motor PL Wtyczka silnika
     NL Connector voor motor
- 4 EN Led L1 IT Led L1 FR Led L1 ES Led L1
- DE Led L1 PL Dioda Led L1 NL Led L1 5 - EN Led L2 • IT Led L2 • FR Led L2 • ES Led L2 EN Led L2 • IT Led L2 • FR Led L2 • ES Led L2
- DE Led L2 PL Dioda Led L2 NL Led L2 6 - EN Led L3 • IT Led L3 • FR Led L3 • ES Led L3
- DE Led L3 PL Dioda Led L3 NL Led L3 - EN Led L4 • IT Led L4 • FR Led L4 • ES Led L4
- DE Led L4 PL Dioda Led L4 NL Led L4
- 8 EN Connector for receiver IT Connettore per ricevitore
   FR Connecteur pour récepteur ES Conector para receptor DE Steckverbinder für Empfänger PL Wtyczka odbiornika NL Connector voor ontvanger
- 9 EN BusT4 connector IT Connettore BusT4 FR Connecteur BusT4 ES Conector BusT4 DE Steckverbinder BusT4 • PL Wtyczka BusT4 • NL Connector BusT4
- 10 EN Jumper JA IT Jamper JA FR Jumper JA ES Jumper JA DE Jumper JA PL Zworka JA NL Jumper JA
- 11 EN Jumper JB IT Jamper JB FR Jumper JB ES Jumper JB DE Jumper JB PL Zworka JB NL Jumper JB
- 12 EN Step-step LED IT Led Passo passo FR Led Pas à pas ES Led Paso a paso DE Led Schrittfunktion
   PL Dioda Led Krok po Kroku NL Stap voor stap led
- 13 EN Stop LED IT Led Stop FR Led Stop ES Led Stop • DE Led Stop • PL Dioda Led Stop • NL Stop led
- 14 EN Bluebus LED IT Led Bluebus FR Led Bluebus • ES Led Bluebus • DE Led Bluebus • PL Dioda Led Blue-

bus • NL Bluebus led

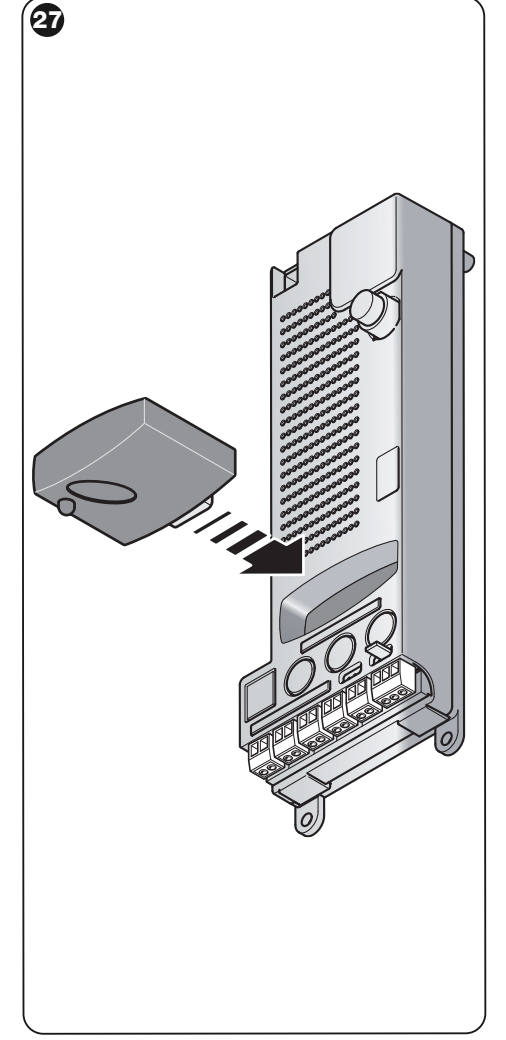

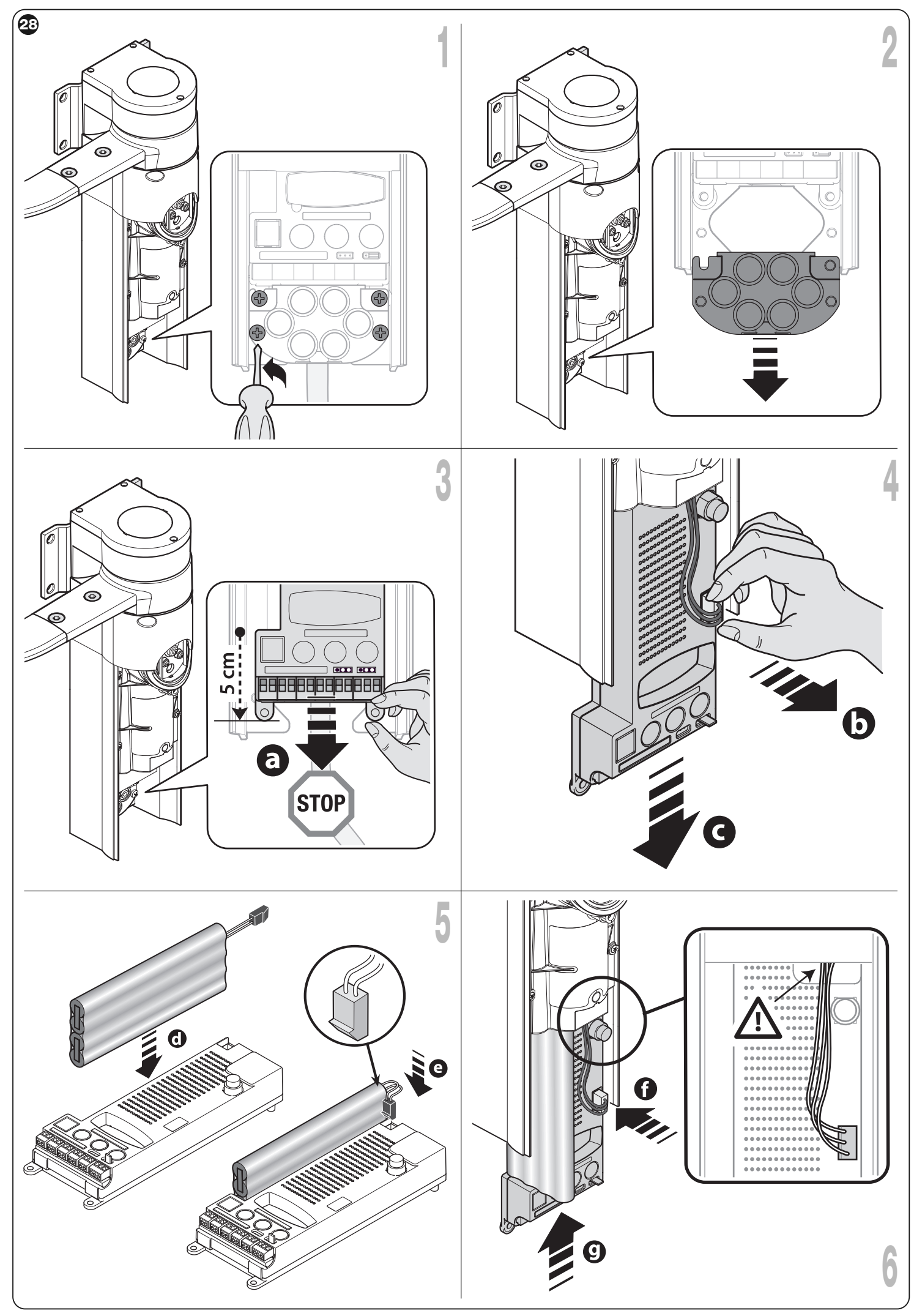

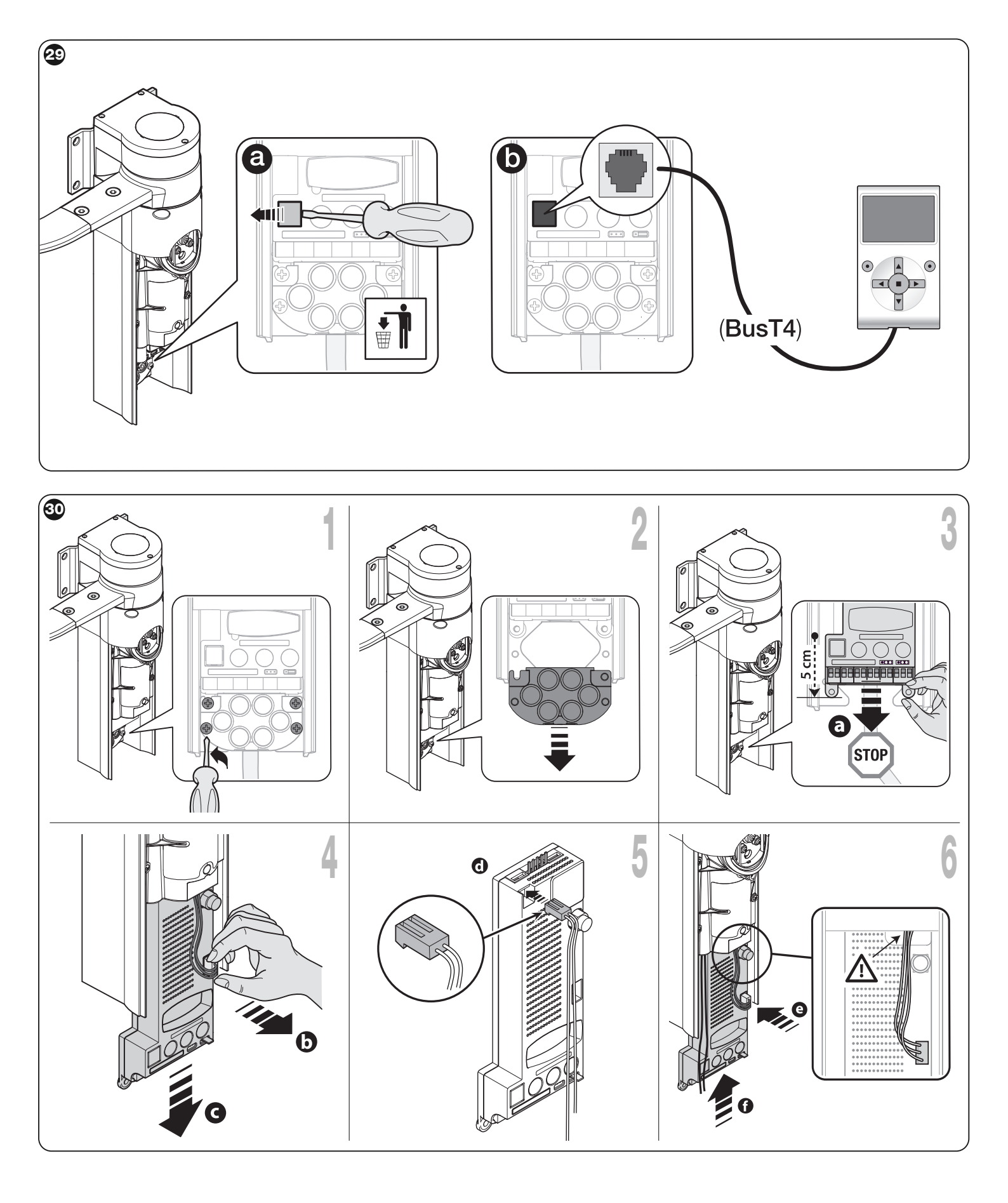

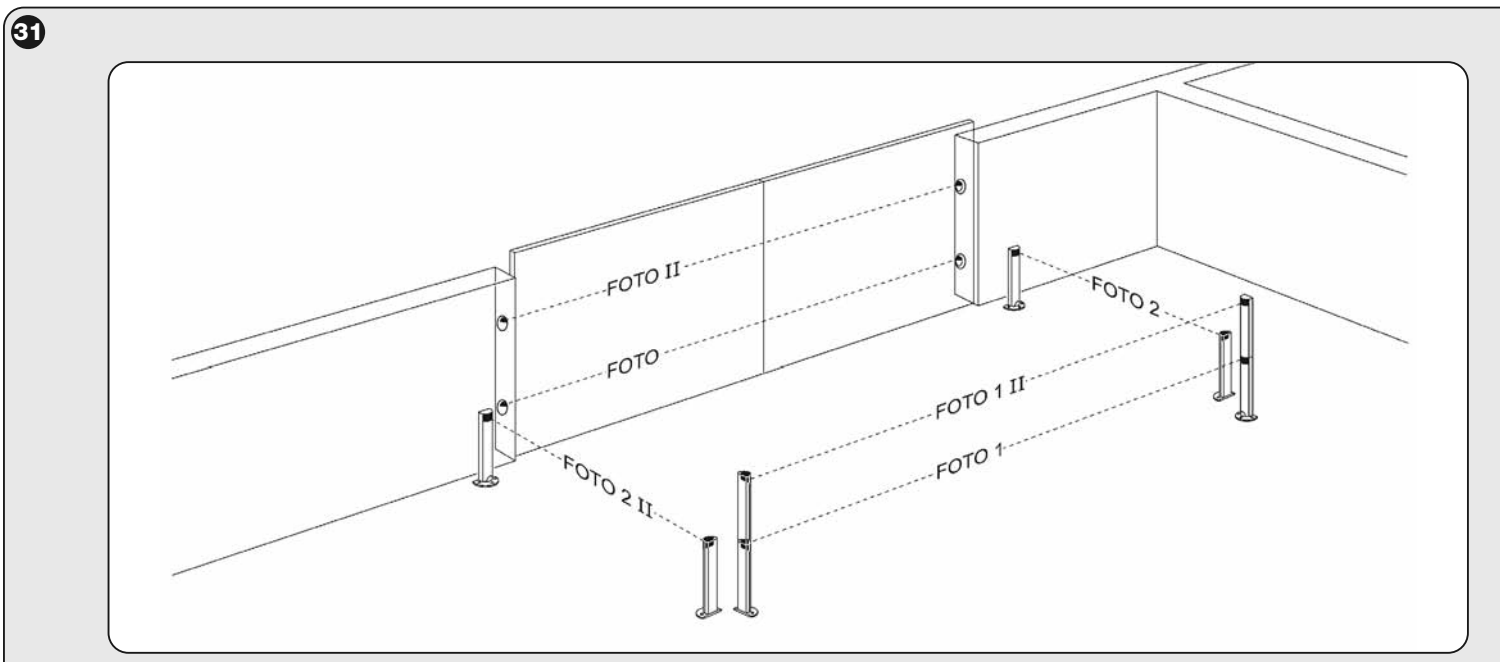

| EN - TABLE 2: PHOTOCELL ADDRESSES      |        |                            |        |  |
|----------------------------------------|--------|----------------------------|--------|--|
| Photocell                              | Jumper | Photocell                  | Jumper |  |
| РНОТО                                  |        | РНОТО 2                    |        |  |
| Photocell $h = 50$                     |        | Photocell                  |        |  |
| With activation on closing             |        | With activation on opening | l Des  |  |
| РНОТО ІІ                               |        | PHOTO 2 II                 |        |  |
| Photocell h = 100                      |        | Photocell                  |        |  |
| With activation on closing             |        | With activation on opening |        |  |
| РНОТО 1                                |        |                            |        |  |
| Photocell $h = 50$                     |        |                            |        |  |
| With activation on closing and opening |        | РНОТО З                    |        |  |
| РНОТО 1 ІІ                             |        | CONFIGURATION NOT ADMITTED |        |  |
| Photocell h = 100                      |        |                            |        |  |
| With activation on closing and opening |        |                            |        |  |

| IT - TABELLA 2: INDIRIZZI DELLE FOTOCELLULE    |            |                             |            |  |
|------------------------------------------------|------------|-----------------------------|------------|--|
| Fotocellula                                    | Ponticelli | Fotocellula                 | Ponticelli |  |
| FOTO                                           |            | FOTO 2                      |            |  |
| Fotocellula esterna h = 50                     |            | Fotocellula interna         |            |  |
| con intervento in chiusura                     |            | con intervento in apertura  |            |  |
| FOTO II                                        |            | FOTO 2 II                   |            |  |
| Fotocellula esterna h = 100                    |            | Fotocellula interna         |            |  |
| con intervento in chiusura                     |            | con intervento in apertura  |            |  |
| FOTO 1                                         |            |                             |            |  |
| Fotocellula interna h = 50                     |            |                             |            |  |
| con intervento sia in chiusura che in apertura |            | <b>FOTO 3</b>               |            |  |
| FOTO 1 II                                      |            | CONFIGURAZIONE NON PERMESSA |            |  |
| Fotocellula interna h = 100                    |            |                             |            |  |
| con intervento sia in chiusura che in apertura |            |                             |            |  |

| FR - TABLEAU 2 : ADRESSES DES PHOTOCELLULES  |           |                                |           |  |
|----------------------------------------------|-----------|--------------------------------|-----------|--|
| Photocellule                                 | Cavaliers | Photocellule                   | Cavaliers |  |
| РНОТО                                        |           | РНОТО 2                        |           |  |
| Photocellule $h = 50$                        |           | Photocellule                   |           |  |
| avec intervention en fermeture               |           | avec intervention en ouverture | Je se     |  |
| РНОТО ІІ                                     |           | PHOTO 2 II                     |           |  |
| Photocellule $h = 100$                       |           | Photocellule                   |           |  |
| avec intervention en fermeture               |           | avec intervention en ouverture |           |  |
| РНОТО 1                                      |           |                                |           |  |
| Photocellule $h = 50$ avec intervention tant |           |                                |           |  |
| en fermeture qu'en ouverture                 |           | РНОТО 3                        |           |  |
| PHOTO 1 II                                   |           | CONFIGURATION NON AUTORISÉE    |           |  |
| Photocellule h = 100 avec intervention tant  |           |                                |           |  |
| en fermeture qu'en ouverture                 |           |                                |           |  |

| ES - TABLA 2: DIRECCIONES DE LAS FOTOCÉLULAS |                     |                                  |                     |  |
|----------------------------------------------|---------------------|----------------------------------|---------------------|--|
| Fotocélula                                   | Puentes de conexión | FotocélulaPuentes de conexión    | Puentes de conexión |  |
| FOTO                                         |                     | FOTO 2                           |                     |  |
| Fotocélula h = 50                            |                     | Fotocélula                       |                     |  |
| con accionamiento en el cierre               |                     | con accionamiento en la apertura |                     |  |
| FOTO II                                      |                     | FOTO 2 II                        |                     |  |
| Fotocélula h = 100                           |                     | Fotocélula                       |                     |  |
| con accionamiento en el cierre               |                     | con accionamiento en la apertura |                     |  |
| FOTO 1                                       |                     |                                  |                     |  |
| Fotocélula h = 50 con accionamiento tanto    |                     |                                  |                     |  |
| en el cierre como en la apertura             |                     | FOTO 3                           |                     |  |
| FOTO 1 II                                    |                     | CONFIGURACIÓN NO ADMITIDA        |                     |  |
| Fotocélula h = 100 con accionamiento tanto   |                     |                                  |                     |  |
| en el cierre como en la apertura             |                     |                                  |                     |  |

| DE - TABELLE 2: ADRESSIERUNGEN DER PHOTOZELLEN                                            |                |                                                     |                |  |
|-------------------------------------------------------------------------------------------|----------------|-----------------------------------------------------|----------------|--|
| Photozelle                                                                                | Überbrückungen | Photozelle                                          | Überbrückungen |  |
| <b>FOTO</b><br>Photozelle h = 50<br>mit Auslösung in Schließung                           |                | FOTO 2<br>Photozelle<br>mit Auslösung in Öffnung    |                |  |
| FOTO II<br>Photozelle h = 100<br>mit Auslösung in Schließung                              |                | FOTO 2 II<br>Photozelle<br>mit Auslösung in Öffnung |                |  |
| FOTO 1<br>Photozelle h = 50 mit Auslösung sowohl in<br>Schließung als auch in Öffnung     |                | FOTO 3                                              |                |  |
| FOTO 1 II<br>Photozelle h = 100 mit Auslösung sowohl in<br>Schließung als auch in Öffnung |                | UNZULÄSSIGE KONFIGURATION                           |                |  |

| PL - TABELA 2: USTAWIENIA FOTOKOMÓREK      |        |                         |        |  |
|--------------------------------------------|--------|-------------------------|--------|--|
| Fotokomórka                                | Zworki | Fotokomórka             | Zworki |  |
| FOTO                                       |        | FOTO 2                  |        |  |
| Fotokomórka h = 50                         |        | Fotokomórka             |        |  |
| działa podczas zamknięcia                  |        | działa podczas otwarcia |        |  |
| FOTO II                                    |        | FOTO 2 II               |        |  |
| Fotokomórka h = 100                        |        | Fotokomórka             |        |  |
| działa podczas zamknięcia                  |        | działa podczas otwarcia |        |  |
| FOTO 1                                     |        |                         |        |  |
| Fotokomórka h = 50 działa zarówno podczas  | 1      |                         |        |  |
| zamknięcia jak i otwarcia                  |        | FOTO 3                  |        |  |
| FOTO 1 II                                  |        | KONFIGURACJA ZABRONIONA |        |  |
| Fotokomórka h = 100 działa zarówno podczas |        |                         |        |  |
| zamknięcia jak i otwarcia                  |        |                         |        |  |

| NL - TABEL 2: ADRESSEN VAN DE FOTOCELLEN                                                |          |                                                            |          |  |
|-----------------------------------------------------------------------------------------|----------|------------------------------------------------------------|----------|--|
| Fotocel                                                                                 | Bypasses | Fotocel                                                    | Bypasses |  |
| FOTO<br>Externe fotocel h = 50                                                          |          | FOTO 2<br>Interne fotocel                                  |          |  |
| FOTO II<br>Externe fotocel h = 100<br>met ingreep bij het sluiten                       |          | FOTO 2 II<br>Interne fotocel<br>met ingreep bij het openen |          |  |
| <b>FOTO 1</b><br>Interne fotocel h = 50<br>met ingreep bij zowel het sluiten als openen |          | FOTO 3                                                     |          |  |
| FOTO 1 II<br>Interne fotocel h = 100<br>met ingreep bij zowel het sluiten als openen    |          | UITVOERING NIET TOEGESTAAN                                 |          |  |

#### Headquarters

Nice SpA Oderzo TV Italia Ph. +39.0422.85.38.38 Fax +39.0422.85.35.85 info@niceforyou.com

#### Nice in Italy

Nice Padova Padova Italia Ph. +39.049.87.01.05.1 Fax +39.049.87.07.63.8 infopd@niceforyou.com

#### Nice Roma

Roma Italia Ph. +39.06.72.67.17.61 Fax +39.06.72.67.55.20 inforoma@niceforyou.com

#### Nice Worldwide

Nice France **Buchelay France** Ph. +33.(0)1.30.33.95.95 Fax +33.(0)1.30.33.95.96 info@fr.niceforyou.com

Nice France Sud Aubagne France Ph. +33.(0)4.42.62.42.52 Fax. +33.(0)4.42.62.42.50

infomarseille@fr.niceforyou.com

Nice France Rhône Alpes Decines Charpieu France Ph. +33.(0)4.78.26.56.53

Fax +33.(0)4.78.26.57.53 infolyon@fr.niceforyou.com

Nice Belgium Leuven (Heverlee) Belgium Ph. +32.(0)16.38.69.00

Fax +32.(0)16.38.69.01 info@be.niceforyou.com

#### **Nice Deutschland**

Gelnhausen Deutschland Ph. +49.(0)6051.91.520 Fax +49.(0)6051.91.52.119 info@de.niceforyou.com

#### Nice España Madrid

Mostoles Madrid España Ph. +34.(0)9.16.16.33.00 Fax +34.(0)9.16.16.30.10 info@es.niceforyou.com

Nice España Barcelona

Sant Quirze del Valles Barcelona España Ph. +34.(0)9.37.84.77.75 Fax +34.(0)9.37.84.77.72 info@es.niceforyou.com

Nice Australia Wetherill Park Australia

Ph. +61.(0)2.96.04.25.70 Fax +61.(0)2.96.04.25.73 info@au.niceforyou.com

Nice China Shanghai P. R. China Ph. +86.21.575.701.46 Fax +86.21.575.701.44 info@niceforyou.com.cn

Nice USA San Antonio Texas USA info@us.niceforyou.com

#### Nice Russia

Odintsovo Moscow Region Russia Ph. +7.495.739.97.02 Fax +7.495.739.97.02 info@ru.niceforyou.com

#### Nice South Africa

Johannesburg South Africa info@co.za.niceforyou.com

#### Nice Polska

Pruszków Polska Ph. +48.(022).759.40.00 Fax +48.(022).759.40.22 info@pl.niceforyou.com

#### Nice Portugal

Mem Martins Portugal Ph. +351.21.922.82.10 Fax +351.21.922.82.19 info@pt.niceforyou.com

#### Nice Romania

Cluj Napoca Romania Ph./Fax +40.(0)264.453.127 info@ro.niceforyou.com

#### Nice Turkey

Kadikoy Istanbul Turkey Ph. +90.216.456.34.97 Fax +90.216.455.78.29 info@tr.niceforyou.com

ISTWLR02.4865 - Rev.02 - 23-12-2009

Sutton in Ashfield United Kingdom Ph. +44.16.23.55.80.86 Fax +44.16.23.55.05.49 info@uk.niceforyou.com